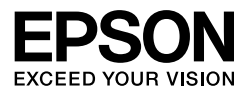

# $\begin{array}{c} \mbox{EPSON STYLUS} & PRO 7450 \\ \mbox{EPSON STYLUS} & PRO 7880 \\ \mbox{EPSON STYLUS} & PRO 7880C \\ \mbox{EPSON STYLUS} & PRO 9450 \\ \mbox{EPSON STYLUS} & PRO 9880 \\ \mbox{EPSON STYLUS} & PRO 9880C \\ \end{array}$

Guida utente

## Copyrights e Marchi registrati

Nessuna parte di questa pubblicazione può essere riprodotta, memorizzata in sistemi informatici o trasmessa in qualsiasi forma o con qualsiasi mezzo, elettronico, meccanico, con fotocopie, registrazioni o altro mezzo, senza il consenso scritto di Seiko Epson Corporation. Le informazioni qui contenute riguardano solo questa stampante Epson. Epson non è responsabile per l'utilizzo di queste informazioni in riferimento ad altre stampanti.

Nè Seiko Epson Corporation né i suoi affiliati verranno tenuti responsabili nei confronti dell'acquirente di questo prodotto o verso terzi per eventuali danni, perdite, costi o spese subite dall'acquirente o da terzi a causa di incidente, uso scorretto o abuso di questo prodotto o per modifiche, riparazioni o alterazioni non autorizzate su questo prodotto, o (US esclusi) per la mancanza di soddisfare rigorosamente le istruzioni di funzionamento e di manutenzione indicate da Seiko Epson Corporation.

Seiko Epson Corporation non è responsabile per danni o problemi originati dall'uso di opzioni o materiali di consumo altri da quelli designati come prodotti originali Epson o prodotti approvati Epson da parte di Seiko Epson Corporation.

Seiko Epson Corporation non può essere ritenuta responsabile per danni cagionati da interferenze elettromagnetiche che avvengono per l'uso di cavi di interfaccia diversi dai prodotti approvati Epson specificati da Seiko Epson Corporation.

 $EPSON^{\textcircled{B}}$ è un marchio registrato, e EPSON STYLUS<sup>IM</sup> ed Exceed Your Vision sono marchi di Seiko Epson Corporation.

Microsoft<sup>®</sup> e Windows<sup>®</sup> sono marchi registrati di Microsoft Corporation.

Apple<sup>®</sup> e Macintosh<sup>®</sup> sono marchi registrati di Apple Inc.

Adobe®, Photoshop® e Adobe® RGB sono marchi registrati di Adobe Systems Incorporated.

Avviso generale: gli altri nomi di prodotto qui riportati sono utilizzati solo a scopo identificativo e possono essere marchi dei rispettivi proprietari. Epson non rivendica alcun diritto su detti marchi.

Copyright © 2007 Seiko Epson Corporation. Tutti i diritti riservati.

#### Parti della stampante

#### Vista anteriore

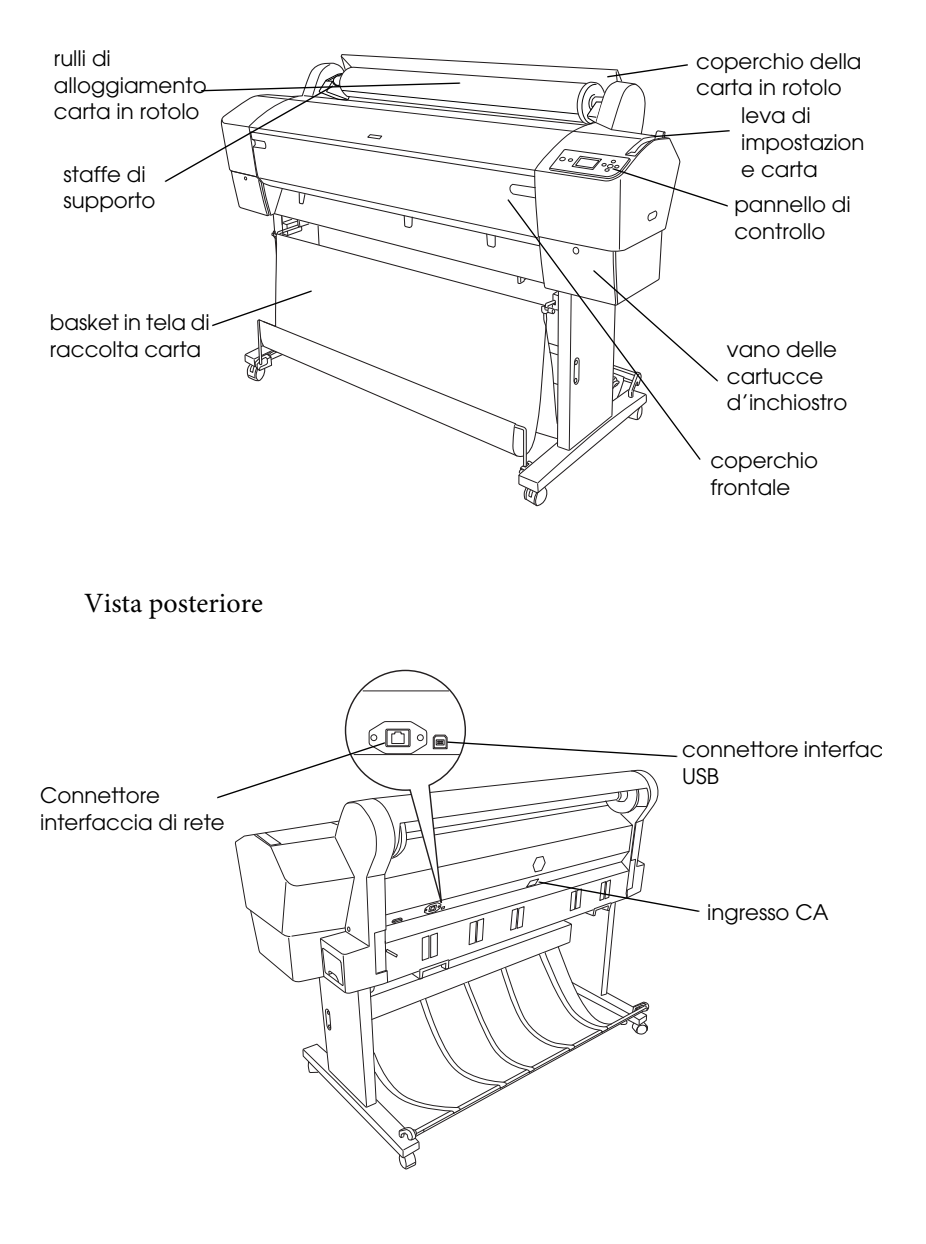

## Contenuto

#### Copyrights e Marchi registrati

#### Contenuto

#### Avvertenze per la sicurezza

| Importanti norme di sicurezza                       | 10 |
|-----------------------------------------------------|----|
| Convenzioni usate nel manuale                       | 10 |
| Quando si sceglie una posizione per questo prodotto | 10 |
| Durante l'installazione di questo prodotto          | 11 |
| Durante l'utilizzo di questo prodotto               | 12 |
| Quando si maneggiano le cartucce d'inchiostro       | 13 |
| Durante il trasporto di questo prodotto             | 14 |
|                                                     |    |

#### Capitolo 1 **Come utilizzare il software della stampante (Windows)**

| Introduzione al software della stampante15                   |
|--------------------------------------------------------------|
| Driver stampante                                             |
| EPSON Status Monitor 3 17                                    |
| EPSON LFP Remote Panel 17                                    |
| Accesso al driver della stampante                            |
| Da applicazioni Windows18                                    |
| Dall'icona Stampante21                                       |
| Come ottenere informazioni tramite la Guida in linea         |
| Impostazioni di base                                         |
| Definizione delle impostazioni del driver della stampante 25 |
| Controllo dello stato della stampante                        |
| Annullamento della stampa 27                                 |
| Problemi durante la stampa 30                                |
| Uso delle utility della stampante                            |
| Uso di EPSON Status Monitor 3 33                             |
| Disinstallazione del software della stampante                |
| Disinstallazione del driver della stampante                  |
| Disinstallazione del EPSON LFP Remote Panel 40               |

#### Capitolo 2 Utilizzo del software della stampante (Mac OS X)

| Introduzione al software della stampante                     |
|--------------------------------------------------------------|
| Driver stampante                                             |
| EPSON Printer Utility242                                     |
| EPSON StatusMonitor                                          |
| EPSON LFP Remote Panel 44                                    |
| Accesso al driver della stampante                            |
| Accesso alla finestra di dialogo Formato di Stampa           |
| Accesso alla finestra di dialogo Stampa                      |
| Come ottenere informazioni tramite la Guida in linea         |
| Impostazioni di base                                         |
| Definizione delle impostazioni del driver della stampante 48 |
| Controllo dello stato della stampante                        |
| Annullamento della stampa                                    |
| Problemi durante la stampa 52                                |
| Uso delle utility della stampante                            |
| Accedere a EPSON Printer Utility2                            |
| Uso di EPSON StatusMonitor                                   |
| Disinstallazione del software della stampante                |
| Disinstallazione del driver della stampante                  |
| Disinstallazione del EPSON LFP Remote Panel61                |

#### Capitolo 3 Varietà di stampe

| Utilizzo della gestione del colore                           |
|--------------------------------------------------------------|
| Gestione colore                                              |
| Regolazione del colore dal driver della stampante            |
| Stampa di foto in bianco e nero                              |
| Stampa senza margini                                         |
| Tipi di carta supportati                                     |
| Impostazioni dell'applicazione                               |
| Impostazioni del driver della stampante                      |
| Taglio carta in rotolo per la stampa senza margini           |
| Ingrandire o Ridurre formato di stampa                       |
| Adatta alla pagina (solo per Windows)101                     |
| Adatta alla larghezza carta in rotolo (solo per Windows) 103 |
| Personalizzata 106                                           |
| Stampa pagine per foglio108                                  |
| Per Windows                                                  |

| Per Mac OS X                                                 |
|--------------------------------------------------------------|
| Stampa su manifesto 111                                      |
| Unire insieme i fogli lungo la guida                         |
| Stampare su carta personalizzata 121                         |
| Per Windows                                                  |
| Per Mac OS X 124                                             |
| Stampa di striscione su carta in rotolo 127                  |
| Impostazioni dell'applicazione128                            |
| Impostazioni del driver della stampante                      |
| Stampare con supporti non-Epson 136                          |
| Personalizzare le voci del driver della stampante            |
| Salvataggio delle impostazioni del driver della stampante137 |
| Disposizione del menu141                                     |
| Esportare o Importare144                                     |

#### Capitolo 4 II Pannello di controllo

#### Capitolo 5 Gestione della carta

6

#### Capitolo 6 Manutenzione e trasporto

#### Capitolo 7 Risoluzione dei problemi

| Risoluzione dei problemi                                 | 6 |
|----------------------------------------------------------|---|
| La stampante interrompe la stampa in modo imprevisto 280 | 6 |

| La stampante non si accende o non resta accesa               | 296 |
|--------------------------------------------------------------|-----|
| La stampante non stampa nulla                                | 297 |
| Il risultato di stampa non è quello previsto                 | 300 |
| La qualità di stampa potrebbe essere migliore                | 303 |
| I documenti a colori vengono stampati solo in bianco e nero. | 308 |
| La velocità di stampa potrebbe essere superiore              | 308 |
| La carta in rotolo non viene tagliata                        | 309 |
| Si verificano frequenti problemi di alimentazione            |     |
| o inceppamento della carta                                   | 310 |
| La carta in rotolo non viene espulsa correttamente           | 311 |
| Alimentazione della carta in avanti                          | 312 |
| Alimentazione della carta all'indietro                       | 313 |
| Rimozione degli inceppamenti della carta                     | 315 |
| Risoluzione dei problemi dell'unità opzionale                |     |
| di riavvolgimento automatico carta in rotolo                 | 318 |
| Come contattare il centro di assistenza clienti              | 319 |
| Informazioni sulla carta                                     | 329 |
| Carta in rotolo                                              | 331 |
| Fogli singoli                                                | 342 |
| Sito Web del Supporto tecnico                                | 349 |
|                                                              |     |

#### Capitolo 8 Informazioni sul prodotto

| Specifiche della stampante            |
|---------------------------------------|
| Stampa 350                            |
| Area stampabile                       |
| Specifiche meccaniche                 |
| Elettriche                            |
| Specifiche ambientali                 |
| Standard e approvazioni               |
| Carta                                 |
| Cartucce d'inchiostro                 |
| Requisiti di sistema                  |
| Per l'uso della stampante con Windows |
| Uso della stampante con Mac OS X      |
| Specifiche dell'interfaccia           |
| Interfaccia USB                       |
| Interfaccia Ethernet                  |
|                                       |

#### Capitolo 9 Opzioni e materiali di consumo

| Opzioni                                            | 55 |
|----------------------------------------------------|----|
| Rullo di alloggiamento carta in rotolo             | 55 |
| Unità di riavvolgimento automatico carta in rotolo | 66 |
| Taglierina manuale                                 | 66 |
| Materiali di consumo                               | 57 |
| Taglierina carta                                   | 57 |
| Tanica di manutenzione 36                          | 57 |
| Cartucce d'inchiostro                              | 57 |
| Supporti speciali Epson                            | 59 |

#### Glossario

Indice

## Avvertenze per la sicurezza

## Importanti norme di sicurezza

Prima di iniziare a usare la stampante, leggere attentamente queste avvertenze. Assicurarsi inoltre di seguire tutte le avvertenze e le istruzioni applicate sulla stampante.

### Convenzioni usate nel manuale

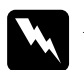

Avvertenze

da osservare attentamente per evitare danni personali.

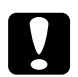

**Precauzioni** da osservare attentamente per evitare danni alle apparecchiature.

#### Note

contengono informazioni importanti e suggerimenti utili sul funzionamento della stampante.

## Quando si sceglie una posizione per questo prodotto

- □ Installare questo prodotto su una superficie piana e stabile che sia più larga di questo prodotto. Questo prodotto non funzionerà correttamente se si trova in posizione inclinata.
- □ Evitare luoghi soggetti a brusche variazioni di temperatura e di umidità. Inoltre, tenere la stampante lontana dalla luce diretta del sole, da sorgenti di illuminazione intensa o da fonti di calore.
- □ Evitare luoghi soggetti a urti e vibrazioni.
- **D** Tenere questo prodotto lontano da zone polverose.

□ Installare questo prodotto in prossimità di una presa elettrica dalla quale sia possibile scollegare facilmente il cavo di alimentazione.

## Durante l'installazione di questo prodotto

- Non bloccare od ostruire le aperture presenti sull'involucro esterno del prodotto.
- □ Non inserire oggetti nelle aperture. Prestare attenzione a non rovesciare liquidi su questo prodotto.
- □ Il cavo di alimentazione di questo prodotto può essere utilizzato solo con questo prodotto. L'utilizzo con altre apparecchiature potrebbe causare un incendio o una scossa elettrica.
- □ Collegare tutte le apparecchiature a delle prese elettriche dotate di messa a terra. Evitare di utilizzare prese sullo stesso circuito di fotocopiatrici o sistemi di aria condizionate che si accendono e spengono regolarmente.
- □ Evitare prese elettriche controllate da interruttori a parete o timer automatici.
- □ Tenere l'intero sistema di computer lontano da potenziali fonti di interferenza magnetica, quali altoparlanti o le unità base di telefoni cellulari.
- □ Usare esclusivamente il tipo di alimentazione indicato sulla targhetta della stampante.
- □ Utilizzare solo il cavo di alimentazione fornito con questo prodotto. L'utilizzo di altri cavi potrebbe causare un incendio o una scossa elettrica.
- □ Non usare un cavo di alimentazione danneggiato o logoro.
- Se si collega questo prodotto ad una presa multipla, assicurarsi che l'amperaggio totale dei dispositivi collegati non sia superiore a quello supportato dalla presa. Assicurarsi inoltre che l'amperaggio totale di tutti i dispositivi collegati alla presa a parete non sia superiore al livello massimo consentito.

- □ Non tentare di riparare questo prodotto da soli.
- □ Scollegare questo prodotto e rivolgersi al servizio di assistenza se si verifica una delle seguenti condizioni:

Il cavo di alimentazione è danneggiato; è entrato del liquido nel prodotto; il prodotto è caduto o si è danneggiato l'involucro; il prodotto non funziona normalmente o mostra un evidente cambiamento di prestazioni.

□ Se si prevede di utilizzare la stampante in Germania, osservare quanto segue:

Garantire un'adeguata protezione per corto circuito e sovraccarico di corrente alla stampante, l'installazione dell'immobile deve essere protetta da un interruttore di circuito da 10 o 16 A.

Se la spina è danneggiata, sostituire il cavo di alimentazione o rivolgersi ad un elettricista qualificato. Se nella spina ci sono dei fusibili, accertarsi di sostituirli con dei fusibili di dimensione e specifiche nominali corrette.

## Durante l'utilizzo di questo prodotto

- Non inserire le mani all'interno del prodotto e non toccare le cartucce d'inchiostro durante la stampa.
- Non spostare manualmente le testine di stampa, perché si potrebbero provocare danni alla stampante.
- □ Spegnere sempre il prodotto utilizzando il tasto Alimentazione che si trova sul pannello di controllo. Premendo questo tasto, la spia luminosa Alimentazione lampeggia brevemente, quindi si spegne. Non staccare il cavo di alimentazione o spegnere la stampante fino a quando la spia di Alimentazione non avrà smesso di lampeggiare.

## Quando si maneggiano le cartucce d'inchiostro

- □ Tenere le cartucce d'inchiostro fuori dalla portata dei bambini e non berne il contenuto.
- □ Se l'inchiostro dovesse venire a contatto con la pelle, lavarsi accuratamente con acqua e sapone. Se l'inchiostro dovesse venire a contatto con gli occhi, sciacquarli immediatamente con acqua.
- □ Per ottenere risultati ottimali, agitare bene la cartuccia prima di installarla.

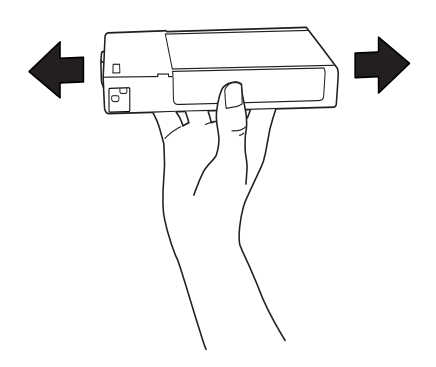

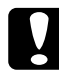

#### Attenzione:

Non agitare le cartucce d'inchiostro (installate in precedenza) con eccessiva forza.

- □ Non usare una cartuccia d'inchiostro oltre la data indicata sulla confezione.
- Per risultati ottimali, consumare la cartuccia d'inchiostro entro sei mesi dall'installazione.
- Non smontare le cartucce d'inchiostro e non tentare di ricaricarle. Ciò potrebbe danneggiare la testina di stampa.
- Conservare le cartucce d'inchiostro in un luogo fresco e buio.

- □ Se si prende una cartuccia che era stata tenuta in un luogo freddo, fare in modo che si riscaldi a temperatura ambiente per almeno tre ore prima di usarla.
- Non toccare il chip IC verde sul lato della cartuccia d'inchiostro. Ciò può alterare le normali operazioni di funzionamento e stampa.
- □ Il chip IC su questa cartuccia d'inchiostro contiene una serie d'informazioni sulla cartuccia, come la quantità d'inchiostro rimasto nella cartuccia, in modo che la cartuccia possa essere rimossa e reinserita liberamente.
- □ Se si toglie una cartuccia d'inchiostro per poi utilizzarla più avanti, proteggere la zona di uscita dell'inchiostro dallo sporco e dalla polvere e conservarla nello stesso ambiente dove si trova questo prodotto. Si noti che esiste una valvola nella porta di alimentazione dell'inchiostro, ciò che rende inutile l'utilizzo di coperchi o tappi, ma bisogna comunque fare attenzione ad evitare che l'inchiostro macchi gli oggetti toccati dalla cartuccia. Non toccare la porta di alimentazione dell'inchiostro o la zona circostante.

## Durante il trasporto di questo prodotto

□ Prima di trasportare la stampante, accertarsi che le testine di stampa si trovino in posizione di riposo (estrema destra).

## Capitolo 1

# Come utilizzare il software della stampante (Windows)

## Introduzione al software della stampante

Il CD-ROM della stampante contiene il seguente software. Vedere la *Guida di disinballaggio e installazione* per installare il software e consultare la guida in linea per avere maggiori dettagli su ogni software.

Driver stampante

**EPSON Status Monitor 3** 

**EPSON LFP Remote Panel** 

#### Nota:

Le schermate del driver della stampante mostrate in questo manuale si riferiscono al driver di EPSON Stylus Pro 9450 in ambiente Windows XP. Le schermate dei modelli EPSON Stylus Pro 9880/9880C/7880/7880C/7450 ed EPSON Stylus Pro 9450 sono quasi uguali, ad eccezione di quanto notato.

#### Driver stampante

Il driver della stampante consente di stampare dei documenti dalle applicazioni alla stampante.

Le seguenti sono le funzioni principali del driver della stampante:

□ Inviare i dati di stampa alla stampante.

□ Eseguire le impostazioni della stampante, quali tipo di supporto, formato della carta. E' possibile registrare queste informazioni ed è anche possibile importarle od esportarle con facilità.

| Seleziona impostazione : | Impostazioni correnti       | *         | Salva/Lancella          |
|--------------------------|-----------------------------|-----------|-------------------------|
| Impostazioni supporto-   |                             |           |                         |
| Supporto :               | Singleweight Matte Paper    | *         | Impost. personalizzate  |
| <u>C</u> olore :         | Foto a colori/BN            | ۷         | Configura carta         |
| <u>Q</u> ualità :        | Velocità                    | ۷         |                         |
| Modo :                   | ⊕ Automatico     ○ Personal |           |                         |
|                          | EPSON vivido                | *         |                         |
| Impostazioni carta       |                             |           |                         |
| <u>O</u> rigine :        | Carta in rotolo             | ~         | Opzione carta in roțoli |
| Eormato :                | Letter 216 x 279 mm         | ۷         | Definito dall'utente    |
|                          | 🗌 Senza maggini             |           |                         |
| <b>.</b>                 | Livelli i                   | nchiostro |                         |
| ] Ankeprima di stampa    |                             |           |                         |
|                          | MK                          | мк м      | мссүү                   |

□ Eseguire le funzioni di manutenzione della stampante ed impostare il funzionamento del driver della stampante nella scheda U†ili†y. E' anche possibile importare o esportare le impostazioni della stampante.

| Preferenze stampa EPSON Stylus Pro | 9450 ?X                             |
|------------------------------------|-------------------------------------|
| 🗢 Principale 🗊 Layout 🖉 Utility    |                                     |
| Verifica ugeli(N)                  | Velocità e avanzamento(D)           |
| Pulizia teotina(H)                 | Disposizione menu(T)                |
| Aineamento testine(P)              | Espoita o importa(E)                |
| EPSDN Status Monitor 3(W)          | EPSON LFP Remote Pane(R)            |
| Preferenze di controlo(M)          | Aggiornamento firmware stamparte(F) |
| Coda di stampa(S)                  |                                     |
|                                    |                                     |
|                                    | Versione 6.50                       |
|                                    |                                     |
| 0                                  | K Annulla Applica ?                 |

## **EPSON Status Monitor 3**

Questa utilità fornisce le informazioni sullo stato della stampante, quali lo stato della cartuccia d'inchiostro, lo spazio libero della tanica di manutenzione e verifica anche la presenza di errori sulla stampante. EPSON Status Monitor 3 è installato automaticamente con il driver della stampante.

| EPSON S       | tatus Mo    | nitor 3 : | EPSON St   | ylus Pro | 9450     |          | ×     |
|---------------|-------------|-----------|------------|----------|----------|----------|-------|
| EPS           | ON          | Pronta    | 1          |          |          |          |       |
| Pronta per st | ampare.     |           |            |          | <        |          |       |
|               |             |           |            |          |          | Manu     | ale   |
|               | Istro       |           |            |          |          |          |       |
| T6128         | T6128       | T6123     | T6123      | T6122    | T6122    | T6124    | T6124 |
| Durata tanic  | a di manuti | enzione   |            |          |          |          |       |
|               |             | <b>A</b>  | (Sinistra) | ~        | <b>F</b> | (Destra) |       |
|               |             |           | OK         |          |          |          |       |

## **EPSON LFP Remote Panel**

Il EPSON LFP Remote Panel offre all'utente una vasta gamma di controlli sulla stampante, per ottenere una qualità di stampa migliore su diversi tipi di supporti.

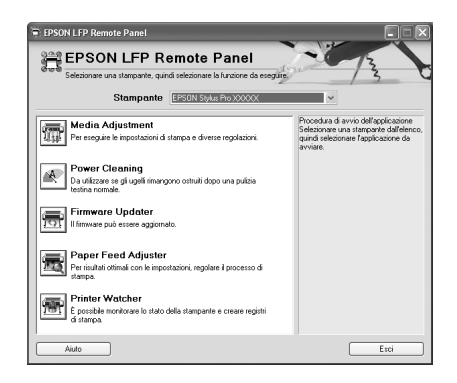

## Accesso al driver della stampante

Per accedere al driver della stampante effettuare i seguenti passaggi:

- Da applicazioni Windows
- Dall'icona Stampante

## Da applicazioni Windows

Accedere al driver della stampante dalla vostra applicazione quando si eseguono le impostazioni di stampa.

Le seguenti procedure potrebbero differire a seconda dell'applicazione che si utilizza.

1. Dal menu File, selezionare Stampa o Impostazione pagina.

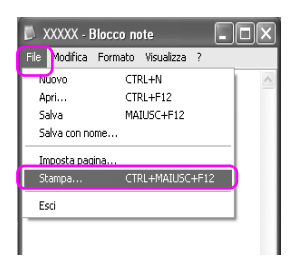

2. Accertarsi che la stampante sia selezionata e fare clic su Stampante, Imposta, Opzioni, Proprietà, o Preferenze.

#### Esempio:

| Stampa              |                       |                         | X         |
|---------------------|-----------------------|-------------------------|-----------|
| Stampante           |                       |                         |           |
| Nome                | EPSON Stylus Pro 9450 | <u> </u>                | Proprietà |
| Stato               | Pausa                 |                         |           |
| Tipo                | EPSON Stylus Pro 9450 |                         |           |
| Percorso            | USB001                |                         |           |
| Commento            |                       |                         |           |
| 🗌 Stampa su file    |                       |                         |           |
| Area di stampa      |                       | Copia                   |           |
| ① <u>I</u> utto     |                       | Numero <u>d</u> i copie | 1         |
| O Pagine            | 1                     | Ch Ch Ch                |           |
| ○ <u>S</u> elezione |                       | 1 2 3                   | - Ordend  |
| E <u>x</u> tra      | ОК                    | Annulla                 |           |

#### Esempio:

| Stampa                                                             | ?                            |
|--------------------------------------------------------------------|------------------------------|
| ienerale                                                           |                              |
| Seleziona stampante                                                |                              |
|                                                                    |                              |
| Aggiungi EPSON Stylus EPSON Sty<br>stampante D120 Series Photo RX6 | Le EPSON Stylus<br>Pro XXXXX |
| Stato: Pronta                                                      | Stampa su file               |
| Percorso:<br>Commento:                                             | Tro <u>v</u> a stampante     |
| Pagine da stampare                                                 |                              |
| ⊡ <u>T</u> utte     ■                                              | Numero di copie: 1           |
| ○ Selezione ○ Pagina corrente                                      |                              |
| O Pagine:                                                          | ✓ Fasgic. 123 123            |
|                                                                    |                              |
| <u>s</u>                                                           | tampa Annulla Applica        |

Viene visualizzata la finestra del driver della stampante.

| Preferenze stampa                 | EPSON Stylus Pro 9450                                                         |
|-----------------------------------|-------------------------------------------------------------------------------|
| 🗇 Principale 🕦 Layo               | ut 🎤 Utility                                                                  |
| S <u>e</u> leziona impostazione : | Impostazioni correnti 💌 Salva/Cancella                                        |
| - Impostazioni supporto-          |                                                                               |
| Sypporto :                        | Singleweight Matte Paper                                                      |
| <u>C</u> olore :                  | Foto a colori/BN Configura carta                                              |
| Qualità :                         | Velocità                                                                      |
| Modo :                            | <u>●</u> <u>A</u> utomatico <u>○</u> <u>P</u> ersonal <u></u> <u></u> <u></u> |
|                                   | EPSON vivido                                                                  |
| Impostazioni carta                |                                                                               |
| <u>O</u> rigine :                 | Carta in rotolo Dpzione carta in rotoli                                       |
| Eormato :                         | Letter 216 x 279 mm                                                           |
|                                   | Senza magini                                                                  |
|                                   | Livelli inchiostro                                                            |
| Antepri <u>m</u> a di stampa      |                                                                               |
|                                   | МКМКМ М С С Ү Ү                                                               |
| Default <u>W</u>                  | Mostra impostagioni Manuale(Y) Versione 6.50                                  |
|                                   | OK Annula Applica ?                                                           |

Eseguire le impostazioni necessarie, quindi iniziare a stampare.

## Dall'icona Stampante

Quando si eseguono impostazioni comuni o si esegue la manutenzione della stampante, tipo Controllo ugelli, Pulizia testine, accedere alla stampante dall'icona Stampante.

1. Aprire la cartella Stampanti e Fax o Stampanti.

#### Per Windows XP:

Cliccare su Start, quindi Pannello di controllo, poi Stampanti e altro hardware, quindi cliccare su Stampanti e fax.

| HODDE Keader 8                        | 🕼 Pannello di controllo                       |                            |
|---------------------------------------|-----------------------------------------------|----------------------------|
| EPSON Easy Photo Print                | Impostazioni accesso ai<br>programmi          | Stampanti e altro hardware |
| Windows Media Player                  | 🍚 Stampanti e fax                             |                            |
| 3 Windows Messenger                   | Guida in linea e supporto<br>tecnico<br>Cerca | Stampanti e fax            |
| Tutti i programmi 🗼                   | C Esegui                                      |                            |
| l l l l l l l l l l l l l l l l l l l | Disconnetti 🔘 Spegni computer                 |                            |
| start 🔰                               |                                               |                            |

#### Nota:

Se il vostro Pannello di controllo è in Visualizzazione classica, cliccare su Start, quindi Pannello di controllo, e poi Stampanti e fax.

Per Windows Vista:

Cliccare (), quindi Pannello di controllo, poi Hardware e suono, e infine cliccare su Stampanti.

Per Windows 2000: Cliccare Start, selezionare Impostazioni, quindi Stampanti. 2. Cliccare con il tasto destro sull'icona della vostra stampante, quindi cliccare su Preferenze di stampa.

| EPSON<br>X<br>Propta | Stylus Pro XXXX<br>Apri                    |
|----------------------|--------------------------------------------|
| Tonco                | Preferenze stampa                          |
|                      | Sospendi stampa                            |
|                      | Condivisione<br>Usa stampante non in linea |
|                      | Crea collegamento<br>Elimina               |
|                      | Rinomina                                   |
|                      | Proprietà                                  |

Viene visualizzata la finestra del driver della stampante.

| Preferenze stampa<br>9 Principale 🕅 Lawo | EPSON Stylus Pro 9450         | ?                          |
|------------------------------------------|-------------------------------|----------------------------|
| S <u>e</u> leziona impostazione :        | Impostazioni correnti         | Salva/Cancella             |
| Impostazioni supporto                    |                               |                            |
| Supporto :                               | Singleweight Matte Paper      | Impost. personalizzate     |
| Colore :                                 | Foto a colori/BN              | Configura carta            |
| Qualità :                                | Velocità 💌                    |                            |
| Modo :                                   | Automatico     O     Personal |                            |
|                                          | EPSON vivido                  |                            |
| Impostazioni carta                       |                               |                            |
| <u>O</u> rigine :                        | Carta in rotolo               | Opzione carta in rotoli    |
| <u>F</u> ormato :                        | Letter 216 x 279 mm           | Definito dall'utente       |
|                                          | Senza margini                 |                            |
|                                          | Livelli inchiostro            |                            |
| Antepri <u>m</u> a di stampa             |                               |                            |
|                                          | МК МК М                       | мссүү                      |
| Default( <u>₩</u> )                      | Mostra impostagioni Manua     | le( <u>Y</u> ) Versione 6. |
| Deraul( <u>w</u> )                       | OK Annula                     | Applica 3                  |

Le impostazioni eseguite qui diventano le impostazioni predefinite del driver della stampante.

## Come ottenere informazioni tramite la Guida in linea

- E' possibile visualizzare una spiegazione dettagliata nei seguenti modi.
- □ Fare clic sull'elemento con il tasto destro del mouse, quindi fare clic su Guida rapida.

| 👆 Preferenze stampa                                                      | EPSON Stylus Pro 9450                                                                                                    |                                            | ?×                                           |
|--------------------------------------------------------------------------|----------------------------------------------------------------------------------------------------|--------------------------------------------|----------------------------------------------|
| Principale 1 Layo                                                        | ut 🧷 Utility                                                                                                    |                                            |                                              |
| Seleziona impostazione :                                                 | Impostazioni correnti                                                                                                    | ~                                          | Salva/Cancella                               |
| Impostazioni supporto -<br>Supporto :<br>Colore :<br>Qualità :<br>Modo : | Eingleweight Matte Paper<br>Foto a colori/BN<br>Velocità<br>() Automatico () Personal<br>EPSDN vivido                                                                                 |                                            | Impost, personalizzate                       |
| Impostazioni carta                                                       |                                                                                                    |                                            |                                              |
| Origine :                                                                | Carta in rotolo                                                                                                    | ~                                          | Opzione carta in rotoli                      |
| Formato :                                                                | Letter 216 x 279 mm                                                                                                    | *                                          | Definito dall'utente                         |
|                                                                          | Senza margini                                                                                                    |                                            |                                              |
| Default(W)                                                               | Mostra impostazioni (                                                                                                    | MK MK M<br>Manual<br>Annulla               | M C C Y Y<br>e(Y) Versione 6.50<br>Applice ? |
| _                                                                        | $\overline{\nabla}$                                                                                                    |                                            |                                              |
| Aiut                                                                     | ) per stampanti EPSON - IT                                                                                                    |                                            |                                              |
| S<br><br>ca<br>all                                                       | upporto<br>micare sempre nella stamp<br>rita o altri supporti corrisp<br>impostazione Supporto.<br>© Nota:<br>La disponibilità dei suppon<br>stampa speciali varia a so<br>dei paesi. | ante tipi d<br>ondenti<br>rti di<br>econda |                                              |

□ Per Windows XP/2000, fare clic sul tasto ?? in alto a destra nella finestra del driver della stampante, quindi fare clic sull'elemento.

| Preferenze stampa                 | EPSON Stylus Pro 9450                                                                                                    |                                                      | ?×                                     |
|-----------------------------------|----------------------------------------------------------------------------------------------------|------------------------------------------------------|----------------------------------------|
| 🔿 Principale 🗻 Layou              | it 🥒 Utility                                                                                                    |                                                      |                                        |
| S <u>e</u> leziona impostazione : | Impostazioni correnti                                                                                                    | *                                                    | Salva/Cancella                         |
| Impostazioni supporto             |                                                                                                    |                                                      |                                        |
| Supporto :                        | Singleweight Matte Paper                                                                                                    | *                                                    | Impost. personalizzate                 |
| Colore :                          | Foto a coluri/bin                                                                                                    | ~                                                    | Configura carta                        |
| <u>Q</u> ualità :                 | Velocità                                                                                                    | ~                                                    |                                        |
| Modo :                            |                                                                                                    | al                                                   |                                        |
|                                   | EPSON vivido                                                                                                    | *                                                    |                                        |
| Impostazioni carta                |                                                                                                    |                                                      |                                        |
| <u>O</u> rigine :                 | Carta in rotolo                                                                                                    | ~                                                    | Opzione carta in rotoli                |
| Eormato :                         | Letter 216 x 279 mm                                                                                                    | *                                                    | Definito dall'utente                   |
|                                   | 🔲 Senza maggini                                                                                                    |                                                      |                                        |
| Default( <u>w</u> )               | Mostra impostagioni                                                                                                    | MK MK M<br>Manual                                    | M C C Y Y<br>e <u>()</u> Versione 6.50 |
|                                   | OK                                                                                                    | Annula                                               | Applica ?                              |
| Aiuto<br>SI<br>Ca<br>ca<br>all'   | Per stampanti EPSON - IT<br>apporta<br>tra o altri supporti corr<br>impostazione Supporto<br>⊘ Nota:<br>La disponibilità dei sup<br>stampa speciali varia e<br>dei paesi. | mpante tipi d<br>ispondenti<br>porti di<br>a seconda |                                        |

## Impostazioni di base

Questa sezione descrive come stampare i dati da un'applicazione utilizzando il driver della stampante Epson.

# Definizione delle impostazioni del driver della stampante

Per prima cosa, creare i dati di stampa utilizzando il software dell'applicazione.

Prima di stampare, aprire la finestra del driver della stampante, e confirmare le impostazioni di stampa quali tipo di supporto, formato della carta.

| 🌢 Preferenze stampa               | EPSON Stylus Pro 9450                                                                                                    | ?×       |
|-----------------------------------|----------------------------------------------------------------------------------------------------|----------|
| 🔿 Principale 🗻 Layor              | ut 🧨 Utility                                                                                                    |          |
| S <u>e</u> leziona impostazione : | Impostazioni correnti 💟 Salva/Cancella.                                                                                                    |          |
| Impostazioni supporto             |                                                                                                    |          |
| Supporto :                        | Singleweight Matte Paper                                                                                                    | te       |
| <u>C</u> olore :                  | Foto a colori/BN Configura carta.                                                                                                    |          |
| Qualità :                         | Velocità                                                                                                    |          |
| Modo :                            | <u>●</u> <u>A</u> utomatico <u>●</u> <u>P</u> ersonal<br><u>●</u><br><u>●</u><br><u>●</u><br><u>●</u><br><u>●</u><br><u>●</u><br><u>●</u><br><u>●</u><br><u>●</u><br><u>●</u><br><u>●</u><br><u>●</u><br><u>●</u><br><u>●</u><br><u>●</u><br><u>●</u><br><u>●</u><br><u>●</u><br><u>●</u><br><u>●</u><br><u>●</u> |          |
|                                   | EPSON vivido                                                                                                    |          |
| Impostazioni carta                |                                                                                                    | =        |
| <u>O</u> rigine :                 | Carta in rotolo Opzione carta in rot                                                                                                    | oli      |
| <u>F</u> ormato :                 | Letter 216 x 279 mm                                                                                                    |          |
|                                   | Senza maggini                                                                                                    |          |
|                                   | Livelli inchiostro                                                                                                    | $\equiv$ |
| Antepri <u>m</u> a di stampa      |                                                                                                    |          |
|                                   | MK MK M M C C Y                                                                                                    | Y        |
| Default( <u>W</u> )               | Mostra impostagioni Manuale( <u>Y</u> ) Version                                                                                                    | ie 6.50  |
|                                   | OK Annula Applica                                                                                                    | ?        |

## Controllo dello stato della stampante

Quando si invia un lavoro di stampa alla stampa, è possibile controllare lo stato della stampante nelle seguenti finestre.

#### Barra di avanzamento

La Barra di avanzamento viene visualizzata sul display quando si inizia a stampare. Essa indica lo stato di avanzamento del lavoro di stampa corrente e fornisce informazioni sullo stato della stampante, tipo l'inchiostro rimasto e il codice prodotto delle cartucce d'inchiostro. Tramite la Barra di avanzamento è anche possibile cancellare un lavoro di stampa.

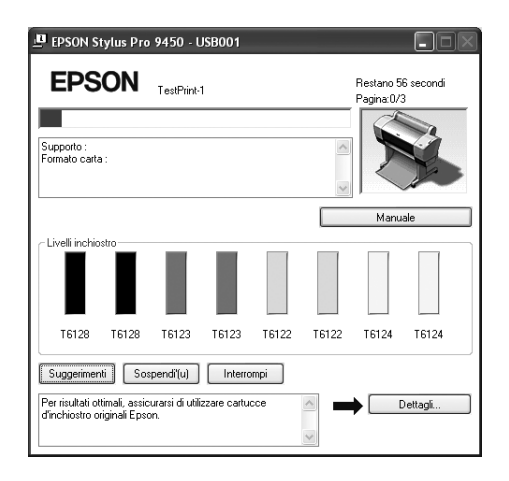

#### Finestra coda di stampa

E' possibile consultare un elenco di tutti i lavori di stampa in attesa e le loro informazioni, e si possono anche cancellare dei lavori di stampa. La finestra della coda di stampa viene visualizzata facendo doppio clic sull'icona della stampante nella barra delle applicazioni. Si tratta di una funzione del sistema operativo Windows.

| Stampante Documento Visualizza | 2     |              |        |            |     |
|--------------------------------|-------|--------------|--------|------------|-----|
| Nome del documento             | Stato | Proprietario | Pagine | Dimensioni | Ino |
| 🛋 xxxxx pdf                    |       | gld          | 65     | 2,68 MB    | 4.3 |
| <                              |       |              |        |            | >   |

## Annullamento della stampa

E' possibile annullare un lavoro di stampa in attesa dal computer. Se la stampa è già iniziata, può essere annullata dalla stampante.

#### Annullamento della stampa dalla stampante

Tenere premuto per 3 secondi il tasto Pausa ∎ per risettare la stampante.

Anche se sta stampando un documento, la stampante viene risettata. A reset avvenuto, bisogna attendere un po' perché la stampante passi allo stato Pronta. L'operazione della carta della stampante è diversa a seconda dall'icona visualizzata sul pannello di controllo.

#### Nota:

Non è possibile annullare un lavoro di stampa in attesa nel computer. Per annullare un lavoro di stampa in attesa nel computer, vedere alla sezione successiva "Annullamento della stampa dal computer" a pagina 28.

#### Annullamento della stampa dal computer

#### Annullamento della stampa

Fare clic su Interrompi nella finestra di dialogo Barra di avanzamento EPSON.

| 😃 EPSON Stylus Pro 9450 - USB001                             |                                    |       |        |                         |                |
|--------------------------------------------------------------|------------------------------------|-------|--------|-------------------------|----------------|
| EPSON                                                        | TestPrint-1                        |       |        | Restano 5<br>Pagina:0/. | 6 secondi<br>3 |
| Supporto :<br>Formato carta :                                |                                    |       | <<br>> |                         |                |
|                                                              |                                    |       |        | Manu                    | ale            |
| Livelli inchiostro                                           |                                    |       |        |                         |                |
| T6128 T6128                                                  | T6123 T6123                        | T6122 | T6122  | T6124                   | T6124          |
| Suggerimenti Sospendi'(u)                                    |                                    |       |        |                         |                |
| Per risultati ottimali, assio<br>d'inchiostro originali Epse | surarsi di utilizzare cartu<br>on. | icce  | ~      | •                       | Dettagli       |

#### Nota:

- □ La Barra di avanzamento visualizza l'avanzamento del lavoro di stampa corrente. Scomparirà quando il lavoro è stato inviato alla stampante.
- Non è possibile annullare un lavoro di stampa che è stato inviato alla stampante. In questo caso, annullare il lavoro di stampa dalla stampante.

#### Annullare un lavoro di stampa in attesa

E' possibile annullare i lavori in attesa memorizzati nel computer.

1. Fare doppio clic sull'icona della stampante sulla barra della applicazioni.

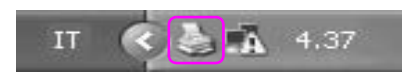

2. Dal menu Stampante, selezionare Cancella tutti i documenti.

Se si desidera eliminare un lavoro di stampa specifico, selezionarlo e quindi selezionare Cancella dal menu Documento.

| EPSON Stylus Pro XXXXX                                                            |         |              |        |            |       |
|-----------------------------------------------------------------------------------|---------|--------------|--------|------------|-------|
| Stampante Documento Visualizza ?                                                  |         |              |        |            |       |
| Connetti                                                                          | ato     | Proprietario | Pagine | Dimensioni | Inolt |
| <ul> <li>Imposta come stampante predefinita</li> <li>Preferenze stampa</li> </ul> | əmpa    | gld          | 65     | 2,68 MB    | 4.36. |
| Sospendi stampa<br>Elimina tutti i documenti                                      |         |              |        |            |       |
| Condivisione                                                                      |         |              |        |            | >     |
| Usa stampante non in linea                                                        | mpante. |              |        |            |       |
| Proprietà                                                                         |         |              |        |            |       |
| Chiudi                                                                            |         |              |        |            |       |

#### Nota:

- □ La finestra della coda di stampa visualizza l'avanzamento di tutti i lavori di stampa. Scomparirà quando il lavoro è stato inviato alla stampante.
- Non è possibile annullare un lavoro di stampa che è stato inviato alla stampante. In questo caso, annullare il lavoro di stampa dalla stampante.

## Problemi durante la stampa

Se si verifica un problema durante la stampa, viene visualizzato un messaggio di errore nella finestra EPSON Status Monitor. Facendo clic su COMO, EPSON Status Monitor guiderà l'utente nella procedura di risoluzione del problema.

| 😃 EPSON Status Monitor 3 : EPSON Stylus Pro 9450 🛛 🗙                                                                                                    |       |         |            |        |       |       |       |
|----------------------------------------------------------------------------------------------------|-------|---------|------------|--------|-------|-------|-------|
| EPS                                                                                                    | ON    | Sostiti | uisci carl | ruccia |       |       |       |
| Gialio:T6114/T6124<br>Gialio:T6114/T6124<br>Epono consiglie le catrucce original Epson elencate sopra. Fare<br>cle su pulsante Come per istruzioni sulla sostituzione delle<br>cartucce. |       |         |            |        |       |       |       |
|                                                                                                    |       |         | →□         | Come   |       | Manua | ale   |
| Livelli inchio                                                                                                    | ostro |         |            |        |       | ×     | ×     |
| T6128                                                                                                    | T6128 | T6123   | T6123      | T6122  | T6122 | T6124 | T6124 |
| Durata tanica di manutenzione     (Sinistra)     (Destra)                                                                                                    |       |         |            |        |       |       |       |
| ОК                                                                                                    |       |         |            |        |       |       |       |

## Uso delle utility della stampante

Le utility della stampante Epson consentono di controllare lo stato corrente della stampante e di eseguire alcune operazioni di manutenzione direttamente dallo schermo.

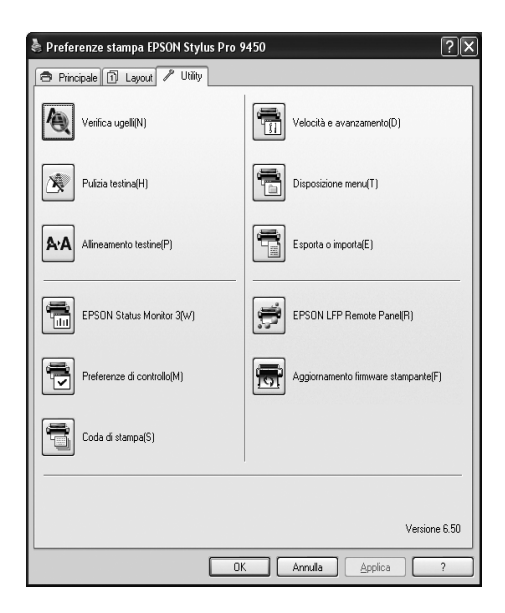

#### Verifica ugelli

Questa utility controla che gli ugelli della testina di stampa non siano ostruiti e necessitino di essere pulit. Controllare gli ugelli se si osserva un calo nella qualità di stampa e dopo aver pulito la testina per verificare che gli ugelli siano ben puliti. Se gli ugelli della testina di stampa sono ostruiti, eseguire una pulizia della testina.

#### Pulizia testina

Questa utility pulisce le testine di stampa a colori e nere. Potrebbe essere necessario pulire la testina di stampa quando si osserva un calo nella qualità di stampa.

#### Allineamento testine

Questa utility può essere utilizzata per migliorare la qualità dei dati stampati. L'allineamento della testina di stampa dovrà essere regolato se nei dati stampati appaiono delle righe verticali non allineate o delle strisce bianche o nere. Utilizzare questa utility per allineare nuovamente la testina di stampa.

#### **EPSON Status Monitor 3**

Questa utilità fornisce le informazioni sullo stato della stampante, quali lo stato della cartuccia d'inchiostro, lo spazio libero della tanica di manutenzione e verifica anche la presenza di errori sulla stampante. Per informazioni dettagliate, vedere "Uso di EPSON Status Monitor 3" a pagina 33.

#### Preferenze di controllo

Questa funzione consente di specificare la funzione di monitoraggio di EPSON Status Monitor 3. Per informazioni dettagliate, vedere "Uso di Preferenze di controllo" a pagina 36.

#### Coda di stampa

Questa funzione visualizza l'elenco di lavori in attesa.

E' possibile consultare un elenco di tutti i lavori di stampa in attesa e le loro informazioni, e si possono anche cancellare o riavviare dei lavori di stampa.

#### Velocità & Avanzamento

E' possibile definire alcune impostazioni relative alla velocità e all'avanzamento di stampa.

#### Disposizione menu

E' possibile disporre le voci Seleziona impostazioni, Tipo supporto, e Formato carta. Disporre le voci a proprio piacimento o classificarle in gruppi. E' anche possibile nascondere gli elementi che non vengono usati.

#### Esportare o Importare

E' possibile esportare o importare le impostazioni del driver della stampante. Questa funzione è molto utilie quando si vogliono utilizzare le stesse impostazioni del driver della stampante per più computer.

#### **EPSON LFP Remote Panel**

Attraverso l'utilizzo di questa utility è possibile ottimizzare la stampante Questa utility può essere avviata solo se è installata. Per maggiori informazioni consultare la guida in linea del EPSON LFP Remote Panel.

#### Aggiornamento firmware stampante

Il EPSON LFP Remote Panel viene avviato ed aggiorna il firmware della stampante.

Per utilizzare questa funzione, bisogna prima scaricare l'ultimo aggiornamento del firmware dal sito Web Epson.

## Uso di EPSON Status Monitor 3

L'utility EPSON Status Monitor 3 fornisce informazioni dettagliate sullo stato della stampante, una rappresentazione grafica sullo stato della cartuccia d'inchiostro e lo spazio libero rimanente nella tanica di manutenzione, oltre a messaggi di stato. Per conoscere lo stato dettagliato della stampante, aprire la finestra dettagliata sulla stampante. EPSON Status Monitor 3 inizia a monitorare lo stato della stampante quando inizia la stampa, e, in caso di problemi, visualizza un messaggio di errore corredato di soluzioni. E' possibile inoltre accedere all'utility EPSON Status Monitor 3 dal driver della stampante o dall'icona di collegamento facendo doppio clic sull'icona a forma di stampante sulla barra delle applicazioni di Windows per controllare lo stato della stampante.

#### Accesso a EPSON Status Monitor 3

Aprire la finestra del driver della stampante, e fare clic sulla scheda Utility, quindi fare clic su EPSON Status Monitor 3.

| 🌢 Preferenze stampa EPSON Stylus Pro 9450 🔹 🕄 |                                     |  |  |  |  |  |
|-----------------------------------------------|-------------------------------------|--|--|--|--|--|
| 🗢 Principale 🗊 Layout 🖍 Utility               |                                     |  |  |  |  |  |
| Verifica ugeli(N)                             | Velocità e avanzamento(D)           |  |  |  |  |  |
| Pulizia testina(H)                            | Disposizione menu(T)                |  |  |  |  |  |
| ArA Alineamento testine(P)                    | Espota o importa(E)                 |  |  |  |  |  |
| EPSON Status Monitor 3(w)                     | EPSON LFP Remote Panel(R)           |  |  |  |  |  |
| Preferenze di controllo(M)                    | Aggiornamento firmware stampante(F) |  |  |  |  |  |
| Coda di stampa(S)                             |                                     |  |  |  |  |  |
|                                               |                                     |  |  |  |  |  |
|                                               | Versione 6.50                       |  |  |  |  |  |
|                                               |                                     |  |  |  |  |  |
| 0                                             | Annula Applica ?                    |  |  |  |  |  |

#### Nota:

Nella finestra di dialogo Preferenze di controllo, selezionare la casella di spunta ICONO di COllegomento per visualizzare un'icona di collegamento sulla barra delle applicazioni di Windows. Fare clic con il tasto destro del mouse sull'icona di collegamento e selezionare il nome della stampante per visualizzare la finestra di dialogo EPSON Status Monitor 3. Per informazioni dettagliate, vedere "Visualizzazione di informazioni in Preferenze di controllo" a pagina 37.

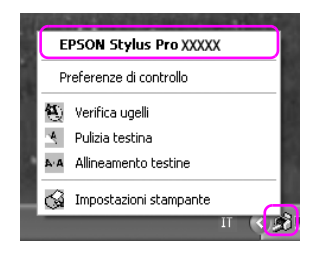

#### Visualizzazione di informazioni in EPSON Status Monitor 3

L'utility EPSON Status Monitor 3 fornisce informazioni dettagliate sullo stato della stampante, una rappresentazione grafica sullo stato della cartuccia d'inchiostro e lo spazio libero rimanente nella tanica di manutenzione, oltre a messaggi di stato. In caso di problemi durante la stampa, verrà visualizzato un messaggio di errore. Controllare il messaggio e risolvere il problema di conseguenza.

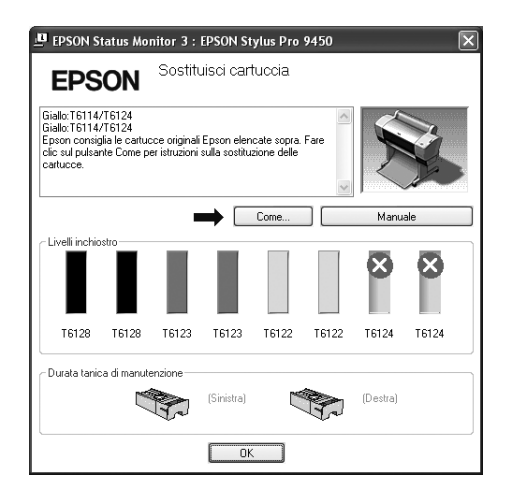

#### Uso di Preferenze di controllo

Questa funzione consente di specificare la funzione di monitoraggio di EPSON Status Monitor 3.

#### Accesso a Preferenze di controllo

Aprire la finestra del driver della stampante, fare clic sulla scheda Utility, quindi fare clic su Preferenze di controllo.

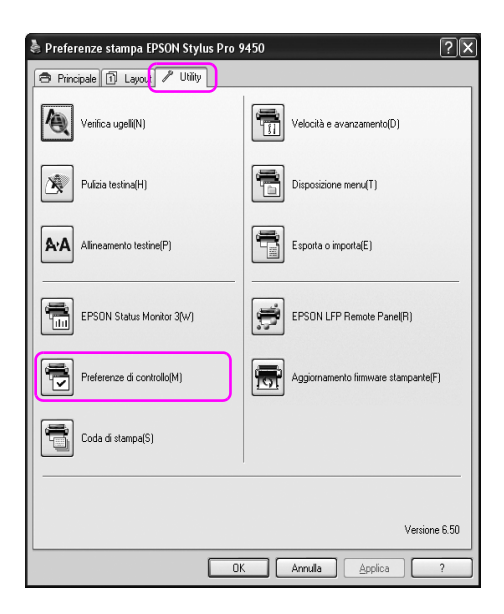
#### Nota:

Nella finestra di dialogo Preferenze di controllo, selezionare la casella di spunta ICONA di COllegamento per visualizzare un'icona di collegamento sulla barra delle applicazioni di Windows. Fare clic con il tasto destro del mouse sull'icona di collegamento e selezionare Preferenze di Controllo per aprire la finestra di dialogo Preferenze di controllo.

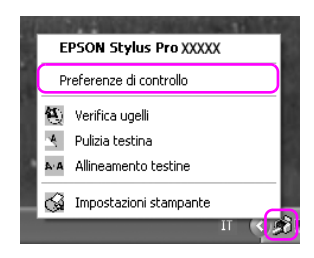

#### Visualizzazione di informazioni in Preferenze di controllo

Nella finestra di dialogo Preferenze di controllo è possibile selezionare i tipi di errore per i quali si desidera ricevere una notifica ed è possibile eseguire l'impostazione dell'icona di collegamento e il monitoraggio delle impostazioni delle stampanti condivise.

| Preferenze di controllo : EP                                 | SON Stylus Pro ?           |   |
|--------------------------------------------------------------|----------------------------|---|
| Seleziona notifica                                           |                            |   |
| Evento                                                       | Notifica a schermo 🦉       | • |
| Errore                                                       | On                         |   |
| Errore di comunicazione                                      | Off                        |   |
| Inchiostro scarso                                            | Off                        |   |
| Chiamata manutenzione                                        | On                         |   |
| Altro su untimonto                                           | 0#                         |   |
|                                                              | Default                    |   |
|                                                              |                            |   |
| Seleziona icona di collegamento                              | Esempio                    |   |
| Facendo doppio clic sulficona o<br>finestra Stato stampante. | fi collegamento si apre la | 8 |
| Consenti controllo delle stamp                               | anti condivise             |   |

### Disinstallazione del software della stampante

Questa sezione descrive come disinstallare il software della stampante dal vostro computer.

#### Nota:

- Per Windows XP/Vista, è necessario registrarsi come utente con account di Amministratore. Durante la disinstallazione del software della stampante in Windows Vista, potrebbe essere richiesta la password. Se viene richiesta la password, digitarla e continuare l'operazione.
- Der Windows 2000, è necessario registrarsi come utente con diritti di amministratore (un utente appartenente al gruppo Amministratori).

### Disinstallazione del driver della stampante

Per disinstallare il driver della stampante, effettuare i seguenti passaggi.

- 1. Spegnere la stampante e staccare il cavo d'interfaccia connesso con il computer e la stampante.
- 2. Fare clic su Aggiungi o rimuovi programmi (o Aggiungi/Rimuovi programmi) nel Pannello di controllo.

Per Windows Vista, fare clic su Programmi, e quindi Programmi e funzionalità nel Pannello di controllo.

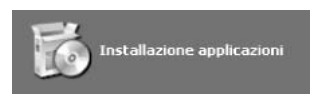

3. Selezionare Software stampante EPSON, e quindi fare clic su Cambia/Rimuovi (o Disinstalla/Cambia).

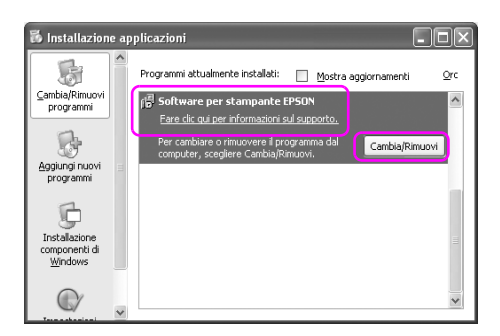

4. Selezionare l'icona della stampante di destinazione, e quindi fare clic su OK.

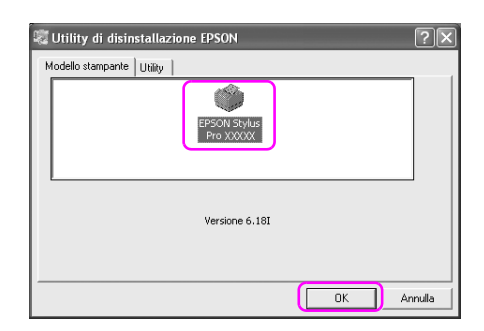

5. Seguire le istruzioni visualizzate sullo schermo per completare la disinstallazione..

Quando viene visualizzato un messaggio di conferma, fare clic su Sì.

#### Nota:

Quando viene eliminato il driver della stampante, viene visualizzato il seguente messaggio.

Le impostazioni che sono state eseguite vengono salvate in un file d'informazioni per le impostazioni personali. Se questo file non viene eliminato, si potranno utilizzare queste impostazioni registrate quando si dovrà reinstallare il driver della stampante. Fare clic su NO se si pensa di reinstallare il driver della stampante in futuro, oppure fare clic su Sì per eliminare il file completamente.

| Utility d | li disinstallazione EPSON 🛛 🕅                   |
|-----------|-------------------------------------------------|
| 2         | Rimuovere la stampante 'EPSON Stylus Pro XXXXX? |
|           | <u>S</u> <u>N</u> o                             |

Riavviare il computer quando si reinstalla il driver della stampante.

### Disinstallazione del EPSON LFP Remote Panel

Il EPSON LFP Remote Panel può essere disinstallato da Aggiungi o rimuovi programmi (o Aggiungi/Rimuovi programmi) nel Pannello di controllo. Per maggiori informazioni consultare la guida in linea del EPSON LFP Remote Panel.

### Capitolo 2

# Utilizzo del software della stampante (Mac OS X)

### Introduzione al software della stampante

Il CD-ROM della stampante contiene il seguente software. Vedere la *Guida di disinballaggio e installazione* per installare il software e consultare la guida in linea per avere maggiori dettagli su ogni software.

- Driver stampante
- **EPSON** Printer Utility2
- **D** EPSON StatusMonitor
- **EPSON LFP Remote Panel**

#### Driver stampante

Il driver della stampante consente di stampare dei documenti dalle applicazioni alla stampante.

Le seguenti sono le funzioni principali del driver della stampante:

□ Inviare i dati di stampa alla stampante.

□ Eseguire le impostazioni della stampante, quali tipo di supporto, formato della carta. E' possibile registrare queste informazioni ed è anche possibile importarle od esportarle con facilità.

| Preimpostazioni: | Standard 🛟     |
|------------------|----------------|
|                  | Copie e pagine |
| Copie:           | 1 🗹 Fascicola  |
| Pagine:          | © Tutto        |
|                  | O Da: I a: I   |

### **EPSON Printer Utility2**

E possibile eseguire le funzioni di manutenzione della stampante, come Verifica ugelli e Pulizia testina. EPSON Printer Utility2 è installata aumtomaticamente con il driver della stampante.

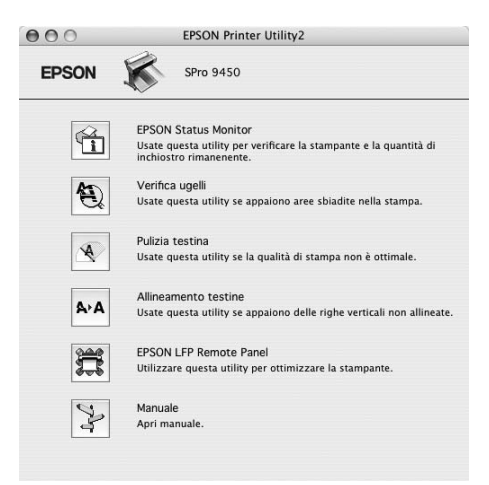

### **EPSON StatusMonitor**

Questa utilità fornisce le informazioni sullo stato della stampante, quali lo stato della cartuccia d'inchiostro, lo spazio libero della tanica di manutenzione e verifica anche la presenza di errori sulla stampante.

| 000          | EPSON Status Monitor |
|--------------|----------------------|
| EPSON        | SPro 9450            |
| EPSON Status | Monitor              |
| Livello in   | chiostro rimanente   |
|              |                      |
| Durata ul    | (Cinintra)           |
|              | 69% (Destra)<br>96%  |
|              | Aggiorna OK          |

### **EPSON LFP Remote Panel**

EPSON LFP Remote Panel offre all'utente una vasta gamma di controlli sulla stampante, per ottenere una qualità di stampa migliore su diversi tipi di supporti.

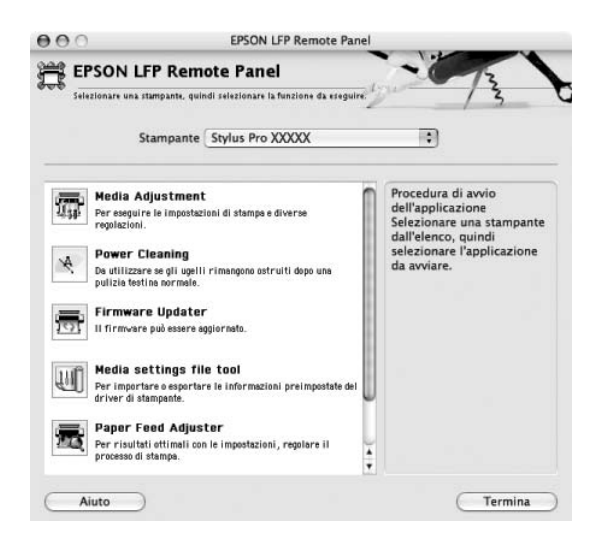

### Accesso al driver della stampante

Per accedere al driver della stampante, effettuare i seguenti passaggi. Le seguenti procedure potrebbero differire a seconda dell'applicazione che si utilizza.

Dialogo Formato di stampa

E' possibile eseguire le impostazioni per la carta, come tipo di supporto, formato carta.

Dialogo di stampa

E' possibile eseguire le impostazioni relative alla qualità di stampa.

### Accesso alla finestra di dialogo Formato di Stampa

Per accedere alla finestra di dialogo Formato di Stampa, scegliere Formato di Stampa dal menu Archivio dell'applicazione in uso.

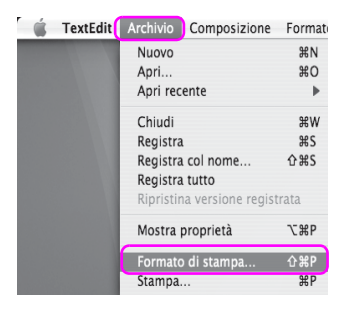

Viene visualizzato il dialogo Formato di stampa.

In questa finestra di dialogo è possibile selezionare le impostazioni di formato carta, stampa senza margini ed area stampabile.

| Formato per:  | Stylus Pro XXXXX     | 1    |
|---------------|----------------------|------|
|               | EPSON SPro XXXXX     |      |
| Dimensioni:   | Lettera USA (Foglio) | - 18 |
|               | 21,59 cm x 27,94 cm  |      |
| Orientamento: |                      |      |
| Scala:        | 100 %                |      |
| Scala:        | 100 %                |      |

### Accesso alla finestra di dialogo Stampa

Per accedere alla finestra di dialogo Stampa, scegliere Stampa dal menu Archivio dell'applicazione in uso.

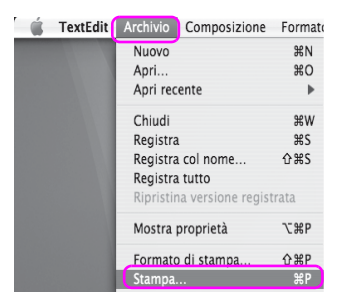

Viene visualizzata la finestra di dialogo Stampa.

| Stampante:       | Stylus Pro XXXXX                                  |
|------------------|---------------------------------------------------|
| Preimpostazioni: | Standard                                          |
|                  | Copie e pagine                                    |
| Copie:           | 1 🗹 Fascicola                                     |
| Pagine:          | <ul> <li>⑦ Tutto</li> <li>⑦ Da: 1 a: 1</li> </ul> |
|                  |                                                   |

Eseguire le impostazioni necessarie, quindi iniziare a stampare.

# Come ottenere informazioni tramite la Guida in linea

Per accedere alla guida in linea, fare clic sul tasto ? nel dialogo del driver della stampante.

| Stampar            | nte: Stylus Pro                           | 9450         | \$             | )       |          |
|--------------------|-------------------------------------------|--------------|----------------|---------|----------|
| Preimpostazio      | oni: Standard                             |              | :              | )       |          |
|                    | Impostazio                                | oni di stam  | pa 🛟           | )       |          |
| Formato di Stampa: | Foglio                                    |              |                |         | 178      |
| Supporto:          | Singleweight M                            | latte Paper  |                | \$      |          |
| Colore:            | Colore: Foto a colori/BN                  |              | \$             |         |          |
| Modo:              | Automatico                                |              | Qualità 🦷      | , Veloc | ità      |
|                    | 🔘 Impostazioni                            | avanzate     | EPSON vivido   | \$      |          |
|                    | Qualità:                                  | Normale      | - 360dpi       | Å.      |          |
|                    |                                           | Super I      | MicroWeave     |         |          |
|                    |                                           | 🗌 Alta ve    | locità         |         |          |
|                    |                                           | Ribalta      | mento orizzont | ale     |          |
|                    |                                           | Massin       | no dettaglio   |         |          |
|                    | nteprima                                  |              |                | Annulla | Stam     |
| PDF V A            | nteprima                                  | <u>ح</u> ړ   |                | Annulla | Stamp    |
| PDF V A            | nteprima                                  | $\bigcirc$   |                | Annulla | Stamp    |
| PDF A              | nteprima<br>Help for                      | Epson Stylus | • Pro Ver.2.0  | Annulla | Stamp    |
| PDF A              | nteprima<br>Help for                      | Epson Stylus | • Pro Ver.2.0  | Annulla | Stamp    |
| PDF A              | Help for                                  | Epson Stylus | Pro Ver.2.0    | Annulla | Stamp    |
| PDF A              | Help for<br>Help for<br>Heus<br>Settings  | Epson Stylus | Pro Ver.2.0    | Annulla | Stamp    |
| PDF A              | Help for<br>Help for<br>Settings          | Epson Stylus | Pro Ver.2.0    | Annulla | Stamp    |
| PDF A              | Help for<br>Help for<br>Settings          | Epson Stylus | Pro Ver.2.0    | Annulla | ) (Stamp |
| PDF A              | Help for<br>Help for<br>Settings          | Epson Stylus | Pro Ver.2.0    | Annulla | ) (Stamp |
| PDF A              | Help for<br>Help for<br>Hels Settings     | Epson Stylus | 9 Pro Ver.2.0  | Annulla |          |
| PDF  A             | Help for<br>Help for<br>Settings          | Epson Stylus | Pro Ver.2.0    | Annulla | ) (Stamp |
| PDF  A             | Help for<br>Help for<br>hervs<br>Settings | Epson Stylus | Pro Ver.2.0    | Annulla | ) (Stamp |
| PDF A              | Help for<br>Help for<br>Merss<br>Settings | Epson Stylus | Pro Ver.2.0    | Annulla |          |
| PDF A              | Help for<br>Help for<br>News<br>Settings  | Epson Stylus | Pro Ver.2.0    | Annulla | © Stamp  |
| PDF  A             | Help for<br>Help for<br>Not settings      | Epson Stylus | 9 Pro Ver.2.0  | Annulla | ) (Stamp |
| PDF A              | Help for<br>Help for<br>Settings          | Epson Stylus | Pro Ver.2.0    | Annulla | (Stamp   |
| PDF  A             | Help for<br>Help for<br>herus<br>Settings | Epson Stylus | : Pro Ver.2.0  | Annulla | (Stamp   |

# Impostazioni di base

Questa sezione descrive come stampare i dati da un'applicazione utilizzando il driver della stampante Epson.

# Definizione delle impostazioni del driver della stampante

Per prima cosa, creare i dati di stampa utilizzando il software dell'applicazione.

Prima di stampare, aprire la finestra del driver della stampante, e confirmare le impostazioni di stampa quali tipo di supporto, formato della carta.

|                                          | o per: Stylus Pro XXXXX 🕴                                                 |
|------------------------------------------|---------------------------------------------------------------------------|
| Dimer                                    | EPSON SPro XXXXX<br>Isioni: Lettera USA (Foglio)                          |
| Orientan                                 | 21,59 cm x 27.94 cm<br>hento:                                             |
| 0                                        | (Annulla) OK                                                              |
|                                          |                                                                           |
|                                          |                                                                           |
| Stampante:                               | Stylus Pro XXXXXX                                                         |
| Stampante:<br>Preimpostazioni:           | Stylus Pro XXXXX :<br>Standard :                                          |
| Stampante:<br>Preimpostazioni:           | Stylus Pro xxxxx     \$       Standard     \$       Copie e pagine     \$ |
| Stampante:<br>Preimpostazioni:<br>Copie: | Stylus Pro X000X<br>Standard<br>Copie e pagine<br>Fascicola               |

### Controllo dello stato della stampante

1. Fare clic sull'icona Stampante nel Dock.

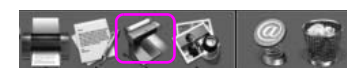

2. E' possibile controllare i lavori di stampa in attesa e le loro informazioni, oltre ad annullare la stampa.

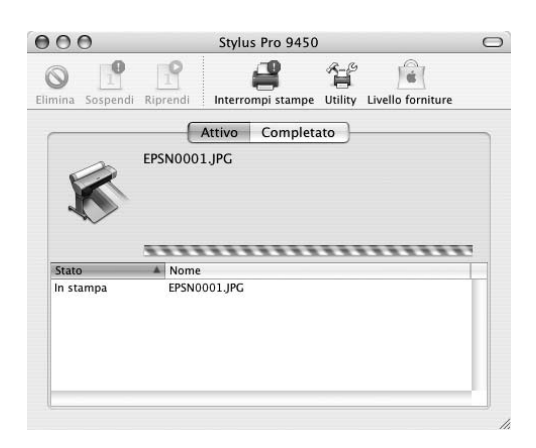

### Annullamento della stampa

E' possibile annullare un lavoro di stampa in attesa dal computer. Se la stampa è già iniziata, può essere annullata dalla stampante.

#### Annullamento della stampa dalla stampante

Tenere premuto per 3 secondi il tasto Pausa Ⅲ per risettare la stampante.

Anche se sta stampando un documento, la stampante viene risettata. A reset avvenuto, bisogna attendere un po' perché la stampante passi allo stato Pronta.

#### Nota:

Non è possibile annullare un lavoro di stampa in attesa nel computer. Per annullare un lavoro di stampa in attesa nel computer, vedere alla sezione successiva "Annullamento della stampa dal computer" a pagina 51.

#### Annullamento della stampa dal computer

1. Fare clic sull'icona Stampante nel Dock.

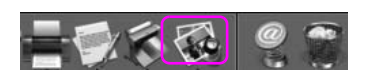

2. Selezionare il lavoro di stampa che si desidera eliminare, quindi fare clic su Cancella.

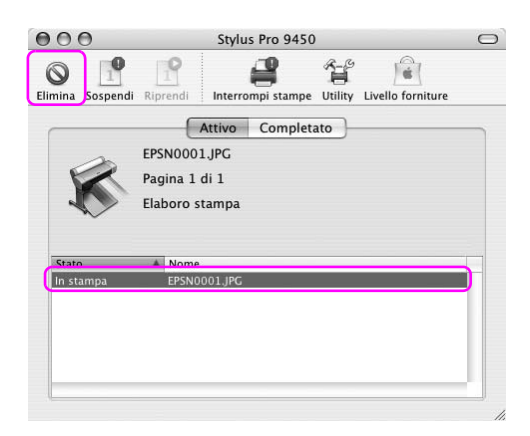

#### Nota:

- □ *E'* possibile annullare un lavoro di stampa in attesa utilizzando la stessa procedura sopraccitata.
- Non è possibile annullare un lavoro di stampa che è stato inviato alla stampante. In questo caso, annullare il lavoro di stampa dalla stampante.

### Problemi durante la stampa

In caso di problemi durante la stampa, verrà visualizzato un messaggio di errore. Se si non è sicuri su come risolvere il problema, annullare la stampa, quindi avviare l'utility EPSON StatusMonitor che vi assisterà passo a passo nella procedura di risoluzione del problema.

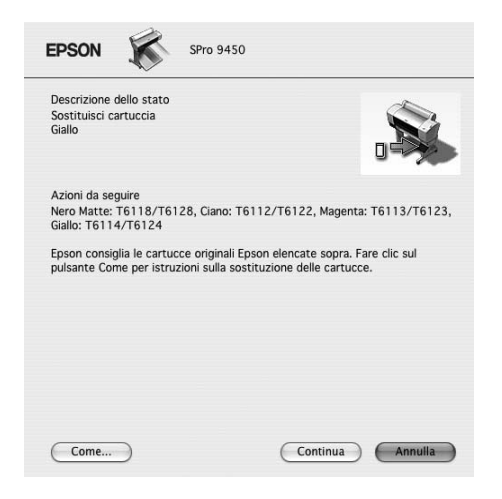

# Uso delle utility della stampante

Le utility della stampante Epson consentono di controllare lo stato corrente della stampante e di eseguire alcune operazioni di manutenzione direttamente dallo schermo.

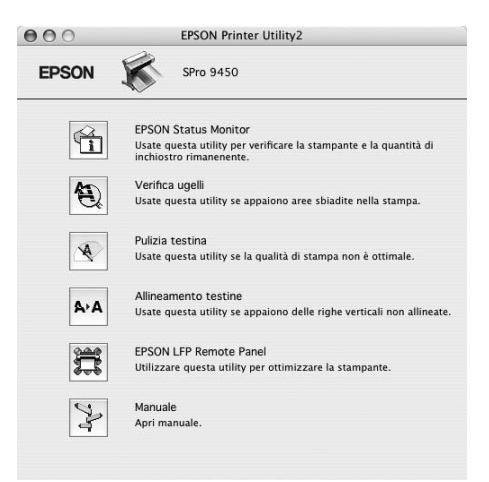

#### **EPSON StatusMonitor**

Questa utilità fornisce le informazioni sullo stato della stampante, quali lo stato della cartuccia d'inchiostro, lo spazio libero della tanica di manutenzione e verifica anche la presenza di errori sulla stampante.

#### Verifica ugelli

Questa utility controla che gli ugelli della testina di stampa non siano ostruiti e necessitino di essere pulit. Controllare gli ugelli se si osserva un calo nella qualità di stampa e dopo aver pulito la testina per verificare che gli ugelli siano ben puliti. Se gli ugelli della testina di stampa sono ostruiti, eseguire una pulizia della testina.

#### Pulizia testina

Questa utility pulisce le testine di stampa a colori e nere. Potrebbe essere necessario pulire la testina di stampa quando si osserva un calo nella qualità di stampa.

#### Allineamento testine

Questa utility può essere utilizzata per migliorare la qualità dei dati stampati. L'allineamento della testina di stampa dovrà essere regolato se nei dati stampati appaiono delle righe verticali non allineate o delle strisce bianche o nere. Utilizzare questa utility per allineare nuovamente la testina di stampa.

#### **EPSON LFP Remote Panel**

Attraverso l'utilizzo di questa utility è possibile ottimizzare la stampante Questa utility può essere avviata solo se è installata. Per maggiori informazioni consultare la guida in linea del EPSON LFP Remote Panel.

#### Manuale

E' possibile accedere alla *Guida utente*. Se la *Guida utente* non è installata, sia accederà ad un sito Web di supporto tecnico.

# Accedere a EPSON Printer Utility2

E' possibile accedere alla EPSON Printer Utility2 nei seguenti modi.

- Nel dialogo Stampa, selezionare Impostazioni di stampa, e quindi fare clic sull'icona Utility.
- □ Fare doppio clic sulla cartella Applicazioni, quindi doppio clic sull'icona EPSON Printer Utility2.

### Uso di EPSON StatusMonitor

L'utility EPSON Status Monitor fornisce informazioni dettagliate sullo stato della stampante, una rappresentazione grafica sullo stato della cartuccia d'inchiostro e lo spazio libero rimanente nella tanica di manutenzione, oltre a messaggi di stato.

#### Nota:

Il messaggio di errore della stampante appare automaticamente sullo schermo anche se l'utility EPSON StatusMonitor non è aperta.

#### Accesso a EPSON Status Monitor

Aprire la finestra di EPSON Printer Utility2, quindi fare clic su EPSON StatusMonitor.

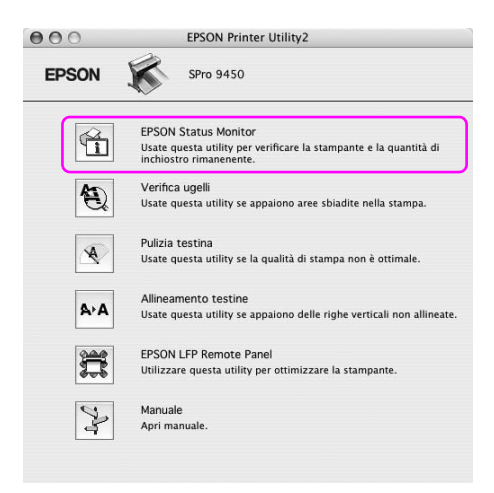

#### Visualizzazione di informazioni in EPSON StatusMonitor

L'utility EPSON Status Monitor fornisce informazioni dettagliate sullo stato della stampante, una rappresentazione grafica sullo stato della cartuccia d'inchiostro e lo spazio libero rimanente nella tanica di manutenzione, oltre a messaggi di stato. In caso di problemi durante la stampa, verrà visualizzato un messaggio di errore. Controllare il messaggio e risolvere il problema di conseguenza.

| 000                                                             | EPSON Status Monitor                                                                               |
|-----------------------------------------------------------------|----------------------------------------------------------------------------------------------------|
| EPSON 😿                                                         | SPro 9450                                                                                          |
| EPSON Status Mor                                                | nitor<br>stro rimanente                                                                            |
|                                                                 |                                                                                                    |
| Durata utile t                                                  | anica di manutenzione<br>(Sinistra)<br>69% (Destra)<br>96%                                         |
|                                                                 | Aggiorna OK                                                                                        |
| EPSON                                                           | SPro 9450                                                                                          |
| Descrizione dello stat<br>Sostituisci cartuccia<br>Giallo       | °                                                                                                  |
| Azioni da seguire<br>Nero Matte: T6118/T<br>Giallo: T6114/T6124 | 6128, Ciano: T6112/T6122, Magenta: T6113/T6123,                                                    |
| Epson consiglia le car<br>pulsante Come per ist                 | tucce originali Epson elencate sopra. Fare clic sul<br>rruzioni sulla sostituzione delle cartucce. |
|                                                                 |                                                                                                    |
| Come                                                            | Continua Annulla                                                                                   |

### Disinstallazione del software della stampante

Per disinstallare il software della stampante, effettuare i seguenti passaggi.

### Disinstallazione del driver della stampante

Per disinstallare il driver della stampante e EPSON Printer Utility2, effettuare i seguenti passaggi.

- 1. Spegnere la stampante e staccare il cavo d'interfaccia connesso con il computer e la stampante.
- 2. Chiudere tutti i software dell'applicazione.
- 3. Fare doppio clic sull'icona del disco rigido.

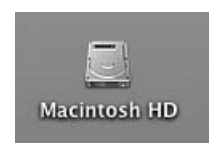

4. Fare doppio clic sulla cartella Applicazioni, quindi doppio clic sulla cartella Utility .

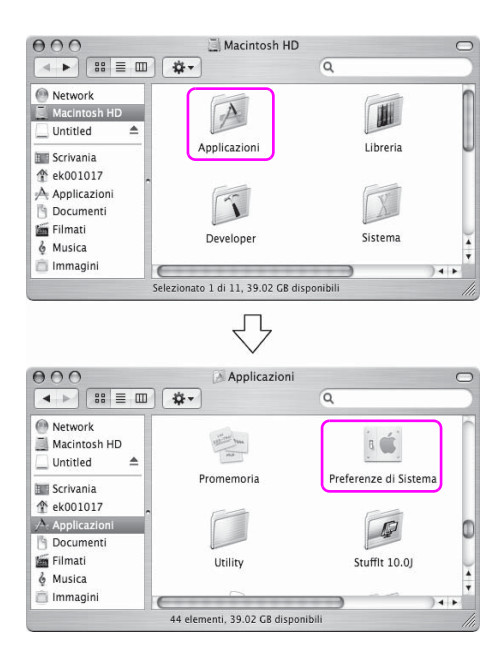

5. Fare doppio clic sull'icona Centro Stampa (per Mac OS X 10.2.x) o Utility di configurazione stampante (per Mac OS X 10.3.o versione successiva).

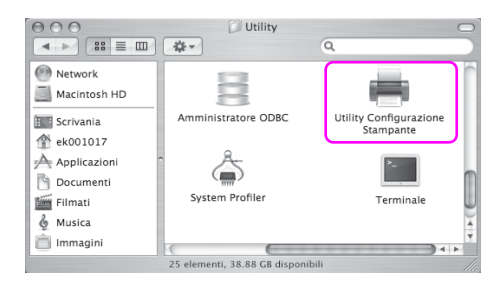

6. Selezionare la vostra, quindi cliccare su Cancella.

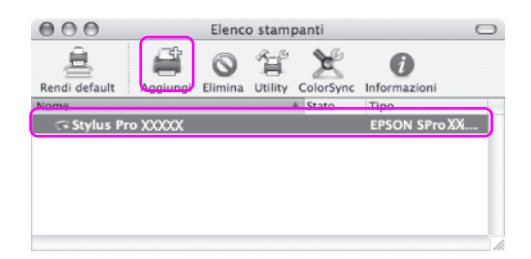

Dopo aver fatto clic su Cancella, chiudere il dialogo.

- 7. Inserire il CD-ROM con il software della stampante nell'unità CD-ROM.
- 8. Fare doppio clic sulla cartella Driver stampante.

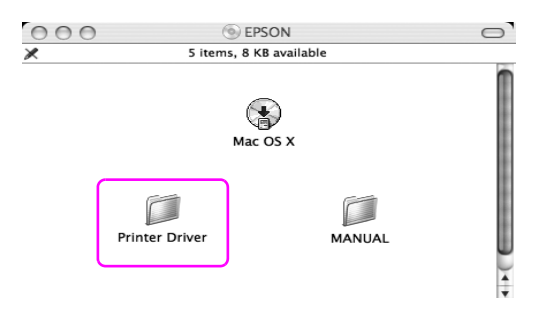

#### Nota:

Se la cartella non viene visualizzata, fare doppio clic sull'icona EPSON sul desktop.

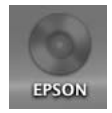

9. Fare doppio clic sull'icona EPSON\_IJ\_Printer.

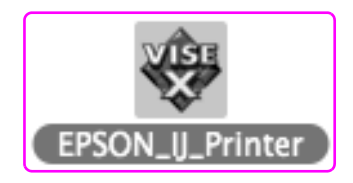

10. Se appare la finestra di dialogo di Autenticazione, immettere la password o la frase, quindi fare clic su OK.

Per disinstallare il driver della stampante, è necessario registrarsi come utente con diritti di amministratore.

|            |                        | Autentica                            |
|------------|------------------------|--------------------------------------|
|            | EPSON_IJ_<br>password. | Printer richiede l'inserimento della |
|            | Nome:                  | XXXXXX                               |
|            | Password:              |                                      |
| ▶ Dettagli |                        |                                      |
| ?          |                        | Annulla                              |

11. Fare clic su Continua, e quindi su Accetta.

12. Selezionare Rimuovi dal menu a discesa, quindi fare clic sul tasto Rimuovi.

| 000                                                             | EPSON_IJ_Printer                                                                                                    |
|-----------------------------------------------------------------|----------------------------------------------------------------------------------------------------|
|                                                                 | Rimuovi                                                                                                    |
| ⊖ Licenza<br>⊖ Tipo di installazione<br>● Rimuovi<br>● Concludo | Per eliminare il software della stampante EPSON Stylus(TM) Pro<br>XXXXXXXXXXX, fate clic sul pulsante Rimuovi:<br>- Software della stampante EPSON Stylus(TM) Pro XXXXX/XXXXXX |
| 1                                                               | Spazio disponibile su disco: > 4GB Spazio su disco necessario: 0K                                                                                                    |
|                                                                 | Indietro Rimuovi                                                                                                    |

13. Per disinstallare il software, seguire le istruzioni visualizzate sullo schermo.

### Disinstallazione del EPSON LFP Remote Panel

Trascinare la cartella EPSON LFP Remote Panel nel cestino. Per maggiori informazioni consultare la guida in linea del EPSON LFP Remote Panel.

# Capitolo 3 **Varietà di stampe**

### Utilizzo della gestione del colore

Il driver della stampante fornisce un'opzione di gestione del colore per stampare i dati ed una regolazione del colore che produce delle stampe più belle utilizzando solo il driver della stampante. La regolazione del colore avviene senza regolare il colore dei dati originali. Per informazioni dettagliate, vedere "Metodi per la gestione del colore" a pagina 64.

### Gestione colore

#### A proposito del sistema di gestione del colore (CMS)

Poiché i vari dispositivi quali camere digitali, scanner, monitor o stampanti producono dei colori in modo differente, il risultato di stampa appare diverso dall'immagine che si vede sullo schermo. Per regolare il colore fra i vari dispositivi, bisogna utilizzare il sistema di gestione dei colori. Sia Windows che Mac OS X hanno un sistema di gestione dei colori incorporato. Inoltre, alcuni software di elaborazione delle immagini supportano il sistema di gestione dei colori. Ciascun sistema operativo supporta un sistema di gestione del colore, ad esempio ICM in Windows e ColorSync in Mac OS. Quando si esegue una gestione del colore utilizzando il driver della stampante, il sistema di gestione dei colori del sistema operativo viene anch'esso usato. In questo sistema di gestione dei colori, viene utilizzato un file di definizione del colore chiamato profilo ICC per eseguire la corrispondenza dei colori fra i dispositivi. Il profilo ICC viene preparato per ogni modello di stampante ed ogni tipo di supporto. Per una camera digitale, il dominio dei colori RGB, AdobeRGB, ecc., potrebbero essere specificati come profilo.

Nella gestione dei colori, il profilo di un dipsositivo input viene chiamato profilo input (o profilo fonte), mentre un dispositivo output, come una stampante, viene chiamato profilo stampante (o profilo output).

#### Nota:

Quando si stampa un'immagine presa con una camera digitale o uno scanner, di solito il risultato di stampa è diverso da quello che si vede sullo schermo. Questa differenza esiste perchè ogni dispositivo come una camera digitale, scanner, monitor o stampante, produre i colori in modo differente. Per ridurre le differenze di colore fra ogni dispositivo, è necessario eseguire la gestione del colore fra ogni dispositivo.

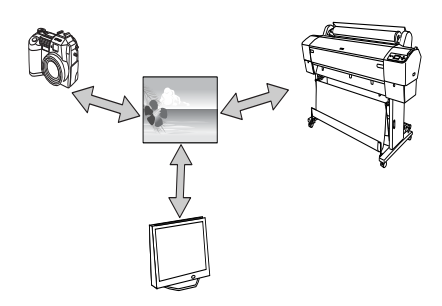

#### Metodi per la gestione del colore

Gestione del colore dal driver della stampante

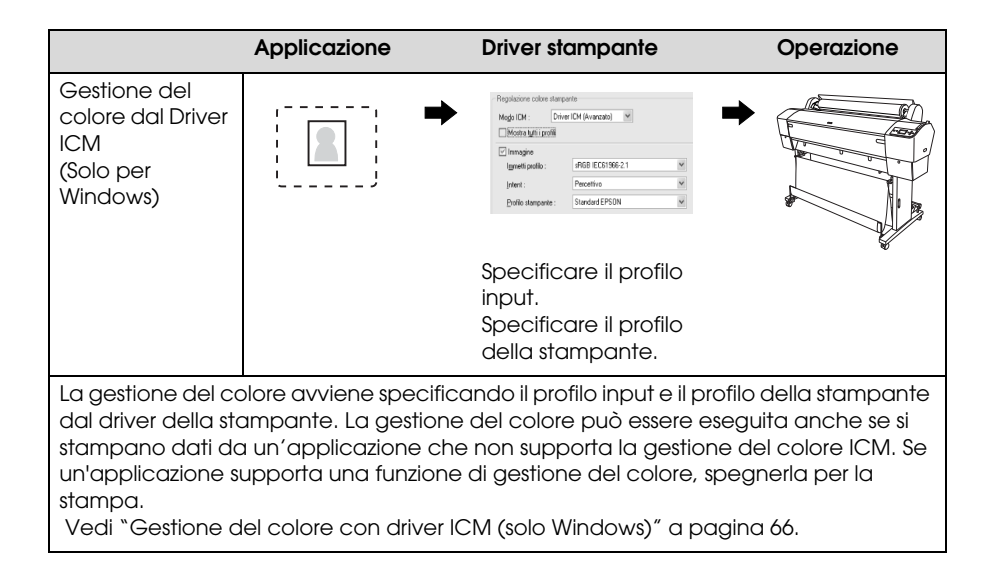

|                                                                                                    | Applicazione                                                                                                    | Driver stampante                                                                                                    | Operazione                                                               |
|----------------------------------------------------------------------------------------------------|----------------------------------------------------------------------------------------------------|----------------------------------------------------------------------------------------------------|--------------------------------------------------------------------------|
| Gestione del<br>colore con Host<br>ICM /ColorSync                                                       |                                                                                                    | Replative color stamparts       Mojo Dit:     The with an analysis       Motors gifs pools       Immagine       grant prob       Britis:       Powethen       Build stamparts: |                                                                          |
|                                                                                                    | Specificare il<br>profilo input.                                                                                               | Specificare il profilo<br>della stampante.                                                                                                    |                                                                          |
| E' necessario eseg<br>di stampare. L'ap<br>Poiché la stampa<br>operativi, può risul<br>Vedi "Gestione d | uire la corrispondenza<br>plicazione deve suppo<br>avviene utilizzando la<br>tarne una differenza in<br>el colore con Host ICN | del colore con il driver della s<br>ortare la gestione del colore la<br>funzione di gestione del colo<br>o un colore di stampa tra Winc<br>A o ColorSync″ a pagina 70.         | tampante prima<br>CM o ColorSync.<br>ore dei sistemi<br>Iows e Mac OS X. |

### Gestione dei colori dall'applicazione

|                                                                                                    | Applicazione                                                                                                    | Driver stampante                                                                                                    | Operazione                                                                                                    |
|----------------------------------------------------------------------------------------------------|----------------------------------------------------------------------------------------------------|----------------------------------------------------------------------------------------------------|----------------------------------------------------------------------------------------------------|
| Gestione dei<br>colori<br>dall'applicazione                                                                                                    | Specificare il<br>profilo input.<br>Specificare il<br>profilo della<br>stampante.                                                                                                  | Principile () Legaz (* Utbe)      Spichora matoxico: (mpostatori coment)      Impostatori coment)      Supcro:     Supcro:     Supcro:     Supcro:     Zelee:     Foto colot@N                                                  |                                                                                                    |
| La gestione del co<br>dall'applicazione.<br>supporto la propriu<br>andrebbe spenta<br>né ColorSync in M<br>del colore, non ap<br>Vedi "Gestione d | lore avviene specifica<br>E' possibile selezionara<br>a funzione di gestione<br>(nessuna regolazione<br>ac OS né ICM in Wind<br>oparirà alcuna differer<br>el colore con l'applica | ando il profilo input e il profilo<br>e questo metodo quando ur<br>e del colore. La compensazio<br>di colore) nel driver della sto<br>lows viene utilizzato come sis<br>nza nei risultati di stampa tra<br>azione" a pagina 74. | della stampante<br>n'applicazione<br>one del colore<br>ampante. Poiché<br>tema di gestione<br>sistemi operativi. |

#### Gestione del colore con driver ICM (solo Windows)

Le procedure che seguono sono relative ad Adobe Photoshop CS2 in esecuzione in Windows XP. Quando si utilizza questa funzione con un'applicazione che non supporta una funzione di gestione dei colori, bisogna eseguire il processo di corrispondenza del colore dal passaggio 4.

1. Scegliere Stampa con anteprima dal menu File.

| 💐 Adobe Photoshop                    |                    |   |  |
|--------------------------------------|--------------------|---|--|
| File <mark>L</mark> idit Image Layer | Select Filter View | N |  |
| New                                  | Ctrl+N             |   |  |
| Open                                 | Ctrl+0             |   |  |
| Browse                               | Alt+Ctrl+O         |   |  |
| Open As                              | Alt+Shift+Ctrl+O   |   |  |
| Open Recent                          |                    |   |  |
| Edit in ImageReady                   | Shift+Ctrl+M       |   |  |
| Close                                | Ctrl+W             |   |  |
| Close All                            | Alt+Ctrl+W         |   |  |
| Close and Go To Bridge               | Shift+Ctrl+W       |   |  |
| Save                                 | Ctrl+S             |   |  |
| Save As                              | Shift+Ctrl+S       |   |  |
| Save a Version                       |                    |   |  |
| Save for Web                         | Alt+Shift+Ctrl+S   |   |  |
| Revert                               | F12                |   |  |
| Place                                |                    |   |  |
| Import                               |                    | ۲ |  |
| Export                               |                    | ۲ |  |
| Automate                             |                    | ۲ |  |
| Scripts                              |                    | ۲ |  |
| File Info                            | Alt+Shift+Ctrl+I   |   |  |
| Page Setup                           | Shift+Chd+P        | _ |  |
| Print with Preview                   | Alt+Ctrl+P         |   |  |
| Print                                | Ctrl+P             |   |  |
| Print One Copy                       | Alt+Shift+Ctrl+P   |   |  |
| Print Online                         |                    |   |  |
| Jump To                              |                    | Þ |  |
| Exit                                 | Ctrl+Q             |   |  |

2. Selezionare Gestione colore, e quindi Documento per la Stampa. Selezionare No Gestione colore per la Gestione colore. Quindi fare clic su Fine.

| Color Management                                                                                                    |                                                                                                    | Position -       Iop: 6.       Left: 0.       Scaled Prin       Scale: 10       Height: 15       Wjdth: 15 | 96 [<br>72 ]<br>00%<br>5.169<br>3.965<br>Ø Show<br>Print                                                                                                    | cm<br>cm<br>enter Image<br>Cm<br>Cm<br>Cm<br>Cm<br>Selected Area | t Meda  | Pr<br>Ca<br>Page<br>Fewer | int<br>on<br>Se |
|----------------------------------------------------------------------------------------------------|----------------------------------------------------------------------------------------------------|----------------------------------------------------------------------------------------------------|----------------------------------------------------------------------------------------------------|------------------------------------------------------------------|---------|---------------------------|-----------------|
| Print                                                                                                    | 2: Lintarged BGB)                                                                                                    |                                                                                                    |                                                                                                    |                                                                  |         |                           |                 |
| Print<br>Document (Profile<br>Deroof (Profile<br>Options                                                                        | e: Untagged RGB)<br>e: N/A)                                                                                                    |                                                                                                    |                                                                                                    |                                                                  |         |                           |                 |
| Print<br>Document (Profile<br>Droof (Profile<br>Options<br>Color Hagding:                                                       | e: Untagged RGB)<br>e: N/A)<br>No Color Management                                                                                            |                                                                                                    | •                                                                                                    |                                                                  |         |                           |                 |
| Print Profile<br>Decument (Profile<br>Proof (Profile<br>Options<br>Color Hagding:<br>Printer Profile                            | s: Untagged RGB)<br>s: N/A)<br>No Color Management<br>Working RGB - sRGB IEC                                                                  | 61966-2.1                                                                                                  | •                                                                                                    |                                                                  |         |                           |                 |
| Print Profile<br>Proof (Profile<br>Options Color Handling:<br>Printer Profile:<br>Rendering Intent:                             | 2: Untagged RGB)<br>2: N/A)<br>No Color Management<br>Working RGB - sRGB IEC<br>Relative Colormetric                                          | 61966-2.1                                                                                                  | Bac                                                                                                    | k Point Compe                                                    | nsation |                           |                 |
| Print<br>Decument (Profile<br>Decore (Profile<br>Color Hagding:<br>Printer Profile:<br>Rendering Intent:<br>Proof Setup Preset: | e: Untagged RGB)<br>E: N/A)<br>No Color Management<br>Working RGB - sRGB IEC<br>Relative Colormetric<br>Working CMYK                          | 61966-2.1                                                                                                  | <b>1</b>                                                                                                    | k Point Compe                                                    | nsation |                           |                 |
| Print<br>Decument (Profile<br>Optons<br>Color Hagding:<br>Printer Profile:<br>Bendering Intent:<br>Proof getup Preset:          | Untagged RGB)     EN(A)     No Color Management     Working RGB - sRGB IEC     Relative Colormetric     Working CMYX     Simulate Paper Color | €1966-2.1 ¥<br>¥<br>Simulate t                                                                             | Defaction of the second second seco | k Point Compe                                                    | nsation |                           |                 |

3. Aprire la finestra del driver della stampante.

Vedere "Da applicazioni Windows" a pagina 18.

4. Selezionare la modalità Personalizzata nel menu Principale, quindi selezionare ICM, e fare clic su Avanzate.

| : Preferenze stampa               | EPSON Stylus Pro 9450                                 |
|-----------------------------------|-------------------------------------------------------|
| 🔿 Principale 🗻 Layou              | ut 🖉 Utility                                          |
| S <u>e</u> leziona impostazione : | Impostazioni correnti 💌 Salva/Cancella                |
| Impostazioni supporto             |                                                       |
| Sypporto :                        | Singleweight Matte Paper                              |
| Colore :                          | Foto a colori/BN Configura carta                      |
| <u>Q</u> ualità :                 | Velocità                                              |
| Modo :                            |                                                       |
| (                                 | ICM Altre impostazioni                                |
| Impostazioni carta                |                                                       |
| <u>O</u> rigine :                 | Carta in rotolo Dpzione carta in rotoli               |
| Eormato :                         | Letter 216 x 279 mm                                   |
|                                   | 🗌 Senza maggini                                       |
|                                   | Livelli inchiostro                                    |
| Antepri <u>m</u> a di stampa      |                                                       |
|                                   | МКМКМ М С С Ү Ү                                       |
| Default( <u>W</u> )               | Mostra impostazioni Manuale( <u>Y</u> ) Versione 6.50 |
|                                   | OK Annula Applica ?                                   |

5. Nella finestra di dialogo ICM, selezionare Driver ICM (Base) o Driver ICM (Avanzate) per la modalità ICM.

Selezionando Driver ICM (Avanzate), è possibile speficifare i profili e l'intento per immagini, grafica e testo individualmente.

|                            | er ICM (Avanzato) |   |                                       |
|----------------------------|-------------------|---|---------------------------------------|
|                            |                   |   |                                       |
| Immetti profilo :          | sRGB IEC61966-2.1 | ~ | Descrizione profilo stampante         |
| Intent :                   | Percettivo        | ¥ | Pro9450_7450 SWMP                     |
| Profilo stampante :        | Standard EPSON    | ~ |                                       |
| 2                          |                   |   |                                       |
| Grafi <u>c</u> a           |                   |   | Descrizione profilo stampante         |
| Imm <u>e</u> tti profilo : |                   | ~ | Description of process reported       |
| lintent :                  |                   | ~ |                                       |
| Profilo stampante :        |                   | ¥ |                                       |
|                            |                   |   |                                       |
| Testo                      |                   |   | Descrizione profilo stampante         |
| Immetti profilo :          |                   | ~ |                                       |
| Intent :                   |                   | ~ |                                       |
|                            |                   |   | · · · · · · · · · · · · · · · · · · · |

6. Controllare le altre impostazioni, quindi iniziare a stampare.

#### Gestione del colore con Host ICM o ColorSync

Le procedure che seguono sono relative ad Adobe Photoshop CS2 in esecuzione in Windows XP.

#### Nota:

- Utilizzare dati d'immagine nei quali è stato inserito un profilo input.
- L'applicazione deve supportare ICM o ColorSync.
- 1. Scegliere Stampa con anteprima dal menu File.

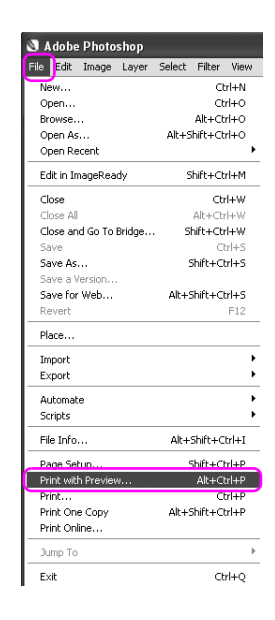

2. Selezionare Gestione colore, e quindi Documento per la Stampa. Selezionare Lascia che la stampante determini i colori per la Gestione colore. Quindi fare clic su Fine.

|                                                                                                    | Care.                                                                                                    | Scaled            | Print Size | Center Image            | Page Setup. |
|----------------------------------------------------------------------------------------------------|----------------------------------------------------------------------------------------------------|-------------------|------------|-------------------------|-------------|
|                                                                                                    | SPORT OF T                                                                                                    | Scale:            | 100%       | Scale to Fit Media      | Fewer Optio |
| The state of                                                                                                    |                                                                                                    | Height:           | 15.169     |                         | 8           |
|                                                                                                    |                                                                                                    | <u>₩</u> idth:    | 18.965     | cm 🗸                    |             |
|                                                                                                    |                                                                                                    |                   | ⊠Sho       | w Boynding Box          |             |
| Color Management<br>Print<br>© Document (Profil<br>O Proof (Profil                                                                                   | e: Untagged RGB)                                                                                                    |                   | Prin       | t Selected <u>A</u> rea |             |
| Color Management<br>- Print<br>O Proof<br>O Proof<br>- Options<br>Color Hagding:                                                                     | e: Untagged RGB)<br>e: N/A)                                                                                                | kors              | Prin       | t Selected <u>Area</u>  |             |
| Color Management<br>Print<br>© Document (Profil<br>O Proof (Profil<br>- Options<br>Color Hagding:<br>Printer Profile:                                | E: Untagged RGB)<br>E: N(A)<br>Let Printer Determine Co<br>Working RGB - :RGB IECO                                         | Nors<br>61966-2.1 | Prin       | t Selected <u>Area</u>  |             |
| Color Management Print Opcoursent Options Color Hagding: Printer Profile: Bendering Intent:                                                          | E: Untagged RGB)<br>E: N/A)<br>Let Printer Determine Co<br>Working RGB - sRGB IECC<br>Relative Colorimetric                | Nors<br>61966-2.1 | Prin       | t Selected <u>A</u> rea |             |
| Color Management<br>Print<br>Opcoument (Profile<br>Proof (Profile<br>Color Hagding):<br>Brinter Profile:<br>Bendering Intent:<br>Proof Setup Preset: | E Untagged RGB) E Untagged RGB E (N/A) Let Printer Determine Co Working RGB - sRGB IECC Relative Colorimetric Working CM/K | kors<br>61966-2.1 |            | t Selected <u>A</u> rea |             |

3. Aprire la finestra del driver della stampante (Windows) o il dialogo Stampa (Mac OS X).

Per Windows, vedere "Da applicazioni Windows" a pagina 18.

Per Mac OS X, vedere "Accesso al driver della stampante" a pagina 44.

4. Selezionare la modalità Personalizzata nel menu Principale, quindi selezionare ICM, e fare clic su Avanzate. Per Mac OS X, selezionare Gestioni colori stampante.

| 🌢 Preferenze stampa               | EPSON Stylus Pro 9450                                 |
|-----------------------------------|-------------------------------------------------------|
| 🗢 Principale 👔 Layo               | ut 🖉 Utility                                          |
| S <u>e</u> leziona impostazione : | Impostazioni correnti 🕑 Salva/Cancella                |
| Impostazioni supporto             |                                                       |
| Supporto :                        | Singleweight Matte Paper v Impost. personalizzate     |
| <u>C</u> olore :                  | Foto a colori/BN Configura carta                      |
| Qualità :                         | Velocità                                              |
| Modo :                            | O Automatico                                          |
|                                   | ICM Altre impostazioni                                |
| Impostazioni carta                |                                                       |
| <u>O</u> rigine :                 | Carta in rotolo Dpzione carta in rotoli               |
| Eormato :                         | Letter 216 x 279 mm                                   |
|                                   | Senza magini                                          |
|                                   | - Livelli inchiostro                                  |
| Antepri <u>m</u> a di stampa      |                                                       |
|                                   | МКМКМ М С С Ү Ү                                       |
| Default( <u>w</u> )               | Mostra impostagioni Manuale( <u>Y</u> ) Versione 6.50 |
|                                   | OK Annula Applica ?                                   |
5. Selezionare ICM (Windows) o COlOrSync (Mac OS) nella finestra di dialogo Regolazione colore stampante.

|                | ~                            | Descrizione profilo stampante    |
|----------------|------------------------------|----------------------------------|
| Percettivo     | *                            | Pro11880 XXXXX XXXXXXX           |
| Standard EPSON | ~                            |                                  |
|                |                              |                                  |
|                |                              | Descrizione prorito stampante    |
|                | 1                            |                                  |
|                | <b>v</b>                     |                                  |
|                |                              | Descrizione profilo stampante    |
|                | ~                            |                                  |
|                |                              |                                  |
|                | Percettivo<br>Standard EPSON | Percettivo M<br>Standard EPSON M |

## Gestione del colore con l'applicazione

Le procedure che seguono sono relative ad Adobe Photoshop CS2 in esecuzione in Windows XP.

Consultare il manuale utente dell'applicazione per maggiori dettagli sulle impostazioni.

1. Scegliere Stampa con anteprima dal menu File.

| 💐 Adobe Photoshop      |                    |
|------------------------|--------------------|
| File Edit Image Layer  | Select Filter View |
| New                    | Ctrl+N             |
| Open                   | Ctrl+O             |
| Browse                 | Alt+Ctrl+O         |
| Open As                | Alt+Shift+Ctrl+O   |
| Open Recent            | •                  |
| Edit in ImageReady     | Shift+Ctrl+M       |
| Close                  | Ctrl+W             |
| Close All              | Alt+Ctrl+W         |
| Close and Go To Bridge | Shift+Ctrl+W       |
| Save                   | Ctrl+S             |
| Save As                | Shift+Ctrl+S       |
| Save a Version         |                    |
| Save for Web           | Alt+Shift+Ctrl+S   |
| Revert                 | F12                |
| Place                  |                    |
| Import                 | •                  |
| Export                 | •                  |
| Automate               | +                  |
| Scripts                | •                  |
| File Info              | Alt+Shift+Ctrl+I   |
| Page Setup             | Shift+Ctrl+P       |
| Print with Preview     | Alt+Ctrl+P         |
| Print                  | Ctrl+P             |
| Print One Copy         | Alt+Shift+Ctrl+P   |
| Print Online           |                    |
| Jump To                | Þ                  |
| Exit                   | Ctrl+Q             |

2. Selezionare Gestione colore, e quindi Documento per la Stampa. Selezionare Lascia che Photoshop determini i colori per la Gestione colore. Selezionare il Profilo stampante e l'Intento rendering. Quindi fare clic su Fine.

| Print                     |                        |           |                     |                  |                  |          | ×             |
|---------------------------|------------------------|-----------|---------------------|------------------|------------------|----------|---------------|
|                           |                        | - Positio | n                   |                  |                  |          | Drint         |
|                           |                        | Top:      | 6.96                | cm               | ~                |          | Carcal        |
| Sector Sector Sector      |                        | Left:     | 0.72                | cm               | ~                |          | Calicer       |
| 100                       | the second             |           | V                   | <br>Center Image |                  |          | Darp Sofur    |
| Sec. 1                    | the last               | - Scaled  | Print Size          |                  |                  |          | Page Setup    |
|                           | and an an an           | Scale:    | 100%                | Scale to F       | it <u>M</u> edia | ٦        | Fewer Options |
| The second                | S. C. Street           | Height:   | 15.169              | cm               | ~                | - 8      |               |
|                           |                        | Width:    | 18.965              |                  | ~                | 1        |               |
|                           |                        | -         | Sho                 | w Bounding Bo    | K                |          |               |
|                           |                        |           | Prin                | it Selected Area |                  |          |               |
| Options<br>Color Hagding: | Let Photoshop Determin | e Colors  | ~ D                 |                  |                  |          |               |
| Printer Profile:          | Working RGB - sRGB IEC | 51966-2.1 | ~                   |                  |                  |          |               |
| Rendering Intent:         | Relative Colorimetric  |           | ✓ ØBk               | ick Point Compe  | nsation          |          |               |
| Proof Setup Preset:       | Working CMYK           |           | ~                   |                  |                  | <b>7</b> |               |
|                           | Simulate Paper Color   | ✓ Simula  | te Blac <u>k</u> In | k                |                  |          |               |
|                           |                        |           |                     |                  |                  |          |               |

3. Aprire la finestra del driver della stampante (Windows) o il dialogo Stampa (Mac OS X).

Per Windows, vedere "Da applicazioni Windows" a pagina 18.

Per Mac OS X, vedere "Accesso al driver della stampante" a pagina 44.

4. Per Windows, selezionare la modalità Personalizzata nel menu Principale, e quindi selezionare Nessuna regolazione colore. Per Mac OS X, selezionare Off (Nessuna gestione colore) nella finestra di dialogo Gestione colore stampante.

| 🌢 Preferenze stampa               | EPSON Stylus Pro 9450                             |
|-----------------------------------|---------------------------------------------------|
| 🗢 Principale 🗻 Layo               | ut 🦻 Utility                                      |
| S <u>e</u> leziona impostazione : | Impostazioni correnti Salva/Cancella              |
| Impostazioni supporto-            |                                                   |
| Sypporto :                        | Singleweight Matte Paper 💌 Impost. personalizzate |
| <u>C</u> olore :                  | Foto a colori/BN  Configura carta                 |
| <u>Q</u> ualità :                 | Velocità                                          |
| Modo :                            | O Automatico                                      |
|                                   | Nessuna regolazione colore Altre impostazioni     |
| Impostazioni carta                |                                                   |
| <u>O</u> rigine :                 | Carta in rotolo Dpzione carta in rotoli           |
| Eormato :                         | Letter 216 x 279 mm                               |
|                                   | Senza matgini                                     |
|                                   | Livelli inchiostro                                |
| Antepri <u>m</u> a di stampa      |                                                   |
|                                   | МКМКМ М С С Ү Ү                                   |
| Default( <u>W</u> )               | Mostra impostagioni Manuale(Y) Versione 6.50      |
|                                   | OK Annula Applica ?                               |

# Regolazione del colore dal driver della stampante

E' possibile eseguire la gestione del colore solo dal driver della stampante. Inoltre, si può utilizzare la funzione Photo Enhance per regolare automaticamente il colore dei dati dell'immagine.

## Regolazione del colore tramite i Controlli colore

E' possibile eseguire la gestione del colore dal driver della stampante. Utilizzare questa funzione se l'applicazione non supporta la gestione del colore o se si desidera eseguire manualmente la gestione del colore.

#### Nota:

Se si utilizza la gestione del colore del driver della stampante da un'applicazione come Adobe Photoshop CS2, disattivare la funzione di gestione del colore dell'applicazione.

| int                                                                  |                                    |                                                                      |                                                                         |                                                                                                    |                                                          |
|----------------------------------------------------------------------|------------------------------------|----------------------------------------------------------------------|-------------------------------------------------------------------------|----------------------------------------------------------------------------------------------------|----------------------------------------------------------|
| Color Management<br>Prot<br>Of Document (Profile<br>OProof (Profile) | e (htagged RCB)<br>e (htagged RCB) | - Position<br>Ion:<br>Left:<br>Scaled<br>Scaled<br>Beight:<br>Width: | 6.96<br>0.72<br>Print Size<br>100%<br>15.169<br>18.965<br>V Sho<br>Prin | cm v<br>cm v<br>certer Image<br>Scale to Fit Media<br>cm v<br>cm v<br>Bogrding Box<br>Solected gives | Print<br>Cancel<br>Dong<br>Page Setup.<br>Fervier Option |
| Options                                                              | No Color Management                |                                                                      | <b>J</b> (1)                                                            |                                                                                                    |                                                          |
| Color Hagaing:                                                       | Working PGPPGP TEC                 | 161066.2.1                                                           |                                                                         | ,                                                                                                    |                                                          |
|                                                                      | Relative Colorimatric              |                                                                      |                                                                         | ck Doint Companyation                                                                                |                                                          |
|                                                                      | Weeking CMVV                       |                                                                      |                                                                         | server solippibation                                                                                 |                                                          |
|                                                                      | Simulate Daner Color               | V Circula                                                            | in Plank Tel                                                            | k                                                                                                    |                                                          |
|                                                                      |                                    |                                                                      |                                                                         |                                                                                                    |                                                          |

1. Aprire la finestra del driver della stampante (Windows) o il dialogo Stampa (Mac OS X).

Per Windows, vedere "Accesso al driver della stampante" a pagina 18.

Per Mac OS X, vedere "Accesso al driver della stampante" a pagina 44.

2. Per Windows, selezionare la modalità Personalizzata nel menu Principale, selezionare Controlli colore, quindi fare clic su Avanzate.

Per Mac OS X, selezionare Gestione colori stampante, fare clic su Controlli colore, quindi fare clic su Impostazioni avanzate.

Windows

| Principale 🗊 Layo                 | ut 🖉 Utility               | Ŀ                       |
|-----------------------------------|----------------------------|-------------------------|
| S <u>e</u> leziona impostazione : | Impostazioni correnti 💌    | Salva/Cancella          |
| - Impostazioni supporto           |                            |                         |
| Supporto :                        | Singleweight Matte Paper   | Impost. personalizzate  |
| <u>C</u> olore :                  | Foto a colori/BN           | Configura carta         |
| <u>Q</u> ualità :                 | Velocità                   |                         |
| Modo :                            | O Automatico O Personal    |                         |
| (                                 | Regolazione colore         | Altre impostazioni      |
| Impostazioni carta                |                            |                         |
| <u>O</u> rigine :                 | Carta in rotolo            | Opzione carta in rotoli |
| <u>F</u> ormato :                 | Letter 216 x 279 mm        | Definito dall'utente    |
|                                   | 🗌 Senza margini            |                         |
| -                                 | _ Livelli inchiostro       |                         |
| _] Antepri <u>m</u> a di stampa   |                            |                         |
|                                   | MK MK M                    | мссүү                   |
| Default( <u>W</u> )               | Mostra impostagioni Manual | e(Y) Versione 6.50      |
|                                   |                            | A                       |

## Mac OS X

| Preimpostazioni:    | Regelazione colore stampante | •  |
|---------------------|------------------------------|----|
| Regulazione colore  | regulazione colore stampante |    |
| ColorSync           | ,                            |    |
| Off (Nessuna regola | zione colore)                |    |
| Modo:               | EPSON vivido                 | \$ |
| Gamma:              | 1.8                          | \$ |
| Impostazioni avanz  | ate:                         |    |
|                     |                              |    |

3. Eseguire le impostazioni necessarie.

Consultare la guida in linea del driver della stampa per maggiori dettagli.

Windows

| Regolazione colore                                                                         | _                                             |
|--------------------------------------------------------------------------------------------|-----------------------------------------------|
| Regolazione colore stampante       Modo :     EFSON Standard (aFIGB)       Gamma :     1.8 | Metodo regolazione colore<br>ⓒ Cgrchio colore |
| Pim del Dopo il                                                                            | G Origonitale<br>C B M M                      |
| Lumigosità                                                                                 | ♦ Cjano                                       |
| <u>C</u> ontrasto<br>+0 . +                                                                | Magenta<br>+0                                 |
| Saturazione                                                                                | ↓ Gialo +0                                    |
|                                                                                            | <u>OK</u> <u>Annulla</u> ?                    |

#### Mac OS X

| Basian astronia als    | Chandrad |             |                |     |
|------------------------|----------|-------------|----------------|-----|
| Preimpostazioni:       | Stan     | dard        |                | •   |
|                        | Rego     | olazione co | olore stampant | e : |
| Regolazione colore     |          |             |                |     |
| ColorSync              |          |             |                |     |
| ) Off (Nessuna regolaz | ione o   | colore)     |                |     |
| Modo:                  | EPSC     | ON vivido   |                | \$  |
| Gamma:                 | 1.8      |             |                | \$  |
| Impostazioni avanza    | te:      |             |                |     |
| Luminosità             | 0        |             | - P            |     |
| Contrasto              | 0        | ,           | 9              |     |
| Saturazione            | 0        | -           | 9              |     |
| Ciano O                | 0        | -           | - P            |     |
| Magenta 🛛              | 0        |             |                |     |
| Giallo O               | 0        | ,           |                |     |
|                        |          |             |                |     |
|                        |          |             |                |     |

#### Nota:

Per gli utenti di Windows, è possibile eseguire la regolazione del colore controllando l'immagine campione sul lato sinistro della finestra. E' anche possibile utilizzare il cerchio di colore per la regolazione di messa a punto del colore.

## Regolazione automatica del colore conPhoto Enhance (solo per Windows)

Questa funzione consente di definire varie impostazioni per la correzione dell'immagine applicabili alle immagini fotografiche prima della stampa. Photo Enhance non altera i dati originali dell'immagine.

1. Aprire la finestra del driver della stampante.

Vedere "Accesso al driver della stampante" a pagina 18.

2. Selezionare la modalità Personalizzata nel menu Principale, quindi selezionare ICM, e fare clic su Avanzate.

| 👌 Preferenze stampa               | EPSON Stylus Pro 9450                                 |
|-----------------------------------|-------------------------------------------------------|
| 🔿 Principale 🗊 Layou              | a 🖉 Utäty                                             |
| S <u>e</u> leziona impostazione : | Impostazioni correnti Salva/Cancella                  |
| _ Impostazioni supporto —         |                                                       |
| Supporto :                        | Singleweight Matte Paper 🛛 Impost. personalizzate     |
| Colore :                          | Foto a colori/BN Configura carta                      |
| Qualità :                         | Velocità                                              |
| Modo :                            | O Automatico                                          |
|                                   | Photo Enhance                                         |
| Impostazioni carta                | ,                                                     |
| <u>O</u> rigine :                 | Carta in rotolo Dpzione carta in rotoli               |
| Eormato :                         | Letter 216 x 279 mm                                   |
|                                   | Senza magjini                                         |
|                                   | Liveli inchiostro                                     |
| Antepr <u>m</u> a di stampa       |                                                       |
|                                   | MK MK M M C C Y Y                                     |
| Default( <u>W</u> )               | Mostra impostagioni Manuale( <u>Y</u> ) Versione 6.50 |
|                                   | OK Annulla Applica ?                                  |

3. Nella finestra di dialogo Photo Enhance, selezionare le impostazioni per gli effetti.

Consultare la guida in linea del driver della stampa per maggiori dettagli.

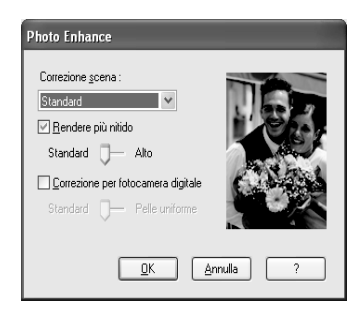

# Stampa di foto in bianco e nero

La stampa avanzata di foto in bianco e nero è disponibile attraverso le impostazioni nella finestra di dialogo Controlli colore, senza usare il software dell'applicazione. L'immagine di stampa viene regolata senza alterare i dati originali.

E' necessario utilizzare il supporto adatto per la stampa di foto in bianco e nero.

#### Nota:

*La stampa Avanzata di foto in bianco e nero è disponibile solo per il modello EPSON Stylus Pro 9880/9880C/7880/7880C.* 

1. Aprire la finestra del driver della stampante (Windows) o il dialogo Stampa (Mac OS X).

Per Windows, vedere "Accesso al driver della stampante" a pagina 18.

Per Mac OS X, vedere "Accesso al driver della stampante" a pagina 44.

2. Selezionare Foto B&W avanzate per il Colore.

## Windows

| 🖢 Preferenze stampa               | EPSON Stylus Pro 9880                       | × |
|-----------------------------------|---------------------------------------------|---|
| 🗢 Principale 🕦 Layo               | at 🦻 Utility                                |   |
| S <u>e</u> leziona impostazione : | Impostazioni correnti 🖌 Salva/Cancella      |   |
| Impostazioni supporto             |                                             |   |
| Supporto :                        | Premium Luster Photo Paper (260)            |   |
| Colore :                          | Foto B/N avanzata Configura carta           |   |
| <u>Q</u> ualità :                 | Quaità                                      |   |
| Mado :                            |                                             |   |
|                                   | Neutro                                      |   |
| Impostazioni carta                |                                             | í |
| <u>O</u> rigine :                 | Catta in rotolo Dpzione catta in rotol      |   |
| Eormato :                         | Letter 216 x 279 mm                         |   |
|                                   | Senza magini                                |   |
|                                   | Livelli inchiostro                          | ĥ |
| Anteprima di stampa               |                                             |   |
|                                   | LLK VLM LC LK PK C VM Y                     |   |
| Default( <u>W</u> )               | Mostra impostagioni Manuale() Versione 6.51 |   |
|                                   | OK Annulla Applica ?                        | 5 |

Mac OS X

| Preimpostazioni:     | Standard       | ÷                 |       |
|----------------------|----------------|-------------------|-------|
|                      | Impostazion    | ni di stampa 🛟    |       |
| ormato di Stampa: Ca | rta in rotolo  |                   | ÷ 198 |
| Supporto: Pr         | emium Luster   | Photo Paper (260) | \$    |
| Colore               | to b/n avanza  | ata               | - D   |
| Modo: 🕖 🖉            | lutomatico     |                   |       |
|                      | mpostazioni a  | ivanzate          |       |
|                      | Qualità:       | Ultra – 1440dpi   | \$    |
|                      |                | Super MicroWeave  |       |
|                      |                | Alta velocità     |       |
|                      |                | Massimo dettaglio |       |
| То                   | nalità colore: | Neutro            | \$    |
|                      |                |                   |       |
|                      |                |                   |       |
|                      |                |                   |       |

3. Per Windows, selezionare la modalità Personalizzata nel menu Principale, selezionare Controlli colore, quindi fare clic su Avanzate.

Per Mac OS X, selezionare Gestioni colori stampante.

Windows

|                              | carl 2 card                    |                    |                         |
|------------------------------|--------------------------------|--------------------|-------------------------|
| eleziona impostazione        | : Impostazioni correnti        | *                  | Salva/Cancella          |
| mpostazioni supporto         |                                |                    |                         |
| Supporto :                   | Premium Luster Photo Paper (2) | 50) 👻              | Impost. personalizzate  |
| <u>C</u> olore :             | Foto B/N avanzata              | ۷                  | Configura carta         |
| <u>Q</u> ualità :            | Qualità                        | *                  |                         |
| Modo :                       | O Automatico                   | D                  |                         |
|                              | Regolazione colore             | <u> </u>           | Altre impostazioni      |
| impostazioni carta           |                                |                    |                         |
| Origine :                    | Carta in rotolo                | *                  | Opzione carta in rotoli |
| Eormato :                    | Letter 216 x 279 mm            | *                  | Definito dall'utente    |
|                              | 🔲 Senza maggini                |                    |                         |
|                              |                                | Livelli inchiostro |                         |
| Antepri <u>m</u> a di stampa |                                |                    |                         |

Mac OS X

| Stampante:         | Stylus Pro XXXXX 🛟        |                                       |       |  |
|--------------------|---------------------------|---------------------------------------|-------|--|
| Preimpostazioni:   | Standard +                |                                       |       |  |
| 6                  | Regolazione colore stam   | ipante 🛊                              |       |  |
|                    | Tonalità colore:          | Neutro 🛟                              |       |  |
|                    | Tono:                     | Più scura 🛟                           |       |  |
| ideal has          | Luminosit                 | à:                                    |       |  |
| 000                | 0                         | · · · · ·                             |       |  |
| 10                 | Contrasto                 |                                       |       |  |
|                    | 0                         |                                       |       |  |
|                    | Tonalità d                | ombre:                                |       |  |
|                    | 0                         |                                       |       |  |
| GR                 | Orizzontale<br>Tonalità a | lte luci:                             |       |  |
|                    |                           |                                       |       |  |
| +                  | Densità o                 | ttica massima:                        |       |  |
|                    | Verticale                 |                                       |       |  |
| C M                | 0                         | · · · · · · · · · · · · · · · · · · · |       |  |
| В                  | Scosta                    | mento alte luci                       |       |  |
| -                  |                           |                                       |       |  |
|                    |                           |                                       |       |  |
| (?) (PDF v) (Antep | ma                        | Annulla S                             | tampa |  |

4. Eseguire le impostazioni necessarie, quindi iniziare a stampare. Consultare la guida in linea del driver della stampa per maggiori dettagli.

| Regolazione colore           |                              |
|------------------------------|------------------------------|
| Regolazione colore stampante |                              |
| Tonalità colore : Neutro     | ~                            |
| ⊥ono : Più scura             | *                            |
| Prima del Dopo il            | Y                            |
|                              | G + Origoniale<br>C B H      |
| Luminosità                   | Tonalità alte luci           |
| Contrasto                    | Densità ottica massima       |
| Tonalità ombre<br>+ 0 +      | Scostamento alte luci        |
|                              | <u>D</u> K <u>A</u> nnulla ? |

Windows

### Mac OS X

| Stampante:       | Stylus Pro XX | XXX         | \$            |           |       |
|------------------|---------------|-------------|---------------|-----------|-------|
| Preimpostazioni: | Standard      |             | \$            |           |       |
|                  | Regolazione   | colore stam | pante 🛟       |           |       |
|                  | Tonal         | ità colore: | Neutro        | \$        |       |
|                  |               | Tono:       | Più scura     | \$        |       |
| interest and the | 6366          | Luminosita  | à:            |           |       |
| 000              |               | 0 *         |               |           |       |
| 1                |               | Contrasto   |               |           |       |
| 2 10             |               | 0 *         |               |           |       |
| Y                | **            | Tonalità o  | mbre:         |           |       |
|                  |               | 0 *         |               |           |       |
| GR               | Orizzontale   | Tonalità a  | lte luci:     |           |       |
|                  | 0             | 0 *         |               |           |       |
| +                | Verticale     | Densità ot  | ttica massima | 1:        |       |
|                  | 0 C           | 0 *         |               |           |       |
| C M              | •             | Scostar     | mento alte lu | ci        |       |
| В                |               |             |               |           |       |
|                  |               |             |               |           |       |
| ? PDF v Antep    | rima          |             |               | Annulla S | tampa |

# Stampa senza margini

È possibile stampare i dati senza margini sulla carta. Esistono due tipi di stampa senza margini.

#### Nota:

Se si utilizza la carta in rotolo, tutti e quattro i lati possono essere senza margini, mentre se i utilizza un foglio di carta singolo, possono essere senza margini solo i lati sinistro e destro.

□ Autoespansione

Selezionare questa impostazione se si desidera ingrandire automaticamente il formato dei dati di stampa e stampare senza margini. Le aree ingranditi che eccedono il formato della carta non verranno stampate.

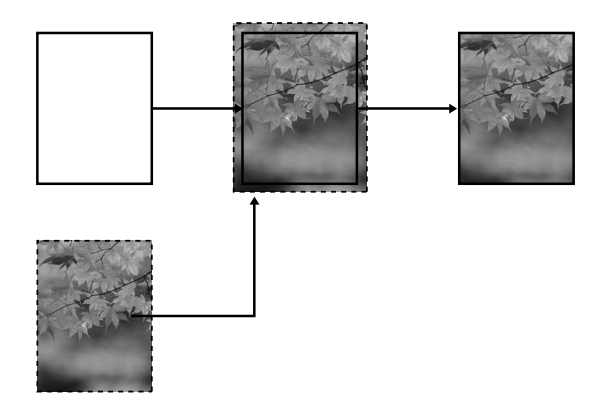

### □ Conserva formato

Utilizzando un'applicazione, ingrandire i dati dell'immagini oltre la larghezza e l'altezza della carta, in modo da evitare che appaiano delle aree non stampate lungo tutti e quattro i margini. Il driver della stampante non ingrandisce i dati dell'immagine. Si consiglia di ingrandire i dati dell'immagine di 3 mm in entrambe le direzioni sinistra e destra (per un totale di 6mm) utilizzando l'applicazione con cui sono stati creati i dati.

Selezionare questa impostazione se non si desidera modificare le proporzioni dei dati di stampa dal driver di stampa.

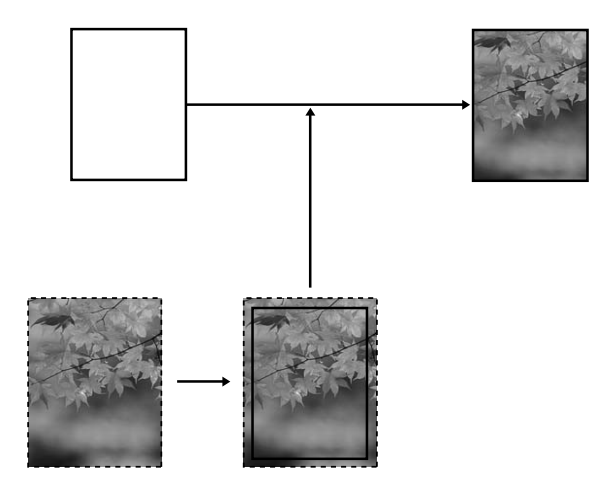

# Tipi di carta supportati

I seguenti formati di carta sono supportai per la stampa senza margini.

| Larghezza carta                 |
|---------------------------------|
| 10 pollici, 254 mm              |
| 300 mm                          |
| 13 pollici, 329 mm (Super A3/B) |
| 16 pollici, 406,4 mm            |
| 17 pollici, 431,8 mm            |
| 515 mm (B2)                     |
| 594 mm (A1)                     |
| 24 pollici, 609,6 mm            |
| 728 mm (B1)*                    |
| 36 pollici, 914,4 mm*           |
| 44 pollici, 1117,6 mm*          |

\* solo per l'uso con EPSON Stylus Pro 9880/9880C/9450.

#### Nota:

- Se si stampa su supporti a foglio singolo, solo i margini sinistro e destro vanno impostati a zero. Il margine superiore è sempre di 3 mm, mentre il quello inferiore è sempre di 14 mm.
- L'inchiostro potrebbe sporcare il rullo della stampante. In questo caso, pulire l'inchiostro con un panno.
- La stampa con questa funzione richiede un tempo maggiore rispetto alla stampa normale.
- □ Quando si stampa su Premium Glossy Photo Paper (250) (Carta fotografica lucida Premium (250)) in rotolo o Premium Semigloss Photo Paper (250) (Carta fotografica semilucida Premium (250)) in rotolo, il margine superiore è sempre di 20mm.

□ A seconda del supporto le aree superiore e inferiore potrebbero risultare macchiate.

A seconda del tipo di supporto utilizzato, la qualità della stampa potrebbe diminuire oppure la stampa senza margini potrebbe non essere supportata. Per informazioni dettagliate, vedere "Informazioni sulla carta" a pagina 329.

# Impostazioni dell'applicazione

Impostare la dimensione dei dati dell'immagine utilizzando la finestra di dialogo Impostazioni pagina del software dell'applicazione.

## Per Autoespansione

- □ Impostare la stessa dimensione della carta utilizzata per stampare.
- □ Se l'applicazione utilizzata ha delle impostazioni per i margini, impostarle a 0 mm.
- □ Ingrandire i dati dell'immagine alla stessa dimensione della carta.

## Per Conserva formato

- □ Ingrandire i dati dell'immagine di 3 mm in entrambe le direzioni sinistra e destra (per un totale di 6 mm) utilizzando l'applicazione con cui sono stati creati i dati.
- □ Se l'applicazione utilizzata ha delle impostazioni per i margini, impostarle a 0 mm.
- □ Ingrandire i dati dell'immagine alla stessa dimensione della carta.

# Impostazioni del driver della stampante

Per stampare i dati con questa funzione, effettuare i passaggi che seguono.

## Per Windows

1. Aprire la finestra del driver della stampante.

Vedere "Accesso al driver della stampante" a pagina 18.

2. Nel menu Principale, selezionare il tipo di supporto, l'origine della carta, la dimensione della pagina o il formato della carta.

| Preferenze stampa EPSON Stylus Pro 9450 |                                                                           |  |  |  |  |
|-----------------------------------------|---------------------------------------------------------------------------|--|--|--|--|
| 🔿 Principale 👔 Layor                    | at 🦻 Utility                                                              |  |  |  |  |
| S <u>e</u> leziona impostazione :       | Impostazioni correnti Salva/Cancella                                      |  |  |  |  |
| Impostazioni supporto                   |                                                                           |  |  |  |  |
| Supporto :                              | Singleweight Matte Paper Impost. personalizzate                           |  |  |  |  |
| Colore :                                | Foto a colori/BN Configura carta                                          |  |  |  |  |
| <u>Q</u> ualità :                       | Velocità                                                                  |  |  |  |  |
| Modo :                                  | <u>●</u> <u>A</u> utomatico                                               |  |  |  |  |
|                                         | EPSON vivido                                                              |  |  |  |  |
| Impostazioni carta                      |                                                                           |  |  |  |  |
| <u>O</u> rigine :                       | Carta in rotolo Dpzione carta in rotoli                                   |  |  |  |  |
| <u>F</u> ormato :                       | A3+ / US B+ 329 x 483 mm                                                  |  |  |  |  |
|                                         | Senza margini                                                             |  |  |  |  |
| _                                       | Livelli inchiostro                                                        |  |  |  |  |
| Antepri <u>m</u> a di stampa            |                                                                           |  |  |  |  |
|                                         | MK MK M M C C Y Y                                                         |  |  |  |  |
| Default( <u>W</u> )                     | Default( <u>W</u> ) Mostra impostagioni Manuale( <u>Y</u> ) Versione 6.50 |  |  |  |  |
|                                         | OK Annula Applica ?                                                       |  |  |  |  |

3. Se si stampa su carta in rotolo, fare clic su Opzioni carta in rotolo, e selezionare l'opzione Taglio automatico.

Vedere "Taglio carta in rotolo per la stampa senza margini" a pagina 97.

4. Selezionare Senza margini, e quindi fare clic su Espansione.

| 👌 Preferenze stam              | pa EPSON Stylus Pro 9450                              |
|--------------------------------|-------------------------------------------------------|
| 🗢 Principale 👔 La              | ayout 🥜 Utility                                       |
| S <u>e</u> leziona impostazion | e : Impostazioni correnti 💙 Salva/Cancella            |
| Impostazioni support           | ·                                                     |
| Supporto :                     | Singleweight Matte Paper V [mpost. personalizzate]    |
| Colore :                       | Foto a colori/BN Configura carta                      |
| <u>Q</u> ualità :              | Velocità 💌                                            |
| Modo :                         |                                                       |
|                                | EPSON vivido                                          |
| Impostazioni carta             |                                                       |
| <u>O</u> rigine :              | Carta in rotolo                                       |
| Eormato :                      | A3+ / US B+ 329 x 483 mm                              |
|                                | Senza margini Espansione                              |
| -                              | Livelli inchiostro                                    |
| Antepri <u>m</u> a di stamp    |                                                       |
|                                | MK MK M M C C Y Y                                     |
| Default( <u>w</u> )            | Mostra impostagioni Manuale( <u>Y</u> ) Versione 6.50 |
|                                | OK Annula Applica ?                                   |

5. Selezionare Autoespansione o Conserva formato. Se si seleziona Autoespansione, impostare il valore d'ingrandimento.

| Max      | 3 mm a sinistra e 5 mm a destra (l'immagine si sposta<br>di 1 mm verso destra) |
|----------|--------------------------------------------------------------------------------|
| Standard | 3 mm per sinistra e destra                                                     |
| Min      | 1.5 mm per sinistra e destra                                                   |

| Espansione                                                                                                    |
|----------------------------------------------------------------------------------------------------|
| Metodo di ingrandimento                                                                                                    |
| Autoespansione                                                                                                    |
| O <u>C</u> onserva formato                                                                                                    |
| Valore di ingrandimento                                                                                                    |
| Min Standard Max                                                                                                    |
|                                                                                                    |
| Spostando lo scorrimento verso Min, verrà ridotta la<br>quantità di ingrandimento immagine. Potrebbero tuttavia<br>apparire dei margini attorno all'immagine stampata. |
| <u>Q</u> K <u>Annulla</u> ?                                                                                                    |

#### Nota:

Spostando il dispositivo di scorrimento verso Min è possibile diminuire il valore di ingrandimento dell'immagine; tuttavia, al diminuire di tale valore, potrebbero essere visualizzati i margini su uno o più lati della carta.

## Per Mac OS X

1. Aprire il dialogo Impostazione pagina.

Vedere "Accesso al driver della stampante" a pagina 44.

2. Selezionare il formato della carta e la stampa senza margini come Autoespansione o Conserva formato, quindi fare clic su OK.

| Impostazioni | Attributi di pagina |
|--------------|---------------------|
| Formato per: | Stylus Pro 9450     |
| Dimensioni   | EPSON SPro 9450 (7) |
|              | 59,99 cm x 84,10 cm |
| Orientamento |                     |
| Scala        | 100 %               |
| 0            |                     |
| 0            | Annulla OK          |

3. Aprire il dialogo Stampa.

Vedere "Accesso al driver della stampante" a pagina 44.

4. Se si seleziona Auto Expand, impostare il valore d'ingrandimento.

| Max      | 3 mm a sinistra e 5 mm a destra (l'immagine si sposta<br>di 1 mm verso destra) |
|----------|--------------------------------------------------------------------------------|
| Standard | 3 mm per sinistra e destra                                                     |
| Min      | 1,5 mm per sinistra e destra                                                   |

| Stampante:                                                                | Stylus Pro XXXXX                                |                                       | •                       |
|---------------------------------------------------------------------------|-------------------------------------------------|---------------------------------------|-------------------------|
| Preimpostazioni:                                                          | Standard                                        |                                       | ;                       |
|                                                                           | Espansione                                      |                                       | •                       |
| Min                                                                       | Standard                                        | Max                                   |                         |
| 1 · · ·                                                                   | - Ç                                             |                                       | 2                       |
| Spostando lo scorrimen<br>ingrandimento immagir<br>all'immagine stampata. | to verso Min, verrà ri<br>e. Potrebbero tuttavi | dotta la quantiti<br>a apparire dei n | à di<br>nargini attorno |
| 2 PDE T Anten                                                             | rima                                            |                                       | Annulla Stampa          |

#### Nota:

Spostando il dispositivo di scorrimento verso Min è possibile diminuire il valore di ingrandimento dell'immagine; tuttavia, al diminuire di tale valore, potrebbero essere visualizzati i margini su uno o più lati della carta. 5. Nel dialogo Impostazioni di stampa, selezionare il tipo di supporto.

| Treimpostazioni.      | Standard       |             | •                  |            |
|-----------------------|----------------|-------------|--------------------|------------|
|                       | Impostazio     | ni di stamp | a 🛟 –              |            |
| ormato di Stampa: Car | a in rotolo -  | Senza mar   | gini (Conserva for | mato) 🙀    |
| Supporto: Sir         | igleweight M   | atte Paper  |                    | •          |
| Colore: Fo            | to a colori/Bl | N           |                    | 1          |
| Modo: 💽 🖊             | utomatico      |             | Qualità 🦷 🛓        | 🛡 Velocità |
| 01                    | npostazioni    | avanzate    | EPSON vivido       | \$         |
|                       | Qualità:       | Normale     | - 360dpi           | A V        |
|                       |                | Super N     | licroWeave         |            |
|                       |                | Alta vel    | ocità              |            |
|                       |                | Ribaltar    | nento orizzontale  |            |
|                       |                | Massim      | o dettaglio        |            |
|                       |                |             |                    |            |
|                       |                |             |                    |            |

6. Se si stampa su carta in rotolo, selezionare l'opzione Taglio automatico nel dialogo Opzioni carta in rotolo.

Vedere "Taglio carta in rotolo per la stampa senza margini" a pagina 97.

# Taglio carta in rotolo per la stampa senza margini

Se si usa carta in rotolo per stampare senza margini, l'operazione di taglio della carta è diversa a seconda delle impostazioni Senza margini e Taglio automatico del driver della stampante.

|                         | Nessun margine per<br>sinistra e destra | Nessun margine per<br>tutte le direzioni<br>(taglio singolo) | Nessun margine per<br>tutte le direzioni<br>(taglio doppio) |
|-------------------------|-----------------------------------------|--------------------------------------------------------------|-------------------------------------------------------------|
| Impostazioni            | Senza bordi: Attivato                   | Senza bordi: Attivato                                        | Senza bordi: Attivato                                       |
| stampante               | Taglio automatico:<br>Taglio normale    | Taglio automatico:<br>Taglio singolo                         | Taglio automatico:<br>Taglio doppio                         |
| Operazione<br>stampante | × A<br>× B<br>× ×                       | × A<br>× B<br>× S                                            | A × A                                                       |

| Spiegazione | Taglio normale è<br>l'impostazione<br>predefinita. | L'area superiore<br>potrebbe macchiarsi<br>perchè l'aria<br>superiore della carta<br>in rotolo viene<br>tagliata quando<br>l'operazione di<br>stampa viene<br>fermata.                                                                                                    | L'area superiore<br>potrebbe<br>macchiarsi perchè<br>l'aria superiore della<br>carta in rotolo viene<br>tagliata quando<br>l'operazione di<br>stampa viene<br>fermata.                                                                                                    |
|-------------|----------------------------------------------------|----------------------------------------------------------------------------------------------------|----------------------------------------------------------------------------------------------------|
|             |                                                    | Se la posizione di<br>taglio è leggermente<br>spostata, l'immagine<br>sulla pagina continua<br>rimane sull'area<br>superiore o inferiore;<br>in ogni caso, il tempo<br>di stampa si accorcia.<br>Se si seleziona Taglio<br>singolo e si stampa<br>solo un foglio di carta,<br>l'operazione sarà la<br>stessa del Taglio<br>doppio. Se si stampa<br>più di un foglio di<br>carta<br>simultaneamente,<br>tagliare 1 mm lungo<br>l'interno di ogni<br>immagine per evitar<br>di creare un margine<br>fra le immagini. | Siccome la parte<br>interna di ogni<br>immagine viene<br>tagliata per non<br>lasciare uno spazio<br>bianco nelle aree<br>superiori e inferiori, il<br>formto della carta si<br>accorcia di 2 mm.<br>Dopo aver taglio<br>l'area inferiore della<br>pagina precedente,<br>la stampante<br>alimenta la carta e<br>quindi taglia l'area<br>superiore della<br>pagina successiva.<br>Per questo motivo,<br>vengono prodotti<br>circa 80/130 mm di<br>carta di scarto. Fare<br>in modo di tagliare la<br>carta con<br>precisione. |

#### Nota:

*Se si desiderano tagliare le stampe manualmente, selezionare* OFF.

# Ingrandire o Ridurre formato di stampa

E' possibile adattare le dimensioni dei dati al formato della carta su cui si intende stamparli. Esistono tre modi per ingrandire o ridurre la dimensione dei vostri dati.

□ Adatta alla pagina (solo per Windows)

Ingrandisce o riduce proporzionalmente la dimensione dei dati in modo da adattarli al formato della carta selezionato nell'elenco Formato carta di output.

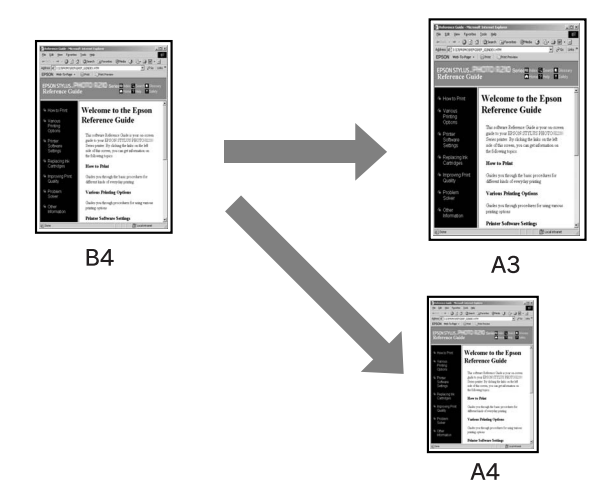

□ Adatta alla larghezza carta in rotolo (solo per Windows)

Ingrandisce o riduce proporzionalmente la dimensione dei dati in modo da adattarli al formato della carta in rotolo selezionato nell'elenco Formato carta di output.

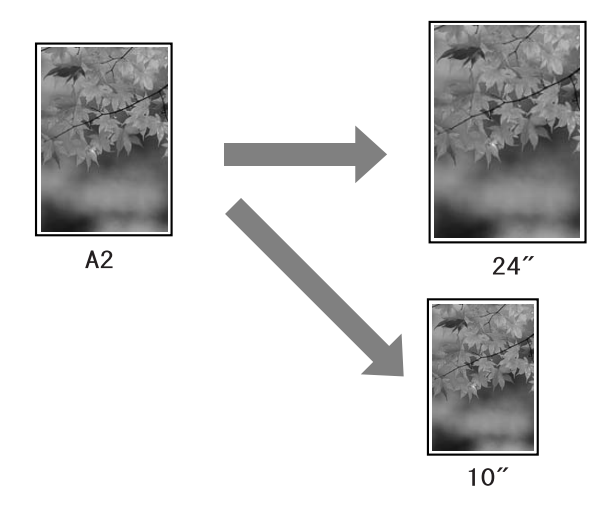

Personalizzato

Consente di definire la percentuale di ingrandimento o riduzione desiderata per i dati.

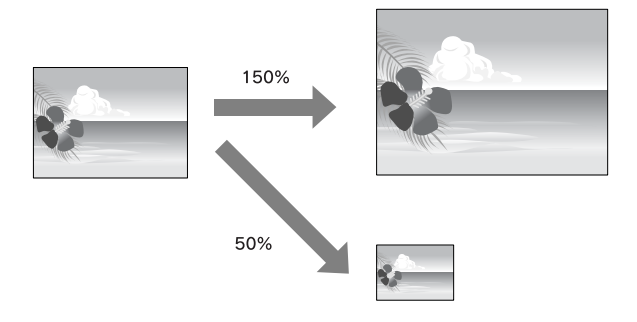

# Adatta alla pagina (solo per Windows)

E' possibile adattare le dimensioni dei dati al formato della carta su cui si intende stamparli.

1. Aprire la finestra del driver della stampante.

Vedere "Accesso al driver della stampante" a pagina 18.

2. Fare clic sulla scheda Layout pagina, quindi selezionare lo stesso formato di carta del formato di carta dei dati.

| 🕭 Preferenze stampa EPSON Stylus Pro 945                                                                                                    | 50                                                                             |
|----------------------------------------------------------------------------------------------------|--------------------------------------------------------------------------------|
| Seleziona impostazione : Impostazioni correnti                                                                                                    | Salva/Cancella                                                                 |
| Otientamento                                                                                                    | Copie                                                                          |
| Layout<br>Formajo pagina : B4 257 x 984 mm<br>Emissigne carta : Come formato pagina<br>Stanga proporzionale<br>Adatta alla Pagina<br>Adatta a larghezza rotolo | Multipagine<br>O Nup<br>O Magliesto                                            |
| O Personal.(D) Proporzioni 🔔 %                                                                                                    | Settings                                                                       |
|                                                                                                    | mizza ingrandimento( <u>X</u> )                                                |
| Sta                                                                                                    | mpa sfondo(E) Impostazioni colore<br>nostazioni lavoro(L) Dettagli( <u>K</u> ) |
| Default( <u>W</u> ) Mostra impostazioni.                                                                                                    | Manuale(Y) Versione 6.50                                                       |
| OK                                                                                                    | Annula Applica ?                                                               |

3. Dall'elenco Formato carta di output selezionare il formato della carta caricata nella stampante.

Ingrandisce o riduce proporzionalmente la dimensione dei dati in modo da adattarli al formato della carta selezionato nell'elenco Formato carta di output.

| Preferenze stampa EPSON Stylus Pro 9450                                         | ?×                                |
|---------------------------------------------------------------------------------|-----------------------------------|
| Seleziona impostazione : Impostazioni correnti                                  | Salva/Cancella                    |
| ⊂ Drientamento                                                                  | Copie                             |
| Rotazione di 180° Immagine specylare                                            | Fascicola Ordine inverso          |
| Layout<br>Formato pagina : B4 257 x 364 mm<br>Emissigne carta : B3 297 x 420 mm |                                   |
| <ul> <li>Agatta alla Pagina</li> </ul>                                          | O <u>N</u> -up                    |
| Adatta a larghezza rotolo                                                       | ⊖ Ma <u>n</u> iřesto              |
| O Personal.(D) Proporzioni 113 🎲 %                                              | Settings                          |
| ✓ Ottimi                                                                        | zza ingrandimento( <u>X)</u>      |
| Stam                                                                            | pa sfondo®) Impostazioni colore   |
| Impos                                                                           | tazioni lavoro(J) Dettagli(K)     |
| Default( <u>W</u> ) Mostra imposta <u>z</u> ioni                                | Manuale( <u>Y</u> ) Versione 6.50 |
| ОК                                                                              | Annula Applica ?                  |

# Adatta alla larghezza carta in rotolo (solo per Windows)

1. Aprire la finestra del driver della stampante.

Vedere "Accesso al driver della stampante" a pagina 18.

2. Fare clic sulla scheda Layout pagina, quindi selezionare lo stesso formato di carta del formato di carta dei dati.

| Preferenze stampa EPSON Stylus Pro 9450  Principal D Lavout / Linity                                                                                                    | ?×      |
|----------------------------------------------------------------------------------------------------|---------|
| Sgleziona impostazione : Impostazioni correnti 💌 Salva/Cancela                                                                                                    |         |
| Copie<br>Copie<br>Copie<br>Copie<br>Copie<br>Copie<br>Copie<br>Copie                                                                                                    | A<br>V  |
| Rotazione di 180° Immagine specylare                                                                                                    |         |
| Formado pagina:     Image: Cone formado pagina       Emissigne cata:     Cone formado pagina       Stempa proportionale     Mulipagina       Adjata alla Pagina     N vop       Adjata alla Pagina     Mugifesto       Personal (D)     Proportional       Proportional     Settings |         |
| Ottimizze ingrandmento(c)      Stampa stondo(b)     Impostacioni color     Impostacioni levoro(J)     Dettog((L)                                                                                                    | e       |
| Default( <u>W</u> ) Mostra impostagioni Manuale( <u>Y</u> ) Version                                                                                                    | ie 6.50 |
| OK Annula Applica                                                                                                    | ?       |

3. Selezionare Riduci/Ingrandisci, quindi fare clic su Adatta alla larghezza carta in rotolo.

Ingrandisce o riduce proporzionalmente la dimensione dei dati in modo da adattarli al formato della carta selezionato nell'elenco Larghezza rotolo.

| Preferenze stampa EPSON Stylus Pro 9450                                                                                                    | ?×                                                                                          |
|----------------------------------------------------------------------------------------------------|---------------------------------------------------------------------------------------------|
| 🔿 Principale 🗊 Layout 🥕 Utility                                                                                                    |                                                                                             |
| Sgleziona impostazione : Impostazioni correnti                                                                                                    | Salva/Cancella                                                                              |
| Orientamento                                                                                                    | Copie                                                                                       |
| Rotazione di 180° Immagine speculare                                                                                                    | ✓ Eascicola □ Ordine inverso                                                                |
| Layout<br>Formajo pagina : 10 x 12 in<br>Laghezza tgolo: 44polici<br>I Stanga proportionale<br>O Adata alla Pagina<br>O Adata alla Pagina<br>O Adata alla Pagina | Mulipagina<br>Ditop<br>Ditop                                                                |
| O Petronal (U) Proportion 4.35 (a) 1                                                                                                    | settings<br>i ingendimento(2)<br>stondo(8) Importationi colore<br>icon levoro(4) Dettogl(5) |
| Default( <u>W</u> ) Mostra impostagioni                                                                                                    | Manuale(Y) Versione 6.50                                                                    |
| ОК                                                                                                    | Annula Applica ?                                                                            |

4. Dall'elenco Larghezza rotolo selezionare il formato della carta in rotolo caricata nella stampante.

| 🌢 Preferenze stampa EPSON Stylus Pro 945                | 50 ?×                             |
|---------------------------------------------------------|-----------------------------------|
| 🔿 Principale 🗊 Layout 🥒 Utility                         |                                   |
| S <u>e</u> leziona impostazione : Impostazioni correnti | Salva/Cancella                    |
| Orientamento                                            | Copie                             |
|                                                         |                                   |
| Rotazione di 180° Immagine speculare                    | Eascicola Ordine inverso          |
| Formato pagina : 10 x 12 in                             | ×                                 |
| Larghezza r <u>o</u> tolo : 14polici                    |                                   |
| V Stampa proporzionale                                  | Multipagina                       |
| 🔿 Agatta alla Pagina                                    | О <u>№</u> -ир                    |
| Adatta a larghezza rotolo                               | ⊖ Ma <u>n</u> ifesto              |
| O Personal (D) Proporzioni 138 🌒 %                      | Settings                          |
| V 010                                                   | imizza ingrandimento(½)           |
| □ Sta                                                   | mpa sfondo(B) Impostazioni colore |
|                                                         | Dettagli <u>(K)</u>               |
| Default( <u>W</u> ) Mostra impostagioni.                | Manuale(Y) Versione 6.50          |
| OK                                                      | Annula Applica ?                  |

# Personalizzata

Consente di definire la percentuale di ingrandimento o riduzione desiderata.

## Per Windows

1. Aprire la finestra del driver della stampante.

Vedere "Accesso al driver della stampante" a pagina 18.

- 2. Fare clic sulla scheda Layout pagina, quindi selezionare lo stesso formato di carta del formato di carta dei dati.
- 3. Dall'elenco Formato carta di output o Larghezza rotolo selezionare il formato della carta caricata nella stampante.
- 4. Selezionare Riduci/Ingrandisci, e quindi fare clic su Personalizzato.

Fare clic sulle frecce accanto alla casella Proporzioni per selezionare un valore compreso tra 10 e 650%.

| 🚴 Preferenze stampa EPSON Stylus Pro 9450        | ?×                                                                                                    |
|--------------------------------------------------|----------------------------------------------------------------------------------------------------|
| Principale 1 Layout / Utility                    |                                                                                                    |
| Sgleziona impostazione : Impostazioni correnti   | Salva/Cancella                                                                                                    |
| Orientamento                                     |                                                                                                    |
|                                                  | a Copie 1                                                                                                    |
| Rotazione di 180° Immagine speculare 🗹 Eascicola | Ordine inverso                                                                                                    |
| Layout<br>Formato pagina : B4 257 x 364 mm       |                                                                                                    |
| Emissione carta : 🛛 A2 420 x 594 mm 🛛 👻          |                                                                                                    |
| Stampa proporzionale                             | interimental interimental inter |
| O A <u>d</u> atta alla Pagina O №-up             |                                                                                                    |
| Adatta a larghezza rotolo O Magiřesto            |                                                                                                    |
| Personal.(D) Proporzioni 🔟 🏹 🎗 Settings          |                                                                                                    |
| ☑ Ottimizza ingrandimento                        | 8                                                                                                    |
|                                                  |                                                                                                    |
| Stampa sfondo(B)                                 | Impostazioni cojore                                                                                                    |
| Impostazioni lavoro(J)                           | Dettagli( <u>K</u> )                                                                                                    |
| Default( <u>W</u> ) Mostra impostagioni Manu     | ale(Y) Versione 6.50                                                                                                    |

## Per Mac OS X

1. Aprire il dialogo Impostazione pagina.

Vedere "Accesso al driver della stampante" a pagina 44.

2. Selezionare la stampante e il formato della carta.

Selezionare il formato della carta caricata nella stampante.

| Formato per:  | Stylus Pro 9450     | 1 |
|---------------|---------------------|---|
| Dimensioni:   | (A2                 | 1 |
|               | 41,99 cm x 59,39 cm |   |
| Orientamento: |                     |   |
| Scala:        | 100 %               |   |

3. Impostare il valore per Proporzioni fra 25 e 400%.

| Impostazioni: | Attributi di pagina |
|---------------|---------------------|
| Formato per:  | Stylus Pro 9450     |
| Dimensioni:   | (A2 :               |
| Orientamento: | 41,99 cm x 59,59 cm |
| Scala:        | 150 %               |

# Stampa pagine per foglio

E' possibile stampare due o quattro pagine del documento su un solo foglio di carta.

Se stampano dei dati di layout continui preparati per il formato A4, verranno stampati come segue.

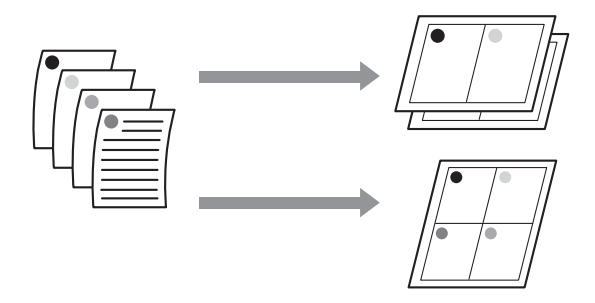

#### Nota:

- Per gli utenti Windows, utilizzare la funzione del driver della stampante per la stampa di layout. Per Mac OS X, utilizzare la funzione standard del sistema operativo per la stampa di layout.
- Non è possibile utilizzare la funzione Multipagina del driver della stampante di Windows se si sta usando l'opzione di stampa senza margini.
- Per gli utenti Windows, che utilizzano la funzione Adatta alla pagina, è possibile stampare i dati su formati di carta differenti.

Vedere "Ingrandire o Ridurre formato di stampa" a pagina 99.

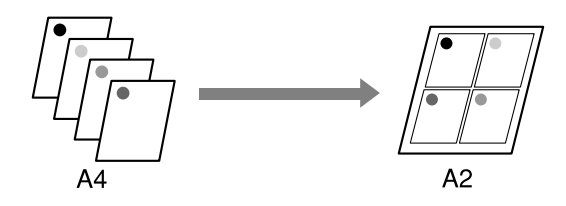
## Per Windows

1. Aprire la finestra del driver della stampante.

Vedere "Accesso al driver della stampante" a pagina 18.

2. Fare clic sulla scheda Layout pagina, selezionare la casella di spunta Multipagina, quindi N-up, e infine Impostazioni.

| Principale 🗊 Layout 🧨 Utility                                                                                                    |                                                      |  |
|----------------------------------------------------------------------------------------------------|------------------------------------------------------|--|
| S <u>e</u> leziona impostazione : Impostazioni correnti                                                                                                    | ✓ Salva/Cancella                                     |  |
| Orientamento                                                                                                    | Copie                                                |  |
| Rotazione di 180° Immagine speculare                                                                                                    | Eascicola Ordine inverso                             |  |
| Layout<br>Formiso pagina : Letter 216 x 279 mm<br>Emissigne cata : Come formato pagina<br>☐ Stanga proportionale<br>Adjata a las Pagina<br>Adjata a las Pagina<br>Personal (D) Proporsioni ② % | M<br>Mulipagina<br>O Nave<br>O Magriesto<br>Settings |  |
| C Dtimicza ingrandmento(s)      Stampa stondo(g)     Impostacioni colore     Impostacioni lavoro()     Dettagi(s)                                                                              |                                                      |  |
| Default( <u>W</u> ) Mostra impostagior                                                                                                    | i Manuale <u>(Y</u> ) Versione 6.50                  |  |
| OK                                                                                                    | Annula Applica ?                                     |  |

3. Nella finestra di dialogo Layout di stampa, specificare l'ordine di stampa per le pagine.

Per stampare dei bordi attorno alle pagine stampate su ciascun foglio, spuntare la casella di spunta Stampa con bordi.

4. Controllare le altre impostazioni, quindi iniziare a stampare.

# Per Mac OS X

1. Aprire il dialogo Stampa.

Vedere "Accesso al driver della stampante" a pagina 44.

2. Selezionare una stampante di destinazione, quindi selezionare Layout dall'elenco per specificare l'ordine di stampa per le pagine.

| Preimpostazioni: | Standard :                  |
|------------------|-----------------------------|
|                  | Pagine per foglio: 4        |
| 1 2              | Orientamento: 💈 🖇 🕅         |
| 3 4              | Bordi: Nessuno              |
|                  | Rilegatura con taglio largo |

### Nota:

Selezionando qualsiasi opzione che non sia Nessuno per il Bordo, i bordi attorno alle pagine verranno stampati su ciascun foglio.

3. Controllare le altre impostazioni, quindi iniziare a stampare.

# Stampa su manifesto

La funzione di stampa su manifesto consente di stampare immagini in formato manifesto ingrandendo una singola pagina in modo da coprire diversi fogli di carta. Questa funzione è supportata solo da Windows. E' possibile creare un manifesto o un calendario unendo insieme i diversi fogli di carta stampati. La stampa su manifesto supporta questi due tipi di stampa.

□ Stampa su manifesto senza margini

E' possibile stampare un'immagine in formato manifesto senza margini, ingrandendo automaticamente una sola pagina per coprire diversi fogli di carta. E' possibile creare un manifesto unendo insieme i diversi fogli di carta stampati. Siccome i dati delle immagini vengono ingranditi oltre il formato della carta, l'area che fuoriesce dai fogli non può essere stampata. Questa funzione è disponibile solo per la carta in rotolo.

#### Nota:

La stampa di manifesto senza margini non è in grado di produrre un'immagine manifesto senza giunzioni formata da fogli di carta mutlipli stampati. Se si desidera ottenere un'immagine senza giunzioni, provare la stampa Manifesto con la funzione margini.

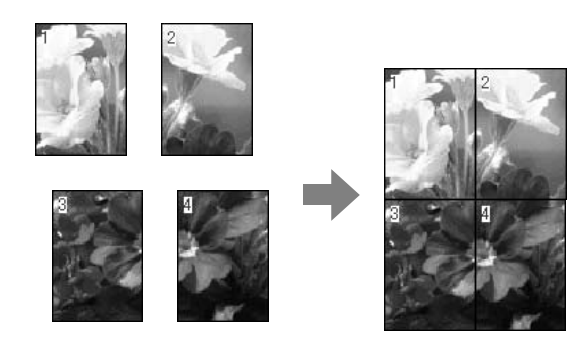

□ Stampa su manifesto con margini

E' possibile stampare un'immagine in formato manifesto ingrandendo automaticamente una sola pagina per coprire diversi fogli di carta. Per fare un manifesto bisogna tagliare i margini e quindi unire insieme i diversi fogli di carta.

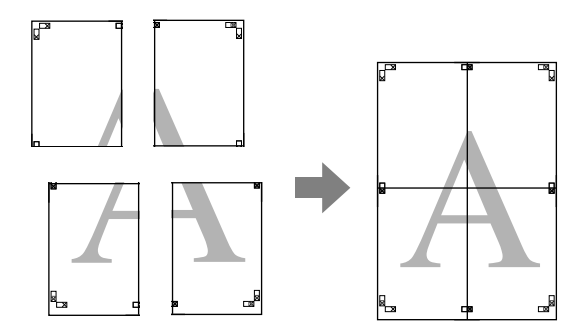

1. Aprire la finestra del driver della stampante.

Vedere "Accesso al driver della stampante" a pagina 18.

2. Fare clic sulla scheda Layout pagina, selezionare la casella di spunta Multipagina, quindi Manifesto, e infine Impostazioni.

| Selectional Impostatione :                                      | sussii se Salua/Cancela                                                                                                    |
|-----------------------------------------------------------------|----------------------------------------------------------------------------------------------------|
| Second information . [                                          |                                                                                                    |
| Orientamento                                                    | Copie                                                                                                    |
|                                                                 | tale[V)                                                                                                    |
| Rotazione di 180° Immagine :                                    | specylare                                                                                                    |
| Layout                                                          |                                                                                                    |
| Formato pagina : Letter 216 x 2                                 | 79 mm 💌                                                                                                    |
| Emissigne carta : Come formato                                  | pagina 💌                                                                                                    |
| Stampa proporzionale                                            | Multipagina                                                                                                    |
| 🔿 Agatta alla Pagina                                            | O <u>N</u> -up                                                                                                    |
|                                                                 |                                                                                                    |
| <ul> <li>Adatta a larghezza rotolo</li> </ul>                   | () indinesto                                                                                                    |
| O Adatta a larghezza rotolo<br>Personal.(D) Proporzioni         | Settings                                                                                                    |
| () Adatta a larghezza rotolo<br>() Personal.(()) Proporzioni    | Imagination           Imagination           Settings                                                                                                    |
| ⊖Agelta a larghezza rotolo<br>⊖ Personal.(D) Proporzioni        | %     Settings       Ø Ottimizza ingrandmento(s)                                                                                                    |
| ○ Agata a larghezza rotolo ○ Personal(D) Proporzioni            | %         Settings           Ø Ottinicza ingrandmento{()           Stampa stondo(B)         Impostazioni cojore                                                         |
| () Aglatta a larghezza rotolo<br>() Personal (D) Proporzioni [] | %         Settings           Ø Ottimizza ingrandmento(s)           Impostazioni sevro(g)         Impostazioni cojore           Impostazioni sevro(g)         Dettagl(s) |

3. Nella finestra di dialogo Impostazioni manifesto, selezionare il numero di pagine stampate che si desidera far coprire dal manifesto.

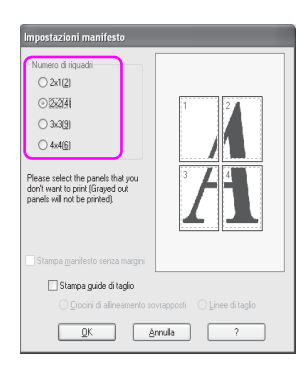

#### Nota:

*E' possibile creare un manifesto più grande selezionando un numero più grande per la divisione.* 

4. Se si desidera stampare un manifesto senza margini, selezionare la casella di spunta Stampa manifesto senza margini, selezionare i pannelli che non si vogliono stampare, quindi fare clic su OK. Quindi andare al passaggio 6.

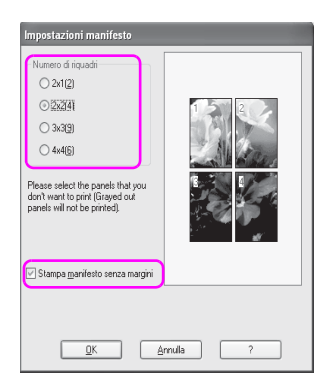

5. Se si desidera avere dei margini attorno al manifesto, accertarsi che la casella di spunta Stampa manifesto senza bordi non sia selezionata ed eseguire le altre impostazioni necessarie.

| Impostazioni manifesto                                                                                                    |                             |
|----------------------------------------------------------------------------------------------------|-----------------------------|
| Numero di nouadri     241(2)     241(2)     252341     343(3)     444(5)  Presse select the parele that you don't want to particita you panels will not be printed). |                             |
| Stampa <u>m</u> anifesto senza margini                                                                                                    |                             |
| 🗌 Stampa guide di taglio                                                                                                    |                             |
| Crocini di allineamento so                                                                                                    | vrapposti 🔿 Linee di taglio |
|                                                                                                    | mula ?                      |

#### Nota:

Per quanto riguarda la dimensione quando le parti vengono unite: La dimensione finale, sia che l'opzione Linee di taglio sia selezionata o meno, è la stessa. Comunque, selezionando l'opzione Stampa Guide di taglio, la dimensione finita è più piccola per il valore di sovrapposizione.

6. Controllare le altre impostazioni, quindi iniziare a stampare.

# Unire insieme i fogli lungo la guida

I passaggi per unire insieme i fogli sono differenti a seconda che i fogli stampati siano con o senza margini.

## Per la stampa di manifesti senza margini

Questa sezione spiega come unire insieme le quattro pagine stampate. Unire bene le pagine stampate, quindi incollarle sul retro dei fogli utilizzzando un nastro di cellophane.

Unirli nell'ordine seguente indicato nell'illustrazione sottostante.

#### Nota:

La stampa di manifesto non è in grado di produrre un'immagine manifesto senza giunzioni formata da fogli di carta mutlipli stampati. Se si desidera ottenere un'immagine senza giunzioni, provare la stampa Manifesto con la funzione margini.

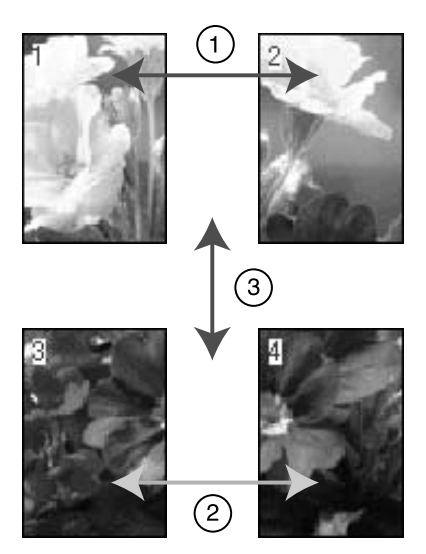

## Per la stampa su manifesto con margini

Selezionando l'opzione Crocini di allineamento sovrapposti, i seguenti crocini vengono stampati sulla carta. Per unire insieme le quattro pagine stampate utilizzando i crocini di allineamente, vedere le procedure sottoindicate.

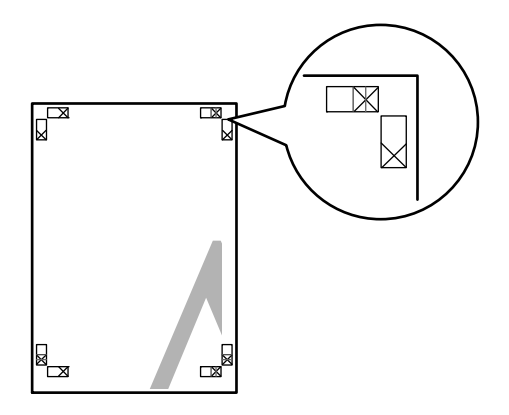

I quattro fogli vengono uniti insieme nel seguente ordine.

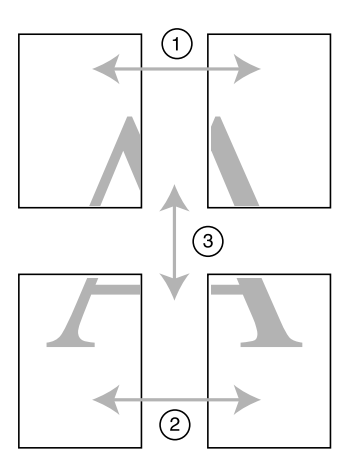

1. Tagliare il foglio superiore di sinistra lungo il crocino di allineamento (linea verticale di colore blu).

La guida è nera per la stampa in bianco e nero.

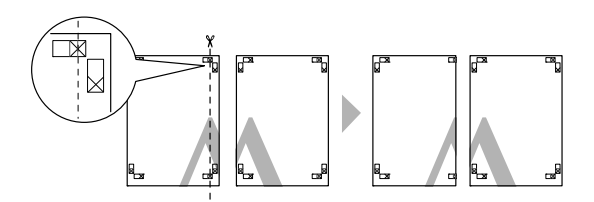

2. Sovrapporre il foglio superiore di sinistra sul foglio superiore di destra. I crocini X dovrebbero allinearsi come nell'illustrazione sottostante, e unire provvisoriamente il foglio superiore di sinistra al foglio superiore di destra con del nastro cellophane.

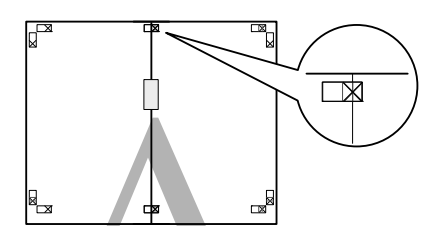

3. Tagliare i fogli superiori lungo il crocino di allineamento (linea verticale di colore rosso).

La guida è nera per la stampa in bianco e nero.

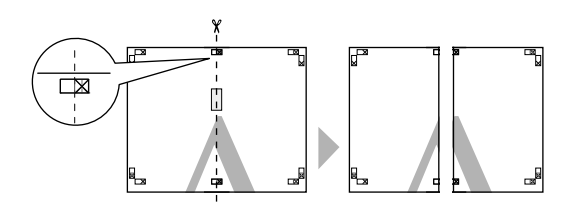

4. Unire insieme i fogli superiori di sinistra e di destra sul retro dei fogli utilizzando del nastro di cellophane.

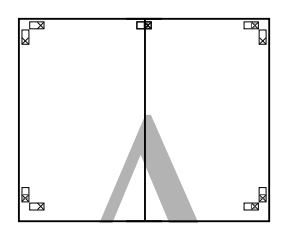

- 5. Provare ad eseguire i passaggi da 1 a 4 per i fogli inferiori.
- 6. Tagliare il fondo dei fogli superiori lungo il crocino di allineamento (linea orizzontale di colore blu).

La guida è nera per la stampa in bianco e nero.

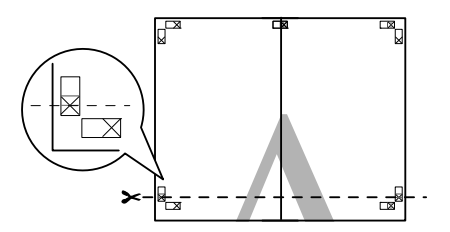

7. Sovrapporre i fogli superiori sui fogli inferiori. I crocini X dovrebbero allinearsi come nell'illustrazione sottostante, e unire insieme provvisoriamente i fogli superiori e inferiori con del nastro cellophane.

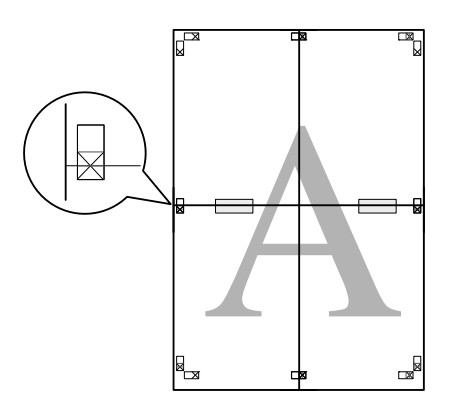

8. Tagliare i fogli superiori lungo il crocino di allineamento (linea orizzontale di colore rosso).

La guida è nera per la stampa in bianco e nero.

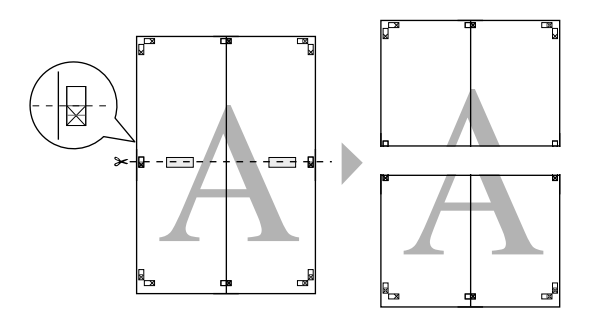

9. Unire insieme i fogli superiori e inferiori sul retro dei fogli utilizzando del nastro di cellophane.

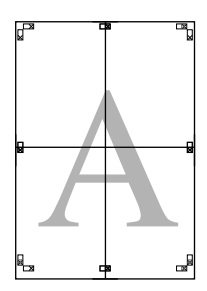

10. Dopo aver unito insieme tutti i fogli, tagliare i margini lungo la guida esterna.

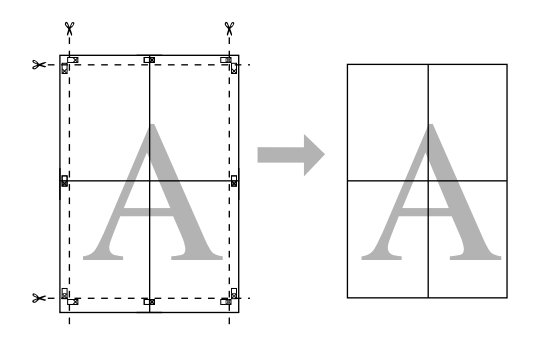

# Stampare su carta personalizzata

E' anche possibile stampare su carta personalizzata, seguendo i passaggi sottostanti.

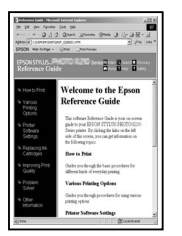

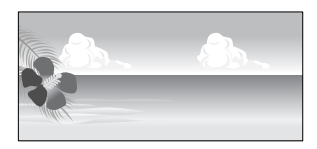

Le dimensioni che si possono registrare sono le seguenti.

| Larghezza carta | Per EPSON Stylus Pro 9880/9880C/9450:<br>Da 89 a 1118 mm |
|-----------------|----------------------------------------------------------|
|                 | Per EPSON Stylus Pro 7880/7880C/7450:<br>Da 89 a 610 mm  |
| Altezza carta   | Windows: da 127 a 15000 mm<br>OS X: da 127 a 15240 mm    |

La lunghezza massima della carta in rotolo può essere maggiore dell'altezza della carta se si utilizza un software che supporti la stampa su striscione. In ogni caso, la dimensione di stampa reale dipende dall'applicazione, dal formato della carta impostato nella stampante o dalla piattaforma del computer.

#### Nota:

- Per Mac OS X, è possibile impostare un formato più grande nel Formato carta personalizzato rispetto al formato impostato nella stampante; così facendo, non si avrà comunque una stampa corretta.
- □ Il formato disponibile potrebbe essere limitato a seconda del software.

## Per Windows

1. Aprire la finestra del driver della stampante.

Vedere "Accesso al driver della stampante" a pagina 18.

2. Fare clic su Definito doll'utente nel menu Principale.

| <ul> <li>Principale 1 Layo</li> </ul> | EPSON Stylus Pro 9450                                                                                                    |
|---------------------------------------|----------------------------------------------------------------------------------------------------|
| Seleziona impostazione :              | Impostazioni correnti 💌 Salva/Cancella                                                                                                    |
| Impostazioni supporto                 |                                                                                                    |
| Supporto :                            | Singleweight Matte Paper 💌 Impost. personalizzate                                                                                                    |
| <u>C</u> olore :                      | Foto a colori/BN Configura carta                                                                                                    |
| Qualità :                             | Velocità 💌                                                                                                    |
| Modo :                                | <u>●</u> <u>A</u> utomatico<br><u>○</u> <u>P</u> ersonal<br><u></u><br><u></u><br><u></u><br><u></u><br><u></u><br><u></u><br><u></u><br><u></u><br><u></u><br><u></u><br><u></u><br><u></u><br><u></u><br><u></u> |
|                                       | EPSON vivido                                                                                                    |
| Impostazioni carta                    |                                                                                                    |
| <u>O</u> rigine :                     | Carta in rotolo Opzione carta in rotoli                                                                                                    |
| Eormato :                             | Letter 216 x 279 mm                                                                                                    |
|                                       | Senza margini                                                                                                    |
|                                       | Livelli inchiostro                                                                                                    |
| Antepr <u>m</u> a di stampa           |                                                                                                    |
|                                       | MK MK M M C C Y Y                                                                                                    |
| Default( <u>W</u> )                   | Mostra impostagioni Manuale(Y) Versione 6.50                                                                                                    |
|                                       | OK Annula Annica 2                                                                                                    |

#### Nota:

Non è possibile selezionare Definito dall'utente se è stata selezionata l'opzione Senza margini per le Impostazioni carta.

- 3. Impostare il formato di carta personalizzato che si desidera utilizzare, quindi fare clic su Salva.
  - □ Il Nome formato carta può contenere fino a 24 caratteri.
  - □ Il formato può essere facilmente cambiato selezionando il formato di carta più vicino al formato che si desidera impostare per l'opzione Formato carto di base.
  - □ Se la proporzione è la stessa del formato di carta definito, selezionare la proporzione dall'opzione Blocca proporzioni, e selezionare l'opzione Orizzontale o Verticale per la Base. In questo caso, si può solo regolare o la Larghezza carta o l'Altezza carta.

| Formato carta definito dall'uten | te                                    |
|----------------------------------|---------------------------------------|
| Formato carta <u>b</u> ase :     | Nome formato carta :                  |
| Definito dall'utente 🔹 👻         | Definito dall'utente                  |
| Eormato carta :                  | Correggi rapporto larghezza/altezza   |
| Definito dall'utente             | Non specificare                       |
|                                  | Base:      Orizzontale      Verticale |
|                                  | Larghezza carta : 210.0               |
|                                  | (89.0 - 1118.0)                       |
|                                  | Alţezza carta : 297.0 💲               |
|                                  | (127.0 - 15000.0)                     |
|                                  | Unità<br>Immo pollici                 |
| Salva Cancella                   | <u>OK</u> <u>Annulla</u> ?            |

### Nota:

- Per cambiare il formato di carta registrato, selezionare dall'elenco il nome del formato e quindi cambiarlo.
- Per eliminare il formato definito dall'utente già registrato, selezionare dall'elenco il nome del formato e quindi fare clic su Cancella.
- □ *E'* possibile registrare fino a 100 formati di carta.
- 4. Fare clic su OK per salvare il formato di carta personalizzato.

Il formato di carta personalizzato viene registrato nel Formato carta. Adesso si potrà stampare eseguendo gli stessi passaggi effettuati in precedenza.

## Per Mac OS X

1. Aprire il dialogo Impostazione pagina.

Vedere "Accesso al driver della stampante" a pagina 44.

2. Selezionare Gestione formati personalizzati in Formato carta.

| Formato per:  | Stylus Pro XXXXX           | \$ |
|---------------|----------------------------|----|
| Dimensioni    | Gestisci dimensioni ad hoc | ;  |
| Orientamento: | 41,99 cm x 59,39 cm        |    |
| Scala:        | 100 %                      |    |

3. Fare clic su +, ed inserire il nome del formato carta.

| Size1      | Dimensioni:  | 21,59 cm<br>Larghezza | 27,94 cm<br>Altezza |
|------------|--------------|-----------------------|---------------------|
|            | Margini stam | ipante:               |                     |
|            | Definiti dal | l'utente              | \$                  |
|            |              | 0,63 cm               |                     |
|            | 0,63 cm      | Alto                  | 0,63 cm             |
|            | Sinistra     | 1,41 cm               | Destra              |
|            |              | Basso                 |                     |
| +- Duplica |              |                       |                     |
|            |              |                       |                     |

4. Digitare il valore per larghezza carta, altezza carta, margini, e quindi fare clic su OK.

Il formato carta e il margine stampante può essere impostato come segue.

| Operazione                                           | Descrizione                                                                                                    |
|------------------------------------------------------|----------------------------------------------------------------------------------------------------|
| Carta in rotolo                                      | Stampa su carta in rotolo con<br>margini di 3 mm su tutti i quattro<br>lati.                                                                                                    |
| Carta in rotolo - Margini zero<br>(Autoespansione)   | Stampa i dati ingranditi su carta in<br>rotolo senza i margini.                                                                                                    |
| Carta in rotolo - Margini zero<br>(Mantieni formato) | Stampa i dati su carta in rotolo<br>senza i margini, conservando le<br>proporzioni del formato originale.                                                                                      |
| Carta in rotolo - Manifesto                          | Stampa i dati multipagina su carta<br>in rotolo in continuo con margine<br>superiore e inferiore di 0 mm e<br>margini sinistro e destro di 3 mm.                                               |
| Carta in rotolo - Manifesto senza<br>margini         | Stampa i dati multipagina su carta<br>in rotolo in continuo senza i<br>margini.                                                                                                    |
| Foglio                                               | Stampa su fogli singoli con<br>margine inferiore di 14mm e<br>margini superiore, sinistro e destro<br>di 3mm.                                                                                  |
| Foglio singolo - Margini zero<br>(Autoespansione)    | Stampa i dati ingranditi su fogli<br>singoli con margine superiore di 3<br>mm, margine inferiore di 14 mm e<br>margini sinistro e destro di 0 mm.                                              |
| Foglio singolo - Margini zero<br>(Mantieni formato)  | Stampa i dati su fogli singoli con<br>margine superiore di 3 mm,<br>margine inferiore di 14 mm e<br>margini sinistro e destro di 0 mm,<br>conservando le proporzioni del<br>formato originale. |

| Sizel       | Dimensioni:    | 20,00 cm<br>Larghezza | 20,00 cm<br>Altezza |
|-------------|----------------|-----------------------|---------------------|
|             | Margini stam   | oante:                |                     |
|             | Definiti dall' | utente                | ¢                   |
|             | 0,63 cm        | 0,63 cm<br>Alto       | 0,63 cm             |
|             | Sinistra       | 1,41 cm<br>Basso      | Destra              |
| + - Duplica |                |                       |                     |

#### Nota:

- □ Per cambiare le impostazioni registrate, fare clic sul nome di formato carta dall'elenco.
- Per duplicare il formato di carta registrato, selezionare dall'elenco il nome del formato e quindi fare clic su Duplica.
- □ Per eliminare il formato di carta registrato, selezionare dall'elenco il nome del formato e quindi fare clic su -.
- L'impostazione per il formato di carta personalizzato è diverso a seconda della versione del sistema operativo. Per maggiori dettagli consultare la documentazione del sistema operativo.
- 5. Fare clic su OK.

Il formato di carta personalizzato viene registrato nel menu di scelta rapida Formato carta. Adesso si potrà stampare eseguendo gli stessi passaggi effettuati in precedenza.

# Stampa di striscione su carta in rotolo

Questa sezione spiega come stampare uno striscione e delle immagini panoramiche.

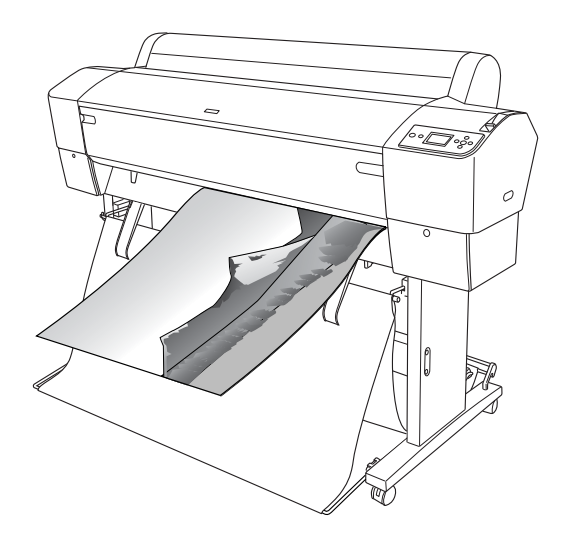

Esistono due modi per stampare uno striscione.

| Origine carta                   | Applicazione                                                                 |
|---------------------------------|------------------------------------------------------------------------------|
| Carta in rotolo                 | Strumenti di preparazione documenti, software<br>per elaborazione d'immagini |
| Carta in rotolo<br>(Striscione) | Software che supporta la stampa di striscioni                                |

| Larghezza carta | Per EPSON Stylus Pro 9880/9880C/9450:<br>Da 89 a 1118 mm |
|-----------------|----------------------------------------------------------|
|                 | Per EPSON Stylus Pro 7880/7880C/7450:<br>Da 89 a 610 mm  |
| Altezza carta   | Windows: Max. 15000 mm<br>Mac OS X: Max. 15240 mm        |

I formati di stampa disponibili sono i seguenti.

La lunghezza massima della carta in rotolo può essere maggiore dell'altezza della carta se si utilizza un software che supporti la stampa su striscione; in ogni caso, l'altezza stampabile effettiva può essere diversa a seconda dell'applicazione e dal computer utilizzati per la stampa.

## Impostazioni dell'applicazione

Per creare i dati per la stampa di uno striscione bisogna utilizzare un'applicazione.

Se il formato della carta che si desidera utilizzare è uguale o inferiore al formato massimo impostabile nell'applicazione, selezionare il formato carta che si preferisce.

## Impostazioni del driver della stampante

## Per Windows

1. Aprire la finestra del driver della stampante.

Vedere "Accesso al driver della stampante" a pagina 18.

2. Selezionare il tipo di supporto dal menu Principale.

| 🗟 Preferenze stan                | ipa EPSON Stylus Pro 9450 🕐 🔀                         |
|----------------------------------|-------------------------------------------------------|
| S <u>e</u> leziona impostazio    | ne : Impostazioni correnti 💌 Salva/Cancella           |
| Impostazioni suppo<br>Supporto : | fo                                                    |
| Colore :                         | Foto a colori/BN Configura carta                      |
| Qualità :                        | Velocità                                              |
| Modo :                           | Automatico     Personal  EPSON vivido                 |
| - Impostazioni carta-            |                                                       |
| <u>O</u> rigine :                | Carta in rotolo Opzione carta in rotoli               |
| Eormato :                        | Letter 216 x 279 mm                                   |
|                                  | Senza margini                                         |
| Antepri <u>m</u> a di stam       | pa                                                    |
| Default( <u>W</u> )              | Mostra impostagioni Manuale( <u>Y</u> ) Versione 6.50 |
|                                  | OK Annulla Applica ?                                  |

3. Selezionare Carta in rotolo o Carta in rotolo (Striscione) dall'elenco Origine.

| Preferenzerstampa<br>Principale 🗊 Layor | EPSON Stylus Pro 9450    |           |                            |
|-----------------------------------------|--------------------------|-----------|----------------------------|
| S <u>e</u> leziona impostazione :       | Impostazioni correnti    | *         | Salva/Cancella             |
| Impostazioni supporto                   |                          |           |                            |
| Supporto :                              | Singleweight Matte Paper | *         | Impost. personalizzate     |
| Colore :                                | Foto a colori/BN         | ¥         | Configura carta            |
| <u>Q</u> ualità :                       | Velocità                 | ~         |                            |
| Modo :                                  | <u> </u>                 |           |                            |
|                                         | EPSON vivido             | *         |                            |
| Drigine :                               | Carta in rotolo          |           | Opzione carta in rotoli    |
| <u>F</u> ormato :                       | Senza margini            |           | Dennito dall'utenie        |
| _                                       | _ Liveli ir              | nchiostro |                            |
| Antepri <u>m</u> a di stampa            |                          |           |                            |
|                                         | МК                       | мк м      | мссүү                      |
| Default( <u>W</u> )                     | Mostra impostazioni      | Manual    | e( <u>Y</u> ) Versione 6.5 |
|                                         |                          |           |                            |

### Nota:

Carta in rotolo (Striscione) può essere utilizzato per un'applicazione che supporta la stampa su striscione.

4. Fare clic su Opzioni carta in rotolo, e quindi selezionare Taglio normale o Off dall'elenco Taglio automatico.

| Opzione carta in rotoli            |
|------------------------------------|
| Iaglio automatico : Taglio normale |
| Autorotazione                      |
| Stampa linea di pagina             |
| <u>OK</u> <u>Annulla</u> ?         |

5. Fare clic sulla scheda Layout pagina, selezionare Riduci/Ingrandisci, quindi selezionare Adatta alla pagina o Adatta alla larghezza carta in rotolo.

| Preferenze stampa EPSON Stylus Pro 94!                                                                                                    | 50 ?(                                                                                   |
|----------------------------------------------------------------------------------------------------|-----------------------------------------------------------------------------------------|
| Seleziona impostazione : Impostazioni correnti                                                                                                    | Salva/Cancella                                                                          |
| Orientamento                                                                                                    | Copie                                                                                   |
| Rotazione di 180° Immagine speculare                                                                                                    | Eascicola Ordine inverso                                                                |
| Lajout<br>Fomajo pagina : Letter 216 x 279 mm<br>Lairghezza rgtolo : 44polici<br>V Stanga proporcionale<br>O Agata alla Pagina<br>O Agata ala Pagina<br>O Agata a la suphezza rotolo<br>O Personal (D) Proporcion S15 (c) % | Mulipagina<br>Nop<br>Magiletio<br>Settings.                                             |
|                                                                                                    | imizza ingrandimento(X) mpastondo(B) Impostazioni colore notazioni (avorof.) Dattaci(X) |
| Default(W) Mostra impostagioni.                                                                                                    | Manuale(Y) Versione 6.50                                                                |
| OK                                                                                                    | Annula Applica ?                                                                        |

#### Nota:

Se si utilizza un'applicazione che supporta la stampa su striscione, non serve impostare Ingrandisci/Riduci se Carta in rotolo (Striscione) è stato selezionato come Origine. 6. Selezionare il formato del documento creato con l'applicazione dall'elenco Formato pagina e selezionare la larghezza per la carta in rotolo impostata nella stampante per l'opzione Larghezza rotolo.

| Preferenze stampa EPSON Stylus Pro 94           | 50                                 |
|-------------------------------------------------|------------------------------------|
| B Principale D Layour / Utility                 |                                    |
| Seleziona impostazione : Impostazioni correnti  | ▼ Salva/Cancella                   |
| - Orientamento                                  | Copie                              |
|                                                 | Copie 1                            |
| Rotazione di 180° Immagine speculare            | Eascicola Ordine inverso           |
| Layout                                          |                                    |
| Formato pagina : Letter 216 x 279 mm            | ~                                  |
| Larghezza r <u>o</u> tolo : 44polici            |                                    |
| Stampa proporzionale                            | Multipagina                        |
| 🔿 Aglatta alla Pagina                           | O <u>N</u> -up                     |
| Adatta a larghezza rotolo                       | ⊖ Ma <u>m</u> iřesto               |
| O Personal.(D) Proporzioni 515 🔹 %              | Settings                           |
|                                                 | timizza ingrandimento(⊠)           |
| St                                              | ampa sfondo(B) Impostazioni colore |
|                                                 | nostazioni lavoro[J] Dettadi(K)    |
|                                                 | Denagii(K)                         |
| Default( <u>W</u> ) Mostra imposta <u>z</u> ion | i Manuale(Y) Versione 6.50         |
| ОК                                              | Annula Applica ?                   |

E' possibile personalizzare il formato della carta selezionando Definito dall'utente.

| Larghezza carta | Per EPSON Stylus Pro 9880/9880C/9450:<br>Da 89 a 1118 mm |
|-----------------|----------------------------------------------------------|
|                 | Per EPSON Stylus Pro 7880/7880C/7450:<br>Da 89 a 610 mm  |
| Altezza carta   | Da 127 a 15000 mm                                        |

### Nota:

Se si sta usando un'applicazione che supporta la stampa su striscione, non è necessario impostare il formato definito dall'utente se si seleziona Carta in rotolo (Striscione) per l'opzione Origine. 7. Selezionare il formato carta dall'elenco Formato carta di output e assicurarsi che sia selezionata la casella di controllo Ottimizza ingrandimento.

| Preferenze stampa EPSON Stylus Pro 9450                                 | ) <b>?</b>  X                                              |
|-------------------------------------------------------------------------|------------------------------------------------------------|
| Seleziona impostazione : Impostazioni correnti                          | Salva/Cancella                                             |
| Orientamento                                                            | Copie                                                      |
| Rotazione di 180° Immagine specylare                                    | Eascicola Ordine inverso                                   |
| Layout Formato pagina : Letter 216 x 279 mm Layobezza rotolo : 44nolici |                                                            |
| Stampa proporzionale     Advista alla Panina                            | Multipagina                                                |
| Adatta a larghezza rotolo     Personal (D) Proporzioni 515      X       | Manifesto                                                  |
|                                                                         | izza ingrandimento( <u>X</u> )                             |
| Star                                                                    | npa sfondo(B) Impostazioni colore                          |
| Default <u>(W)</u> Mostra impostagioni                                  | stazioni lavoro[] Dettagli[[]]<br>Manuale[]] Versione 6.50 |
| OK                                                                      | Annula Applica ?                                           |

8. Controllare le altre impostazioni, quindi iniziare a stampare.

## Per Mac OS X

1. Aprire il dialogo Impostazione pagina.

Vedere "Accesso al driver della stampante" a pagina 44.

2. Accertarsi che la vostra stampante sia selezionata e selezionare il formato documento creato con l'applicazione.

| Impostazioni: | Attributi di pagina               |
|---------------|-----------------------------------|
| Formato per:  | Stylus Pro 9450                   |
|               | EPSON SPro 9450 (7)               |
| Dimensioni:   | A1 (Carta in rotolo – Striscione) |
| Orientamento: |                                   |
| Scala:        | 100 %                             |
|               |                                   |
| ?             | Annulla OK                        |

E' anche possibile personalizzare il formato carta selezionando Gestione formati personalizzati.

| Larghezza carta | Per EPSON Stylus Pro 9880/9880C/9450:<br>Da 89 a 1118 mm |
|-----------------|----------------------------------------------------------|
|                 | Per EPSON Stylus Pro 7880/7880C/7450:<br>Da 89 a 610 mm  |
| Altezza carta   | Da 127 a 15240 mm                                        |

3. Immettere la scala per ridurre o ingrandire le dimensioni dei dati.

| Impostazioni: | Attributi di pagina               | ;  |
|---------------|-----------------------------------|----|
| Formato per:  | Stylus Pro 9450                   | \$ |
|               | EPSON SPro 9450 (7)               |    |
| Dimensioni:   | A1 (Carta in rotolo - Striscione) | \$ |
|               | 59,39 cm x 84,10 cm               |    |
| Orientamento: |                                   |    |
| Scala:        | 400 %                             |    |
|               |                                   |    |
| ?             | Annulla                           | ОК |

4. Controllare le altre impostazioni, quindi iniziare a stampare.

# Stampare con supporti non-Epson

Se si utilizzano dei supporti non-Epson, prima di stampare eseguire le impostazioni della carta in base alle caratteristiche del tipo di carta utilizzato. Esistono due modi per eseguire le impostazioni e stampare.

- Registrare la carta personalizzata in modalità Menu utilizzando il pannello di controllo della stampante e stampare utilizzando le impostazioni registrate. Vedere "Definizione delle impostazioni della carta" a pagina 189.
- □ Eseguire le impostazioni utilizzando la finestra di dialogo Configurazione carta nel driver della stampante.

#### Nota:

- Controllare le caratteristiche della carta quali tensione, fissaggio dell'inchiostro o spessore prima di impostare la carta personalizzata. Per maggiori informazioni sulle caratteristiche della carta, consultare la descrizione fornita con la carta.
- □ Le impostazioni eseguite nella finestra di dialogo Configurazione carta hanno la precedenza sulle impostazioni eseguite sul pannello di controllo della stampante.
- □ E' possibile registrare sul computer la carta personalizzata o le impostazioni della stampante utilizzando il EPSON LFP Remote Panel. Per maggiori informazioni consultare la guida in linea del EPSON LFP Remote Panel.

Se la stampa sulla carta personalizzata registrata non avviene in modo uniforme, utilizzare il metodo di stampa unidirezionale. Deselezionare la casella di spunta Alta velocità nel driver della stampante.

# Personalizzare le voci del driver della stampante

E' possibile salvare o modificare le voci visualizzate a vostro piacimento. E' anche possibile esportare le impostazioni in un file e creare le stesse impostazioni del driver della stampante per più computer.

# Salvataggio delle impostazioni del driver della stampante

E' possibile salvare fino a 100 impostazioni.

## Salvare come preferite

E' possibile salvare tutte le voci di impostazione del driver della stampante.

- 1. Cambiare le impostazioni nel menu Principale e Layout pagina.
- 2. Fare clic su Salva/Canc... nel menu Principale o Layout pagina.

| Preferenze stampa EPSON Stylus Pro 9450 |                                                   |
|-----------------------------------------|---------------------------------------------------|
| 🔿 Principale 🛐 Layor                    | t 🖉 Utity                                         |
| Seleziona impostazione :                | Impostazioni correnti 🔍 Salva/Cancella            |
| Impostazioni supporto                   |                                                   |
| Sypporto :                              | Singleweight Matte Paper 🔽 Impost. personalizzate |
| <u>C</u> olore :                        | Foto a colori/BN Configura carta                  |
| <u>Q</u> ualità :                       | Velocità                                          |
| Modo :                                  |                                                   |
|                                         | EPSON vivido                                      |
| Impostazioni carta                      |                                                   |
| <u>O</u> rigine :                       | Carta in rotolo Opzione carta in rotoli           |
| Eormato :                               | Letter 216 x 279 mm                               |
|                                         | Senza magini                                      |
|                                         | Livelli inchiostro                                |
| Antepri <u>m</u> a di stampa            |                                                   |
|                                         | МКМК М М С С Ү Ү                                  |
| Default( <u>W</u> )                     | Mostra impostagioni Manuale[Y] Versione 6.50      |
| ·                                       | OK Annula Applica ?                               |

3. Inserire il nome nella casella Nome, quindi fare clic su Salva.

| Salva o elimina le impostazioni selezionate |                     |                  |                 |   |
|---------------------------------------------|---------------------|------------------|-----------------|---|
| Elenco:                                     |                     |                  |                 | _ |
| 🔁 Foto                                      | elemento            | Impostazioni co  | Impostazioni re | ~ |
| 🗀 Manifesto                                 | Supporto            | Singleweight Ma  |                 |   |
| 🔁 Altri                                     | Densità colore      | 0                |                 |   |
| Non visualizzare                            | Tempo di essicca    | 0                |                 |   |
| •                                           | Regolazione alim    | 0                |                 |   |
|                                             | Aspirazione carta   | 0                |                 |   |
|                                             | Spessore carta      | 1                |                 |   |
|                                             | Metodo di taglio    | Standard         |                 |   |
|                                             | Platen Gap          | Auto             |                 | = |
|                                             | Colore              | Foto a colori/BN |                 | = |
| Nome : Setting 1                            | Livello qualità sta | LIVELLO 1 (Velo  |                 |   |
| Nome. Secong_1                              | Qualità             | Normale - 360x7  | •               |   |
|                                             | Alta velocità       | Off              | •               |   |
| Lommento :                                  | Massimo dettaglio   | Off              |                 |   |
| ~                                           | Regola contorni     | Off              |                 |   |
|                                             | Regolazione colore  | Regolazione col  |                 |   |
|                                             | Gamma               | 1.8              |                 |   |
|                                             | Modo                | EPSON vivido     | ·               |   |
|                                             | Impostazioni        | Impostazione pr  |                 |   |
|                                             | Origine             | Carta in rotolo  |                 |   |
|                                             | Senza margini       | Off              |                 |   |
|                                             | Taglio automatico   | Taglio normale   | •               |   |
|                                             | Formato             | Letter 216 x 279 | •               |   |
|                                             | Autorotazione       | Off              | •               |   |
|                                             | Stampa linea di p   | Un               |                 |   |
| Ora:                                        | Centrato            | Un               |                 | v |
|                                             | Linentamento        | Venicale         |                 |   |
| Salva Cancella Annulla                      | Esporta             | Importa          | ?               |   |

E' possibile scegliere un'impostazione già registrata dalla casella di riepilogo Seleziona impostazioni.

## Salvare come supporto personalizzato

E' possibile salvare le voci dell'opzione Impostazioni supporti nel menu Principale.

1. Cambiare le voci dell'opzione Impostazioni supporti nel menu Principale.

| Preferenze stampa              | EPSON Stylus Pro 9450                                 |
|--------------------------------|-------------------------------------------------------|
| Seleziona impostazione :       | Impostazioni correnti Salva/Cancella                  |
| Impostazioni sunnorto-         |                                                       |
| Supporto :                     | Singleweight Matte Paper 💌 Impost. personalizzate     |
| Colore :                       | Foto a colori/BN Configura carta                      |
| –<br>Qualità :                 | Velocità 🗸                                            |
| Modo:                          | Automatico     Personal                               |
|                                | EPSON vivido                                          |
| Impostazioni carta             | Cata in rotolo                                        |
| Formate                        | Latter 216 v 279 mm                                   |
| Loniato.                       | Senza magini                                          |
|                                | CLivelli inchiostro                                   |
| 🗌 Antepri <u>m</u> a di stampa |                                                       |
| Default( <u>W</u> )            | Mostra impostagioni Manuale( <u>M</u> ) Versione 6.50 |
|                                | OK Annula Applica ?                                   |

2. Fare clic su Impostazioni personalizzate.

| Preferenze stampa            | EPSON Stylus Pro 9450                                 |
|------------------------------|-------------------------------------------------------|
| Seleziona impostazione :     | Impostazioni correnti Salva/Cancella                  |
| Impostazioni supporto-       |                                                       |
| Supporto :                   | Singleweight Matte Paper                              |
| <u>C</u> olore :             | Foto a colori/BN Configura carta                      |
| <u>Q</u> ualità :            | Velocità                                              |
| Modo :                       |                                                       |
|                              | EPSON vivido                                          |
| Impostazioni carta           |                                                       |
| <u>O</u> rigine :            | Carta in rotolo Dpzione carta in rotoli               |
| Eormato :                    | Letter 216 x 279 mm                                   |
|                              | Senza maggini                                         |
|                              | Livelli inchiostro                                    |
| Antepri <u>m</u> a di stampa |                                                       |
|                              | MKMKM M C C Y Y                                       |
| Default( <u>w</u> )          | Mostra impostazioni Manuale( <u>Y</u> ) Versione 6.50 |
|                              | OK Annulla Applica ?                                  |

3. Inserire il nome nella casella Nome, quindi fare clic su Salva.

| Salva o elimina il supporto personalizzato |                                                                                                    |                                                                                                    |                                                                                             |
|--------------------------------------------|----------------------------------------------------------------------------------------------------|----------------------------------------------------------------------------------------------------|---------------------------------------------------------------------------------------------|
| Elenco:                                    |                                                                                                    |                                                                                                    |                                                                                             |
|                                            | elemento                                                                                                    | Impostazioni co                                                                                                    | Impostazioni re                                                                             |
| Nome: Meda_1 Cgmmento:                     | Supporto<br>Densità colore<br>Tempo di essicca.<br>Regolazione alm<br>Asprazione catta<br>Spessore catta<br>Metodo di taglio<br>Elvienel qualtà asta<br>Qualtà<br>Alta velocità<br>Messimo dettaglio<br>Regola contomi<br>Regolazione colore<br>Garma<br>Modo<br>Impostazioni | Singleweight Ma<br>0<br>0<br>Standard<br>Auto<br>Foto a colori/BN<br>LIVELLO 1 (Velo<br>Normale - 360x7<br>Off<br>Off<br>Bregolazione col<br>1.8<br>EPSON vivido<br>Impostazione pr | ·<br>·<br>·<br>·<br>·<br>·<br>·<br>·<br>·<br>·<br>·<br>·<br>·<br>·<br>·<br>·<br>·<br>·<br>· |
| Salva Cancella Annula                      | Esporta                                                                                                    | Importa                                                                                                    | ?                                                                                           |

E' possibile scegliere un'impostazione già registrata dalla casella di riepilogo Tipo supporto.

## Disposizione del menu

E' possibile disporre le voci Seleziona impostazioni, Tipo supporto, e Formato carta.

1. Fare clic sulla scheda Utility, quindi fare clic su Disposizione menu.

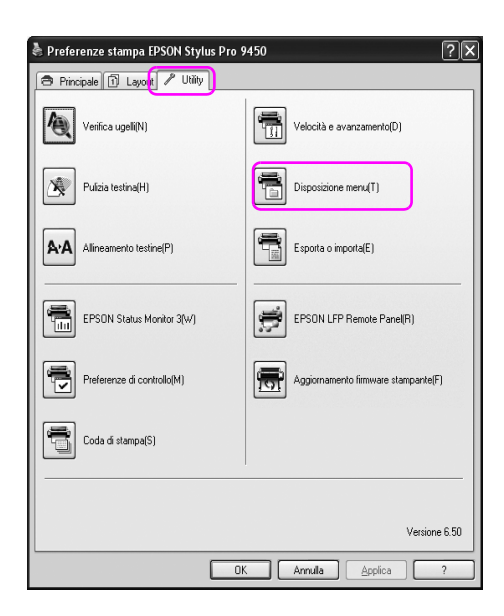

2. Selezionare il menu modifica.

| Di | sposizione menu                                                                                                    |                      |                         |
|----|----------------------------------------------------------------------------------------------------|----------------------|-------------------------|
| ſ  | Modifica elemento<br>© S <u>e</u> leziona impostazione                                                                                                    | () S <u>u</u> pporto | O <u>F</u> ormato carta |
| 6  | Elenco                                                                                                    |                      |                         |
|    | Contraction of the second second seco |                      |                         |
|    | Aggiungi gruppo                                                                                                    | limina gruppo        | <u>R</u> eimposta       |
|    | Salva                                                                                                    | Annulla              | ?                       |

- 3. Nella casella di riepilogo, disporre le voci come si preferisce o classificarle in gruppi.
  - □ E' possibile disporre le voci elencate tramite l'operazione trascina selezione.
  - Per aggiungere un nuovo gruppo, fare clic su Aggiungi gruppo.
  - Per eliminare il gruppo, fare clic su Cancella gruppo.

□ Sposta gli elementi non utilizzati nel gruppo NON visualizzare.

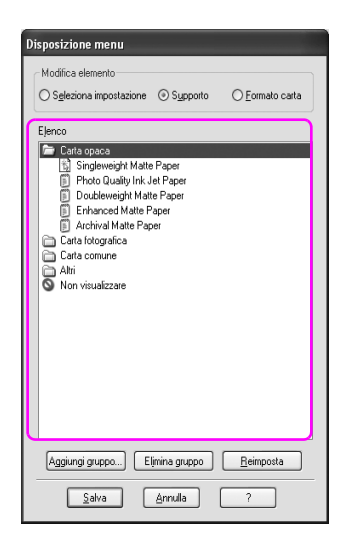

#### Nota:

Non è possibile eliminare gli elementi predefiniti.

4. Fare clic su Salva.

## Esportare o Importare

E' possibile esportare o importare le impostazioni registrate in un file.

### Esportare le impostazioni

- 1. Aprire la finestra di dialogo Salva o Cancella impostazioni selezionate oppure la finestra di dialogo Salva o Cancella i supporti personalizzati.
- 2. Selezionare l'impostazione nella casella Elenco, e fare clic su Esporta.

| Salva o elimina le impostazioni selezion  | ate                 |                  |                   |
|-------------------------------------------|---------------------|------------------|-------------------|
| Elenco:                                   |                     |                  |                   |
| 🔁 Foto                                    | elemento            | Impostazioni co  | Impostazioni re 🔥 |
| 🛅 Manifesto                               | Supporto            | Singleweight Ma  | Singleweight Ma   |
| 🙃 Altri                                   | Densità colore      | 0                | 0                 |
| Non visualizzare                          | Tempo di essicca    | ō.               | Ó                 |
| Setting 1                                 | Regolazione alim    | Ō                | 0                 |
| a second_1                                | Aspirazione carta   | 0                | 0                 |
|                                           | Spessore carta      | 1                | 1                 |
|                                           | Metodo di taglio    | Standard         | Standard          |
|                                           | Platen Gap          | Auto             | Auto              |
|                                           | Colore              | Foto a colori/BN | Foto a colori/BN  |
| Name Calling 1                            | Livello qualità sta | LIVELLO 1 (Velo  | LIVELLO 1 (Velo   |
| Nome : Setting_1                          | Qualità             | Normale - 360x7  | Normale - 360x7   |
|                                           | Alta velocità       | Off              | Off               |
| Lommento :                                | Massimo dettaglio   | Off              | Off               |
| ~                                         | Regola contorni     | Off              | Off               |
|                                           | Regolazione colore  | Regolazione col  | Regolazione col   |
|                                           | Gamma               | 1.8              | 1.8               |
|                                           | Modo                | EPSON vivido     | EPSON vivido      |
|                                           | Impostazioni        | Impostazione pr  | Impostazione pr   |
|                                           | Urigine             | Carta in rotolo  | Carta in rotolo   |
|                                           | Senza margini       | Un               | Un                |
|                                           | l aglio automatico  | l aglio normale  | l aglio normale   |
| ~                                         | Formato             | Letter 216 x 279 | Letter 216 x 279  |
|                                           | Autorotazione       | UIT              | Off<br>Off        |
| -                                         | Contrato            | Off              | Off               |
| Ora: 11/06/2007 17.58.25                  | Quientamente        | Verticale        | Verticale V       |
|                                           | THEFT               | VPSIIISHIP       | VRITIZIE          |
|                                           | [ Events ]          | Incente          |                   |
| <u>aiva</u> <u>Lancella</u> <u>Annula</u> | Esporta             | Importa          |                   |

3. Selezionare la posizione, inserire il nome del file, e quindi fare clic su Salva.
### Importare le impostazioni

- 1. Aprire la finestra di dialogo Salva o Cancella impostazioni selezionate oppure la finestra di dialogo Salva o Cancella i supporti personalizzati.
- 2. Fare clic su Importa.

| Salva o elimina le impostazioni selezion | ate                                 |                                    |                                    |
|------------------------------------------|-------------------------------------|------------------------------------|------------------------------------|
| Non visualizzare                         | elemento                            | Impostazioni co                    | Impostazioni re                    |
| The Setting_1                            | Supporto<br>Densità colore          | Singleweight Ma<br>0               | Singleweight Ma<br>0               |
|                                          | Regolazione alim                    | 0                                  | 0                                  |
|                                          | Aspirazione carta<br>Spessore carta | 0                                  | 0                                  |
|                                          | Metodo di taglio                    | Standard                           | Standard                           |
|                                          | Colore<br>Livello qualità sta       | Foto a colori/BN                   | Foto a colori/BN                   |
| Nome :                                   | Qualità                             | Normale - 360x7                    | Normale - 360x7                    |
| Commento :                               | Massimo dettaglio                   | Off                                | Off                                |
| ~                                        | Regola contorni                     | Off<br>Developing and              | Off<br>Developing and              |
|                                          | Gamma                               | negolazione col<br>1.8             | 1.8                                |
|                                          | Modo                                | EPSON vivido                       | EPSON vivido                       |
|                                          | Impostazioni<br>Origine             | Impostazione pr<br>Carta in rotolo | Impostazione pr<br>Carta in rotolo |
|                                          | Senza margini                       | Off                                | Off                                |
|                                          | Taglio automatico<br>Formato        | Taglionormale                      | Taglio normale                     |
| ~                                        | Autorotazione                       | Off                                | Off                                |
| -                                        | Stampa linea di p                   | Off                                | Off                                |
| Ora:                                     | Drientamento                        | Verticale                          | Verticale 🕑                        |
| Salva Cancella Annulla                   | <u>E</u> sporta                     | Importa                            | ?                                  |

3. Selezionare il file che si desidera importare, quindi fare clic su Apri.

### Esportare o importare tutte le impostazioni

E' possibile esportare o importare tutte le impostazioni del driver della stampante in un file.

1. Fare clic sulla scheda Utility, quindi fare clic su Esporta o Importa.

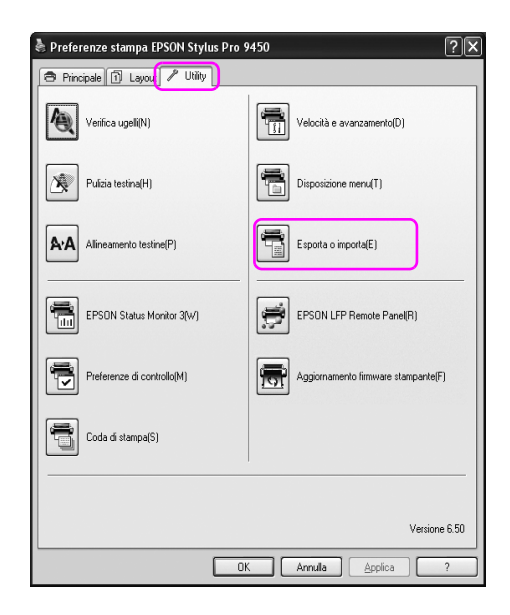

2. Fare clic su Esporta o Importa.

| Esporta o importa                 |         |
|-----------------------------------|---------|
| Export or Import All User Setting |         |
| Esporta                           | Annulla |

3. Selezionare l'impostazione, inserire il nome del file, e quindi fare clic su Salva. Per importare l'impostazione, selezionare il file che si desidera importare, quindi fare clic su Apri.

# Capitolo 4 **Il Pannello di controllo**

## Tasti, spie luminose, messaggi e icone

Il pannello di controllo della stampante è composto da 7 tasti, 4 spie luminose e un display a cristalli liquidi (LCD).

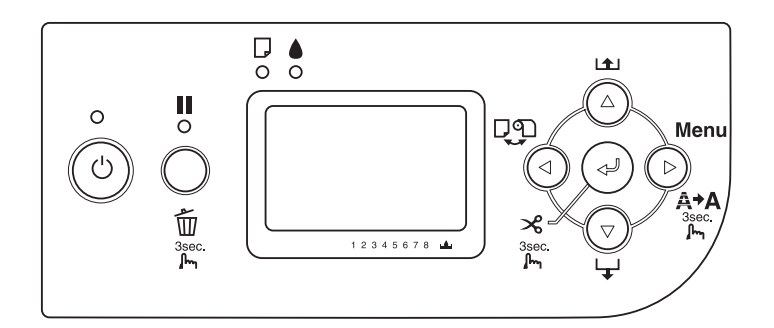

## Tasti

In questa sezione vengono descritte le funzioni dei tasti presenti sul pannello di controllo.

| Taste | D                         | Descrizione                                                                                  |
|-------|---------------------------|----------------------------------------------------------------------------------------------|
| 1     | Tasto Alimentazione<br>රා | Accende o spegne la stampante.                                                               |
| 2     | Tasto Pausa 📗             | Interrompe temporaneamente la stampa.                                                        |
|       |                           | Riavvia la stampa se premuto quando la<br>stampante è nel modo pausa.                        |
|       |                           | La stampante torna allo stato PRONTA quando questo tasto viene premuto nel modo Menu.        |
|       |                           | Se tenuto premuto per 3 secondi, cancella i dati<br>di stampa nella memoria della stampante. |

| 3 | Tasto Menu ►                   | Consente di accedere al modo Menu se<br>premuto nello stato PRONTA. Se premuto nel<br>modo Menu, consente di selezionare il menu<br>desiderato. |
|---|--------------------------------|----------------------------------------------------------------------------------------------------|
|   |                                | Accede al menu STATO STAMPANTE se premuto<br>durante la stampa.                                                                                 |
|   |                                | Pulisce la testina di stampa se tenuto premuto<br>per 3 secondi.                                                                                |
| 4 | Tasto Origine carta<br>◀       | Consente di selezionare un'origine della carta<br>(Taglio automatico attivato D× /Taglio<br>automatico disattivato D /Foglio D)                 |
|   |                                | Torna al livello precedente quando premuto nel<br>modo Menu.                                                                                    |
|   |                                | Accede al modo di sostituzione taglierina se<br>tenuto premuto per 3 secondi.                                                                   |
| 5 | Tasto Alimentazione            | Alimenta la carta in avanti.                                                                                                    |
|   | carta V                        | Avanza tra i parametri quando si seleziona un<br>parametro desiderato nel modo Menu.                                                            |
| 6 | Tasto Alimentazione<br>carta ▲ | Fa indietreggiare la carta per la lunghezza<br>precedentemente alimentata in avanti con il<br>tasto Alimentazione carta ▼ .                     |
|   |                                | Nota:<br>Se la carta è stata fatta avanzare<br>manualmente, non è possibile farla<br>indietreggiare utilizzando questo tasto.                   |
|   |                                | Torna indietro tra i parametri quando si seleziona<br>un parametro desiderato nel modo Menu.                                                    |

|   |               | -                                                                                                    |
|---|---------------|----------------------------------------------------------------------------------------------------|
| 7 | Tasto Invio 🗸 | Esegue la voce, se la voce selezionata è di sola<br>esecuzione.                                                                                                    |
|   |               | Quando si seleziona Foglio 📮, questo tasto<br>espelle il foglio singolo se tenuto premuto per 3<br>secondi.                                                                                          |
|   |               | Quando si seleziona Taglio automatico attivato<br>D», questo tasto taglia automaticamente la<br>carta se tenuto premuto per 3 secondi.                                                               |
|   |               | Quando si seleziona Taglio automatico<br>disattivato D, questo tasto alimenta la carta se<br>tenuto premuto per 3 secondi. Quindi, la carta<br>può essere tagliata con l'unità di taglio<br>manuale. |
|   |               | Quando la stampante è in fase di asciugatura<br>dell'inchiostro, questo tasto interrompe<br>l'asciugatura ed espelle la carta se tenuto<br>premuto per 3 secondi.                                    |

## Spie luminose

In questa sezione vengono descritte le funzioni delle spie luminose presenti sul pannello di controllo.

Le spie luminose consentono di conoscere lo stato della stampante e il tipo di errore eventualmente verificatosi.

| Spia | luminosa                      | Descrizione                                                                        |
|------|-------------------------------|------------------------------------------------------------------------------------|
| 1    | Spia Alimentazione<br>(verde) | Accesa:<br>La stampante è accesa.                                                  |
|      |                               | Lampeggiante:<br>La stampante sta ricevendo dati di stampa o si<br>sta arrestando. |
|      |                               | Spenta:<br>La stampante è spenta.                                                  |
| 2    | Spia Pausa (gialla)<br>■      | Accesa:<br>La stampante si trova in modalità di pausa.                             |
|      |                               | Spenta:<br>La stampante è pronta per stampare i dati.                              |

| 3 | Spia di controllo<br>carta (rossa)<br>0 | Accesa:<br>Non è presente della carta nell'ingresso di<br>alimentazione manuale quando è selezionato<br>Foglio ☐ come impostazione di origine carta.<br>La carta in rotolo è esaurita quando si seleziona<br>Taglio automatico attivato ഈ o Taglio<br>automatico disattivato ഈ o Taglio<br>automatico disattivato ഈ come impostazione<br>di origine carta.<br>L'origine carta selezionata (Taglio automatico<br>attivato ഈ /Taglio automatico disattivato<br>₱ /Foglio ☐) non corrisponde all'origine carta<br>nel driver della stampante.<br>La leva di impostazione carta è nella posizione<br>di rilascio.<br>La carta caricata è troppo spessa per la pulizia<br>della testina. |
|---|-----------------------------------------|----------------------------------------------------------------------------------------------------|
|   |                                         | Lampeggiante:<br>La carta è inceppata.<br>La carta è quasi esaurita.<br>La carta non è tagliata in modo corretto al<br>termine del lavoro di stampa quando si<br>seleziona Taglio automatico attivato D× come<br>impostazione di origine carta.<br>La carta non è stata caricata diritta.<br>La carta non viene rilevata.<br>Il foglio tagliato non viene espulso in modo<br>corretto.                                                                                                    |
| 4 | Spia di controllo<br>inchiostro (rossa) | Accesa:<br>La cartuccia d'inchiostro installata è esaurita.<br>Le cartucce d'inchiostro installate non possono<br>essere utilizzate con questa stampante.<br>Il serbatoio di manutenzione è pieno.                                                                                                    |
|   |                                         | Lampeggiante:<br>La cartuccia d'inchiostro installata è quasi<br>esaurita.<br>Il serbatoio di manutenzione è quasi pieno.                                                                                                    |

## Combinazioni di tasti

In questa sezione vengono descritte le funzioni disponibili derivanti dalla pressione contemporanea di più tasti.

| Tasti                                         | Funzione                                                                                                    |
|-----------------------------------------------|----------------------------------------------------------------------------------------------------|
| 1. Tasto Alimentazione じ<br>2. Tasto Pausa II | Se la stampante viene accesa mentre si<br>tiene premuto il tasto Pausa Ⅲ, la<br>stampante accede al modo Manutenzione.                                            |
| 1. Tasto Pausa ∎<br>2. Tasto Origine carta ◀  | Premendo il tasto Pausa II e il tasto Origine<br>carta 4, è possibile attivare e disattivare<br>l'impostazione Contatore rotolo.                                  |
|                                               | Nota:<br>Per utilizzare questa combinazione di tasti,<br>IMPOSTA RESTO CARTA nel modo<br>Manutenzione e CONTATORE ROTOLO nel<br>modo Menu devono essere attivati. |

## Messaggi

In questa sezione viene descritto il significato dei messaggi visualizzati sul display LCD.

I messaggi possono essere messaggi di stato o di errore. Per i messaggi di errore, vedere "Si è verificato un errore" a pagina 286.

| Messaggio                                                | Descrizione                                      |
|----------------------------------------------------------|--------------------------------------------------|
| PRONTA                                                   | La stampante è ora pronta per stampare i dati.   |
| STAMPA                                                   | La stampante sta elaborando i dati.              |
| ESSICCAM INCHIOSTRO                                      | La stampante sta asciugando l'inchiostro.        |
| PAUSA                                                    | La stampante è in pausa.                         |
| Visualizza il logo EPSON<br>e la barra di<br>avanzamento | La stampante si sta predisponendo per la stampa. |
| TAGLIO CARTA<br>ATTENDERE PREGO                          | La stampante sta tagliando la carta.             |

| ATTENDERE PREGO                         | Attendere fino alla visualizzazione di PRONTA.                             |
|-----------------------------------------|----------------------------------------------------------------------------|
| PULIZIA<br>ATTENDERE PREGO              | La stampante sta pulendo i tubicini dell'inchiostro.                       |
| PREMERE TASTO PAUSA                     | Premere il tasto Pausa.                                                    |
| CARICAMENTO<br>INCHIOSTRO               | La stampante sta caricando il sistema di<br>distribuzione dell'inchiostro. |
| RESET IN CORSO<br>ATTENDERE PREGO       | La stampante è in fase di reset. Attendere qualche<br>istante.             |
| AGGIORNAMENTO<br>FIRMWARE               | La stampante sta aggiornando il firmware.                                  |
| AGGIORNAMENTO<br>FIRMWARE<br>COMPLETATO | La stampante ha completato l'aggiornamento<br>del firmware.                |
| SPEGNIMENTO<br>ATTENDERE PREGO          | La stampante è in fase di spegnimento.                                     |

## Icone

In questa sezione viene descritto il significato delle icone visualizzate sul display LCD.

Icona Origine carta

| Icone      | Descrizione                   |
|------------|-------------------------------|
| ¶ <b>%</b> | Taglio automatico attivato    |
| 9          | Taglio automatico disattivato |
|            | Foglio                        |

#### Icona Spessore

| Icone | Descrizione |
|-------|-------------|
| PGE   | Larghissimo |
| PGE   | Più largo   |
| ₽GĒ   | Largo       |
| PGE   | Stretto     |

#### Icona Margine carta in rotolo

Visualizza il margine della carta quando si seleziona la carta in rotolo.

| Icone    | Descrizione                                                                                                    |  |
|----------|----------------------------------------------------------------------------------------------------|--|
| <b>•</b> | Visualizza i margini superiore e inferiore della carta in<br>rotolo. Questa icona non viene visualizzata quando<br>si seleziona Predefinito.<br>15 mm:<br>I margini superiore e inferiore sono di 15 mm e i<br>margini destro e sinistro sono di 3 mm. |  |
|          |                                                                                                    |  |
|          | 35/15 mm:<br>Il margine superiore è di 35 mm, il margine inferiore<br>di 15 mm e i margini destro e sinistro sono di 3 mm.                                                                                                    |  |
|          | 3mm:<br>I margini di tutti i lati sono di 3 mm.                                                                                                    |  |
|          | 15 mm:<br>I margini di tutti i lati sono di 15 mm.                                                                                                    |  |

#### Icona Contatore carta in rotolo

Viene visualizzata quando IMPOSTA RESTO CARTA nel modo Manutenzione e CONTATORE ROTOLO nel modo Menu sono attivati.

| Icone | Descrizione                  |  |
|-------|------------------------------|--|
|       | CONTATORE ROTOLO è attivato. |  |

#### Icona Inchiostro rimasto

Visualizza la quantità di inchiostro rimanente.

| Icone | Descrizione                          |
|-------|--------------------------------------|
|       | 100 - 81%                            |
|       | 80 - 61%                             |
|       | 60 - 41%                             |
|       | 40 - 21%                             |
|       | Da 20% a quasi pieno                 |
|       | Inchiostro scarso                    |
|       | Inchiostro esaurito                  |
|       | Errore cartuccia o assenza cartuccia |

#### Icona Tanica manutenzione rimanente

Visualizza la capacità disponibile della tanica di manutenzione. Viene visualizzata un'icona di manutenzione per EPSON Stylus Pro 7880/7880C/7450 e ne vengono visualizzate due per EPSON Stylus Pro 9880/9880C/9450.

| Icone | Descrizione                                 |
|-------|---------------------------------------------|
|       | 100 - 81%                                   |
|       | 80 - 61%                                    |
|       | 60 - 41%                                    |
|       | 40 - 21%                                    |
|       | Da 20% a quasi pieno                        |
|       | La tanica di manutenzione è quasi piena     |
|       | Tanica di manutenzione piena                |
| ΓΙ    | Errore tanica manutenzione o assenza tanica |

| Icone | Descrizione   |
|-------|---------------|
|       | Grande (168%) |
|       | Normale (60%) |
|       | Piccola (0%)  |

## Impostazioni di Menu

## Quando utilizzare il modo Menu

Il modo Menu consente di definire impostazioni della stampante simili a quelle definibili di solito nel driver o nel software, oltre a impostazioni aggiuntive, direttamente tramite il pannello di controllo.

#### Nota:

- □ Alcune applicazioni potrebbero inviare alla stampante comandi che hanno la precedenza sulle impostazioni di Menu. Se i risultati ottenuti non sono quelli previsti, controllare le impostazioni dell'applicazione.
- Der visualizzare le impostazioni di Menu correnti, stampare un foglio di stato.

## Elenco menu

| Menu           | Opzione                                | Parametro                                                    |
|----------------|----------------------------------------|--------------------------------------------------------------|
| "IMPOSTAZ.STAM | "CONTATORE ROTOLO" a<br>pagina 164     | LUNGHEZZA CARTA ROTOLO                                       |
| a pagina 164   |                                        | AVVISO LUNGHEZZA CARTA<br>ROTOLO                             |
|                | "SPESSORE" a pagina 164                | STRETTO, STANDARD, LARGO,<br>PIÙ LARGO, LARGHISSIMO          |
|                | "LINEA PAGINA"<br>a pagina 165         | ON, OFF                                                      |
|                | "INTERFACCIA"<br>a pagina 165          | AUTO, USB, RETE                                              |
|                | "CODICE PAGINA"<br>a pagina 165        | PC437, PC850                                                 |
|                | "MARGINE CARTA<br>ROTOLO" a pagina 166 | DEFAULT, SUP/INF 15 mm,<br>SUP 35/INF 15 mm, 3 mm,<br>15 mm, |
|                | "VERIF FORMATO CARTA"<br>a pagina 167  | ON, OFF                                                      |
|                | "VERIF ASIMM CARTA"<br>a pagina 167    | ON, OFF                                                      |
|                | "TIMEOUT" a pagina 167                 | OFF, 30sec, 60sec, 180sec,<br>300sec                         |
|                | "REGOLAZ TAGLIERINA"<br>a pagina 168   | ESEGUI                                                       |
|                | "AGGIORNA MARGINI"<br>a pagina 168     | ON, OFF                                                      |
|                | "VERIF AUTOM UGELLI"<br>a pagina 168   | OFF, ON                                                      |
|                | "PULIZIA AUTOMATICA"<br>a pagina 168   | ON, OFF                                                      |
|                | "TAGLIO NORMALE"<br>a pagina 168       | OFF, ON                                                      |
|                | "INIZIALIZZA IMPOSTAZ"<br>a pagina 169 | ESEGUI                                                       |

| "STAMPAPROVA"<br>a pagina 169 | "VERIFICA UGELLI" a<br>pagina 169      | STAMPA |
|-------------------------------|----------------------------------------|--------|
|                               | "FOGLIO STATO" a pagina<br>169         | STAMPA |
|                               | "INFORMAZIONI LAVORO"<br>a pagina 169  | STAMPA |
|                               | "CARTA PERSONALIZZATA"<br>a pagina 169 | STAMPA |

| -                                 |                                                                                    |                                                                                      |
|-----------------------------------|------------------------------------------------------------------------------------|--------------------------------------------------------------------------------------|
| "STATO STAMPANTE"<br>a pagina 170 | "VERSIONE" a pagina 170                                                            | TN0xxxx. ICBS<br>TW0xxxx. ICBS                                                       |
|                                   | "PAGINE STAMPABILI" a pagina<br>170<br>(EPSON Stylus Pro<br>9880/9880C/7880/7880C) | LIGHT LIGHT BLACK XXXXX PAGES<br>(NERO MOLTO CHIARO XXXXX<br>PAGINE)                 |
|                                   |                                                                                    | VIVAL LIGHT MAGENTA XXXXX<br>(MAGENTA CHIARO VIVACE XXXXX<br>PAGINE)                 |
|                                   |                                                                                    | LIGHT CYAN XXXXX PAGES (CIANO<br>CHIARO XXXXX PAGINE)                                |
|                                   |                                                                                    | LIGTH BLACK XXXXX PAGES (NERO<br>CHIARO XXXXX PAGINE)                                |
|                                   |                                                                                    | MATTE BLACK/PHOTO BLACK XXXXX<br>PAGES (NERO OPACO/NERO<br>FOTOGRAFICO XXXXX PAGINE) |
|                                   |                                                                                    | CYAN XXXXX PAGES (CIANO XXXXX<br>PAGINE)                                             |
|                                   |                                                                                    | VIVID MAGENTA XXXXX PAGES<br>(MAGENTA VIVACE XXXXX PAGINE)                           |
|                                   |                                                                                    | YELLOW XXXXXX PAGWS (GIALLO<br>XXXXXX PAGINE)                                        |
|                                   | *PAGINE STAMPABILI"<br>a pagina 170<br>(EPSON Stylus Pro 9450/7450)                | MATTE BLACK XXXXX PAGES (NERO<br>OPACO XXXXX PAGINE)                                 |
|                                   |                                                                                    | MATTE BLACK 2 XXXXX PAGES<br>(NERO OPACO 2 XXXXX PAGINE)                             |
|                                   |                                                                                    | MAGENTA XXXXX PAGES<br>(MAGENTA XXXXX PAGINE)                                        |
|                                   |                                                                                    | MAGENTA 2 XXXXX PAGES<br>(MAGENTA 2 XXXXX PAGINE)                                    |
|                                   |                                                                                    | CYAN XXXXX PAGES<br>(CIANO XXXXX PAGINE)                                             |
|                                   |                                                                                    | CYAN 2 XXXXX PAGES<br>(CIANO 2 XXXXX PAGINE)                                         |
|                                   |                                                                                    | YELLOW XXXXX PAGES<br>(GIALLO XXXXX PAGINE)                                          |
|                                   |                                                                                    | YELLOW 2 XXXXX PAGES 2<br>GIALLO 2 XXXXX PAGINE                                      |

|  | "LIVELLO INCHIOSTRO" a<br>pagina 170<br>(EPSON Stylus Pro<br>9880/9880C/7880/7880C) | LIGHT LIGHT BLACK (NERO MOLTO<br>CHIARO) V****P, V****P, V****P,<br>V**P, V*P, nn%, 0%                   |
|--|-------------------------------------------------------------------------------------|----------------------------------------------------------------------------------------------------|
|  |                                                                                     | VIVID LIGHT MAGENTA (MAGENTA<br>CHIARO VIVACE) E*****F, E****F,<br>E***F, E**F, E*F, nn%, 0%             |
|  |                                                                                     | LIGHT CYAN (CIANO CHIARO)<br>V*****P, V****P, V***P, V**P, V*P,<br>nn%, 0%                               |
|  |                                                                                     | LIGHT BLACK (NERO CHIARO)<br>V*****P, V****P, V***P, V**P, V*P,<br>nn%, 0%                               |
|  |                                                                                     | MATTE BLACK/PHOTO BLACK<br>(NERO OPACO/NERO<br>FOTOGRAFICO) V****P, V****P,<br>V***P, V**P, V*P, nn%, 0% |
|  |                                                                                     | CYAN (CIANO) V*****P, V****P,<br>V***P, V**P, V*P, nn%, 0%                                               |
|  |                                                                                     | VIVID MAGENTA (MAGENTA<br>VIVACE) E****F, E****F, E***F, E***F,<br>E*F, nn%, 0%                          |
|  |                                                                                     | YELLOW (GIALLO) V*****P, V****P,<br>V***P, V**P, V*P, nn%, 0%                                            |
|  | "LIVELLO INCHIOSTRO" a<br>pagina 170<br>(EPSON Stylus Pro 9450/7450)                | MATTE BLACK (NERO OPACO)<br>V*****P, V****P, V***P, V**P, V*P,<br>nn%, 0%                                |
|  |                                                                                     | MATTE 2 BLACK (NERO OPACO 2)<br>V*****P, V****P, V***P, V**P, V*P,<br>nn%, 0%                            |
|  |                                                                                     | MAGENTA (MAGENTA) V****P,<br>V****P, V***P, V*P, V*P, nn%, 0%                                            |
|  |                                                                                     | MAGENTA 2 (MAGENTA 2) V****P,<br>V****P, V***P, V*P, V*P, nn%, 0%                                        |
|  |                                                                                     | CYAN (CIANO) V*****P, V****P,<br>V***P, V**P, V*P, nn%, 0%                                               |
|  |                                                                                     | CYAN 2 (CIANO 2) V*****P, V****P,<br>V***P, V**P, V*P, nn%, 0%                                           |
|  |                                                                                     | YELLOW (GIALLO) V*****P, V****P,<br>V***P, V**P, V*P, nn%, 0%                                            |
|  |                                                                                     | YELLOW 2 (GIALLO 2) V*****P,<br>V****P, V***P, V**P, V*P, nn%, 0%                                        |

|  | "TANICA MANUTENZIONE" a pagina 171 | V*****P, V****P, V***P, V**P, V**P, V*P,<br>nn%, 0%               |
|--|------------------------------------|-------------------------------------------------------------------|
|  | "CONTATORE" a pagina 171           | INCHIOSTRO xxxxx.xml                                              |
|  |                                    | CARTA xxxxx.xcm                                                   |
|  | "RESET CONTATORE" a pagina<br>171  | INCHIOSTRO ESEGUI                                                 |
|  |                                    | CARTA ESEGUI                                                      |
|  | "ELENCO LAVORI" a pagina<br>171    | No. 0-No. 9                                                       |
|  | "STAMPE TOTALI" a pagina 171       | XXXXXX PAGINE                                                     |
|  | "DURATA SERVIZIO" a pagina<br>172  | TAGLIERINA<br>V*****P, V****P, V***P, V**P, V*P,<br>nn%, 0%       |
|  |                                    | MOTORE CR<br>V*****P, V****P, V***P, V**P, V*P,<br>nn%, 0%        |
|  |                                    | MOTORE PF<br>V*****P, V****P, V***P, V**P, V*P,<br>nn%, 0%        |
|  |                                    | MOTORE PRESSIONE<br>V*****P, V****P, V***P, V**P, V*P,<br>nn%, 0% |
|  |                                    | UNITÀ TESTINA<br>V*****P, V****P, V***P, V**P, V*P,<br>nn%, 0%    |
|  |                                    | UNITÀ PULIZIA<br>V*****P, V****P, V***P, V**P, V*P,<br>nn%, 0%    |
|  | "STATO EDM" a pagina 172           | NON AVVIATO, ATTIVATO,<br>DISATTIVATO                             |
|  |                                    | ULTIMO CARICATO<br>MM/GG/AA HH:MM GMT, (NON<br>CARICATO)          |

| "CARTA<br>PERSONALIZZATA" a        | "NUMERO CARTA" a pagina<br>173                                                             | STANDARD, 1-10                                                         |
|------------------------------------|--------------------------------------------------------------------------------------------|------------------------------------------------------------------------|
| pagina 173                         | "SPESSORE" a pagina 173                                                                    | STRETTO, STANDARD, LARGO, PIÙ<br>LARGO                                 |
|                                    | "MOTIVO SPESSORE" a pagina<br>174                                                          | STAMPA                                                                 |
|                                    | "NUMERO SPESSORE" a pagina<br>174                                                          | 1 - 15                                                                 |
|                                    | "METODO TAGLIO" a pagina<br>174                                                            | STANDARD, CARTA SOTTILE, CARTA<br>SPESSA VELOCE, CARTA SPESSA<br>LENTO |
|                                    | "REGOLAZ ALIM CARTA" a pagina 174                                                          | -0.70% - 0.70%                                                         |
|                                    | "TEMPO ASCIUGATURA" a pagina 174                                                           | 0 sec- 10 sec                                                          |
|                                    | "ASPIRAZIONE CARTA" a pagina 174                                                           | STANDARD, -1, -2, -3, -4                                               |
|                                    | "REGOLAZIONE STAMPA" a pagina 174                                                          | STANDARD, 1, 2                                                         |
| "MANUTENZIONE" a pagina 175        | "SOSTITUZ.TAGLIERINA" a<br>pagina 175                                                      | ESEGUI                                                                 |
|                                    | "CAMBIO INCH NERO (solo per<br>EPSON Stylus Pro<br>9880/9880C/7880/7880C)" a<br>pagina 175 | ESEGUI                                                                 |
|                                    | "PULIZIA COMPLETA" a pagina<br>175                                                         | ESEGUI                                                                 |
|                                    | "IMPOSTAZ OROLOGIO" a pagina 175                                                           | MM/GG/AA HH:MM                                                         |
|                                    | "REGOLAZ CONTRASTO" a<br>pagina 175                                                        | Da -20(gradi) a +20(gradi)                                             |
| "ALLINEAM TESTINA"<br>a pagina 175 | "SPESSORE CARTA" a pagina<br>175                                                           | STANDARD, 0,1 mm – 1,5 mm                                              |
|                                    | "ALLINEAMENTO" a pagina 176                                                                | AUTOMATICO, MANUALE                                                    |

| "IMPOSTAZIONI<br>RETE" a pagina 176 | "IMPOSTAZIONI RETE" a pagina<br>176      | DISATTIVA, ATTIVA                                                            |
|-------------------------------------|------------------------------------------|------------------------------------------------------------------------------|
|                                     | "IMPOSTAZIONI INDIRIZZO IP" a pagina 176 | AUTO, PANNELLO                                                               |
|                                     | "IMPOSTAZIONI IP, SM, DG" a pagina 176   | INDIRIZZO IP<br>000.000.000.000 - 192.168.192.168 -<br>255.255.255.255       |
|                                     |                                          | MASCHERA SOTTORETE<br>000.000.000.000 - 255.255.255.000 -<br>255.255.255.255 |
|                                     |                                          | Gateway Predefinito<br>000.000.000.000 - 255.255.255.255                     |
|                                     | "BONJOUR" a pagina 176                   | ON, OFF                                                                      |
|                                     | "INIZ IMPOSTAZ RETE" a pagina<br>177     | ESEGUI                                                                       |

## Procedura generale di impostazione Menu

In questa sezione viene descritta la modalità di accesso al modo Menu e la modalità di definizione delle impostazioni tramite i tasti del pannello di controllo.

#### Nota:

- □ Premere il tasto Pausa II quando si desidera uscire dal modo Menu e tornare allo stato di PRONTA.
- □ Premere il tasto Origine carta ◄ per tornare al passaggio precedente.

#### 1. Entrare nel modo Menu.

Assicurarsi che sul display LCD venga visualizzato PRONTA, quindi premere il tasto M⊖∩u ►. Sul display LCD viene visualizzato il primo menu.

#### 2. Selezionare un menu.

Premere il tasto Alimentazione carta ▼ o Alimentazione carta ▲ per selezionare il menu desiderato.

#### 3. Impostare il menu.

Premere il tasto Me∩u ► per impostare il menu selezionato. Sul display LCD viene visualizzata la prima voce.

#### 4. Selezionare una voce.

Premere il tasto Alimentazione carta ▼ o Alimentazione carta ▲ per selezionare la voce desiderata.

#### 5. Impostare la voce.

Premere il tasto M⊖∩u ► per impostare la voce selezionata. Sul display LCD viene visualizzato il primo parametro.

#### 6. Selezionare un parametro.

Premere il tasto Alimentazione carta  $\checkmark$  o Alimentazione carta  $\blacklozenge$  per selezionare un parametro per la voce.

#### 7. Impostare il parametro.

Premere il tasto M $\in$ nu $\triangleright$  per memorizzare il parametro selezionato. Se il parametro è un comando a sola esecuzione, premere il tasto Invio  $\leftarrow$  per eseguire la funzione relativa alla voce.

#### 8. Uscire dal modo Menu.

Premere il tasto Pausa 🔢 . La stampante torna allo stato di PRONTA.

## Dettagli della modalità Menu

### IMPOSTAZ.STAMPANTE

Questo menu contiene le seguenti voci.

### CONTATORE ROTOLO

Impostando un avviso di esaurimento carta in rotolo, è possibile ricevere un messaggio quando è rimasta poca carta.

Se si utilizza la carta in rotolo, immettere la lunghezza del rotolo impostata nella stampante e il valore dell'avviso. È possibile impostare la lunghezza della carta in rotolo da 5 a 99,5 m e l'avviso di lunghezza rotolo da 1 a 15 m.

#### Nota:

Questa impostazione è disponibile soltanto quando si seleziona ROTOLO per IMPOSTA RESTO CARTA nel modo Manutenzione. Per informazioni dettagliate, vedere "IMPOSTA RESTO CARTA" a pagina 199.

#### SPESSORE

È possibile regolare la distanza tra la testina di stampa e la carta. Generalmente viene utilizzata l'impostazione STANDARD. Se si notano macchie sulle immagini stampate, selezionare LARGO o PIU' LARGO. Selezionare STRETTO per stampare su carta sottile o LARGHISSIMO per stampare su carta spessa.

#### LINEA PAGINA

È possibile selezionare se stampare o meno la linea di pagina (linea lungo la quale avviene il taglio) sulla carta in rotolo. Selezionare UN se si desidera stampare la linea di pagina; in caso contrario, selezionare UFF.

Questa operazione varia a seconda delle impostazioni di taglio automatico.

| Origine carta                      | Stampa linea di<br>pagina | Operazione stampante                                                                                                    |
|------------------------------------|---------------------------|----------------------------------------------------------------------------------------------------|
| Taglio automatico<br>attivato ପ%   | Selezionata               | Stampa la linea di pagina solo sul<br>lato destro e taglia la carta<br>automaticamente dopo il lavoro<br>di stampa.                       |
| Taglio automatico<br>attivato ⊕×   | Off                       | Non stampa alcuna linea di<br>pagina e taglia la carta<br>automaticamente al termine del<br>lavoro di stampa.                             |
| Taglio automatico<br>disattivato ସ | Selezionata               | Stampa le linee di pagina sul lato<br>destro e sotto i dati ma non taglia<br>automaticamente la carta al<br>termine del lavoro di stampa. |
| Taglio automatico<br>disattivato ₪ | Off                       | Non stampa alcuna linea di<br>pagina e non esegue alcun taglio<br>della carta.                                                            |

#### Nota:

Questa impostazione è disponibile soltanto per la carta in rotolo.

#### INTERFACCIA

È possibile selezionare un'interfaccia per ricevere i dati di stampa. Se è selezionato AUTO, la stampante passa automaticamente da un'interfaccia all'altra a seconda dell'interfaccia che riceve i dati per prima. Quando si seleziona USB oRETE, solo l'interfaccia selezionata riceve i dati di stampa. Se non sono stati ricevuti altri lavori di stampa, la stampante torna allo stato di inattiva dopo 10 o più secondi.

#### CODICE PAGINA

È possibile selezionare un codice pagina: PC437PC437 (elementi grafici estesi) o PC850 (multilingue).

### MARGINE CARTA ROTOLO

È possibile selezionare i margini per la carta in rotolo: DEFAULT, SUP/INF 15 mm, SUP 35/INF 15 mm, 3 mm o 15 mm.

| Impostazione margine | Superiore         | Inferiore | Sinistro/Destro |
|----------------------|-------------------|-----------|-----------------|
| PREDEFINITO          | Vedere l'elenco s | 3 mm      |                 |
| SUP/INF 15 mm        | 15 mm             | 15 mm     | 3 mm            |
| SUP 35/INF 15 mm     | 35 mm             | 15 mm     | 3 mm            |
| 15 mm                | 15 mm             | 15 mm     | 15 mm           |
| 3 mm                 | 3 mm              | 3 mm      | 3 mm            |

Nella tabella che segue viene riportato il margine predefinito della carta.

| Carta in rotolo                                                                                                    | Superiore/<br>Inferiore | Sinistro/<br>Destro |
|----------------------------------------------------------------------------------------------------|-------------------------|---------------------|
| Enhanced Matte Paper (Carta opaca extra)<br>Premium Luster Photo Paper (260)<br>(Carta fotografica brillante Premium (260))<br>Premium Glossy Photo Paper (170)<br>(Carta fotografica lucida Premium (170))<br>Premium Semigloss Photo Paper (170) (Carta fotografica<br>semilucida Premium (170))<br>Epson Proofing Paper White Semimatte<br>(Carta bianca semiopaca Epson)<br>Epson Proofing Paper Publication (Carta per prove di<br>pubblicazioni Epson)<br>Textured Fine Art Paper (Carta ruvida per applicazioni<br>artistiche)<br>Plain Paper (Carta comune)<br>Tracing Paper (Carta da ricalco)<br>Singleweight Matte Paper (Carta opaca grammatura<br>leggera)<br>Plain Paper (line drawing) (Carta comune (disegno al<br>tratto))<br>Singleweight Matte Paper (line drawing) (Carta opaca<br>grammatura leggera (disegno al tratto))<br>UltraSmooth Fine Art Paper (Carta fotografica lucida 250)<br>Canvas (Tela)<br>Watercolor Paper - Radiant White (Carta<br>acquerello - Radiant White)<br>Doubleweight Matte Paper (Carta opaca Matte doppio<br>spessore) | 15 mm                   | 3 mm                |
| Premium Glossy Photo Paper (250)<br>(Carta fotografica lucida Premium (250)<br>Premium Semigloss Photo Paper (250)<br>(Carta fotografica semilucida Premium (250))                                                                                                    | 20 mm                   | 3 mm                |

Se si stampano gli stessi dati con un margine da 3 mm e un margine da 15 mm e si confrontano le stampe, si potrà notare che parte del lato destro dell'immagine con margine da 15 mm non viene stampata.

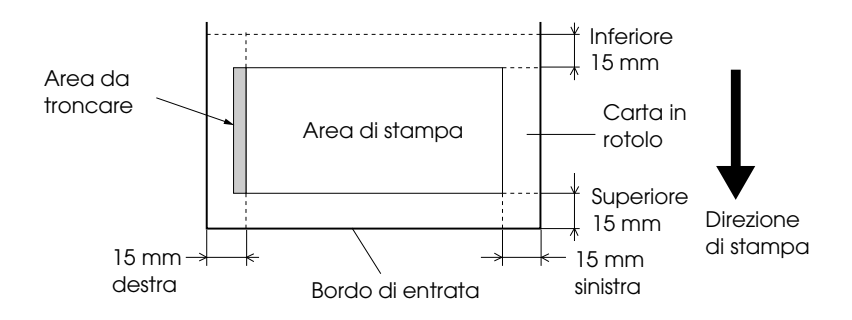

#### VERIF FORMATO CARTA

Selezionare DN per verificare che la larghezza della carta caricata nella stampante corrisponda alla larghezza dei dati. Se è selezionato DFF, la stampante potrebbe stampare oltre la larghezza della carta anche se la larghezza della carta non corrisponde alla larghezza dei dati. Si consiglia di selezionare DN.

#### VERIF ASIMM CARTA

Selezionando DN, se la carta non è diritta, sul display LCD viene visualizzato ASIMMETRIA CARTA e la stampante interrompe la stampa. Selezionando DFF, non si verifica alcun errore di allineamento della carta anche se i dati stampati oltrepassano i limiti della carta e la stampante continua il lavoro di stampa.

#### TIMEOUT

L'intervallo di impostazione è compreso tra 30 e 300 secondi. Se il cavo della stampante è scollegato o se la stampante resta bloccata oltre l'intervallo di tempo impostato, il lavoro di stampa viene annullato e la stampante inizia ad alimentare la carta.

### REGOLAZ TAGLIERINA

È possibile regolare la posizione di taglio della carta durante la stampa con un margine alto e basso pari a zero. Questa funzione stampa i motivi di regolazione della taglierina da cui è possibile selezionare la posizione di taglio appropriata.

#### AGGIORNA MARGINI

Se è selezionato ON, la stampante taglia automaticamente un'area di stampa aggiuntiva dopo la stampa senza margini.

#### VERIF AUTOM UGELLI

Quando si seleziona DN, la stampante esegue un controllo degli ugelli prima di stampare, per ciascun lavoro di stampa.

#### Nota:

- □ Non selezionare □N se si utilizzano supporti speciali non originali Epson oppure se la larghezza della carta in uso è inferiore a 210 mm.
- **Q***uesta impostazione è disponibile solo quando si seleziona* ON *per PULIZIA AUTOMATICA.*

#### PULIZIA AUTOMATICA

Quando si seleziona DN e si esegue un controllo degli ugelli dal driver della stampante o dal pannello di controllo, la stampante non soltanto controlla gli ugelli eventualmente intasati ma inoltre effettua automaticamente la pulizia della testina.

#### Nota:

Non selezionare ON se si utilizzano supporti speciali non originali Epson oppure se la larghezza della carta in uso è inferiore a 210 mm.

#### TAGLIO NORMALE

Quando si seleziona ON, la stampante taglia la stampa lentamente per diminuire il rumore del taglio e le particelle di carta prodotte.

#### INIZIALIZZA IMPOSTAZ

È possibile ripristinare ai valori predefiniti tutti i valori di impostazione eseguiti in IMPOSTAZ.STAMPANTE.

### STAMPA PROVA

Questo menu contiene le seguenti voci.

### VERIFICA UGELLI

E' possibile stampare un motivo di controllo degli ugelli della testina di stampa per ciascuna cartuccia d'inchiostro. A seconda dei risultati della stampa, è possibile verificare se gli ugelli distribuiscono effettivamente l'inchiostro nel modo corretto. Per informazioni dettagliate, vedere "Controllo degli ugelli della testina di stampa" a pagina 177.

#### Nota:

È possibile stampare un motivo di controllo degli ugelli utilizzando il menu delle utility nel software della stampante. Per Windows, vedere "Uso delle utility della stampante" a pagina 31. Per Mac OS X, vedere "Uso delle utility della stampante" a pagina 53.

### FOGLIO STATO

È possibile stampare lo stato corrente. Per informazioni dettagliate, vedere "Stampa di un foglio di stato" a pagina 193 .

### INFORMAZIONI LAVORO

E' possibile stampare le informazioni sui lavori salvati nella stampante (fino a 10 lavori).

### CARTA PERSONALIZZATA

È possibile stampare le informazioni registrate.

### STATO STAMPANTE

Questo menu contiene le voci che seguono.

#### VERSIONE

E' possibile visualizzare la versione del firmware.

#### PAGINE STAMPABILI

E' possibile visualizzare il numero di pagine stampabili per ogni cartuccia d'inchiostro.

### LIVELLO INCHIOSTRO

È possibile controllare la quantità di inchiostro rimasto per ciascuna cartuccia d'inchiostro.

| E <b>****</b>  | F | (100-81%)             |
|----------------|---|-----------------------|
| E <b>***</b> * | F | (80-61%)              |
| E <b>***</b>   | F | (60-41%)              |
| E **           | F | (40-21%)              |
| E <b>*</b>     | F | (20-11%)              |
| nn%            |   | (inferiore al 10%)    |
| 0%             |   | (inchiostro esaurito) |

### TANICA MANUTENZIONE

È possibile visualizzare la capacità disponibile della tanica di manutenzione.

| E <b>****</b> | F | (100-81%)                      |
|---------------|---|--------------------------------|
| E <b>***</b>  | F | (80-61%)                       |
| E <b>***</b>  | F | (60-41%)                       |
| E <b>**</b>   | F | (40-21%)                       |
| Е*            | F | (20-11%)                       |
| nn%           |   | (inferiore al 10%)             |
| 0%            |   | (tanica di manutenzione piena) |

#### CONTATORE

E' possibile visualizzare il consumo d'inchiostro in millimetri e il consumo della carta in centimetri.

#### Nota:

I valori indicati in CONTATORE sono approssimativi.

### RESET CONTATORE

E' possibile azzerare i valori impostati in CONTATORE.

#### ELENCO LAVORI

È possibile vedere il consumo d'inchiostro (INCHIOSTRO) in millilitri e il consumo della carta (CARTA) in cm<sup>2</sup> per ciascun lavoro di stampa salvato nella stampante. Il lavoro più recente viene salvato come No. 0.

#### STAMPE TOTALI

E' possibile visualizzare il numero totale di pagine stampate.

### DURATA SERVIZIO

È possibile visualizzare la durata utile di ciascun prodotto di consumo.

| TAGLIERINA          | È possibile visualizzare la durata utile della taglierina                          |  |  |  |
|---------------------|------------------------------------------------------------------------------------|--|--|--|
|                     | Nota:<br>I valori visualizzati sul display LCD sono indicazioni<br>approssimative. |  |  |  |
| MOTORE CR           | Riservato al tecnico del servizio di assistenza                                    |  |  |  |
| MOTORE PF           | Riservato al tecnico del servizio di assistenza                                    |  |  |  |
| MOTORE<br>PRESSIONE | Riservato al tecnico del servizio di assistenza                                    |  |  |  |
| UNITÀ TESTINA       | Riservato al tecnico del servizio di assistenza                                    |  |  |  |
| UNITÀ PULIZIA       | Riservato al tecnico del servizio di assistenza                                    |  |  |  |

#### STATO EDM

E' possibile vedere se il parametro EDM è attivato o disattivato. Se il parametro EDM è attivato, viene visualizzato il tempo in cui lo stato EDM è stato caricato l'ultima volta.

## CARTA PERSONALIZZATA

Questo menu contiene le voci che seguono. Per definire l'impostazione della carta, vedere "Definizione delle impostazioni della carta" a pagina 189.

### NUMERO CARTA

Se è selezionato STANDARD, la stampante determina automaticamente lo spessore della carta. È anche possibile selezionare No . X (X, dove X può essere un numero compreso tra 1 e 10) e registrare o richiamare le impostazioni seguenti effettuate.

- □ Spessore
- □ Motivo spessore
- □ Numero spessore
- Metodo taglio
- □ Regolazione alimentazione carta
- Tempo di asciugamento
- □ Aspirazione carta
- Regolazione stampa

#### Nota:

Se si seleziona STANDARD, la stampante stampa i dati a seconda delle impostazioni del driver. Se si seleziona No . X, le impostazioni del pannello di controllo hanno la precedenza sulle impostazioni del driver.

#### SPESSORE

E' possibile regolare la distanza fra la testina di stampa e la carta. Generalmente viene utilizzata l'impostazione STANDARD. Se si notano macchie sulle immagini stampate, selezionare LARGO. Selezionare STRETTO per stampare su carta sottile o PIU' LARGO per stampare su carta spessa.

#### MOTIVO SPESSORE

E' possibile stampare il motivo di rilevamento dello spessore della carta. Se è selezionato STANDARD in NUMERO CARTA, il motivo non viene stampato.

#### NUMERO SPESSORE

Verificare il motivo di rilevamento dello spessore della carta e quindi immettere il numero del motivo con lo spessore inferiore.

### METODO TAGLIO

È possibile specificare un metodo di taglio: STANDARD, CARTA SOTTILE, CARTA SPESSA, VELOCE o CARTA SPESSA, LENTO.

#### REGOLAZ ALIM CARTA

È possibile impostare la quantità di carta da alimentare. Gli incrementi vanno da -0,70 a 0,70%.

#### TEMPO ASCIUGATURA

E' possibile impostare il tempo di asciugamento dell'inchiostro per ogni passata sulla testina di stampa. Gli incrementi vanno da 0 a 10 secondi.

#### ASPIRAZIONE CARTA

È possibile impostare la pressione di aspirazione per l'alimentazione della carta stampata. Selezionare STANDARD, -1, -2, -3 o -4.

#### REGOLAZIONE STAMPA

È possibile regolare la modalità MicroWeave. L'intervallo di impostazione è STANDARD, 1 e 2. Aumentare il valore per rendere prioritaria la velocità di stampa o diminuirlo per rendere prioritaria la qualità di stampa.

### MANUTENZIONE

Questo menu contiene le seguenti voci.

### SOSTITUZ.TAGLIERINA

E' possibile visualizzare la procedura di sostituzione della taglierina della carta. Seguire le istruzioni visualizzate sul display LCD.

#### CAMBIO INCH NERO (solo per EPSON Stylus Pro 9880/9880C/7880/7880C)

È possibile sostituire l'inchiostro nero a seconda delle proprie esigenze. È possibile scegliere Matte Black (Nero opaco) o Photo Black (Nero fotografico). Per informazioni dettagliate, vedere "Conversione delle cartucce d'inchiostro nero" a pagina 252.

### PULIZIA COMPLETA

È possibile utilizzare questa funzione per eseguire una pulizia della testina di stampa più profonda della pulizia normale.

### IMPOSTAZ OROLOGIO

E' possibile impostare l'anno, il mese, la data, l'ora e i minuti.

### REGOLAZ CONTRASTO

E' possibile regolare il contrasto sul display LCD.

## ALLINEAM TESTINA

Questo menu contiene le voci che seguono.

### SPESSORE CARTA

È possibile regolare lo spessore della carta da usare. Se si utilizzano i supporti speciali Epson e lo spessore della carta è di 0,2 mm o 1,2 mm, selezionare STANDARD. Se si utilizzano i supporti speciali non originali Epson, specificare lo spessore della carta nell'intervallo tra 0,1 e 1.5 mm.

#### ALLINEAMENTO

È possibile correggere eventuali allineamenti difettosi della testina per ottenere risultati di stampa ottimali. Per informazioni dettagliate, vedere "Allineamento della testina di stampa" a pagina 179 .

### IMPOSTAZIONI RETE

Questo menu contiene le seguenti voci. Per maggiori dettagli sulle impostazioni di rete, vedere la Guida amministratore.

#### IMPOSTAZIONI RETE

E' possibile configurare le impostazioni di rete della stampante. Le seguenti voci vengono visualizzate solo se si seleziona l'opzione ATTIVATO.

#### IMPOSTAZIONI INDIRIZZO IP

E' possibile selezionare il metodo per impostare l'indirizzo IP per la stampante. Selezionando AUTO, le IMPOSTAZIONI IF, SM, DG non vengono visualizzate. Selezionare PANNELLO per impostare questi indirizzi utilizzando il pannello di controllo della stampante. Scegliere PANNELLO per impostare indirizzo IP, maschera sottorete e gateway predefinito usando il pannello di controllo della stampante. Scegliere AUTO per impostare l'indirizzo IP da un server DHCP. L'indirizzo IP si ottiene automaticamente dal server DHCP quando la stampante viene risettata o accesa.

#### IMPOSTAZIONI IP, SM, DG

Si può impostare indirizzo IP, Maschera sottorete e Gateway predefinito per la stampante.

#### BONJOUR

E' possibile configurare le impostazioni di Bonjour della stampante.

#### INIZ IMPOSTAZ RETE

E' possibile riportare le impostazioni di rete della stampante ai valori predefiniti.

## Controllo degli ugelli della testina di stampa

Per verificare se gli ugelli distribuiscono l'inchiostro correttamente, è possibile stampare un motivo di controllo degli ugelli. Se gli ugelli non distribuiscono l'inchiostro correttamente, sul motivo di stampa saranno evidenti dei punti mancanti. Per stampare un motivo di controllo degli ugelli, effettuare i passaggi che seguono.

#### Nota:

- □ Se si desidera effettuare un controllo automatico degli ugelli prima di avviare ciascun lavoro di stampa, selezionare ũN per PULIZIA AUTOMATICA e quindi selezionare ũN per VERIF AUTOM UGELLI.
- Prima di iniziare a stampare i dati, assicurarsi che la stampa del motivo di controllo degli ugelli sia stata completata; in caso contrario la qualità di stampa potrebbe risultare inferiore.
- 1. Accertarsi che la carta sia caricata nella stampante.
- 2. Premere il tasto M⊖∩u ► per accedere al modo Menu.
- Premere il tasto Alimentazione carta ▼ o Alimentazione carta ▲ per visualizzare STAMPA PROUA, quindi premere il tasto Menu ►.
- 4. Premere il tasto Alimentazione carta ▼ o Alimentazione carta ▲ per visualizzare UERIFICA UGELLI.
- 5. Premere il tasto M⊖∩u ► per visualizzare STAMPA.
- 6. Premere nuovamente il tasto I∩ViO ← per avviare la stampa del motivo di controllo ugelli.

Al termine della stampa del motivo, la stampante esce dal modo Menu e torna allo stato di PRONTA.

#### Esempi di motivo di controllo ugelli

corretto

|      | <br> |      |  |
|------|------|------|--|
| <br> | <br> | <br> |  |
| <br> | <br> | <br> |  |
|      | <br> |      |  |
| <br> | <br> | <br> |  |
| <br> | <br> | <br> |  |
| <br> | <br> | <br> |  |
| <br> | <br> | <br> |  |
| <br> | <br> | <br> |  |
|      | <br> | <br> |  |
|      | <br> | <br> |  |
|      | <br> | <br> |  |
|      | <br> | <br> |  |
|      |      |      |  |

necessaria pulizia della testina

| <br> |      |
|------|------|
| <br> |      |
|      |      |
|      |      |
| <br> |      |
|      |      |
|      |      |
|      |      |
|      |      |
|      |      |
|      |      |
|      |      |
|      |      |
|      |      |
| <br> | <br> |

Se si notano punti mancanti dalle linee di prova del motivo, è necessario procedere alla pulizia della testina di stampa. Tenere premuto il tasto M⊖∩u ▶ per più di 3 secondi oppure accedere all'utility di pulizia della testina nel software. Per Windows, vedere "Uso delle utility della stampante" a pagina 31. Per Mac OS X, vedere "Uso delle utility della stampante" a pagina 53.

## Allineamento della testina di stampa

Per evitare di peggiorare la qualità di stampa a causa di un allineamento difettoso della testina di stampa, allineare la testina prima di avviare la stampa dei dati. È possibile allineare la testina di stampa manualmente o automaticamente. Provare innanzitutto l'allineamento automatico della testina di stampa. Se la testina di stampa risulta ancora non allineata, provare ad effettuare l'allineamento manuale.

#### Allineamento automatico della testina di stampa

1. Accertarsi che la carta sia caricata nella stampante.

#### Nota:

Per risultati ottimali nella stampa del motivo di allineamento testina, utilizzare lo stesso supporto normalmente utilizzato per stampare i dati.

- 2. Premere il tasto M⊖∩u ► per accedere al modo Menu.
- 3. Premere il tasto Alimentazione carta ▼ o Alimentazione carta ▲ per visualizzare ALLINEAM TESTINA, quindi premere il tasto Menu ►.
- 4. Quando viene visualizzato SPESSORE CARTA, premere il tasto Menu ►.
- Premere il tasto Alimentazione carta ▼ o Alimentazione carta ▲ per selezionare STANDARD o un valore di spessore carta compreso tra 0,1 mm e 1,5 mm. Se il valore di spessore carta è 0,2 mm o 1,2 mm, selezionare STANDARD.
- 6. Per registrare il valore, premere il tasto I∩viO ↔.
- 7. Premere il tasto Origine carta ◀, quindi premere il tasto Alimentazione carta▼.
- 8. Quando viene visualizzato ALLINEAMENTO sulla riga inferiore del display LCD, premere il tasto Menu ►.

- 9. Selezionare AUTO e premere il tasto Menu ►. Quindi, premere il tasto Alimentazione carta ▼ o Alimentazione carta ▲ per selezionare BI-D BICOLORE.
- 10. Premere il tasto l∩∨iO ← per avviare la stampa. Una volta completata la stampa, l'allineamento della testina viene avviato automaticamente.

Se non si è soddisfatti del risultato dell'allineamento BI-D BICOLORE, premere il tasto Origine corta ◀ per tornare al livello precedente e quindi selezionare BI-D TUTTI.

Se non si è soddisfatti del risultato dell'allineamento BI-D TUTTI, provare UNI-D.

È inoltre possibile allineare la testina di stampa singolarmente selezionando BI-D #1, BI-D #2 o BI-D #3. Selezionare una dimensione del punto d'inchiostro da BI-D #1 a BI-D #3 a seconda del supporto utilizzato e della modalità di stampa che si desidera provare. Nella tabella "Formato punto inchiostro" a pagina 181 sono riportati i parametri disponibili in base al tipo di supporto e alla qualità di stampa. Per la qualità di stampa, fare riferimento al driver della stampante.

11. Premere il tasto Pausa II per tornare allo stato di PRONTA.
## Formato punto inchiostro

### EPSON Stylus Pro 9450/7450 per Windows:

| Tipo di supporto                                                                                                    | Qualità di stampa |    |    |       |          |          |         |    |
|----------------------------------------------------------------------------------------------------|-------------------|----|----|-------|----------|----------|---------|----|
|                                                                                                    | Α                 | В  | С  | Opzio | ni di qu | alità (L | IVELLO) |    |
|                                                                                                    |                   |    |    | 1     | 2        | 3        | 4       | 5  |
| Photo Quality Ink Jet<br>Paper (Carta di qualità<br>fotografica per getto<br>d'inchiostro)<br>Singleweight Matte<br>Paper (Carta opaca<br>grammatura leggera)<br>Doubleweight Matte<br>Paper (Carta opaca<br>Matte doppio spessore)<br>Enhanced Matte Paper<br>(Carta opaca extra)<br>Archival Matte Paper<br>(Carta "Matte" da<br>Arrchivio fotografico) | #1                | #2 | #2 | #1    | #2       | #2       | #3      | #3 |
| Premium Glossy Photo<br>Paper (170) (Carta<br>fotografica lucida<br>Premium (170))<br>Premium Semigloss<br>Photo Paper (170) (Carta<br>fotografica semilucida<br>Premium (170))<br>Enhanced Matte Poster<br>Board (Cartoncino<br>opaco extra)                                                                                                    | #2                | #2 | #3 | -     | #2       | #2       | #3      | #3 |
| Enhanced Synthetic<br>Paper (Carta sintetica<br>extra)<br>Enhanced Adhesive<br>Synthetic Paper (Carta<br>sintetica adesiva extra)                                                                                                    | #1                | -  | #2 | #1    | #2       | #2       | -       | -  |
| Plain Paper (Carta<br>comune)                                                                                                    | #1                | -  | #2 | #1    | #1       | #2       | #2      | #2 |
| Plain Paper (line<br>drawing) (Carta<br>comune (disegno al<br>tratto))                                                                                                    | #1                | -  | #2 | -     | #1       | #2       | #2      | -  |
| Singleweight Matte<br>Paper (line drawing)<br>(Carta opaca<br>grammatura leggera<br>(disegno al tratto))                                                                                                    | #1                | -  | #2 | #1    | #2       | -        | #3      | -  |
| Tracing Paper (Carta da<br>ricalco)                                                                                                    | #1                | -  | #2 | -     | #1       | -        | #2      | -  |

\* Qualità di stampa A: Velocità, B: Produzione, C: Qualità

### EPSON Stylus Pro 9450/7450 per Mac OS X:

| Tipo di supporto                                                                                                    | Automatico |    | Impostazioni avanzate (Qualità di<br>stampa) |    |         |    |    |   |
|----------------------------------------------------------------------------------------------------|------------|----|----------------------------------------------|----|---------|----|----|---|
|                                                                                                    | Α          | В  | с                                            | D  | E       | F  | G  | н |
| Photo Quality Ink Jet<br>Paper (Carta di qualità<br>fotografica per getto<br>d'inchiostro)<br>Singleweight Matte<br>Paper (Carta opaca<br>grammatura leggera)<br>Doubleweight Matte<br>Paper (Carta opaca<br>Matte doppio spessore)<br>Enhanced Matte Paper<br>(Carta opaca extra)<br>Archival Matte Paper<br>(Carta "Matte" da<br>Archivio fotografico) | #1         | #2 | #2                                           | -  | #1      | #2 | #3 |   |
| Premium Glossy Photo<br>Paper (170) (Carta<br>fotografica lucida<br>Premium (170))<br>Premium Semigloss<br>Photo Paper (170)<br>(Carta fotografica<br>semilucida Premium<br>(170))<br>Enhanced Matte Poster<br>Board (Cartoncino<br>opaco extra)                                                                                                    | #2         | #2 | #3                                           | -  | -       | #2 | #3 | - |
| Enhanced Synthetic<br>Paper (Carta sintetica<br>extra)<br>Enhanced Adhesive<br>Synthetic Paper (Carta<br>sintetica adesiva extra)                                                                                                    | #1         | -  | #2                                           | -  | #1      | #2 | -  | - |
| Plain Paper (Carta<br>comune)                                                                                                    | #1         | -  | #2                                           | #1 | #1/#2** | #2 | -  | - |
| Plain Paper (line<br>drawing) (Carta<br>comune (disegno al<br>tratto))                                                                                                    | #1         | -  | #2                                           | -  | #1/#2** | #2 | -  | - |
| Singleweight Matte<br>Paper (line drawing)<br>(Carta opaca<br>grammatura leggera<br>(disegno al tratto))                                                                                                    | #1         | -  | #2                                           | -  | #1      | #2 | #3 | - |
| Tracing Paper (Carta da<br>ricalco)                                                                                                    | #1         | -  | #2                                           | -  | #1      | #2 | -  | - |

\* Qualità di stampa A: Velocità, B: (Media), C: Qualità, D: Bozza, E: Normale, F: Fine, G: SuperFine, H: SuperPhoto

\*\* Se è stato selezionato Super MicroWeave del driver della stampante, selezionare #2. Se Super Microweave non è selezionato, selezionare #1.

| Tipo di supporto                                                                                                    | Qualità di stampa |    |    |       |          |          |         |    |
|----------------------------------------------------------------------------------------------------|-------------------|----|----|-------|----------|----------|---------|----|
|                                                                                                    | Α                 | В  | с  | Opzic | oni di q | ualità ( | LIVELLC | )) |
|                                                                                                    |                   |    |    | 1     | 2        | 3        | 4       | 5  |
| Premium Luster Photo Paper<br>(260) (Carta fotografica brillante<br>Premium (260))<br>Premium Glossy Photo Paper<br>(250) (Carta fotografica lucida<br>Premium (250))<br>Premium Semigloss Photo Paper<br>(250) (Carta fotografica<br>semilucida Premium (250))<br>Premium Glossy Photo Paper<br>(170) (Carta fotografica lucida<br>Premium (170))<br>Premium Semigloss Photo Paper<br>(170) (Carta fotografica<br>semilucida Premium (170))<br>Premium Glossy Photo Paper<br>(Carta fotografica lucida<br>Premium)<br>Premium Glossy Photo Paper<br>(Carta fotografica semilucida<br>Premium)<br>Premium Semigloss Photo Paper<br>(Carta fotografica semilucida<br>Premium)<br>Premium Luster Photo Paper<br>(Carta fotografica brillante<br>Premium)<br>Photo Paper Gloss 250 (Carta<br>fotografica lucida 250)<br>Epson Proofing Paper<br>Publication (Carta per prove di<br>pubblicazioni Epson)<br>Epson Proofing Paper<br>Commercial (Carta per prove<br>commerciali Epson)<br>Enhanced Matte Poster Board<br>(Cartoncino opaco extra) | #2                | #3 | #3 | -     | -        | #2       | #3      | #3 |
| Velvet Fine Art Paper (Carta<br>vellutata per applicazioni<br>artistiche)<br>Textured Fine Art Paper (Carta<br>ruvida per applicazioni<br>artistiche)<br>UltraSmooth Fine Art Paper<br>(Carta ultraliscia per<br>applicazioni artistiche)                                                                                                    | -                 | #3 | #3 | -     | -        | -        | #3      | #3 |
| Watercolor Paper-Radiant                                                                                                    | #2                | #3 | -  | -     | -        | #2       | #3      | -  |

White (Carta acquerello "Radiant White")

Canvas (Tela)

## EPSON Stylus Pro 9880/9880C/7880/7880C per Windows:

| Doubleweight Matte Paper<br>(Carta opaca Matte doppio<br>spessore)<br>Singleweight Matte Paper<br>(Carta opaca grammatura<br>leggera)<br>Photo Quality Ink Jet Paper<br>(Carta di qualità fotografica per<br>getto d'inchiostro)<br>Singleweight Matte Paper (line<br>drawing) (Carta opaca<br>grammatura leggera (disegno<br>al tratto)) | #1 | #2 | #3 | -  | #1 | #2 | #3 | -  |
|----------------------------------------------------------------------------------------------------|----|----|----|----|----|----|----|----|
| Enhanced Matte Paper (Carta<br>opaca extra)<br>Archival Matte Paper (Carta<br>"Matte" da Arrchivio fotografico)                                                                                                    | #2 | #3 | #3 | -  | #1 | #2 | #3 | #3 |
| Plain Paper (Carta comune)                                                                                                    | #1 | #2 | -  | #1 | #1 | #2 | #2 | -  |
| Plain Paper (line drawing) (Carta comune (disegno al tratto))                                                                                                    | #1 | #2 | -  | -  | #1 | #2 | #2 | -  |
| Tracing Paper (Carta da ricalco)                                                                                                    | #1 | #2 | -  | -  | #1 | -  | #2 | -  |

\* Qualità di stampa A: Velocità, B: Qualità, C: Max Qualità

## EPSON Stylus Pro 9880/9880C/7880/7880C per Mac OS X:

| Tipo di supporto                                                                                                    | Automatico |    | Impostazioni avanzate (Qualità di stampa) |   |   | i  |    |    |
|----------------------------------------------------------------------------------------------------|------------|----|-------------------------------------------|---|---|----|----|----|
|                                                                                                    | Α          | В  | с                                         | D | E | F  | G  | н  |
| Premium Luster Photo<br>Paper (260) (Carta<br>fotografica brillante<br>Premium Glossy Photo<br>Paper (250) (Carta<br>fotografica lucida<br>Premium Semigloss Photo<br>Paper (250) (Carta<br>fotografica semilucida<br>Premium Semigloss Photo<br>Paper (250) (Carta<br>fotografica semilucida<br>Premium Glossy Photo<br>Paper (170) (Carta<br>fotografica lucida<br>Premium Semigloss Photo<br>Paper (170) (Carta<br>fotografica semilucida<br>Premium Semigloss Photo<br>Paper (170) (Carta<br>fotografica semilucida<br>Premium Carta<br>fotografica semilucida<br>Premium Carta<br>fotografica semilucida<br>Premium Carta<br>fotografica semilucida<br>Premium Carta<br>fotografica semilucida<br>Premium Luster Photo<br>Paper (Carta fotografica<br>lucida Premium)<br>Premium Luster Photo<br>Paper (Carta fotografica<br>brillante Premium)<br>Preta fotografica lucida<br>250)<br>Epson Proofing Paper<br>White Semimatte (Carta<br>bianca semiopaca<br>Epson)<br>Epson Proofing Paper<br>Publication (Carta per<br>prove di pubblicazioni<br>Epson)<br>Epson Proofing Paper<br>Commercial (Carta per<br>prove commerciali<br>Epson)<br>Epson Proofing Paper<br>Commercial (Carta per<br>prove commerciali<br>Epson)<br>Enhanced Matte Poster<br>Board (Cartoncino<br>opaco extra) | #2         | #3 | #3                                        | - | - | #2 | #3 | #3 |

| Velvet Fine Art Paper<br>(Carta vellutata per<br>applicazioni artistiche)<br>Textured Fine Art Paper<br>(Carta ruvida per<br>applicazioni artistiche)<br>UltraSmooth Fine Art<br>Paper (Carta ultraliscia<br>per applicazioni<br>artistiche)                                                                                                    | #3 | -  | #3 | -  | -       | -  | #3 | #3 |
|----------------------------------------------------------------------------------------------------|----|----|----|----|---------|----|----|----|
| Watercolor<br>Paper-Radiant White<br>(Carta acquerello<br>"Radiant White")<br>Canvas (Tela)                                                                                                    | #2 | -  | #3 | -  | -       | #2 | #3 | -  |
| Doubleweight Matte<br>Paper (Carta opaca<br>Matte doppio spessore)<br>Singleweight Matte Paper<br>(Carta opaca<br>grammatura leggera)<br>Photo Quality Ink Jet<br>Paper (Carta di qualità<br>fotografica per getto<br>d'inchiostro)<br>Singleweight Matte Paper<br>(line drawing) (Carta<br>opaca grammatura<br>leggera (disegno al<br>tratto)) | #1 | #2 | #3 | -  | #1      | #2 | #3 | -  |
| Enhanced Matte Paper<br>(Carta opaca extra)<br>Archival Matte Paper<br>(Carta "Matte" da<br>Arrchivio fotografico)                                                                                                    | #2 | #3 | #3 | -  | #1      | #2 | #3 | #3 |
| Plain Paper (Carta<br>comune)                                                                                                    | #1 | -  | #2 | #1 | #1/#2** | #2 | -  | -  |
| Plain Paper (line drawing)<br>(Carta comune (disegno<br>al tratto))                                                                                                    | #1 | -  | #2 | -  | #1/#2** | #2 | -  | -  |
| Tracing Paper (Carta da<br>ricalco)                                                                                                    | #1 | -  | #2 | -  | #1      | #2 | -  | -  |

\* Qualità di stampa A: Velocità, B: (Media), C: Qualità, D: Bozza, E: Normale, F: Fine, G: SuperFine, H: SuperPhoto

\*\* Se è stato selezionato Super MicroWeave del driver della stampante, selezionare #2. Se Super Microweave non è selezionato, selezionare #1.

## Allineamento manuale della testina di stampa

Se non si è soddisfatti del risultato dell'allineamento automatico della testina, è possibile eseguire l'allineamento in modo manuale. Per eseguire l'allineamento della testina di stampa manualmente, effettuare i passaggi che seguono.

- 1. Premere il tasto M⊖∩u ► per accedere al modo Menu.
- 2. Premere il tasto Alimentazione carta ▼ o Alimentazione carta ▲ per visualizzare ALLINEAM TESTINA, quindi premere il tasto Menu ►.
- 3. Quando viene visualizzato SPESSORE CARTA, premere il tasto Menu ►.
- Premere il tasto Alimentazione carta ▼ o Alimentazione carta ▲ per selezionare STANDARD o un valore di spessore carta compreso tra 0.1 mm e 1.5 mm. Se il valore di spessore carta è 0,2 mm o 1,2 mm, selezionare STANDARD.
- 5. Per registrare il valore, premere il tasto l∩vio ↔.
- 6. Premere il tasto Origine carta ◀, quindi premere il tasto Alimentazione carta▼.
- 7. Quando viene visualizzato ALLINEAMENTO sulla riga inferiore del display LCD, premere il tasto Menu ►.
- Selezionare MANUALE e premere il tasto Menu ►. Quindi, premere il tasto Alimentazione carta ▼ o Alimentazione carta ▲ per selezionare BI-D BICOLORE.
- 9. Premere il tasto l∩viO ← per avviare la stampa.

Esempi di motivo di allineamento della testina:

### EPSON Stylus Pro 9880/9880C/7880/7880C:

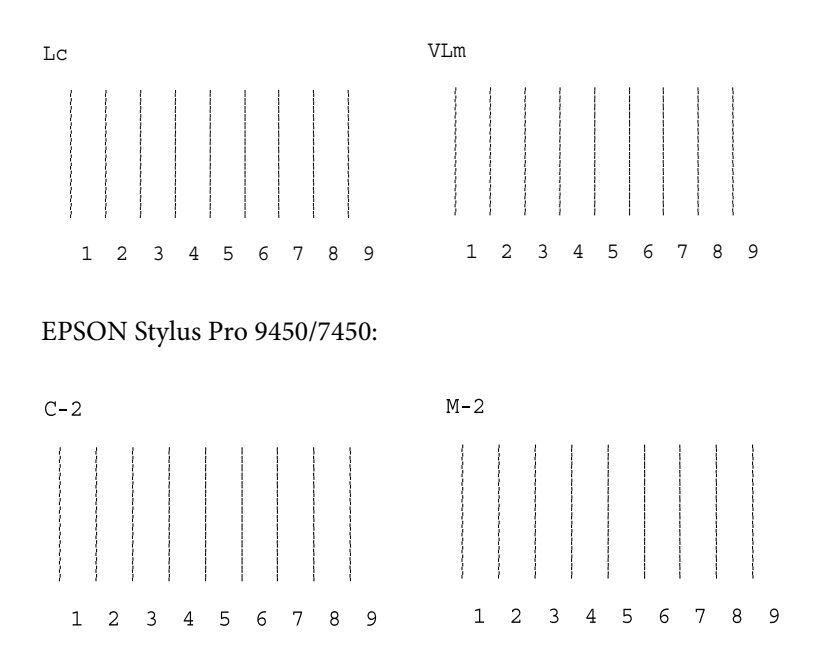

- Al termine della stampa, verranno visualizzati il numero del motivo e il numero impostato correntemente. Selezionare il gruppo caratterizzato dalla distanza minore, quindi premere il tasto Alimentazione carta ▼ o Alimentazione carta ▲ per visualizzare il numero relativo a quel gruppo.
- 11. Premere il tasto l∩∨iO per registrare il numero del gruppo. Viene visualizzato il numero del motivo successivo. Quindi, ripetere il passaggio 10.

Se non si è soddisfatti del risultato di questo allineamento, premere il tasto Origine corta ◀ per tornare al livello precedente e quindi selezionare BI-D\_TUTTI.

Se non si è soddisfatti del risultato dell'allineamento BI-D $\mbox{TUTTI},$  provare UNI-D.

12. Al termine dell'impostazione dei motivi, premere il tasto Pαusα ∎ per tornare allo stato di PRONTA.

## Definizione delle impostazioni della carta

È possibile registrare e richiamare delle impostazioni di carta personalizzate per ciascun supporto.

Le impostazioni di carta selezionabili sono le seguenti:

- Numero carta
- □ Spessore
- □ Motivo spessore
- □ Numero spessore
- □ Metodo taglio
- □ Regolazione alimentazione carta
- **D** Tempo di asciugamento
- □ Aspirazione carta
- □ Regolazione stampa

## Registrazione delle impostazioni

Per registrare le impostazioni della carta, effettuare i passaggi che seguono.

- 1. Caricare la carta che si desidera controllare.
- 2. Premere il tasto M⊖∩u ► per accedere al modo Menu.
- 3. Premere il tasto Alimentazione carta ▼ o Alimentazione carta ▲ per visualizzare CARTA PERSONALIZZATA.
- 4. Premere il tasto M⊖∩u ► per visualizzare NUMERO CARTA.
- 5. Premere il tasto Menu ►, quindi premere il tasto Alimentazione carta ▼ o Alimentazione carta ▲ per selezionare STANDARD o il numero (da No. 1 a No. 10) da assegnare all'impostazione.

Se si utilizzano supporti speciali Epson, selezionare STANDARD, quindi andare al passaggio 11. Non è necessario definire l'impostazione di spessore carta in quanto con STANDARD lo spessore carta viene automaticamente determinato.

- 6. Premere il tasto I∩viO ← per registrare il numero della carta.
- 7. Premere il tasto Origine carta ◄.
- Selezionare SPESSORE e premere il tasto Menu ►. Premere il tasto Alimentazione carta ▼ o Alimentazione carta ▲ per selezionare STRETTO, STANDARD, LARGO o PIù LARGO, quindi premere il tasto Invio ← per salvare l'impostazione di spessore selezionata.
- 9. Premere il tasto Origine carta ◄.
- 10. Selezionare MOTIUO SPESSORE e premere il tasto M⊖∩u ►. Premere il tasto I∩ViO ← per avviare la stampa del motivo di prova dello spessore carta.

Esempio di motivo di prova dello spessore carta:

- 11. Esaminare il motivo stampato per determinare quale gruppo di linee sono allineate (quelle aventi la distanza minore), e annotare il numero corrispondente.
- 12. Dopo la stampa del motivo, viene visualizzato NUMERO SPESSORE. Premere il tasto Alimentazione carta ▼ o Alimentazione Carta ▲ per selezionare il numero annotato al passaggio 11, quindi premere il tasto Invio ← per salvare il valore selezionato.
- 13. Premere il tasto Origine carta ◄.
- 14. Selezionare METODO TAGLIO e premere il tasto Menu ►. Premere il tasto Alimentazione carta ▼ o Alimentazione carta ▲ per selezionare STANDARD, CARTA SPESSA LENTO, CARTA SPESSA VELOCE o CARTA SOTTILE, quindi premere il tasto Invio ↓.
- 15. Premere il tasto Origine carta ◄.
- 16. Selezionare REGOLAZ ALIM CARTA e premere il tasto Menu ►. Premere il tasto Alimentazione carta ▼ o Alimentazione Carta ▲ per impostare la quantità di alimentazione della carta, quindi premere il tasto Invio ←.
- 17. Premere il tasto Origine carta ◄.
- Selezionare TEMPO ASCIUGATURA e premere il tasto Menu ►. Premere il tasto Alimentazione carta ▼ o Alimentazione Carta ▲ per selezionare il tempo in secondi, quindi premere il tasto Invio ↓.
- 19. Premere il tasto Origine carta ◄.

- 20. Selezionare ASPIRAZIONE CARTA e premere il tasto Menu ►. Premere il tasto Alimentazione carta ▼ o Alimentazione carta ▲ per selezionare STANDARD, -1, -2, -3 o -4, quindi premere il tasto Invio ←.
- 21. Premere il tasto Origine carta 4.
- 22. Selezionare REGOLAZIONE STAMPA e premere il tasto Menu ►. Premere il tasto Alimentazione carta ▼ o Alimentazione carta ▲ per la regolazione MicroWeave. Aumentare il valore per rendere prioritaria la velocità di stampa o diminuirlo per rendere prioritaria la qualità di stampa. Premere il tasto Invio ← per salvare il valore selezionato.

## Selezione delle impostazioni registrate

Per selezionare le impostazioni registrate, effettuare i passaggi che seguono.

- 1. Premere il tasto Me∩u ► per accedere al modo Menu.
- 2. Premere il tasto Alimentazione carta ▼ o Alimentazione carta ▲ pervisualizzare CARTA PERSONALIZZATA, quindi premere il tasto Menu ►.
- Premere il tasto Alimentazione carta ▼ o Alimentazione carta ▲ per visualizzare NUMERO CARTA, quindi premere il tasto Menu ►.
- Premere il tasto Alimentazione carta ▼ o Alimentazione carta ▲ per selezionare il numero registrato da utilizzare. Se si seleziona STANDARD, la stampante stampa i dati a seconda delle impostazioni del driver. Se si seleziona No. X, le impostazioni del pannello di controllo hanno la precedenza sulle impostazioni del driver.
- 5. Premere il tasto I∩∨iO ←. Se si seleziona № . X, il numero selezionato viene visualizzato sul display LCD.
- 6. Premere il tasto Pausa III per uscire dal modo Menu.

## Stampa di un foglio di stato

Nel modo Menu, è possibile stampare un foglio di stato per visualizzare i valori predefiniti correnti. Per stampare un foglio di stato, effettuare i passaggi che seguono.

- 1. Accertarsi che la carta sia caricata nella stampante.
- 2. Premere il tasto Me∩u ► per accedere al modo Menu.
- Premere il tasto Alimentazione carta ▼ o Alimentazione carta ▲ per visualizzare STAMPA PROVA, quindi premere il tasto Menu ►.
- Premere il tasto Alimentazione carta ▼ o Alimentazione carta ▲ per visualizzare FOGLIO STATO, quindi premere il tasto Menu ►.
- 5. Premere nuovamente il tasto l∩∨iO ← per avviare la stampa del foglio di stato.

Una volta completata la stampa, seguire il messaggio sul pannello LCD per ritornare allo stato FRONTA.

## Impostazione del valore di avviso della carta

È possibile ottenere un messaggio relativo allo stato della carta in rotolo rimanente, impostando un valore di avviso attraverso i passaggi che seguono.

## Nota:

Questa impostazione è disponibile soltanto quando si seleziona ROTOLO per IMPOSTA RESTO CARTA nel modo Manutenzione. Per informazioni dettagliate, vedere "IMPOSTA RESTO CARTA" a pagina 199.

- 1. Premere il tasto M⊖∩u ► per accedere al modo Menu.
- 2. Premere il tasto Alimentazione carta ▼ o Alimentazione carta ▲ per visualizzare IMPOSTAZ.STAMPANTE, quindi premere il tasto Menu ►.

- 3. Premere il tasto Alimentazione carta ▼ o Alimentazione carta ▲ per visualizzare CONTATORE ROTOLO, quindi premere il tasto Menu ►.
- 4. Premere il tasto Alimentazione carta ▼ o Alimentazione Carta ▲ per selezionare la lunghezza della carta in rotolo (tra 5 e 99,5 m o tra 15 e 300 ft), quindi premere il tasto Invio ↓.
- La schermata cambia in modo che sia possibile selezionare il valore di avviso. Premere il tasto Alimentazione carta ▼ o Alimentazione carta ▲ per selezionare il valore dell'avviso (tra 1 e 15 m o tra 3 e 50 ft).
- 6. Premere il tasto Invio 🖌 per impostare il valore di avviso.
- 7. Al termine dell'impostazione dei valori di avviso, premere il tasto Pausa II per tornare allo stato di PRONTA.

## Modo Manutenzione

## Procedura di impostazione del modo Manutenzione

In questa sezione viene descritta la modalità di accesso al modo Manutenzione e la modalità di definizione delle impostazioni tramite i tasti del pannello di controllo.

Per definire le impostazioni del modo Manutenzione, effettuare i passaggi che seguono.

## Nota:

- □ Premere il tasto Origine carta ◄ per tornare al passaggio precedente.
- Mentre si utilizza la stampante nel modo Manutenzione, sul display LCD non vengono visualizzati eventuali messaggi. Pertanto, utilizzare il modo Manutenzione quando la stampante è in stato normale (assenza di errori).

## 1. Accedere al modo Manutenzione.

Accertarsi che la stampante sia spenta. Tenendo premuto il tasto Pausa III, premere il tasto Alimentazione & per accendere la stampante.

## 2. Selezionare una voce.

Premere il tasto Alimentazione carta ▼ o Alimentazione carta ▲ per selezionare la voce desiderata.

## 3. Impostare la voce.

Premere il tasto M⊖∩u ► per impostare la voce selezionata. Sul display LCD viene visualizzato il primo parametro.

## 4. Selezionare un parametro.

Premere il tasto Alimentazione carta  $\checkmark$  o Alimentazione carta  $\blacktriangle$  per selezionare un parametro per la voce.

## 5. Impostare il parametro.

Premere il tasto InviO + per memorizzare il parametro selezionato. Se il parametro è un comando a sola esecuzione, premere il tasto InviO + per eseguire la funzione relativa alla voce.

## Nota:

Se sul display LCD viene visualizzato un secondo parametro, ripetere i passaggi 4 e 5 per selezionare e impostare il secondo parametro.

## 6. Uscire dal modo Manutenzione.

Premere il tasto Alimentazione 🖒 per spegnere la stampante e quindi per riaccenderla.

## Elenco della modalità manutenzione

| Opzione                                   | Primi parametri                                                               | Secondi parametri |
|-------------------------------------------|-------------------------------------------------------------------------------|-------------------|
| "STAMPA<br>ESADECIMALE" a<br>pagina 197   | STAMPA                                                                        | ESEGUI            |
| "LINGUA" a pagina<br>198                  | INGLESE, FRANCESE,<br>ITALIANO, TEDESCO,<br>PORTOGHESE,<br>SPAGNOLO, OLANDESE | -                 |
| "IMPOSTA RESTO<br>CARTA" a pagina 199     | OFF, ROTOLO                                                                   | -                 |
| "UNITÀ" a pagina 199                      | METRI, PIEDI/POLLICI                                                          | -                 |
| "PRESSIONE TAGLIO"<br>a pagina 199        | 0% - 150%                                                                     | -                 |
| "PULIZIA SUPERS" a pagina 199             | ESEGUI                                                                        | -                 |
| "ALIM. ROTOLO SE<br>ACC." a pagina 200    | ON, OFF                                                                       | -                 |
| "PANNELLO<br>PREDEFINITO" a<br>pagina 200 | ESEGUI                                                                        | -                 |

| "MENU INFO<br>INCHIOSTRO" a<br>pagina 200 | EPSON Stylus Pro<br>9880/9880C/7880/7880C:<br>LIGHT LIGHT BLACK<br>(NERO MOLTO CHIARO)<br>VIVID LIGHT MAGENTA<br>(MAGENTA CHIARO<br>VIVACE)<br>LIGHT CYAN<br>(CIANO CHIARO)<br>MATTE BLACK (or PHOTO<br>BLACK) (NERO CHIARO<br>NERO OPACO (o NERO<br>FOTOGRAFICO))<br>CYAN (CIANO)<br>VIVID MAGENTA<br>(MAGENTA VIVACE)<br>YELLOW (GIALLO) | PRODUTTORE, COLORE,<br>TIPO INCHIOSTRO,<br>CAPACITÀ<br>INCHIOSTRO, LIVELLO<br>INCHIOSTRO, DATA<br>PRODUZIONE, DATA<br>SCADENZA, DURATA<br>INCHIOSTRO, ETÀ<br>INCHIOSTRO |
|-------------------------------------------|----------------------------------------------------------------------------------------------------|----------------------------------------------------------------------------------------------------|
|                                           | EPSON Stylus Pro<br>9450/7450:<br>MATTE BLACK<br>(NERO OPACO)<br>MATTE BLACK 2 (NERO<br>OPACO 2)<br>CYAN (CIANO)<br>CYAN (CIANO)<br>CYAN (CIANO 2)<br>MAGENTA (MAGENTA)<br>MAGENTA 2 (MAGENTA 2)<br>YELLOW (GIALLO)<br>YELLOW 2 (GIALLO 2)                                                                                                 |                                                                                                    |

## Dettagli delle voci del modo Manutenzione

## STAMPA ESADECIMALE

I dati ricevuti dal computer host possono essere stampati sotto forma di numeri esadecimali.

Per stampare i dati, effettuare i passaggi che seguono.

1. Accertarsi che la carta sia caricata nella stampante.

- Nel modo Manutenzione, premere il tasto Alimentazione carta ▼ o Alimentazione carta ▲ per visualizzare STAMPA ESADECIMALE.
- 3. Premere il tasto M⊖nu ► per visualizzare STAMPA, quindi premere nuovamente il tasto Invio ← per avviare la stampa.

Verranno stampati i dati di stampa contenuti nel buffer di stampa: nella colonna sinistra in formato esadecimale a 16 byte e nella colonna di destra i caratteri ASCII corrispondenti.

### Nota:

Se gli ultimi dati sono meno di 16 bytes, non verranno stampati fino a quando non verrà premuto il tasto Pausa **II** .

## LINGUA

E' possibile selezionare la lingua da visualizzare sul display LCD.

Per selezionare la lingua desiderata, effettuare i passaggi che seguono.

- Nel modo Manutenzione, premere il tasto Alimentazione carta
   ▼ o Alimentazione carta ▲ per visualizzare LINGUA, quindi premere il tasto Menu ►.
- 2. Premere il tasto Alimentazione carta ▼ o Alimentazione carta ▲ per selezionare la lingua desiderata.
- 3. Premere il tasto I∩ViO ← per impostare la lingua. Verificare che sul display LCD venga visualizzato PRONTA (o equivalente nella lingua selezionata).

### Nota:

*La visualizzazione del messaggio* PRONTA (o equivalente nella lingua selezionata) richiede qualche istante.

## IMPOSTA RESTO CARTA

È possibile selezionare una funzione di conteggio per la carta rimanente. Quando questa funzione è attiva, viene visualizzato CONTATORE ROTOLO o nel menu IMPOSTAZ.STAMPANTE.

- Nel modo Manutenzione, premere il tasto Alimentazione carta
   ▼ o Alimentazione carta ▲ per visualizzare IMPOSTA RESTO CARTA, quindi premere il tasto Menu ►.
- 2. Premere il tasto Alimentazione carta ▼ o Alimentazione carta ▲ per selezionare la funzione appropriata.
- 3. Premere il tasto Invio ↔.

## UNITÀ

E' possibilità selezionare un'unità di misura da utilizzare per visualizzare la lunghezza. Per selezionare l'unità di misura desiderata, effettuare i passaggi che seguono.

- Nel modo Manutenzione, premere il tasto Alimentazione carta ▼ o Alimentazione carta ▲ per visualizzare UNITA, quindi premere il tasto Menu ►.
- 2. Premere il tasto Alimentazione carta ▼ o Alimentazione carta ▲ per selezionare l'unità appropriata.
- 3. Premere il tasto l∩∨iO ← per impostare l'unità di misura.

## PRESSIONE TAGLIO

E' possibile specificare una pressione di taglio.

## PULIZIA SUPERS

E' possibile eseguire una pulizia ad ultrasuoni della testina di stampa.

## ALIM. ROTOLO SE ACC.

E' possibile risparmiare carta in rotolo evitando di alimentare la carta all'accensione.

## PANNELLO PREDEFINITO

È possibile ripristinare ai valori di fabbrica tutti i valori di impostazione eseguiti nel modo Menu.

## MENU INFO INCHIOSTRO

Riservato al tecnico del servizio di assistenza

## Capitolo 5 **Gestione della carta**

## Note sui supporti speciali Epson e su altri supporti

Sebbene la maggior parte dei tipi di carta patinata produca buoni risultati di stampa, la qualità di stampa varia a seconda della qualità e del produttore della carta. Testare la qualità di stampa prima di acquistare una grande quantità di carta.

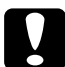

### Attenzione

Non mettere le dita sulla superficie stampabile del supporto, poiché le impronte digitali potrebbero ridurre la qualità della stampa. Laddove possibile, usare i guanti per maneggiare i supporti.

## Uso dei supporti speciali Epson

Epson fornisce supporti speciali che migliorano l'utilizzo e il potere espressivo dei risultati di stampa. Quando si utilizzano i supporti speciali Epson, accertarsi che nel driver della stampante siano definite le impostazioni appropriate. Per informazioni sui supporti speciali Epson, vedere "Informazioni sulla carta" a pagina 329.

## Nota:

- Der risultati ottimali, utilizzare i supporti speciali Epson in condizioni ambientali normali (temperatura e umidità relativa).
- **Q***uando si utilizzano supporti speciali Epson, leggere innanzitutto il foglio di istruzioni allegato.*

## Conservazione dei supporti speciali Epson

Per mantenere la qualità dei supporti speciali Epson:

- □ Riporre i supporti non utilizzati nel sacchetto di plastica originale e nella confezione esterna per evitare problemi di umidità.
- □ Evitare di conservare i supporti in luoghi esposti ad alte temperature, umidità elevata o luce solare diretta.

## Uso di carta diversa dai supporti speciali Epson

Quando si utilizza carta diversa dai supporti speciali Epson o si stampa utilizzando un processore RIP (Raster Images Processor), consultare le istruzioni fornite con la carta o il sistema RIP, oppure contattare il proprio fornitore per ulteriori informazioni.

## Utilizzo della carta in rotolo

## Fissare la carta in rotolo al rullo di alloggiamento

Quando si installa la carta in rotolo nel rullo di alloggiamento, effettuare i passaggi che seguono.

1. Sfilare la flangia mobile nera dall'estremità del rullo di alloggiamento.

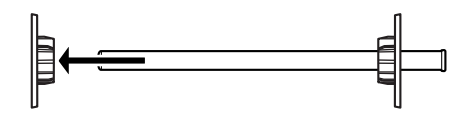

2. Quando si monta carta in rotolo con un'anima da 2 pollici, rimuovere gli attacchi grigi dalle flange.

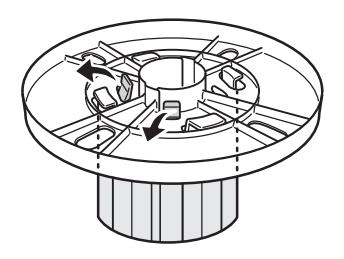

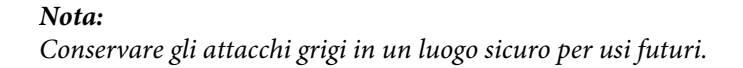

Quando si monta carta in rotolo con un'anima da 3 pollici, far scorrere gli attacchi grigi sui corrispondenti attacchi neri e bianchi, facendo combaciare le quattro frecce.

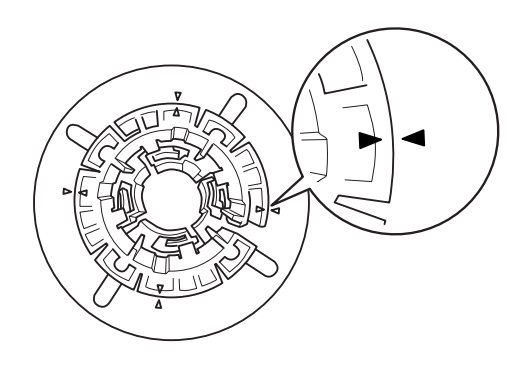

3. Collocare la carta in rotolo su una superficie piana in modo che non possa srotolarsi. Inserire la carta in rotolo in posizione nel rullo di alloggiamento fino in fondo alla flangia bianca.

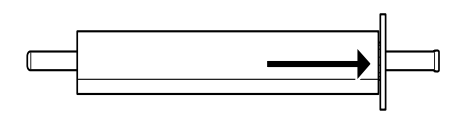

### Nota:

Non posizionare verticalmente il rullo di alloggiamento quando si monta la carta in rotolo. Ciò può causare un'alimentazione errata della carta.

4. Inserire la flangia mobile nera (rimossa al passaggio 1) nel rullo di alloggiamento fino alla fine della carta in rotolo e fino allo scatto in posizione.

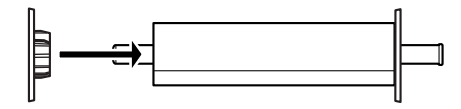

# Togliere la carta in rotolo dal rullo di alloggiamento

Per rimuovere la carta in rotolo dal rullo di alloggiamento, effettuare i passaggi che seguono.

- 1. Collocare il rullo di alloggiamento su cui è caricata la carta in rotolo su una superficie piana.
- 2. Sfilare la flangia mobile nera dal rullo di alloggiamento dando dei colpetti con la mano alla stessa estremità del rullo per allentarla. La flangia viene rimossa.

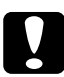

### Attenzione:

Per rimuovere la flangia mobile nera dal rullo di alloggiamento, non tenere il rullo in verticale dando dei colpetti all'estremità sul pavimento; in caso contrario si potrebbero provocare danni al rullo.

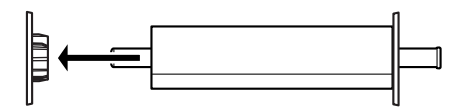

3. Rimuovere la carta in rotolo dal rullo di alloggiamento.

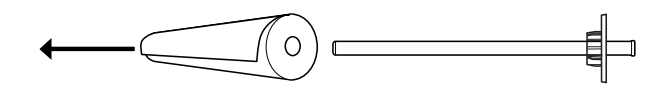

### Nota:

Conservare la carta non utilizzata nella confezione originale. Riporre la carta in rotolo nel sacchetto di plastica e nella confezione esterna per evitare problemi di umidità.

# Installazione e rimozione del rullo di alloggiamento dalla stampante

Per installare il rullo di alloggiamento caricato con la carta in rotolo sulla stampante, effettuare i passaggi che seguono. Se si rimuove il rullo di alloggiamento dalla stampante, togliere il rotolo di carta dalla feritoia di inserimento carta, quindi eseguire i seguenti passaggi in ordine inverso.

- 1. Aprire il coperchio della carta in rotolo.
- 2. Accertarsi che la flangia mobile sia fissata correttamente all'estremità del rotolo di carta.

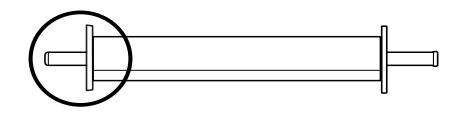

3. Tenere il rullo di alloggiamento della carta in rotolo in modo che la flangia fissa si trovi sul lato destro. Quindi collocare il rullo sulla scanalatura in cima alla stampante.

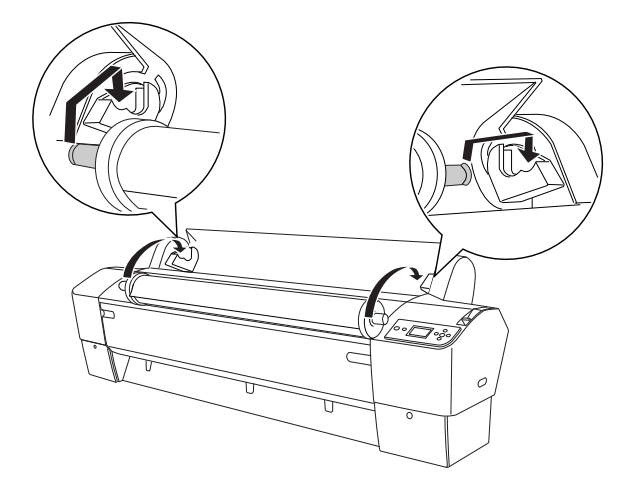

## Nota:

*Per montare correttamente il rullo di alloggiamento, il colore all'estremità del rullo e quello della staffa di supporto devono coincidere.* 

4. Sollevare di nuovo il rullo di alloggiamento e collocarlo sulla staffa di supporto destra all'interno della stampante.

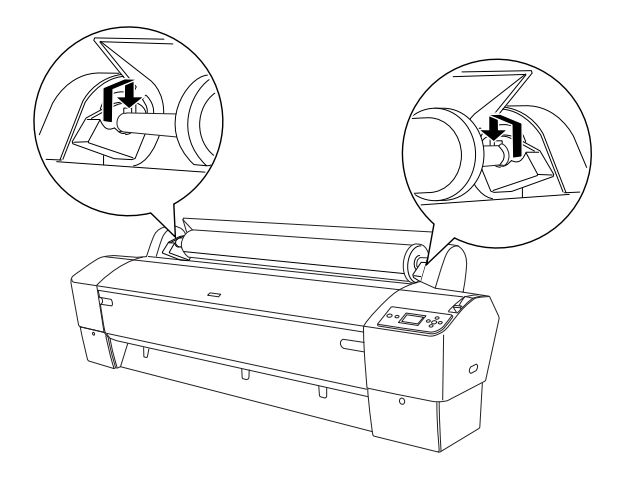

5. Chiudere il coperchio della carta in rotolo e vedere "Caricamento della carta in rotolo" a pagina 208 per caricare la carta.

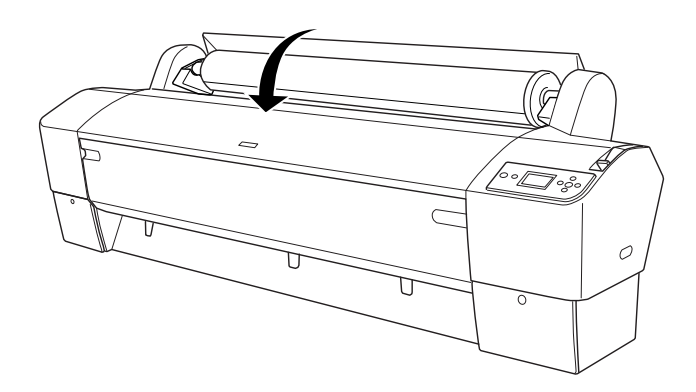

## Caricamento della carta in rotolo

Per caricare della carta in rotolo, effettuare i passaggi che seguono.

### Nota:

*Prima di stampare è consigliabile applicare il basket di raccolta carta. Vedere "Installazione del basket di raccolta carta" a pagina 239.* 

- 1. Aprire il coperchio della carta in rotolo. Accertarsi che la carta in rotolo sia installata correttamente nella stampante.
- 2. Accertarsi che la stampante sia accesa.
- 3. Accertarsi che la spia Alimentazione non stia lampeggiando, quindi spostare la leva di impostazione carta in posizione di rilascio. Sul display LCD viene visualizzato LEVA RILASCIATA. CARICARE CARTA appare sul display LCD.

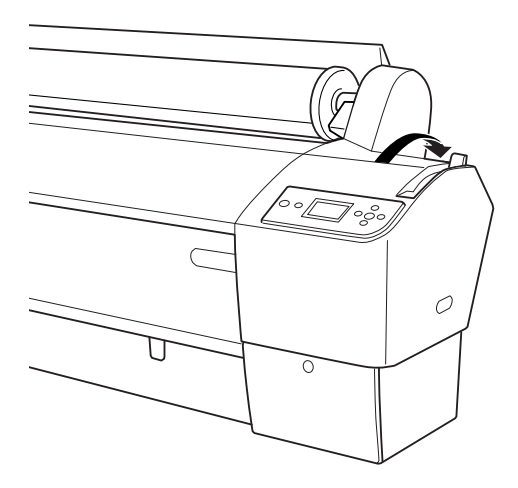

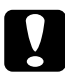

## Attenzione:

Non spostare la leva di impostazione carta in posizione di rilascio mentre la spia POWOT sta lampeggiando. Ciò potrebbe danneggiare la stampante.

4. Caricare la carta nella feritoia di inserimento carta.

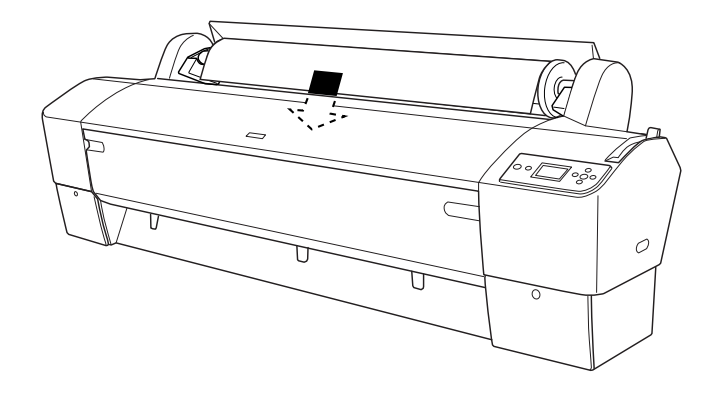

5. Tirare la carta verso il basso attraverso la feritoia di inserimento carta in modo che fuoriesca da sotto.

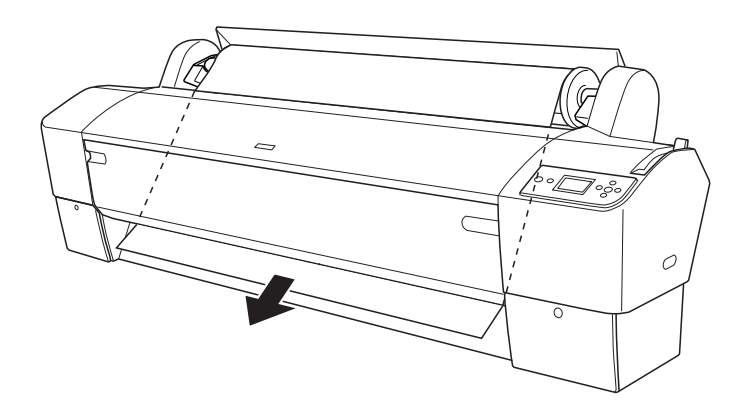

*Nota: Se la carta in rotolo non esce, seguire le istruzioni riportate di seguito.* 

□ Regolare la potenza di alimentazione premendo i tasti Alimentazione carta sul pannello di controllo. Se si utilizza carta spessa, pesante o incurvata, premere il tasto Alimentazione carta ▲ per aumentare la potenza. Se si utilizza carta sottile o leggera, premere il tasto Alimentazione carta ▼ per ridurre la potenza.

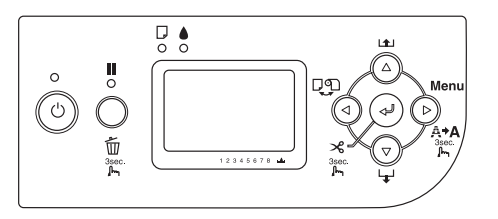

- □ Se la carta non esce nonostante l'esecuzione della precedente procedura, aprire il coperchio frontale e tirare la carta manualmente.
- 6. Tenendo il bordo inferiore della carta, ruotare il rotolo di carta per metterlo in tensione. Accertarsi che il bordo inferiore della carta sia diritto e allineato alla riga orizzontale.

### Nota:

Non è necessario allineare l'estremità destra della carta alla riga verticale.

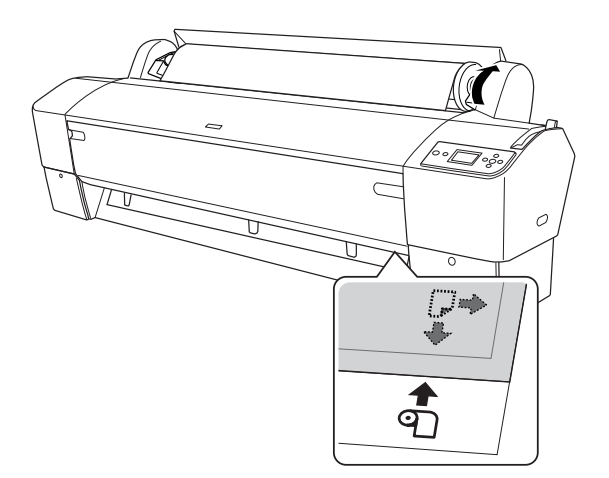

7. Spostare la leva di impostazione carta in posizione chiusa e chiudere il coperchio della carta in rotolo. Apparirà PREMERE TASTO PAUSA.

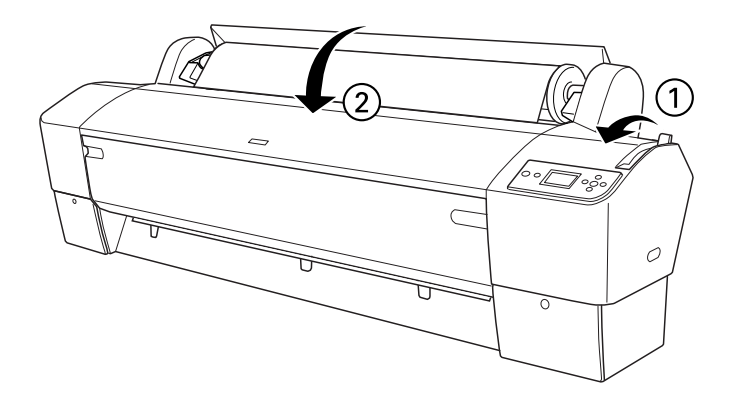

8. Premere il tasto Pausa **Ⅲ**.

Le testine di stampa si spostano e la carta viene alimentata automaticamente fino alla posizione di stampa. Sul display LCD appare PRONTA.

## Nota:

Anche se non si preme il tasto Pausa **III**, le testine di stampa si spostano e la carta viene alimentata automaticamente fino alla posizione di stampa. Sul display LCD appare PRONTA.

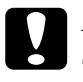

### Attenzione:

Se si sta caricando carta in rotolo spessa, selezionare Taglio automatico disattivato D. La carta troppo spessa può danneggiare la taglierina della carta. La stampante è ora pronta per la stampa. Durante la stampa, non aprire il coperchio frontale. Se il coperchio frontale viene aperto durante la stampa, la stampante si arresta e quindi riprende a stampare quando il coperchio frontale viene chiuso. È possibile che l'arresto e il riavvio della stampa riducano la qualità di stampa.

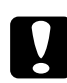

Attenzione:

Non lasciare la carta nella stampante per lunghi periodi di tempo; la qualità della carta andrà scadendo. Una volta terminata la stampa, si consiglia di rimuovere la carta dalla stampante.

## Uso della cinghia di fissaggio della carta in rotolo

La cinghia di fissaggio viene fornita con il doppio rullo di alloggiamento per carta in rotolo da 2/3 pollici. È possibile inoltre acquistare una cinghia di fissaggio opzionale.

Per utilizzare la cinghia di fissaggio, battere leggermente l'estremità della cinghia sulla carta in rotolo. La cinghia di fissaggio si avvolgerà intorno alla carta in rotolo.

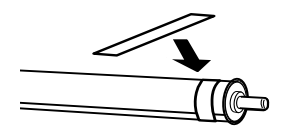

Per rimuovere la cinghia di fissaggio della carta in rotolo, è sufficiente svolgerla dal rotolo. Quando non si utilizza la cinghia di fissaggio della carta in rotolo, tenerla avvolta intorno all'estremità del rullo di alloggiamento.

# Taglio della carta in rotolo o stampa di linee di pagina

Al completamento del lavoro di stampa, la stampante taglia automaticamente la carta in rotolo o stampa linee di pagina intorno ai dati di stampa in base alle impostazioni definite. È possibile definire queste impostazioni tramite il pannello di controllo o il software della stampante.

### Nota:

- □ Le impostazioni del driver della stampante generalmente hanno la precedenza sulle impostazioni del pannello di controllo. Utilizzare le impostazioni del driver della stampante ogni qual volta possibile.
- Quando la stampante taglia la stampa, è possibile che risulti necessario attendere qualche istante al termine della stampa per procedere con il taglio.

## Tagliare automaticamente la carta in rotolo

Per tagliare automaticamente la carta in rotolo, effettuare i passaggi che seguono.

- 1. Prima di stampare, premere il tasto Origine carta ◄ per selezionare Taglio automatico attivato ⊕>8.
- 2. Stampare i dati.

Per eseguire l'impostazione di taglio automatico usando il driver della stampante, vedi "Taglio carta in rotolo per la stampa senza margini" a pagina 97.

## Taglio manuale della carta in rotolo

Per tagliare le stampe manualmente, effettuare i passaggi che seguono.

- 2. Premere il tasto Invio 4.
- 3. La stampante alimenta automaticamente la carta fino alla guida della taglierina e quindi si imposta sullo stato non in linea. Sul display LCD appare Pausa.
- Se necessario, regolare la posizione di taglio utilizzando il tasto Alimentazione carta ▼ o Alimentazione carta ▲.
- 5. Tagliare la carta lungo la guida della taglierina utilizzando l'unità di taglio manuale.
- 6. Dopo aver tagliato la carta, premere il tasto POUSO **III**. La stampante entra in stato in linea.

## Stampa di linee di pagina

Se si desidera stampare in modo continuo sulla carta in rotolo e quindi tagliare le pagine manualmente al termine della stampa, utilizzare la funzione Stampa linea di pagina.

Per definire l'impostazione Stampa linea di pagina utilizzando il pannello di controllo, vedere "LINEA PAGINA" a pagina 165 .

Per definire l'impostazione Stampa linea di pagina utilizzando il software della stampante, consultare la guida in linea per maggiori dettagli.

# Uso dell'unità di riavvolgimento automatico carta in rotolo

Quando si desidera stampare i dati su un rotolo di carta e non si desidera tagliare o alimentare la carta sul pavimento, è possibile utilizzare l'unità opzionale di riavvolgimento automatico carta in rotolo per riavvolgere le stampe.

Consultare la *Guida utente dell'Unità di riavvolgimento automatico carta in rotolo* per istruzioni sull'installazione dell'unità sulla stampante.

### Nota:

- □ L'unità di riavvolgimento automatico carta in rotolo è studiata solo per la EPSON Stylus Pro 9880/9880C/9450.
- Durante l'uso dell'unità di riavvolgimento automatico, assicurarsi che la funzione Taglio automatico sia disattivata (usando il pannello di controllo della stampante o il driver della stampante). Per informazioni dettagliate, vedere "Taglio carta in rotolo per la stampa senza margini" a pagina 97.
- È possibile utilizzare l'unità di riavvolgimento automatico disponendo il basket di raccolta carta nella posizione di alimentazione della carta all'indietro (fino al formato B1; orizzontale).

Per utilizzare le guide della carta fornite con l'unità di riavvolgimento automatico, rimuovere innanzitutto le guide della carta e i supporti forniti con la stampante, come mostrato di seguito. Quindi, collegare le guide della carta fornite con l'unità di riavvolgimento automatico, facendo attenzione a tenere uno spazio uniforme.

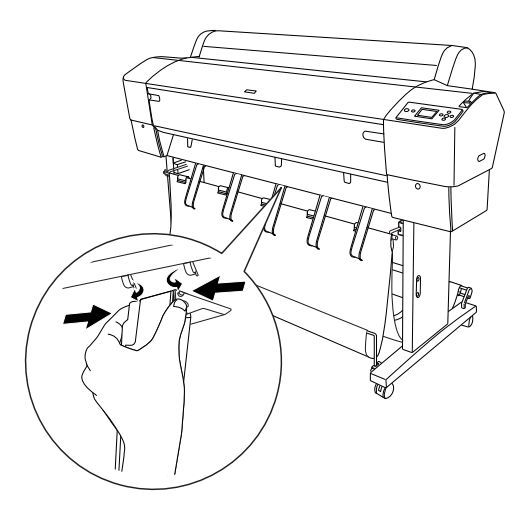

## Scatola di comando

La scatola di comando si trova sul carrello applicato al lato inferiore destro della stampante.

La funzione degli interruttori e il significato della spia Sensor sono riportati di seguito.

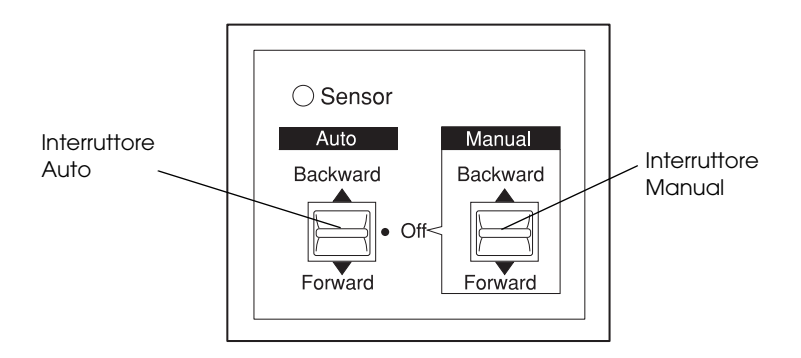
### Spia Sensore

| ON                                     | Indica che il rilevatore di luce è allineato all'emettitore di<br>luce. Ciò significa che l'unità di riavvolgimento automatico<br>è pronta per avvolgere la stampa.          |
|----------------------------------------|----------------------------------------------------------------------------------------------------|
| Lampeggia                              | Indica che il rilevatore di luce e l'emettitore di luce non sono<br>allineati correttamente. Per informazioni dettagliate,<br>vedere "Regolazione del sensore" a pagina 217. |
| Lampeggiant<br>e in rapida<br>sequenza | Indica che si è verificato un problema con l'unità di<br>riavvolgimento automatico e che il suo funzionamento è<br>stato interrotto.                                         |
| OFF                                    | Indica che l'unità di riavvolgimento automatico è<br>disattivata.                                                                                                    |

### Interruttori

| Auto    | Per il riavvolgimento automatico della carta in rotolo<br>quando il rotolo viene alimentato nell'area di rilevamento<br>del sensore dell'unità. |
|---------|----------------------------------------------------------------------------------------------------|
| Manuale | Per il controllo manuale del riavvolgimento della carta in rotolo                                                                               |

### Regolazione del sensore

L'angolazione dei sensori è già regolata prima della spedizione dell'unità. Tuttavia, se la spia Sensor sulla scatola di comando lampeggia, è necessario regolare il sensore in modo che il rilevatore di luce sia allineato all'emettitore di luce. Quando rilevatore ed emettitore sono allineati, la spia Sensor si accende.

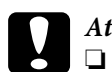

### Attenzione:

- **L** Evitare di esporre il sensore alla luce solare diretta; in caso contrario, l'unità di riavvolgimento automatico potrebbe non funzionare correttamente.
- Evitare di rivolgere ventilatori o condizionatori d'aria direttamente verso la carta in rotolo. Se la carta viene soffiata fuori dell'area del sensore, non verrà riavvolta correttamente.

Per regolare la posizione del sensore, effettuare i passaggi che seguono.

1. Allentare la ghiera sull'emettitore di luce.

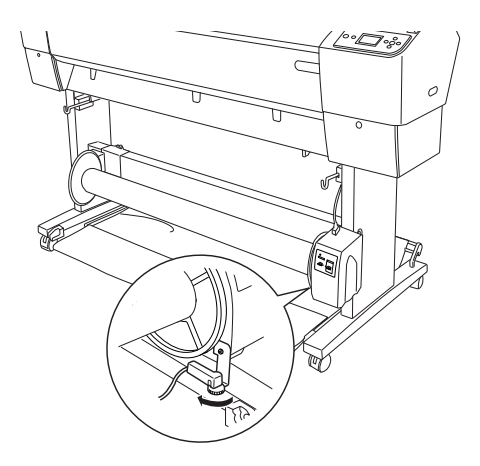

2. Regolare l'angolazione orizzontale dell'emettitore in modo che la spia Sensor si accenda.

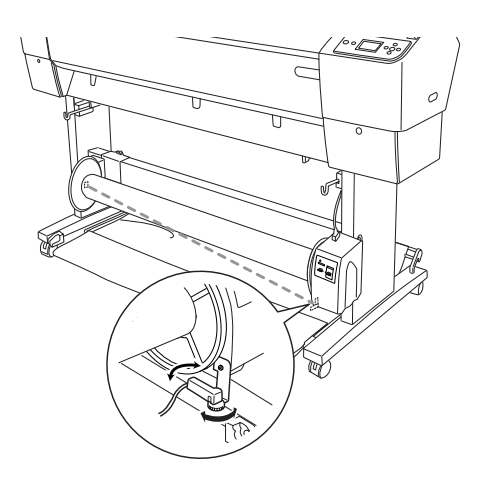

3. Tenendo il rilevatore in posizione, serrare nuovamente la ghiera.

# Caricamento della carta in rotolo sul cilindro di riavvolgimento

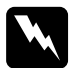

#### Avvertenza:

Spegnere l'unità di riavvolgimento automatico carta in rotolo prima di caricare la carta. Se l'unità di riavvolgimento dovesse mettersi inaspettatamente in funzione, possono verificarsi danni alla persona.

Accertarsi che l'unità di riavvolgimento carta in rotolo sia installata in modo corretto e sicuro. Se dovesse cadere potrebbero verificarsi dei danni personali.

Prima di caricare la carta in rotolo sul cilindro di riavvolgimento, controllare quanto segue:

- □ Accertarsi che il bordo di entrata della carta in rotolo sia diritto.
- □ Assicurarsi di rimuovere l'asta centrale dai ganci superiori del basket di raccolta carta e le aste inferiori dai fori nella parte inferiore dell'unità base e collocare il basket di raccolta carta sotto la stampante.

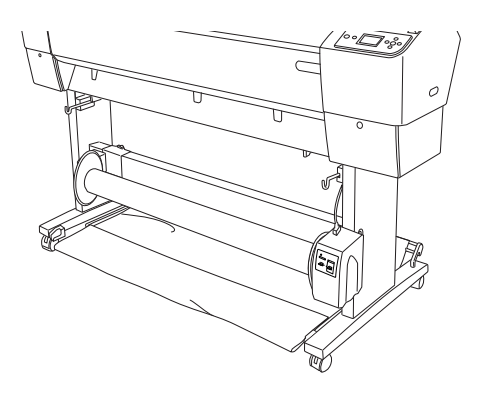

### Avvolgimento della carta in avanti

Se si desidera che la carta venga riavvolta sul cilindro di riavvolgimento con il lato stampato rivolto verso l'esterno, impostare l'unità di riavvolgimento per riavvolgere la carta in avanti. Seguire i passaggi sottostanti.

- 1. Collegare le tre guide della carta fornite con l'unità di riavvolgimento automatico, facendo attenzione a tenere uno spazio uniforme.
- 2. Accertarsi che la carta in rotolo sia caricata correttamente nella stampante. Per istruzioni, vedere "Caricamento della carta in rotolo" a pagina 208.
- 4. Premere il tasto Alimentazione carta ▼ sulla stampante per far avanzare il rotolo di carta.

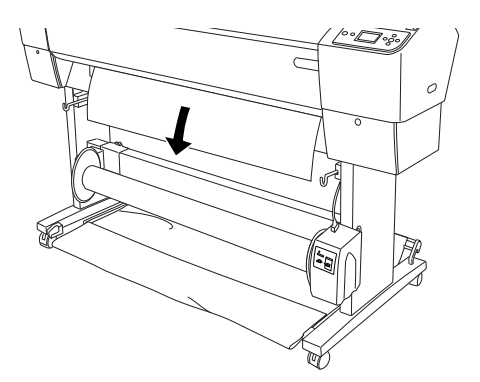

5. Premere l'interruttore Auto sulla scatola di comando su Off.

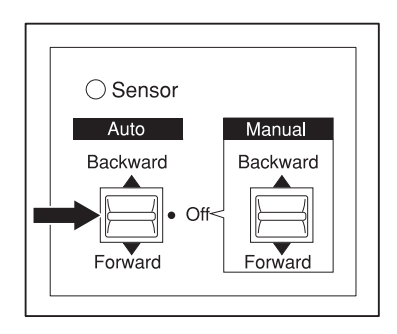

6. Fissare il bordo di entrata della carta in rotolo al cilindro di riavvolgimento in tre punti con del nastro adesivo.

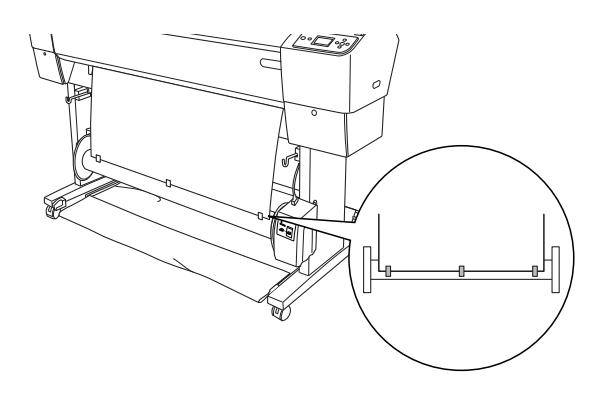

7. Premere il tasto Alimentazione carta ▼ per alimentare la carta in avanti e creare un anello di carta allentata.

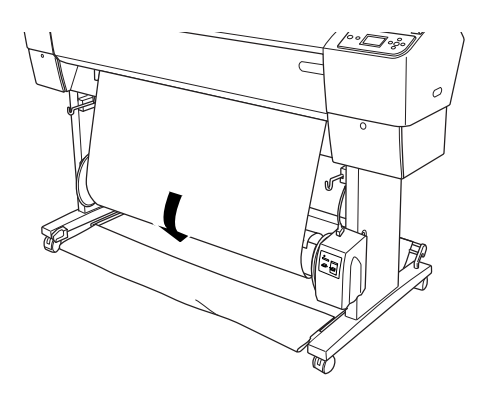

8. Spostare e tenere l'interruttore Manual sull'unità di riavvolgimento automatico carta in rotolo sulla posizione Forward e avvolgere la carta per almeno un giro sul cilindro di riavvolgimento. Accertarsi che tra il rotolo di carta e il cilindro di riavvolgimento la carta sia sufficientemente allentata.

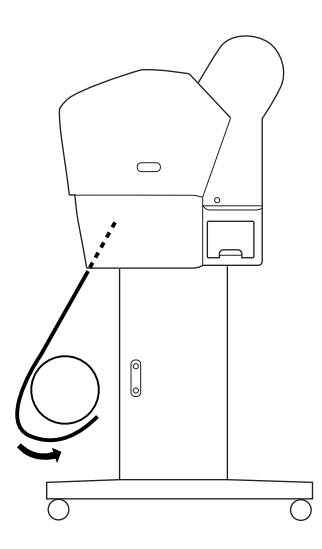

### Avvolgimento della carta all'indietro.

Se si desidera che la carta venga riavvolta sul cilindro di riavvolgimento con il lato stampato rivolto verso l'interno, impostare l'unità di riavvolgimento per riavvolgere la carta all'indietro. Seguire i passaggi sottostanti.

- 1. Rimuovere le guide della carta dalla stampante.
- 2. Accertarsi che la carta in rotolo sia caricata correttamente nella stampante. Per istruzioni, vedere "Caricamento della carta in rotolo" a pagina 208.
- 4. Premere il tasto Alimentazione carta ▼ sulla stampante per far avanzare il rotolo di carta.

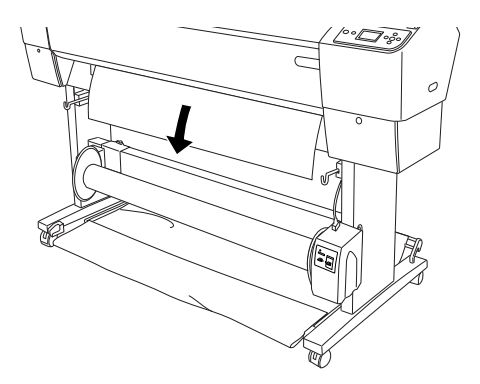

5. Premere l'interruttore Auto sulla scatola di comando su Off.

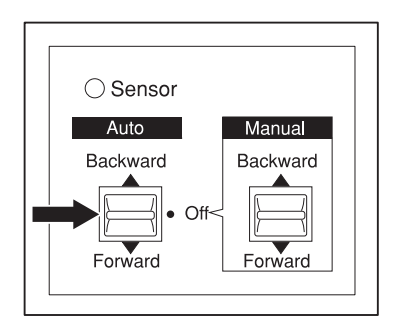

6. Tirare il fondo del rotolo di carta intorno alla parte posteriore del cilindro di riavvolgimento come mostrato di seguito. Quindi fissare il bordo di entrata della carta al cilindro di riavvolgimento in tre punti con del nastro adesivo.

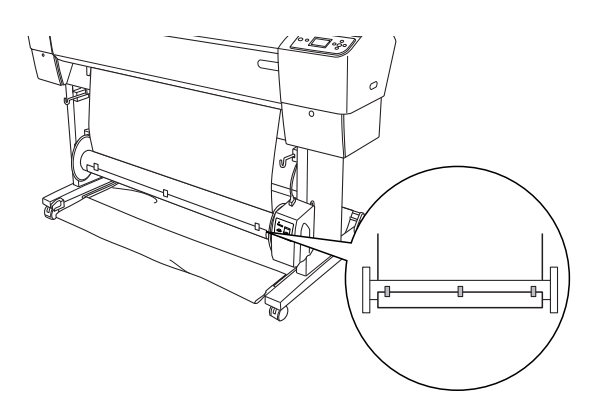

7. Premere il tasto Alimentazione carta ▼ per alimentare la carta in avanti e creare un anello di carta allentata.

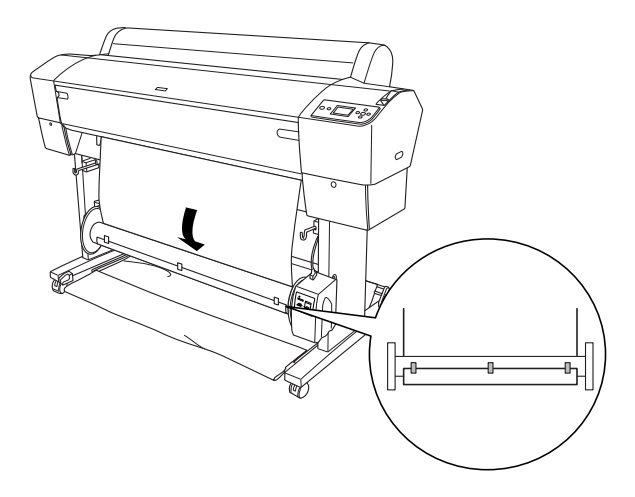

8. Spostare e tenere l'interruttore Manual sull'unità di riavvolgimento automatico carta in rotolo sulla posizione Backward e avvolgere la carta per almeno un giro sul cilindro di riavvolgimento. Accertarsi che tra il rotolo di carta e il cilindro di riavvolgimento la carta sia sufficientemente allentata.

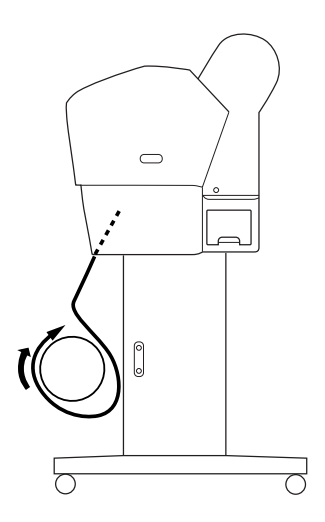

### Riavvolgimento delle stampe

Se l'unità di riavvolgimento automatico carta in rotolo è installata e il cilindro di riavvolgimento è caricato con la carta da riavvolgere nella direzione desiderata, è possibile utilizzare l'unità per riavvolgere le stampe.

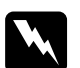

### Avvertenza:

- Non toccare l'unità di riavvolgimento automatico carta in rotolo mentre è in funzione. Ciò può causare danni alla persona.
- Non guardare direttamente il raggio del sensore. Ciò può causare danni permanenti alla vista.

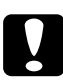

### Attenzione:

Durante il funzionamento, stare a distanza dall'area di rilevamento del sensore. L'interruzione del raggio del sensore può causare un allentamento della tensione di riavvolgimento e influire negativamente sulla stampa.

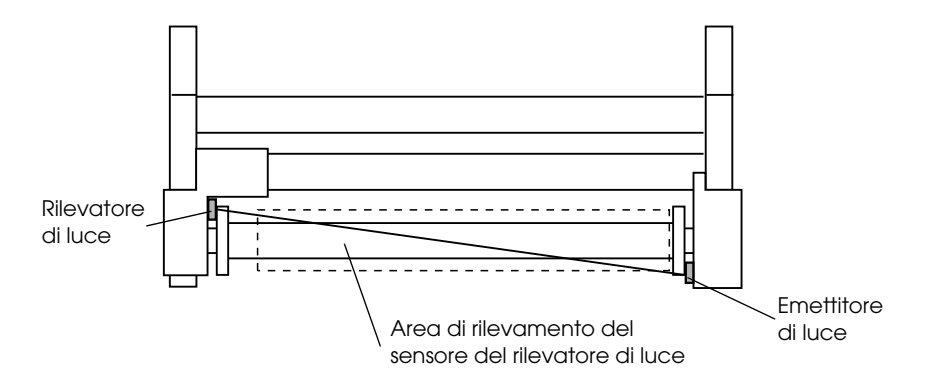

- 2. Impostare la direzione di riavvolgimento tramite l'interruttore Auto sulla scatola di comando.

Per avvolgere in avanti

Per avvolgere all'indietro

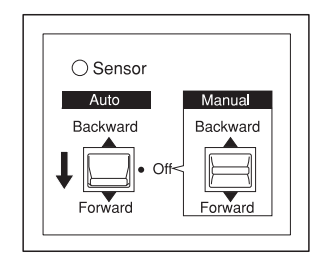

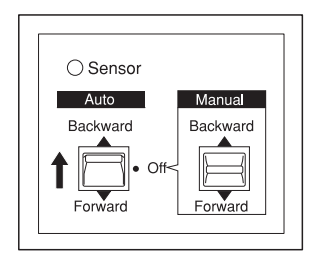

3. Inviare un lavoro di stampa alla stampante. La stampante inizia a stampare. L'unità di riavvolgimento automatico carta in rotolo riavvolge nella direzione impostata al passaggio 2.

### Nota:

Non toccare l'interruttore Manual mentre la stampa è in corso. Ciò potrebbe danneggiare le stampe.

### Rimozione della carta dopo il riavvolgimento

Al termine dell'avvolgimento, rimuovere il cilindro di riavvolgimento come descritto di seguito.

1. Spegnere l'unità di riavvolgimento automatico carta in rotolo.

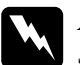

### Avvertenza:

Spegnere l'unità di riavvolgimento automatico prima di rimuovere il cilindro di riavvolgimento. Se l'unità di riavvolgimento dovesse mettersi inaspettatamente in funzione, possono verificarsi danni alla persona.

 Premere il tasto Origine carta ◄ per selezionare Taglio automatico attivato D>8. Quindi, tenere premuto per 3 secondi il tasto Invio ↓. La carta in rotolo viene tagliata automaticamente.

### Nota:

Se si sta stampando su carta in rotolo molto spessa, si consiglia di disattivare la funzione Taglio automatico (tramite il pannello di controllo della stampante e il driver della stampante) e di premere il tasto Alimentazione carta ▼ sulla stampante per alimentare la carta, quindi di tagliare manualmente la carta; in caso contrario, la taglierina potrebbe danneggiarsi. Vedere "Taglio manuale della carta in rotolo" a pagina 213.

3. Ruotare la leva per sbloccare l'unità mobile e farla scorrere verso sinistra in modo che la manopola a flangia si trovi oltre l'estremità del cilindro di riavvolgimento. Durante questa operazione, sostenere il cilindro di riavvolgimento con una mano per evitare che cada.

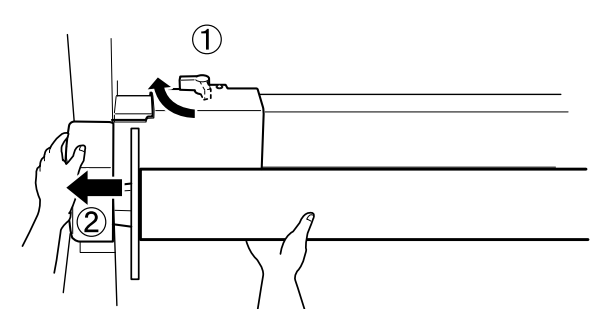

4. Rimuovere il cilindro di riavvolgimento dalla manopola a flangia sull'unità mobile.

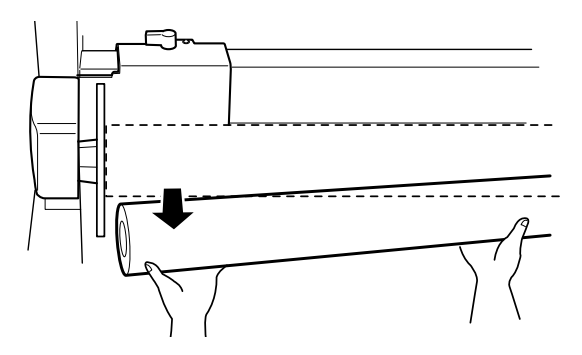

5. Allo stesso modo, rimuovere il cilindro di riavvolgimento dalla manopola a flangia sul carrello.

# Uso di supporti a fogli singoli

# Caricamento di fogli singoli

Per caricare fogli singoli di lunghezza superiore al formato A3 o Legal, vedere la sezione successiva. Per caricare fogli singoli di formato A4, Letter o  $8 \times 10$  pollici, vedere "Caricamento di fogli singoli di formato A4, Letter o  $8 \times 10$  pollici" a pagina 234.

Se si stampa su carta spessa (da 0,5 a 1,5 mm), vedere "Stampa su carta spessa (da 0,5 a 1,5 mm)" a pagina 236

# Caricamento di fogli singoli di lunghezza superiore al formato A3 o Legal

Per caricare fogli singoli di lunghezza superiore al formato A3 o Legal, effettuare i passaggi che seguono.

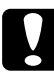

### Attenzione:

Cercare di non toccare quanto più possibile con le dita la superficie stampabile del supporto, in quanto le impronte digitali lasciate potrebbero ridurre la qualità di stampa.

- 1. Accertarsi che la stampante sia accesa e che il coperchio della carta in rotolo sia chiuso.
- 2. Premere ripetutamente il tasto Origine carta ◄ fino a visualizzare Foglio □.

3. Accertarsi che la spia Alimentozione non stia lampeggiando, quindi spostare la leva di impostazione carta in posizione di rilascio. LEVA RILASCIATA. CARICARE CARTA appare sul display LCD.

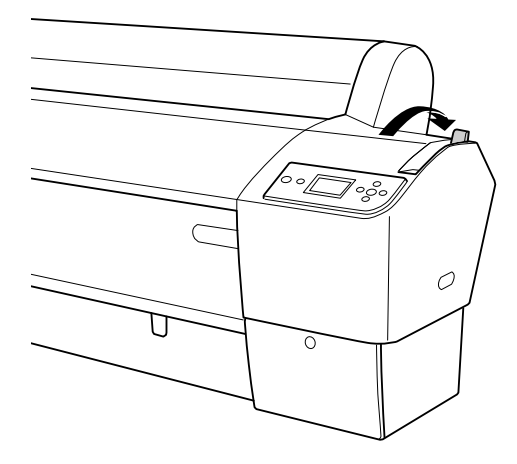

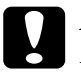

### Attenzione:

Non spostare la leva di impostazione carta in posizione di rilascio mentre la spia Alimentazione sta lampeggiando; in caso contrario, possono verificarsi danneggiamenti.

4. Caricare il foglio nella feritoia di inserimento carta finché non fuoriesce da sotto. Accertarsi che i bordi destro e inferiore del foglio siano diritti e allineati alle righe orizzontale e verticale.

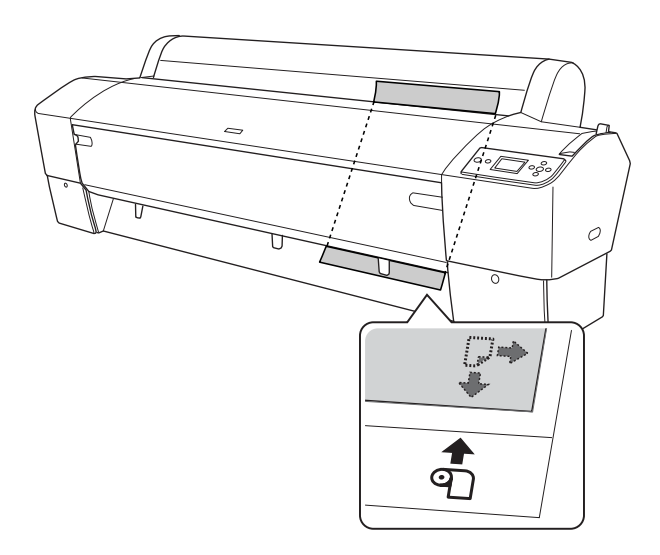

5. Spostare la leva di impostazione carta in posizione chiusa. Sul display LCD appare PREMERE TASTO PAUSA.

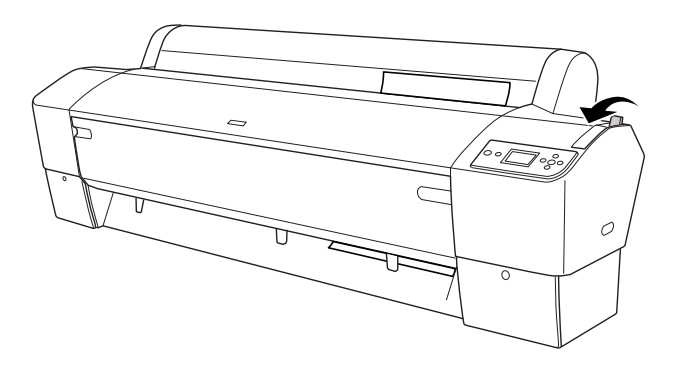

6. Premere il tasto Pausa **II**.

Le testine di stampa si spostano e il foglio viene alimentato automaticamente fino alla posizione di stampa. Sul display LCD appare PRONTA.

La stampante è ora pronta per la stampa. Durante la stampa, non aprire il coperchio frontale. Se il coperchio frontale viene aperto durante la stampa, la stampante si arresta e quindi riprende a stampare quando il coperchio frontale viene chiuso. È possibile che l'arresto e il riavvio della stampa riducano la qualità di stampa.

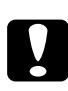

### Attenzione:

Non lasciare la carta nella stampante per lunghi periodi di tempo; la qualità della carta andrà scadendo. Una volta terminata la stampa, si consiglia di rimuovere la carta dalla stampante.

# Caricamento di fogli singoli di formato A4, Letter o 8 x 10 pollici

Per caricare fogli singoli di formato A4, Letter o  $8 \times 10$  pollici, effettuare i passaggi che seguono.

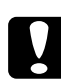

### Attenzione:

Cercare di non toccare quanto più possibile con le dita la superficie stampabile del supporto, in quanto le impronte digitali lasciate potrebbero ridurre la qualità di stampa.

- 1. Accertarsi che la stampante sia accesa e che il coperchio della carta in rotolo sia chiuso.
- 2. Premere ripetutamente il tasto Origine carta ◄ fino a visualizzare Foglio □.
- 3. Assicurarsi che la leva di impostazione carta sia in posizione chiusa e quindi caricare il foglio nella feritoia di inserimento carta fino a incontrare resistenza. Accertarsi che il bordo destro della carta sia diritto e allineato al bordo destro della scala sul coperchio della carta in rotolo. Sul display LCD appare PREMERE TASTO PAUSA.

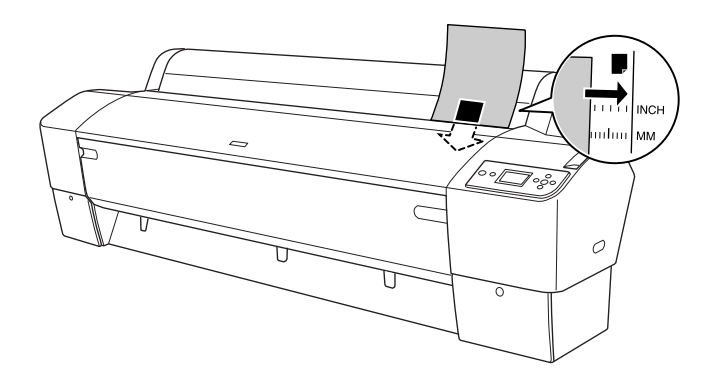

4. Premere il tasto Pausa **II**.

Le testine di stampa si spostano e il foglio viene alimentato automaticamente fino alla posizione di stampa. Sul display LCD appare PRONTA. La stampante è ora pronta per la stampa. Durante la stampa, non aprire il coperchio frontale. Se il coperchio frontale viene aperto durante la stampa, la stampante si arresta e quindi riprende a stampare quando il coperchio frontale viene chiuso. È possibile che l'arresto e il riavvio della stampa riducano la qualità di stampa.

Al termine della stampa, la stampante fa avanzare il supporto stampato e sul display LCD verrà visualizzato CARTA ESAURITA. CARICARE CARTA. Per rimuovere la carta, premere il tasto Alimentazione carta e quindi rilasciare la leva di impostazione carta mentre si tiene la carta. La carta può essere rimossa dalla stampante.

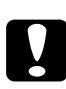

### Attenzione:

Non lasciare la carta nella stampante per lunghi periodi di tempo; la qualità della carta andrà scadendo. Una volta terminata la stampa, si consiglia di rimuovere la carta dalla stampante.

# Stampa su carta spessa (da 0,5 a 1,5 mm)

Se si caricano fogli singoli spessi, come cartoncino, effettuare i passaggi che seguono.

### Nota:

- □ Non caricare carta spessa di formato superiore a B1 (728×1030 mm); in caso contrario, possono verificarsi inceppamenti.
- □ Caricare sempre la carta spessa di formato B1 (728 × 1030 mm) inserendo per primo il bordo lungo. Potrebbe essere necessario selezionare l'impostazione Orizzontale nel driver della stampante.
- 1. Disporre il basket di raccolta carta sul davanti come descritto nella sezione "Quando si alimenta in avanti la carta (rotolo di carta manifesto [1.580 mm o superiore]; fogli singoli spessi [da 0,5 a 1.5 mm])" a pagina 239.
- 2. Accertarsi che la stampante sia accesa.
- 3. Premere ripetutamente il tasto Origine carta ◄ fino a visualizzare Foglio □.
- 4. Accertarsi che la spia AlimentOzione non stia lampeggiando, quindi spostare la leva di impostazione carta in posizione di rilascio. LEVA RILASCIATA. CARICARE CARTA appare sul display LCD.

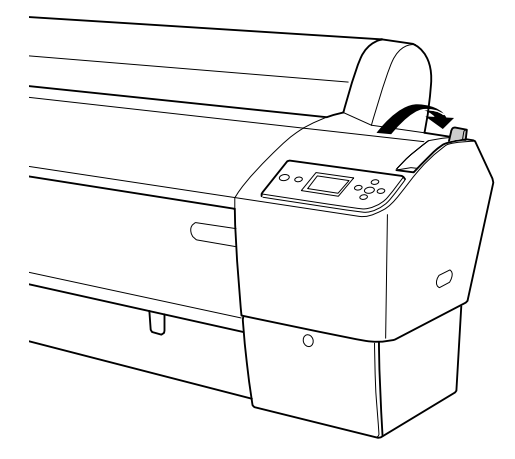

5. Aprire il coperchio frontale.

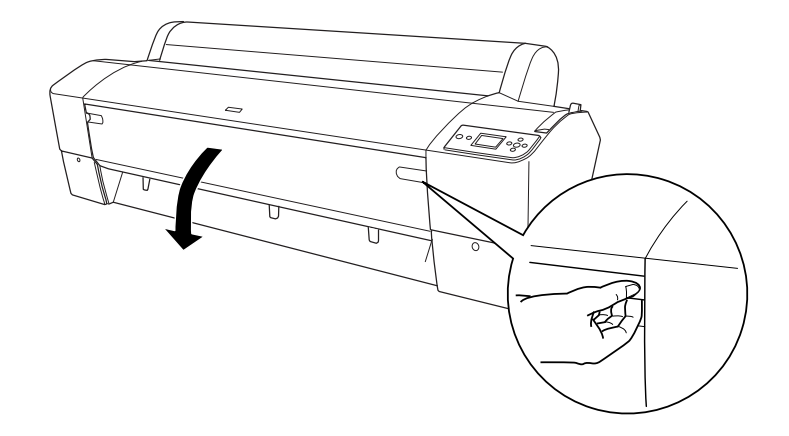

6. Caricare il foglio nella feritoia di inserimento carta in modo che il bordo inferiore della carta sia appoggiato dietro al coperchio frontale aperto. Accertarsi che i bordi destro e inferiore del foglio siano diritti e allineati alle righe orizzontale e verticale.

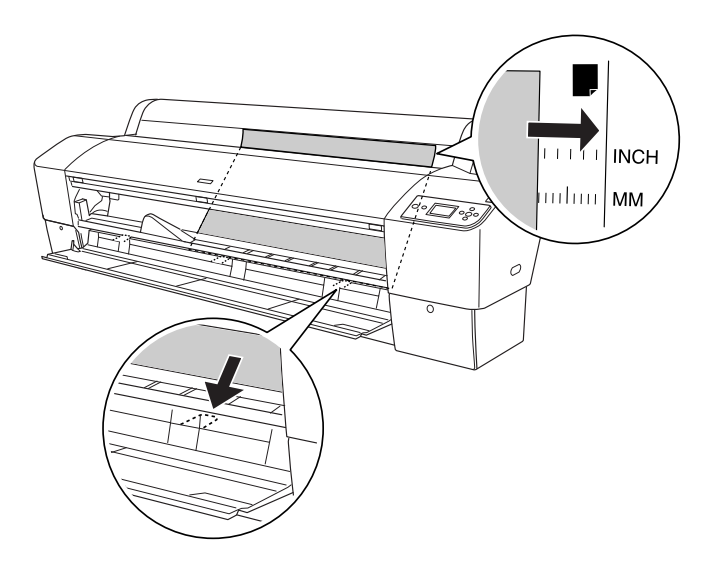

 Spostare la leva di impostazione carta in posizione chiusa, quindi chiudere il coperchio frontale. Sul display LCD appare PREMERE TASTO PAUSA.

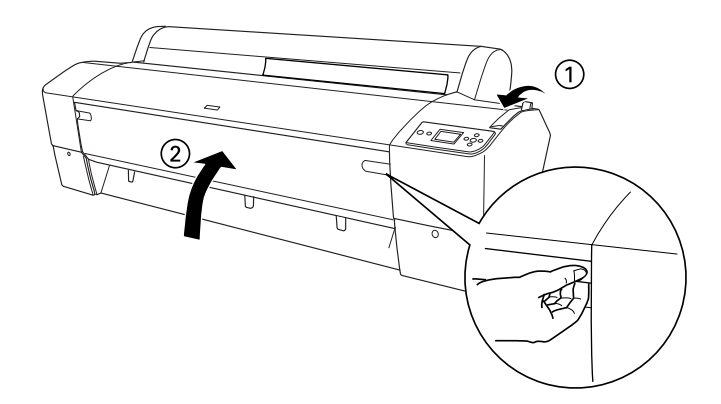

8. Premere il tasto Pausa III, quindi seguire la stessa procedura utilizzata per altri tipi di fogli singoli.

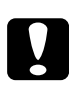

### Attenzione:

Non lasciare la carta nella stampante per lunghi periodi di tempo; la qualità della carta andrà scadendo. Una volta terminata la stampa, si consiglia di rimuovere la carta dalla stampante.

# Installazione del basket di raccolta carta

Per evitare che le stampe si sporchino o sgualciscano, installare il basket di raccolta carta come illustrato di seguito. È possibile utilizzare il basket di raccolta carta sia per carta in rotolo che per supporti a foglio singolo.

# Per EPSON Stylus Pro 9880/9880C/9450

### Quando si alimenta in avanti la carta (rotolo di carta manifesto (1.580 mm o superiore); fogli singoli spessi (da 0,5 a 1.5 mm))

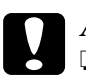

### Attenzione:

- Non caricare carta spessa con lunghezza superiore a 24 pollici; in caso contrario, possono verificarsi danni alle stampe.
- Assicurarsi di alimentare in avanti la carta se spessa (da 0,5 a 1,5 mm) o se è carta in rotolo per manifesti (1.580 mm o superiore); in caso contrario, possono verificarsi danni alle stampe.
- 1. Assicurarsi che i ganci superiori siano completamente inseriti e che le guide della carta siano davanti al basket di raccolta carta.

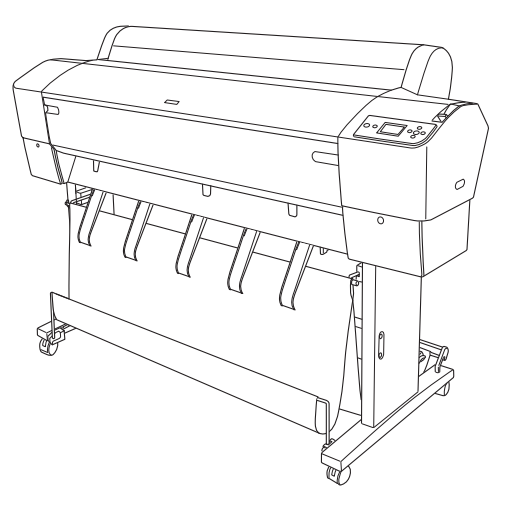

2. Abbassare le aste inferiori in avanti come mostrato, in modo che poggino sul pavimento.

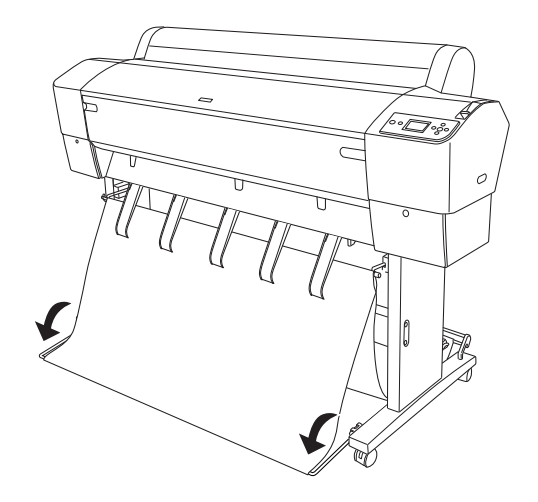

## Alimentazione della carta all'indietro

### Nota:

- Quando si alimenta all'indietro carta in rotolo di formato superiore a B0, accertarsi che la stampante abbia almeno 30 cm (12 pollici) di spazio sul retro. In questo modo si impedisce ai bordi della carta stampata di piegarsi.
- Quando si alimenta la carta all'indietro, rimuovere la flangia dal carrello e far scorrere l'unità mobile completamente verso il lato sinistro della stampante; in caso contrario, la carta stampata potrebbe interferire con l'unità di riavvolgimento automatico e potrebbe verificarsi un errore di alimentazione carta.

1. Estrarre l'asta centrale dai ganci superiori del basket di raccolta carta per il passaggio sotto le guide della carta.

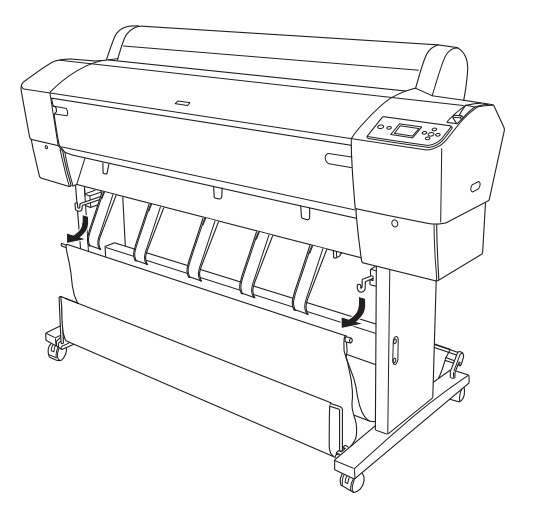

2. Estrarre completamente i ganci superiori. Agganciare entrambe le estremità dell'asta centrale ai ganci superiori del basket di raccolta carta.

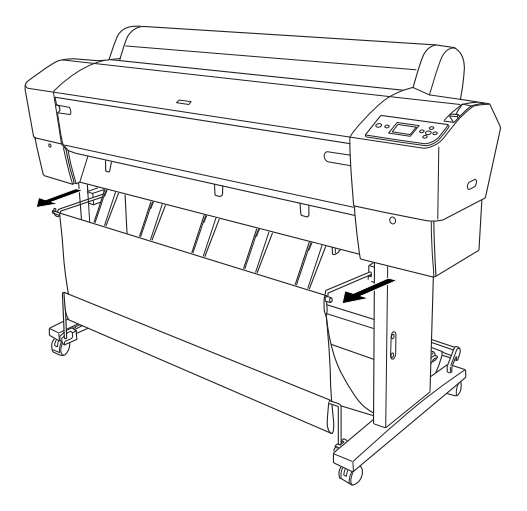

3. Premere delicatamente la parte superiore di ciascuna guida della carta e riportarla in posizione arretrata per consentire alla stampa di fuoriuscire in modo corretto.

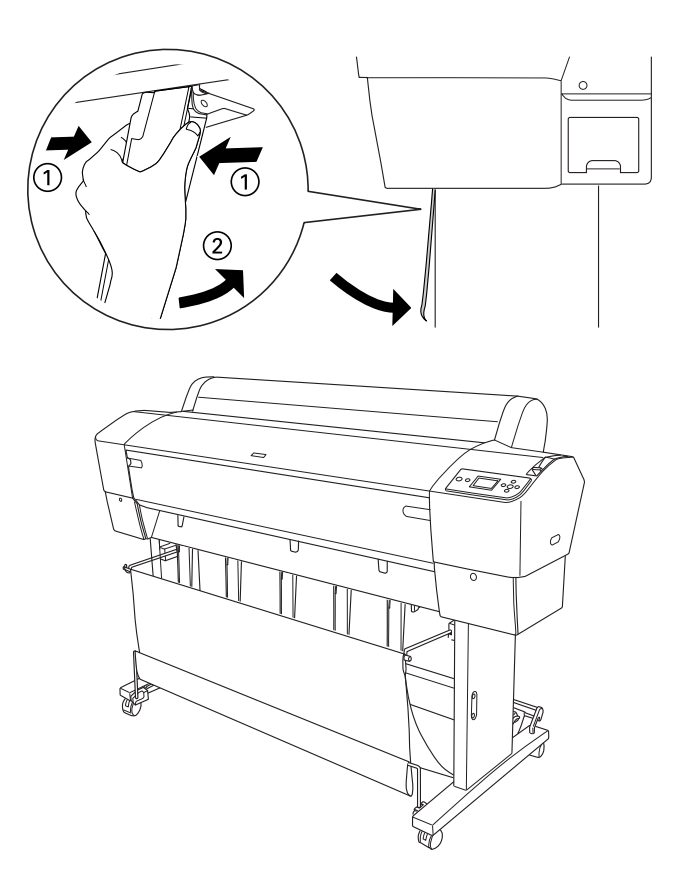

### Nota:

Per gli utenti EPSON Stylus Pro 9880/9880C/9450, accertarsi di tirare le guide della carta in posizione avanti quando si usano i tipi di carte Carta opaca Matte extra o Carta opaca Matte doppio spessore.

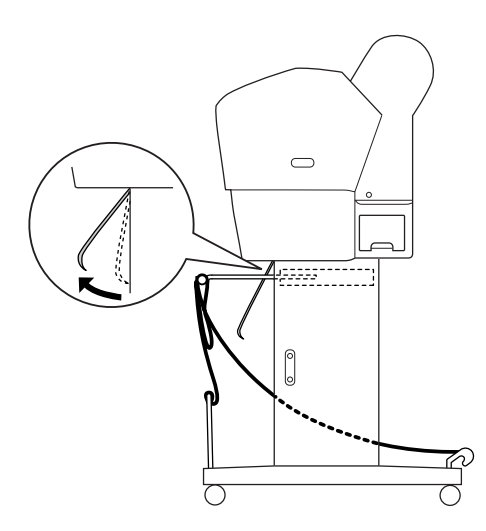

4. Assicurarsi che le aste inferiori siano verso l'alto e agganciare gli anelli del basket sui ganci superiori del basket di raccolta carta.

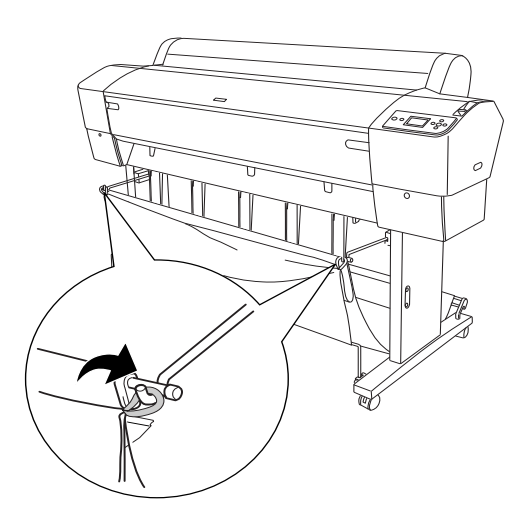

# Per EPSON Stylus Pro 7880/7880C/7450

## Alimentazione della carta in avanti

Quando la carta viene alimentata in avanti, abbassare il basket di raccolta carta in posizione avanzata, come mostrato di seguito.

### Nota:

Alimentare la carta in avanti se spessa (da 0,5 a 1,5 mm) o se la lunghezza è di 914,4 mm o superiore.

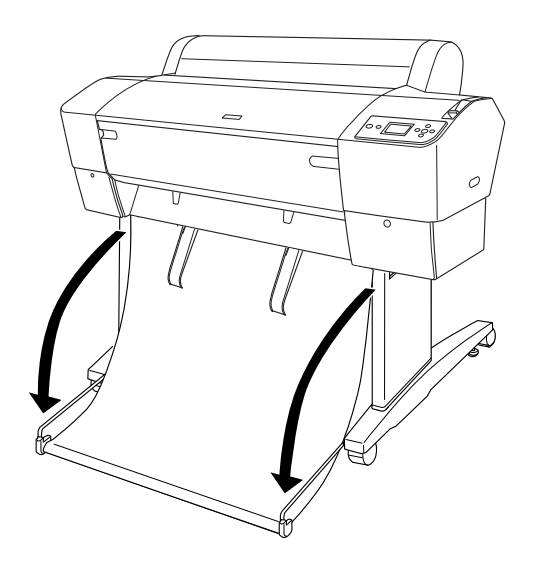

Quando il basket di raccolta carta è allentato, ruotare la parte che segue per fissarlo.

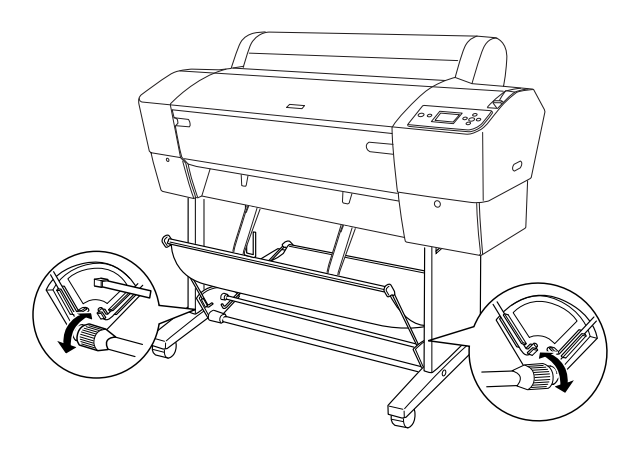

### Alimentazione della carta all'indietro

Quando si alimenta la carta all'indietro, effettuare i passaggi che seguono.

### Nota:

- Le possibile alimentare la carta all'indietro quando la lunghezza è inferiore a 914,4 mm; in caso contrario, alimentare la carta in avanti.
- □ Se lo spessore della carta è di 0,5 mm o superiore, alimentare la carta in avanti.
- 1. Premere delicatamente la parte superiore di ciascuna guida della carta e riportarla in posizione arretrata per consentire alla stampa di fuoriuscire in modo corretto.

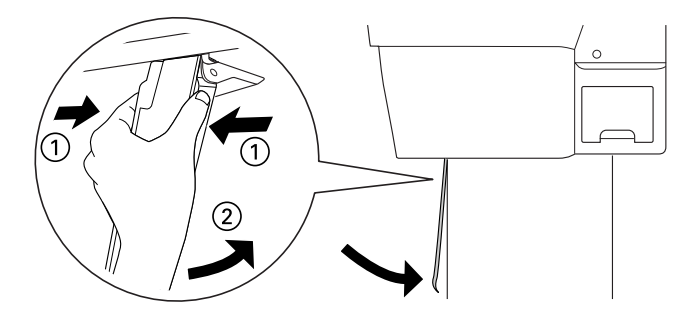

2. Ruotare il basket di raccolta carta in posizione arretrata, come mostrato di seguito.

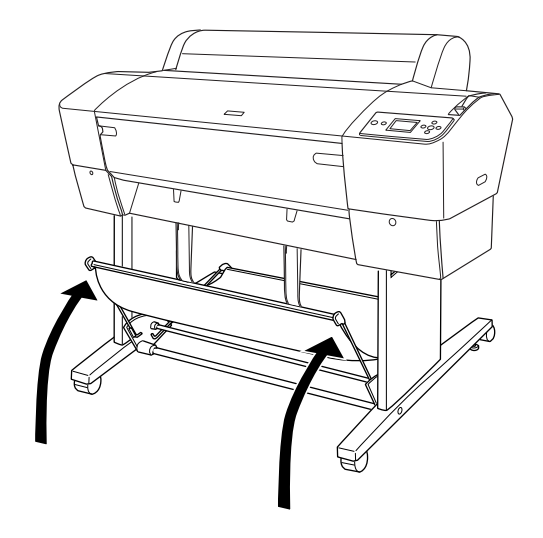

# Capitolo 6 Manutenzione e trasporto

## Sostituzione delle cartucce d'inchiostro

Quando la spia di controllo inchiostro della stampante lampeggia, significa che l'inchiostro è in via di esaurimento ed è necessario preparare una nuova cartuccia d'inchiostro. Se la spia luminosa di verifica inchiostro rimane accesa, bisogna sostituire la cartuccia d'inchiostro esaurita. Inoltre, sul display LCD viene visualizzato INCHIOSTRO SCARSO o INCHIOSTRO ESAURITO.

#### Nota:

Anche se una sola cartuccia d'inchiostro è vuota, la stampante non può continuare a stampare.

Epson raccomanda l'uso di cartucce d'inchiostro originali Epson. Prodotti di altre marche potrebbero provocare danni alla stampante non coperti dalle condizioni di garanzia Epson. Per informazioni dettagliate sulle cartucce d'inchiostro, vedere "Cartucce d'inchiostro" a pagina 360.

Per controllare i codici prodotto delle cartucce d'inchiostro, vedere "Materiali di consumo" a pagina 367 .

Per sostituire una cartuccia d'inchiostro, effettuare i passaggi che seguono.

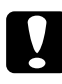

### Attenzione:

Lasciare la vecchia cartuccia installata nella stampante fino a quando non si è pronti a sostituirla con una nuova.

1. Accertarsi che la stampante sia accesa. Individuare la cartuccia da sostituire in base alla spia di controllo inchiostro lampeggiante o fissa e all'icona dell'inchiostro di destinazione.

2. Aprire il vano delle cartucce d'inchiostro premendo sul coperchio.

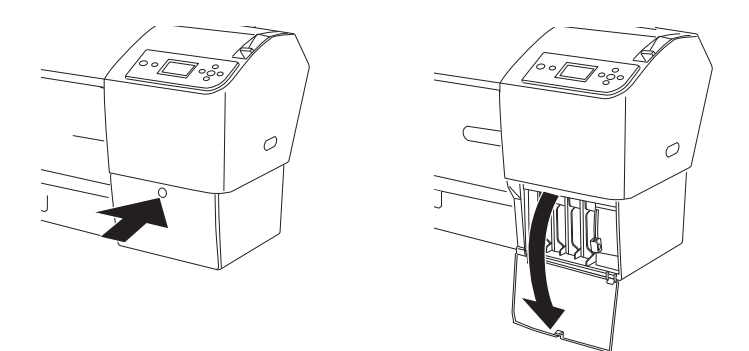

3. Sollevare la leva degli inchiostri in posizione di rilascio.

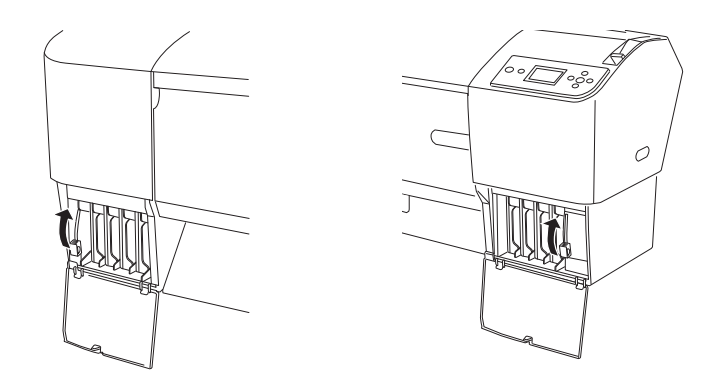

4. Estrarre delicatamente la cartuccia d'inchiostro vuota dalla stampante.

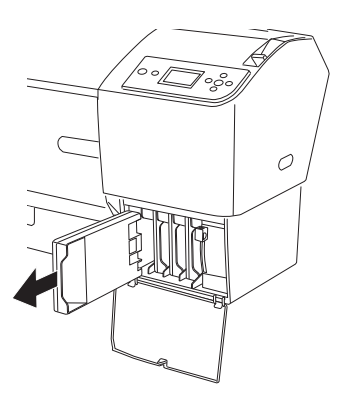

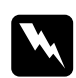

### Avvertenza:

Se l'inchiostro dovesse venire a contatto con le mani, lavarle accuratamente con acqua e sapone. Se l'inchiostro dovesse venire a contatto con gli occhi, sciacquarli immediatamente con acqua.

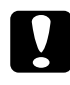

### Attenzione:

Non agitare le cartucce d'inchiostro (installate in precedenza) con eccessiva forza.

5. Accertarsi che la cartuccia di sostituzione sia del colore corretto e toglierla dalla confezione. Per ottenere risultati ottimali, agitare bene la cartuccia prima di installarla.

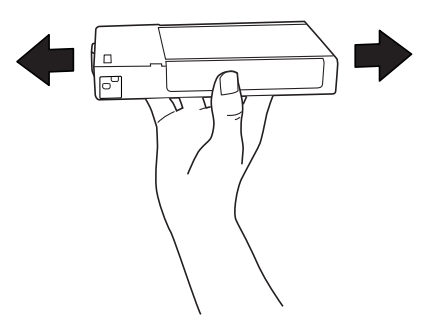

### Nota:

Viene fornito un sistema di protezione per evitare un inserimento scorretto della cartuccia. Se la cartuccia non entra con facilità, il tipo di cartuccia potrebbe non essere corretto. Controllare la confezione e il codice prodotto.

6. Tenere la cartuccia d'inchiostro in modo che la freccia sia rivolta verso l'alto e verso il retro della stampante, quindi inserirla nell'alloggiamento. Non esercitare forza con la mano per inserire la cartuccia.

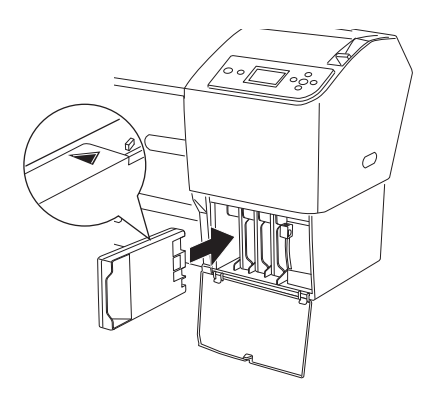

### Nota:

- Se la spia di controllo inchiostro resta accesa, significa che la cartuccia d'inchiostro potrebbe non essere installata in modo corretto. Rimuovere la cartuccia d'inchiostro e reinserirla come descritto in precedenza.
- Se si installa una cartuccia d'inchiostro nell'alloggiamento errato, sul display LCD lampeggia l'icona dell'inchiostro per l'alloggiamento nel quale è stata installata la cartuccia errata. Accertarsi che ciascuna cartuccia d'inchiostro sia installata nell'alloggiamento corretto.

7. Abbassare la leva degli inchiostri in posizione di blocco.

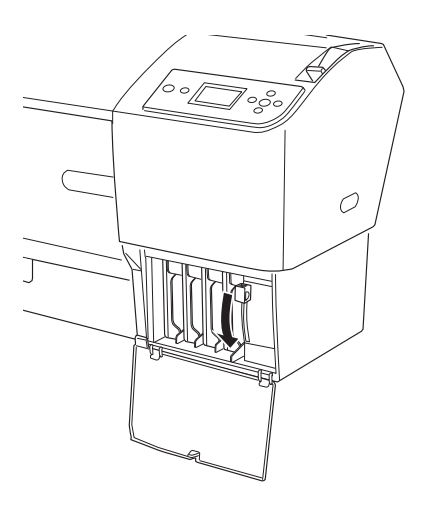

8. Chiudere il coperchio del vano cartucce. La stampante torna allo stato in cui era in precedenza.

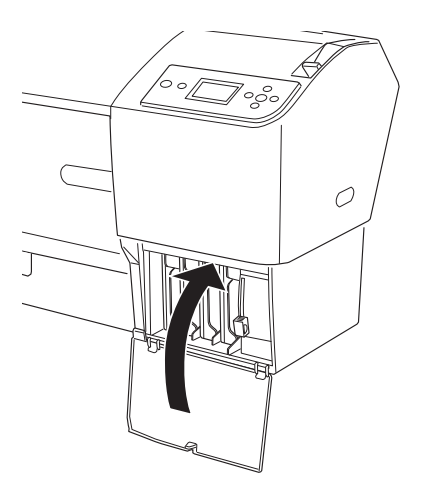

# Conversione delle cartucce d'inchiostro nero

È possibile sostituire l'inchiostro nero a seconda delle proprie esigenze. È possibile scegliere Matte Black (Nero opaco) o Photo Black (Nero fotografico).

# Att

### Attenzione:

Per evitare di interrompere la sostituzione di una cartuccia d'inchiostro nero, osservare le seguenti indicazioni:

- □ Non spegnere la stampante.
- □ Non aprire il coperchio frontale.
- □ Non spostare la leva di impostazione carta in posizione di rilascio.
- □ Non rimuovere le cartucce d'inchiostro.
- □ Non rimuovere la tanica di manutenzione.
- □ Non scollegare il cavo di alimentazione.

### Nota:

- □ Se durante questa operazione si verifica un'interruzione di energia elettrica, riaccendere la stampante. È possibile proseguire la procedura dal punto di interruzione.
- Il kit di conversione dell'inchiostro nero è richiesto quando si sostituisce l'inchiostro nero. È richiesta inoltre la cartuccia d'inchiostro nero (sia Matte (opaco) che Photo (fotografico) da convertire). Per controllare il codice prodotto, vedere "Materiali di consumo" a pagina 367.
- Se l'icona della tanica di manutenzione indica uno stato della tanica pieno o quasi pieno sul display LCD, occorre sostituire la tanica di manutenzione. Vedere "Sostituzione della tanica di manutenzione" a pagina 262.
Per sostituire l'inchiostro nero, effettuare i passaggi che seguono.

- 1. Assicurarsi che venga visualizzato PRONTA sul display LCD.
- 2. Premere il tasto Me∩u ► per accedere al modo Menu.
- Premere il tasto Alimentazione carta ▼ o Alimentazione Carta ▲ per selezionare MANUTENZIONE, quindi premere il tasto Menu ►.
- 4. Premere il tasto Alimentazione carta ▼ o Alimentazione carta ▲ per visualizzare CAMBIO INCHIOSTRO NERO, quindi premere il tasto Menu ►.
- 5. Premere il tasto l∩viO ← per eseguire il comando.
- 6. Assicurarsi che sul display LCD venga visualizzato APRIRE COP DESTRO e quindi aprire il coperchio del vano cartucce destro.

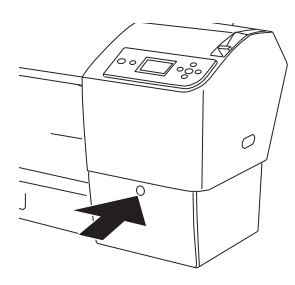

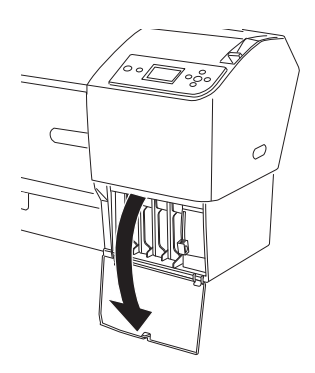

7. Assicurarsi che sul display LCD venga visualizzato ALZARE LA LEVA SBLOCCO INK DX e quindi sollevare la leva degli inchiostri sul vano cartucce destro.

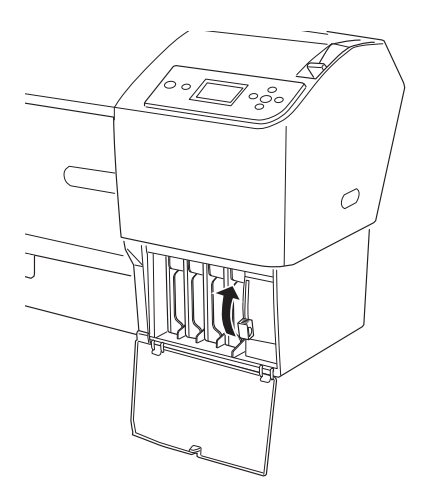

- 8. Assicurarsi che sul display LCD venga visualizzato APRIRE COP SINISTRO e quindi aprire il coperchio del vano cartucce sinistro.
- 9. Assicurarsi che sul display LCD venga visualizzato ALZARE LA LEVA SBLOCCO INK SX e quindi sollevare la leva degli inchiostri sul vano cartucce sinistro.

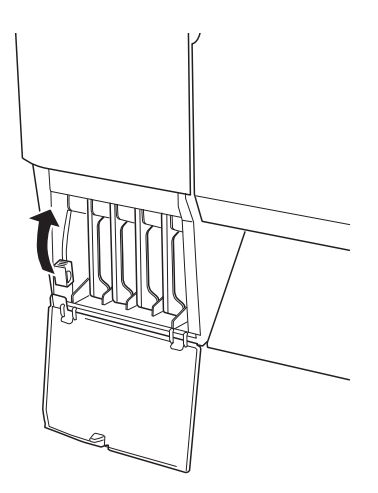

10. Assicurarsi che sul display LCD venga visualizzato RIMUOUERE 4 CARTUCCE INCHIOSTRO DA LATO DESTRO e quindi rimuovere ognuna delle quattro cartucce d'inchiostro dal vano destro.

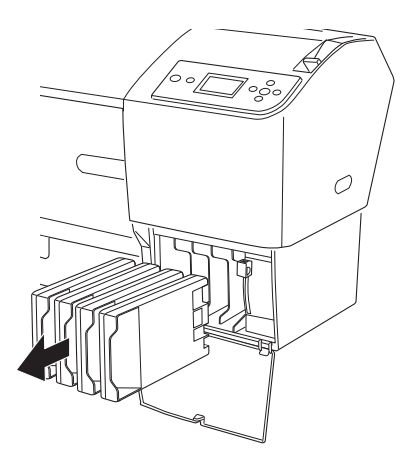

11. Assicurarsi che sul display LCD venga visualizzato INSTALLARE CARTUCCE CONVERSIONE C/M/Y e quindi inserire tre cartucce di conversione negli alloggiamenti del vano cartucce destro.

#### Nota:

Se sul display LCD viene visualizzato DURATA CARTUCC CONV. Se appare sul display LCD il messaggio INSTALLARE CARTUCCIA CONVERSIONE NUOVA., premere il tasto POUSO II . Rimuovere le vecchie cartucce di conversione dal vano destro e quindi inserire le nuove cartucce di conversione. Infine, andare al passaggio 4 per ricominciare.

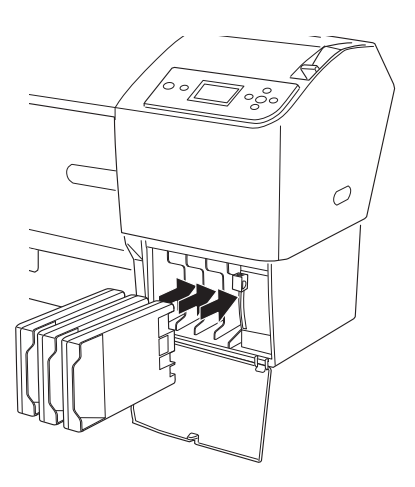

12. Assicurarsi che sul display LCD venga visualizzato ABBASSARE LEVA INCH DESTRA e quindi abbassare la leva degli inchiostri sul vano cartucce destro.

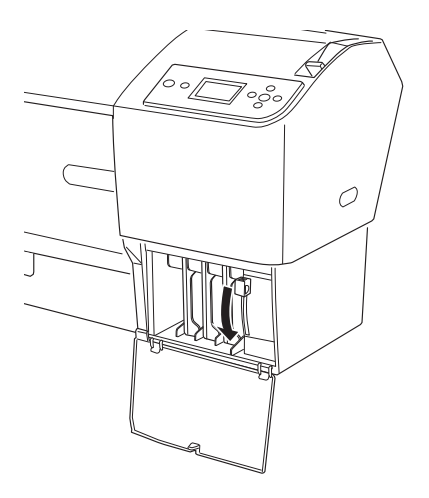

13. La stampante comincia a scaricare l'inchiostro e sul display LCD viene visualizzato ASPIRAZIONE INCHIOSTRO XXX. Attendere che lo scaricamento venga completato.

14. Una volta completato lo scaricamento, sul display LCD viene visualizzato SOLLEUARE LEUA INCH DESTRA. Sollevare la leva degli inchiostri del vano cartucce destro.

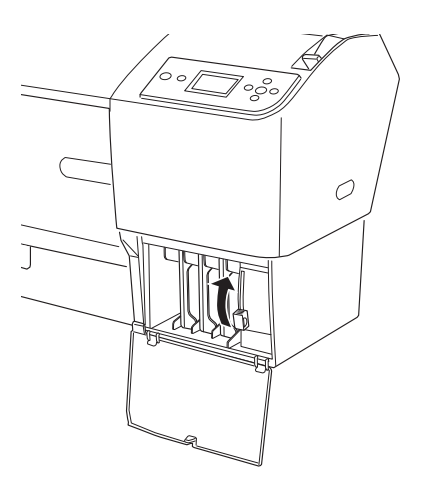

15. Assicurarsi che sul display LCD venga visualizzato RIMUOUERE CARTUCCE CONVERSIONE C/M/Y e quindi rimuovere le cartucce di conversione dagli alloggiamenti del vano cartucce destro.

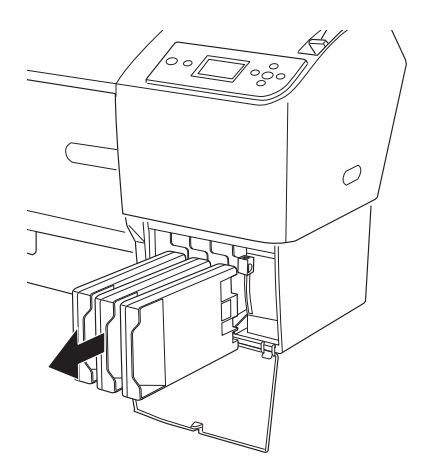

16. Assicurarsi che sul display LCD venga visualizzato INSTALLARE 4 CARTUCCE INCHIOSTRO SU LATO DESTRO e quindi inserire le cartucce nei relativi alloggiamenti.

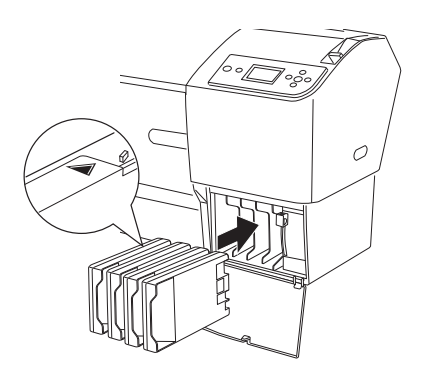

17. Assicurarsi che sul display LCD venga visualizzato ABBASSARE LEVA INCH DESTRA e quindi abbassare la leva degli inchiostri sul vano cartucce destro.

Assicurarsi che sul display LCD venga visualizzato <code>ABBASSARE LA LEUA SBLOCCO INK SX</code> e quindi abbassare la leva degli inchiostri sul vano cartucce sinistro.

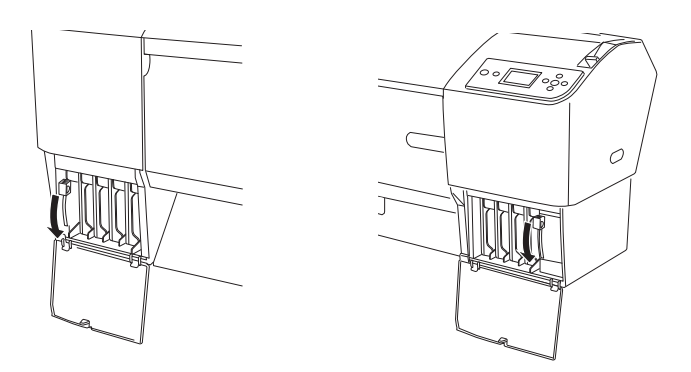

18. Assicurarsi che sul display LCD venga visualizzato ALZARE LA LEVA SBLOCCO INK DX e quindi sollevare la leva degli inchiostri sul vano cartucce destro.

Assicurarsi che sul display LCD venga visualizzato ALZARE LA LEVA SBLOCCO INK SX e quindi sollevare la leva degli inchiostri sul vano cartucce sinistro.

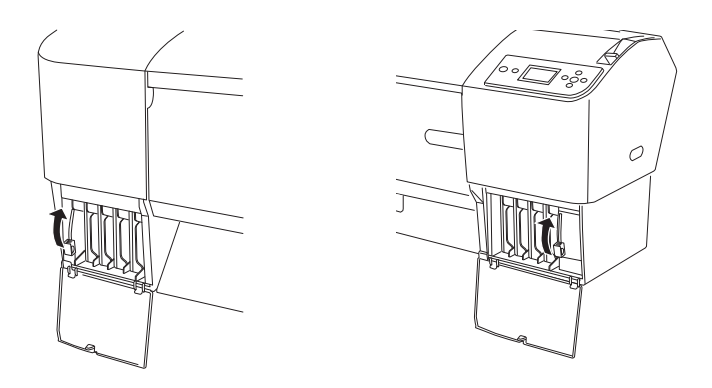

19. La stampante avvia il caricamento dell'inchiostro. Dopo alcuni istanti, sul display LCD vengono visualizzati dei messaggi relativi alla leva degli inchiostri. Quando viene visualizzato un messaggio sul display LCD, sollevare o abbassare le leve degli inchiostri di conseguenza.

#### Nota:

Poiché il caricamento dell'inchiostro che segue la conversione dell'inchiostro nero consuma una grande quantità d'inchiostro, potrebbe rendersi necessario sostituire le cartucce in breve tempo.

20. Quando sul display LCD viene visualizzato ABBASSARE LEVA INCH DESTRA E CHIUDERE IL COPERCHIO, abbassare la leva degli inchiostri destra e chiudere il coperchio. Quando sul display LCD viene visualizzato ABBASSARE LEVA INCH SINISTRA E CHIUDERE IL COPERCHIO, abbassare la leva degli inchiostri sinistra e chiudere il coperchio.

Il caricamento dell'inchiostro è completato.

### Aggiornamento delle informazioni del driver della stampante

Al termine dell'operazione di sostituzione, aggiornare le informazioni relative al driver attraverso i passaggi che seguono.

### Per Windows

Fare clic sulla scheda Principale e assicurarsi che sia visualizzata la cartuccia d'inchiostro corretta. In caso contrario, impostare l'informazione manualmente facendo clic sulla scheda Utility e quindi sul pulsante Informazioni su stampante e opzioni.

| Informazioni su stampante e opzioni                                                                |  |  |  |
|----------------------------------------------------------------------------------------------------|--|--|--|
| Ogzione cartuccia                                                                                  |  |  |  |
| Nero Foto : T6021/T6031<br>Nero Matte : T6118/T6128                                                |  |  |  |
| Impostazioni correnti<br>I dati relativi alle opzioni sono già salvati, perciò non dovete inserire |  |  |  |
|                                                                                                    |  |  |  |
|                                                                                                    |  |  |  |

### Per Mac OS X

Rimuovere la stampante dal Centro Stampa (per Mac OS X 10.2.x) o dall'Utility di configurazione stampante (per Mac OS X 10.3.x o versione successiva) e quindi aggiungerla nuovamente.

# Sostituzione della tanica di manutenzione

Se l'icona della tanica di manutenzione indica uno stato della tanica pieno o quasi pieno sul display LCD, sostituire la tanica di manutenzione.

Per controllare il codice prodotto della tanica di manutenzione, vedere "Materiali di consumo" a pagina 367 .

Per sostituire la tanica di manutenzione, effettuare i passaggi che seguono.

- 1. Aprire la confezione di una nuova tanica di manutenzione.
- 2. Afferrare la maniglia sul lato della stampante, quindi estrarre delicatamente la tanica di manutenzione.

#### Nota:

I modelli EPSON Stylus Pro 9880/9880C/9450 dispongono di due taniche di manutenzione. Controllare quale tanica di manutenzione richiede la sostituzione verificando il messaggio sul display LCD.

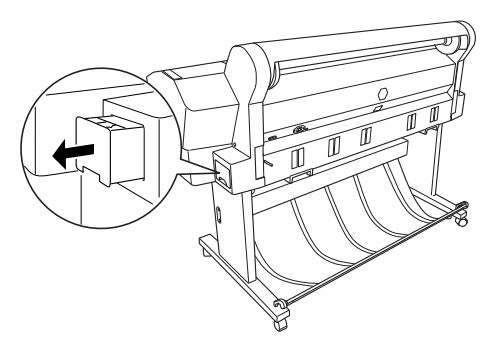

3. Riporre la tanica di manutenzione usata nel sacchetto di plastica fornito in dotazione.

#### Nota:

Non inclinare la tanica di manutenzione usato finché non è chiusa ermeticamente nel sacchetto di plastica.

4. Installare la nuova tanica di manutenzione.

# Sostituzione della taglierina della carta

Se la taglierina non taglia con precisione, la lama potrebbe essere spuntata e necessitare di sostituzione.

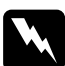

#### Avvertenza:

Prestare attenzione a non tagliarsi mentre si sostituisce la taglierina.

Per controllare il codice prodotto della Lama di ricambio della taglierina automatica, vedere "Materiali di consumo" a pagina 367.

Per sostituire la taglierina, effettuare i passaggi che seguono.

- 1. Accertarsi che la stampante sia accesa.
- 2. Premere il tasto M⊖∩u ► per accedere al modo Menu.
- Premere il tasto Alimentazione carta ▼ o Alimentazione carta ▲ per visualizzare MANUTENZIONE, quindi premere il tasto Menu ►.
- 4. Premere il tasto Alimentazione carta ▼ o Alimentazione carta ▲ per visualizzare SOSTITUZ.TAGLIERINA.
- 5. Premere il tasto Me∩u ►. Sul display LCD viene visualizzato ESEGUI, quindi premere il tasto Invio ↓.

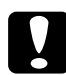

#### Attenzione:

Non spostare mai l'alloggiamento della taglierina manualmente. In caso contrario, potrebbe verificarsi un danno alla stampante. 6. Quando l'alloggiamento della taglierina si ferma nella posizione di sostituzione, appare APRIRE COPERCHIO SUPERIORE PER ETICHETTA SOSTITUZIONE TAGLIERINA. Aprire il coperchio frontale.

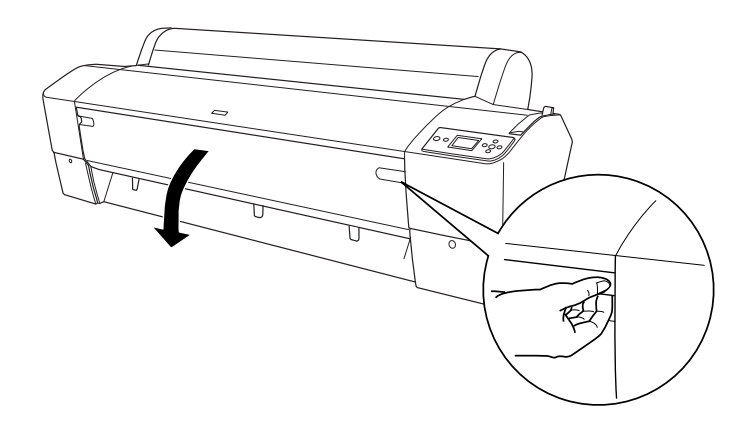

7. Quando sul display LCD viene visualizzato UEDERE ETICHETTA PER SOSTITUZIONE TAGLIERINA, spingere il perno laterale ruotando contemporaneamente il coperchio della taglierina verso destra per aprire l'alloggiamento.

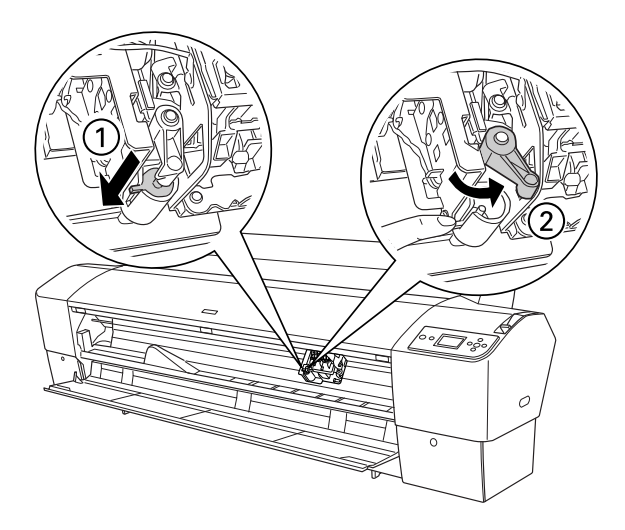

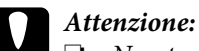

Non toccare il circuito stampato sulla testina di stampa mentre si sostituisce la lama della taglierina.

Attenzione a non toccare le parti evidenziate qui sotto, altrimenti si potrebbe danneggiare la stampante.

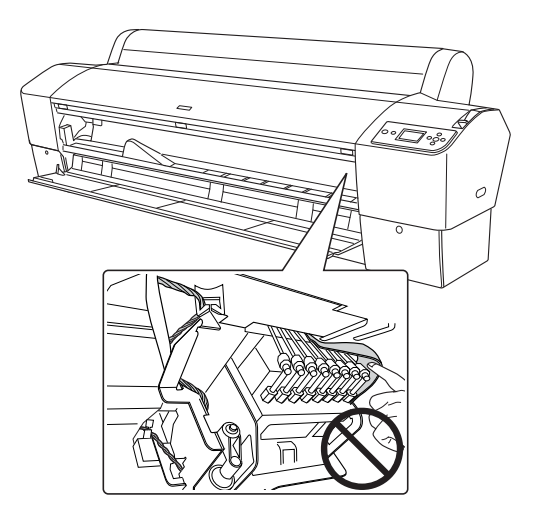

Lasciare lentamente il perno laterale. La taglierina si solleva per 8. consentirne la rimozione.

#### Nota:

Prestare attenzione a non far uscire dall'alloggiamento la taglierina o la molla

9. Rimuovere delicatamente la taglierina usata dalla stampante.

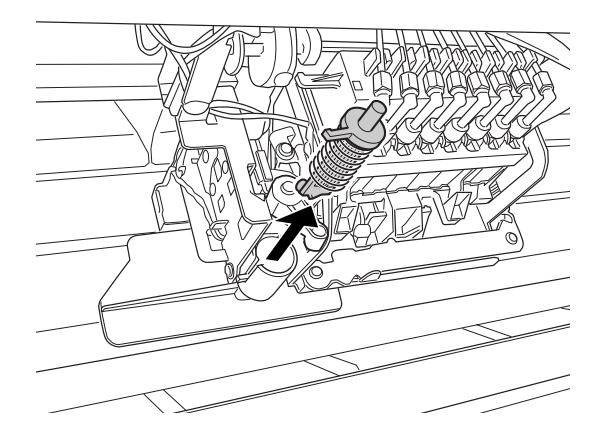

- 10. Estrarre la nuova taglierina dalla confezione.
- 11. Accertarsi che la molla si trovi all'interno dell'alloggiamento della taglierina e, se necessario, reinstallarla.
- 12. Inserire a fondo la nuova taglierina nell'alloggiamento nella direzione mostrata di seguito.

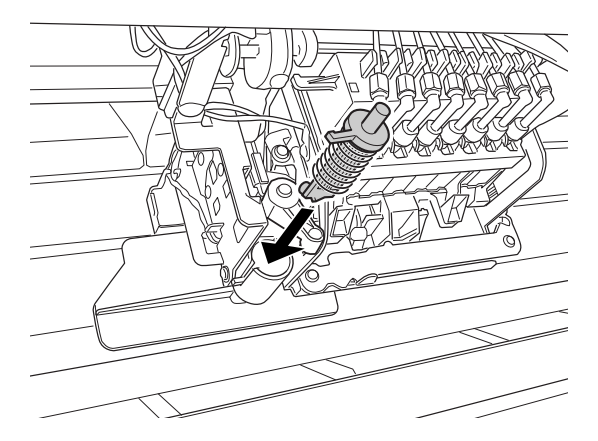

13. Spingere il perno laterale ruotando contemporaneamente il coperchio della taglierina verso siinistra per chiudere l'alloggiamento.

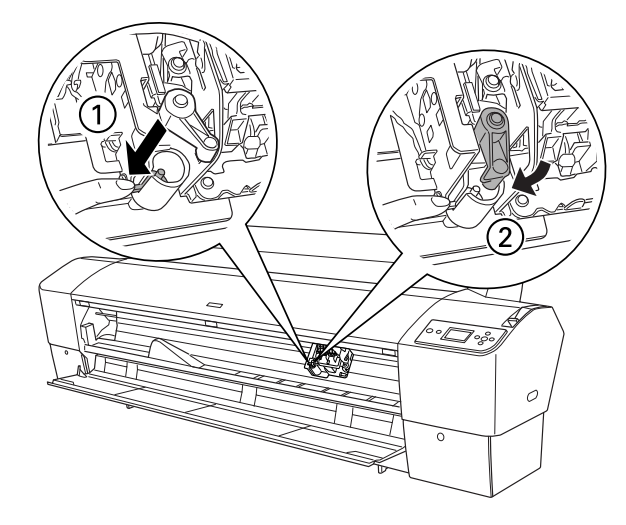

- 14. Accertarsi che venga visualizzato il messaggio CHIUDERE COPERCHIO ANTERIORE, quindi chiudere il coperchio anteriore. L'alloggiamento della taglierina si sposta nella posizione di riposo (completamente a destra).
- 15. Attendere fino alla visualizzazione di PRONTA sul display LCD. La sostituzione della taglierina è completata.

# Montaggio dell'unità di taglio manuale

Per montare l'unità di taglio manuale, effettuare i passaggi che seguono.

#### Nota:

L'unità di taglio manuale presenta due o tre fori su ciascun lato. Nella figura utilizzata è riportata un'unità di taglio manuale con tre fori. Le istruzioni sono le stesse salvo laddove espressamente indicato.

- 1. Accertarsi che la stampante sia spenta.
- 2. Utilizzando il cacciavite, allentare le quattro viti (color argento) sulla piastrina e quindi rimuoverle.

#### Nota:

Non allentare le viti nere.

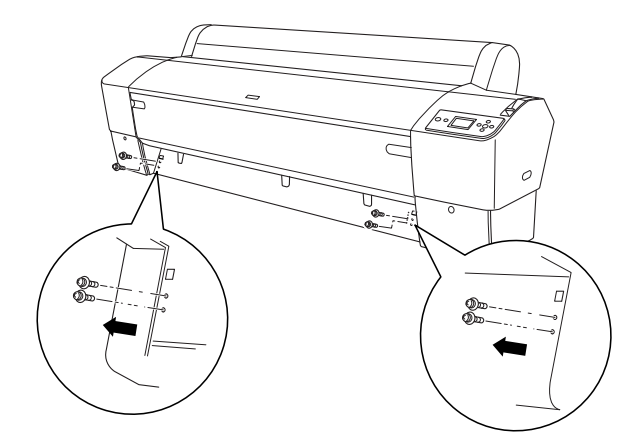

3. Tenere l'unità di taglio e agganciare il lato sinistro al foro quadrato sinistro sulla piastrina.

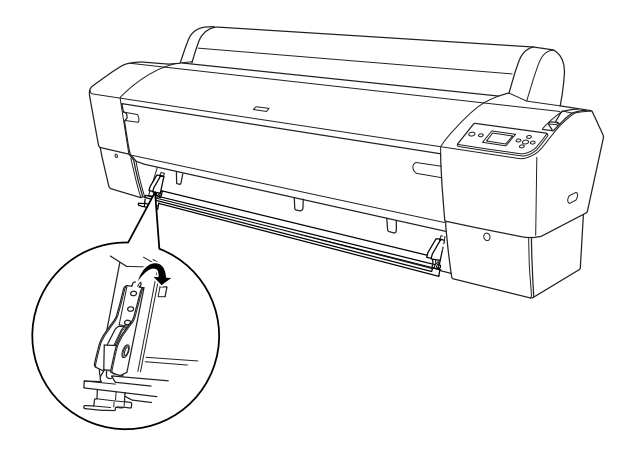

- 4. Analogamente, agganciare l'altro lato al foro quadrato destro sulla piastrina.
- 5. Fissare l'unità di taglio con le quattro viti rimosse al passaggio 2. Utilizzare il secondo e il terzo foro dall'alto.

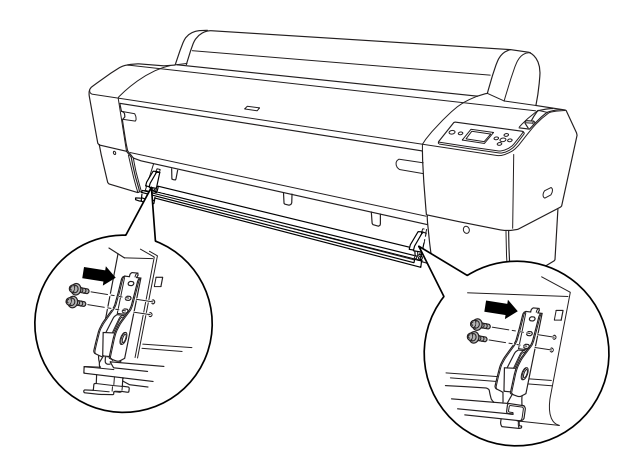

### Nota:

 Se l'unità di taglio manuale presenta solo due fori su ciascun lato, utilizzare il foro inferiore per fissare l'unità di taglio con la vite. Conservare le due viti rimanenti ed evitare di perderle.

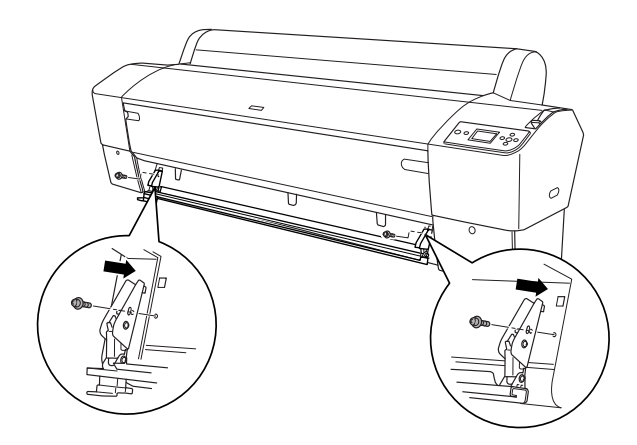

- Se non si utilizza l'unità di taglio manuale, farla scorrere completamente a sinistra in modo che i dati di stampa non vengano danneggiati.
- Per informazioni sull'uso dell'unità di taglio carta manuale, vedere il manuale dell'unità di taglio carta manuale fornito con l'unità di taglio.

### Rimozione dell'unità di taglio manuale

Rimuovere l'unità di taglio manuale quando la stampante viene trasportata.

- 1. Tramite il cacciavite, allentare le viti sulla piastrina.
- 2. Sganciare e rimuovere l'unità di taglio dalla stampante.
- 3. Fissare le quattro viti rimosse dalla piastrina.

# Pulizia della stampante

Per mantenere la stampante in perfetta efficienza, pulirla accuratamente se risulta sporca.

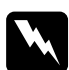

#### Avvertenza:

*Prestare attenzione a non toccare gli ingranaggi all'interno della stampante.* 

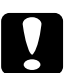

#### Attenzione:

- Non usare mai alcool o diluenti per pulire la stampante, perché questi prodotti chimici possono danneggiari sia i componenti che l'involucro esterno.
- Prestare attenzione a tenere i liquidi lontano dai meccanismi della stampante e dai componenti elettronici.
- □ Non usare spazzole o pennelli con setole dure o abrasive.
- Non spruzzare lubrificanti all'interno della stampante; prodotti non adatti possono danneggiarne i meccanismi. Per questa operazione, contattare il rivenditore o il centro di assistenza tecnica. Vedere "Come contattare il centro di assistenza clienti" a pagina 319.

1. Assicurarsi che la stampante sia spenta e che tutte le spie siano spente, quindi scollegare il cavo di alimentazione. Lasciare la stampante per un minuto.

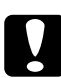

Attenzione:

Non toccare le parti che seguono; in caso contrario, le stampe potrebbero sporcarsi.

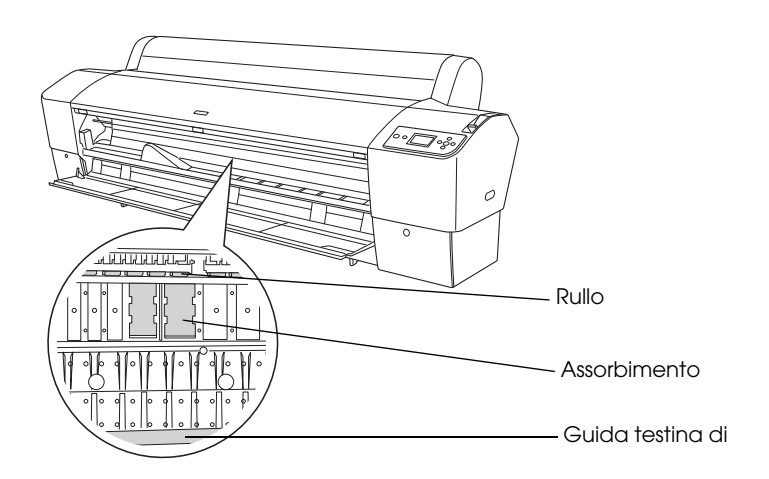

2. Aprire il coperchio frontale e usare un panno pulito morbido per rimuovere attentamente tutta la polvere e le tracce di sporco dall'interno della stampante. Strofinare la parte grigia seguendo le direzioni delle frecce.

Se il retro della stampa è sporco o se si presenta un problema di sporco grave all'interno della stampante, pulire con un panno pulito e morbido inumidito con detergente delicato. Quindi, asciugare l'interno della stampante strofinando con un panno morbido e asciutto.

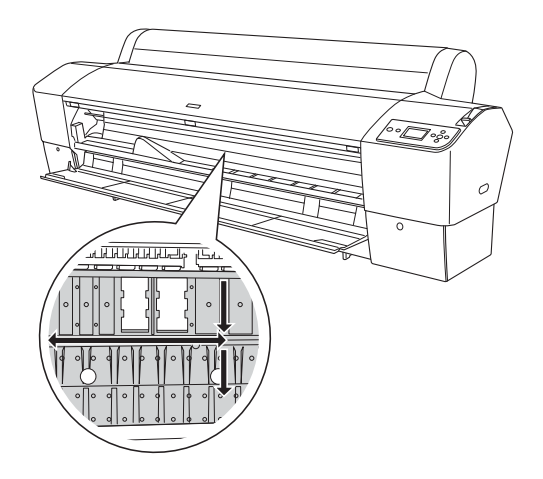

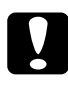

### Attenzione:

Attenzione a non toccare le parti evidenziate qui sotto, altrimenti si potrebbe danneggiare la stampante.

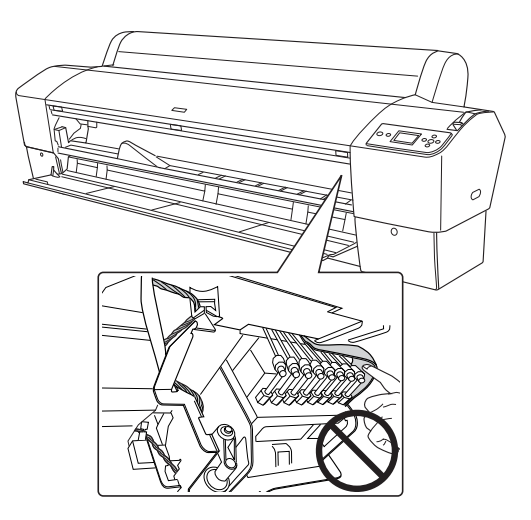

3. Se nella platina si deposita della polvere di carta, utilizzare uno stuzzicadenti o attrezzo simile per rimuoverla. Chiudere il coperchio anteriore.

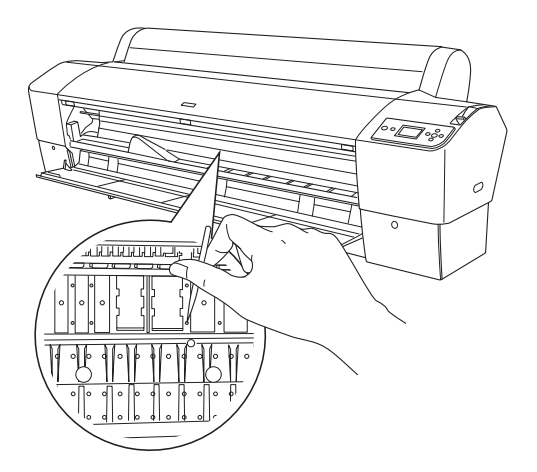

- 4. Rimuovere il basket di raccolta carta. Rimuovere quindi eventuale polvere e tracce di sporco intorno ai sostegni utilizzando un pennello morbido.
- 5. Se l'involucro esterno è sporco, pulirlo utilizzando un panno morbido e pulito imbevuto con un detergente delicato. Tenere chiusi i vani delle cartucce d'inchiostro per evitare che penetri del liquido all'interno.
- 6. Per lavare il basket in tela di raccolta carta, rimuovere le aste dal basket, quindi lavarlo con un detergente delicato.

## Se la stampante non è stata utilizzata per un lungo periodo di tempo

Se la stampante non è stata utilizzata per un lungo periodo di tempo, gli ugelli della testina di stampa potrebbero essersi ostruiti. Eseguire un controllo degli ugelli e pulire la testina di stampa.

Per eseguire un controllo degli ugelli tramite il pannello di controllo, vedere "Controllo degli ugelli della testina di stampa" a pagina 177.

Per eseguire una verifica degli ugelli, utilizzare il software della stampante, vedi "Uso delle utility della stampante" a pagina 31 per Windows o "Uso delle utility della stampante" a pagina 53 per Mac OS X.

Per eseguire una pulizia della testina di stampa tramite il pannello di controllo, tenere premuto il tasto M⊖∩u ► per almeno 3 secondi.

Per pulire la testina di stampa utilizzando il software della stampante, vedi "Uso delle utility della stampante" a pagina 31 per Windows o "Uso delle utility della stampante" a pagina 53 per Mac OS X.

Se la stampante non è stata utilizzata da più di un mese, è necessario procedere alla pulizia delle testine. Se sul display LCD viene visualizzato PULIZIA EXTRA. All'accensione della stampante viene visualizzato SPOSTARE LE LEVE DURANTE LA PULIZIA; selezionare Sì, quindi premere il tasto Menu ▶ per avviare la pulizia.

Se si preferisce effettuare la pulizia della testina in un secondo momento, scegliere NO.

#### Nota:

- □ Se si sceglie St per avviare la pulizia della testina, è necessario spostare le leve degli inchiostri secondo le istruzioni visualizzate sul display LCD.
- □ Anche se non si intende utilizzare la stampante per un lungo periodo di tempo, lasciare le cartucce d'inchiostro installate.

# Trasporto della stampante

### Per lunghe distanze

Se è necessario trasportare la stampante per lunghe distanze, reimballarla utilizzando la scatola e i materiali d'imballo originali.

Per reimballare la stampante, effettuare i passaggi che seguono.

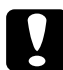

#### Attenzione:

Mantenere in posizione orizzontale la stampante durante il trasporto. Non capovolgere o scuotere la stampante; altrimenti, possono verificarsi perdite di inchiostro dalle cartucce o dalla tanica di manutenzione.

- 1. Spegnere innanzitutto la stampante e accertarsi che le testine di stampa siano nella posizione di riposo (completamente a destra). Se non si trovano in questa posizione, riaccendere la stampante, attendere finché la testine di stampa non si spostano nella posizione di riposo, quindi spegnere la stampante.
- 2. Rimuovere le seguenti parti.
  - □ Cavo di alimentazione
  - Cavo d'interfaccia
  - Basket di raccolta carta
  - □ Rullo di alloggiamento carta in rotolo
  - Rotolo e fogli singoli
  - Unità opzionale di riavvolgimento automatico carta in rotolo (se installata)
  - Unità di taglio manuale opzionale (se installata)

3. Sollevare le leve degli inchiostri.

È possibile scegliere se rimuovere o meno le cartucce d'inchiostro. Indipendentemente dalla scelta, è necessario mantenere leve degli inchiostri sollevate quando si trasporta la stampante; in caso contrario, potrebbero verificarsi perdite d'inchiostro dalla stampante.

- 4. Assicurarsi che la testina di stampa sia nella posizione di riposo (estrema destra).
- 5. Installare la piastrina metallica e serrare la vite per bloccare la testina di stampa.

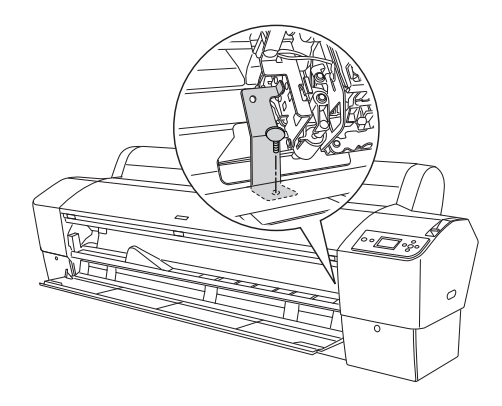

Attenzione: Attenzione a non toccare le parti evidenziate qui sotto, altrimenti si potrebbe danneggiare la stampante.

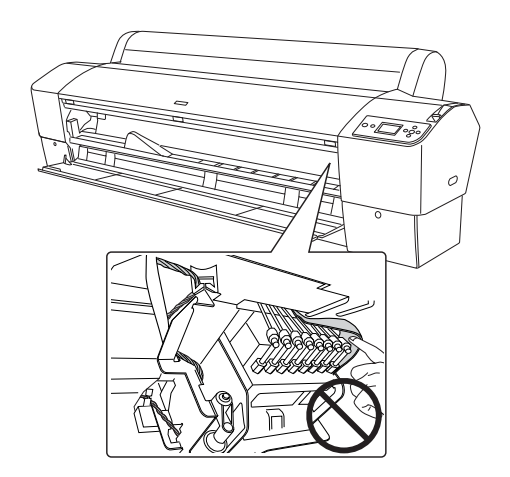

 Reimballare la stampante utilizzando la scatola e i materiali di imballaggio originali. Contattare il rivenditore per assistenza. Vedere "Come contattare il centro di assistenza clienti" a pagina 319.

### Per brevi distanze

Se è necessario trasportare la stampante per una breve distanza, effettuare i passaggi che seguono.

- 1. Spegnere innanzitutto la stampante e accertarsi che le testine di stampa siano nella posizione di riposo (completamente a destra). Se non si trovano in questa posizione, riaccendere la stampante, attendere finché la testine di stampa non si spostano nella posizione di riposo, quindi spegnere la stampante.
- 2. Rimuovere le seguenti parti:
  - □ Cavo di alimentazione
  - Cavo d'interfaccia
  - Basket di raccolta carta
  - □ Rullo di alloggiamento carta in rotolo
  - Rotolo e fogli singoli
  - Unità opzionale di riavvolgimento automatico carta in rotolo (se installata)
  - **U**nità di taglio manuale opzionale (se installata)
- 3. Sollevare le leve degli inchiostri.

È possibile scegliere se rimuovere o meno le cartucce d'inchiostro. Indipendentemente dalla scelta, è necessario mantenere leve degli inchiostri sollevate quando si trasporta la stampante; in caso contrario, potrebbero verificarsi perdite d'inchiostro dalla stampante. 4. Per gli utenti Stylus Pro 9880/9880C/9450: Accertarsi che le rotelle sull'unità di base siano bloccate.

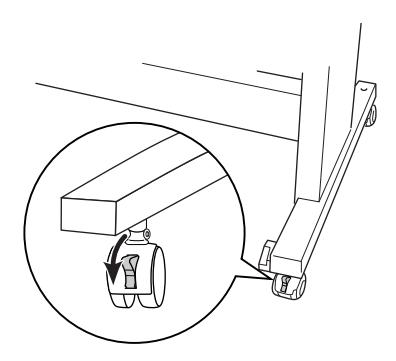

Per gli utenti Stylus Pro 7880/7880C/7450: Accertarsi che le rotelle sull'unità base siano bloccate e che le manopole stabilizzatrici dell'unità base siano estese sul pavimento.

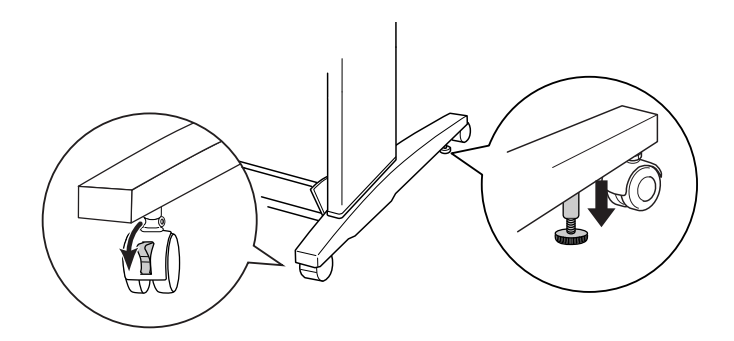

### Nota:

Orientare le rotelle lateralmente e bloccarle in modo che non si muovano.

5. Rimuovere i dadi ad alette sinistro e destro. Conservarli in un luogo sicuro.

 Per gli utenti Stylus Pro 9880/9880C/9450: Per sollevare la stampante dall'unità base sono necessarie quattro o più persone; la stampante va sollevata utilizzando le otto impugnature mostrate di seguito. La stampante pesa circa 90 kg (198 libbre) e deve essere sollevata delicatamente.

Per gli utenti Stylus Pro 7880/7880C/7450:

Per sollevare la stampante dall'unità base sono necessarie due o più persone; la stampante va sollevata utilizzando le quattro impugnature mostrate di seguito. La stampante pesa circa 49 kg (107.8 libbre) e deve essere sollevata delicatamente.

### Per Stylus Pro 9880/9880C/9450

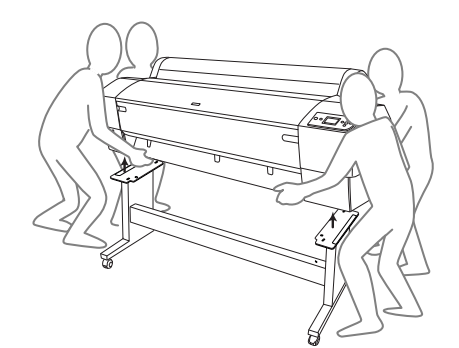

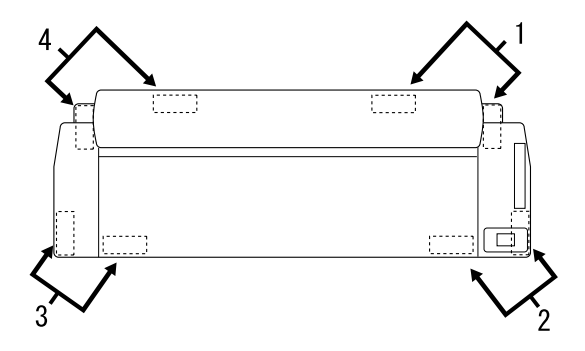

### Per Stylus Pro 7880/7880C/7450

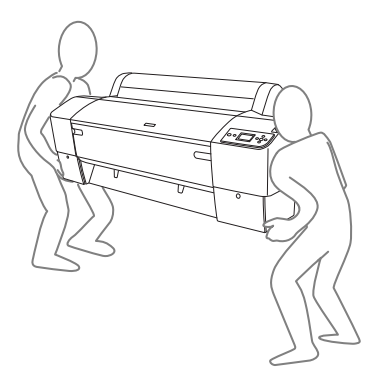

7. Spostare la stampante orizzontalmente.

Quando si imposta la stampante e si esegue un controllo degli ugelli e un riallineamento delle testine di stampa dopo il trasporto, vedere "Installazione della stampante dopo il trasporto" a pagina 285.

### Per spostare la stampante utilizzando le rotelle

Se si deve spostare la stampante per una distanza molto breve, come all'interno della stessa stanza, è possibile spingere la stampante sulle sue rotelle.

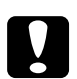

### Attenzione:

Non spostare la stampante su superfici inclinate o irregolari.

1. Accertarsi che il cavo di alimentazione, il cavo di interfaccia, rulli di alloggiamento della carta in rotoli e fogli singoli siano stati rimossi e che il coperchio del rotolo di carta e il coperchio frontale siano chiusi.

### Nota:

Se è necessario spostare la stampante solo per una distanza molto breve utilizzando le rotelle, non è necessario rimuovere le cartucce d'inchiostro.

2. Inserire completamente i ganci superiori e sollevare le aste inferiori come mostrato di seguito.

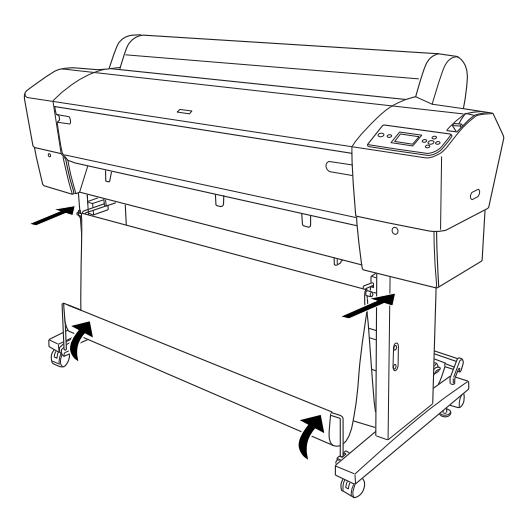

3. Per gli utenti Stylus Pro 9880/9880C/9450: Sbloccare le rotelle frontali.

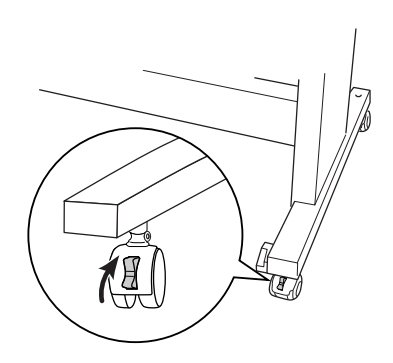

Per gli utenti Stylus Pro 7880/7880C/7450: Sbloccare le rotelle anteriori e retrarre le manopole stabilizzatrici.

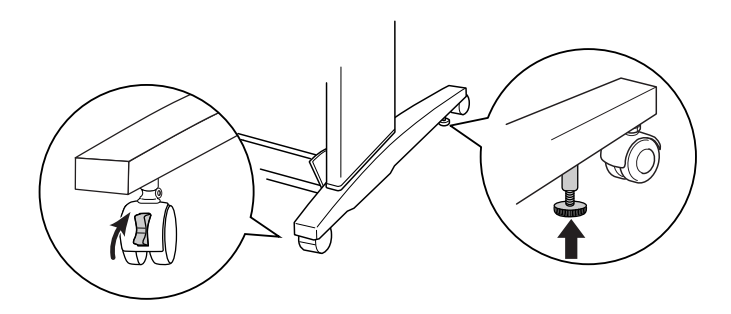

4. Spostare attentamente la stampante nel nuovo luogo di utilizzo. Bloccare nuovamente le rotelle ed estendere le manopole stabilizzatrici a spostamento effettuato.

## Installazione della stampante dopo il trasporto

I passaggi necessari per installare la stampante dopo il trasporto sono quasi identici a quelli eseguiti la prima volta che è stata installata la stampante. Quando si reinstalla la stampante, vedere la *Disassemblaggio e Guida di installazione* e tenere presenti i seguenti punti.

- □ Non dimenticare di rimuovere tutti i materiali di protezione.
- □ La prima volta che si inizia a stampare dopo aver trasportato la stampante, o se la stampante non viene accesa da un lungo periodo di tempo, gli ugelli delle testine di stampa potrebbero essere ostruiti. Epson raccomanda di eseguire un controllo degli ugelli e di pulire e riallineare la testina di stampa per garantire la qualità della stampa.

Per eseguire un controllo degli ugelli tramite il pannello di controllo, vedere "Controllo degli ugelli della testina di stampa" a pagina 177.

Per eseguire una verifica degli ugelli, utilizzare il software della stampante, vedi "Uso delle utility della stampante" a pagina 31 per Windows o "Uso delle utility della stampante" a pagina 53 per Mac OS X.

Per eseguire una pulizia della testina di stampa tramite il pannello di controllo, tenere premuto il tasto M⊖∩u ► per 3 secondi.

Per pulire la testina di stampa utilizzando il software della stampante, vedi "Uso delle utility della stampante" a pagina 31 per Windows o "Uso delle utility della stampante" a pagina 53 per Mac OS X.

Per riallineare la testina di stampa tramite il pannello di controllo, vedere "Allineamento della testina di stampa" a pagina 179.

Per pulire la testina di stampa utilizzando il software della stampante, vedi "Uso delle utility della stampante" a pagina 31 per Windows o "Uso delle utility della stampante" a pagina 53 per Mac OS X.

# Capitolo 7 **Risoluzione dei problemi**

# Risoluzione dei problemi

# La stampante interrompe la stampa in modo imprevisto

# È in corso il processo di pulizia della testina, di caricamento dell'inchiostro o di asciugamento dell'inchiostro

Durante la pulizia della testina, il caricamento dell'inchiostro o l'asciugamento dell'inchiostro, sul display LCD viene visualizzato rispettivamente PULIZIA ATTENDERE PREGO, CARICAMENTO INCHIOSTRO o ESSICCAM INCHIOSTRO. Attendere che la stampante riprenda la stampa.

### Si è verificato un errore

Numerosi dei problemi comuni della stampante e le rispettive soluzioni possono essere individuati tramite i messaggi sul display LCD.

Tramite le spie luminose presenti sul pannello di controllo è inoltre possibile controllare gli errori. Vedere "Spie luminose" a pagina 149.

Per i messaggi non inclusi nella seguente tabella, vedere "Messaggi" a pagina 151.

### Messaggi di errore

| Messaggio                                                              | Descrizione                                                                                                    | Operazione da eseguire                                                                                                    |
|------------------------------------------------------------------------|----------------------------------------------------------------------------------------------------|----------------------------------------------------------------------------------------------------|
| IMPOSSIBILE<br>STAMPARE<br>ASSICURARSI CHE LA<br>CARTA SIA<br>CARICATA | Quando si tenta di<br>stampare i motivi, come<br>l'allineamento testina o il<br>controllo ugelli, potrebbe<br>verificarsi un errore. | Occorre prima terminare<br>il menu STAMPA PROVA e<br>risolvere l'errore<br>visualizzato sul display<br>LCD. Quindi, riprovare a<br>stampare i motivi.                                                    |
| TANICA<br>MANUTENZIONE<br>QUASI PIENA                                  | La tanica di<br>manutenzione è quasi<br>piena.                                                                                       | Sostituire la tanica di<br>manutenzione con una<br>nuova. Vedere<br>"Sostituzione della tanica<br>di manutenzione" a<br>pagina 262.                                                                      |
| INCHIOSTRO<br>SCARSO                                                   | La cartuccia d'inchiostro<br>installata è quasi vuota.                                                                               | E' quasi necessario<br>sostituire la cartuccia<br>d'inchiostro.<br>È possibile continuare a<br>stampare in una<br>situazione di INCHIOSTRO<br>SCARSO, ma la qualità di<br>stampa potrebbe<br>peggiorare. |
| RICHIESTA<br>MANUTENZIONE<br>nnnn                                      | Una parte usata nella<br>stampante ha quasi<br>terminato il proprio ciclo di<br>vita. "nnnn" indica il<br>codice del componente.     | Annotare il codice e<br>contattare il proprio<br>rivenditore. Vedere<br>"Come contattare il<br>centro di assistenza<br>clienti" a pagina 319.                                                            |
| CARTA IN<br>ESAURIMENTO                                                | La carta in rotolo è quasi<br>terminata.                                                                                             | Sostituire il rotolo di carta<br>con un nuovo rotolo.<br>Vedere "Utilizzo della<br>carta in rotolo"<br>a pagina 203.                                                                                     |
| Errore pulizia<br>Rimuovere carta<br>Spessa                            | La pulizia non è stata<br>eseguita perché è stata<br>caricata della carta<br>spessa.                                                 | Rimuovere la carta<br>spessa e spostare la leva<br>di impostazione carta in<br>posizione di blocco.                                                                                                    |
|                                                                        | Impossibile far avanzare la<br>stampa.                                                                                               | Rimuovere la stampa.                                                                                                    |

| Errore pulizia<br>Premere tasto<br>Pausa                              | Gli ugelli sono ancora<br>ostruiti.                                                                                                    | Eseguire l'utility Pulizia<br>testine. Per Windows,<br>vedere "Uso delle utility<br>della stampante" a<br>pagina 31. Per Mac OS X,<br>vedere "Uso delle utility<br>della stampante" a<br>pagina 53. |
|-----------------------------------------------------------------------|----------------------------------------------------------------------------------------------------|----------------------------------------------------------------------------------------------------|
| ERRORE SENSORE<br>CARICARE UN TIPO<br>DI CARTA DIVERSO                | La carta caricata non<br>corrisponde al tipo di<br>carta selezionato.                                                                                      | Caricare della carta che<br>corrisponda al tipo di<br>carta selezionato.<br>Vedere "Tasti"<br>a pagina 147.                                                                                         |
| ERRORE ESPULS<br>CARTA<br>TOGLIERE LA CARTA<br>DALLA STAMPANTE        | È rimasta della carta nella<br>stampante.                                                                                                    | Rilasciare la leva di<br>impostazione carta,<br>quindi rimuovere la carta<br>dalla stampante. Infine,<br>spostare la leva di<br>impostazione carta in<br>posizione chiusa.                          |
| CARTA ESAURITA                                                        | Non è stata caricata la<br>carta nella stampante.                                                                                                    | Caricare la carta<br>correttamente.                                                                                                    |
|                                                                       | La carta in rotolo è finita<br>mentre la stampa è in<br>corso.                                                                                             | Caricare un nuovo rotolo<br>di carta.                                                                                                    |
| ERRORE MARGINI<br>ZERO<br>CARICARE IL<br>FORMATO DI CARTA<br>CORRETTO | Per la stampa senza<br>margini sono stati installati<br>fogli singoli o carta in<br>rotolo formato A2 che non<br>supportano la stampa<br>priva di margini. | Installare un formato<br>diverso di fogli singoli o di<br>carta in rotolo. Vedere<br>"Stampa senza margini"<br>a pagina 87.                                                                         |
| ERRORE CARTA<br>CARICARE LA<br>CARTA<br>CORRETTAMENTE                 | La stampante non è in<br>grado di rilevare il tipo di<br>foglio singolo caricato, in<br>quanto ondulato o<br>incurvato.                                    | Appiattire il foglio<br>singolo.                                                                                                    |
|                                                                       | La stampante non rileva la carta caricata.                                                                                                    | Spostare la leva di<br>impostazione carta.                                                                                                    |
| ASIMMETRIA CARTA<br>CARICARE LA<br>CARTA<br>CORRETTAMENTE       | La carta non è diritta e<br>deve essere allineata.                                                          | Rilasciare la leva di<br>impostazione carta,<br>quindi inserire<br>correttamente la carta.<br>Infine, spostare la leva di<br>impostazione carta in<br>posizione chiusa. Vedere<br>"Caricamento della<br>carta in rotolo"<br>a pagina 208. |
|-----------------------------------------------------------------|----------------------------------------------------------------------------------------------------|----------------------------------------------------------------------------------------------------|
| ERRORE TAGLIO<br>CARTA<br>RIMUOVERE LA<br>CARTA NON<br>TAGLIATA | La carta non viene<br>tagliata in modo corretto<br>quando è selezionato<br>Taglio automatico<br>attivato ‰. | Rilasciare la leva<br>d'impostazione carta,<br>quindi rimuovere la carta<br>non tagliata. Infine,<br>spostare la leva di<br>impostazione carta in<br>posizione chiusa.                                                                    |
|                                                                 |                                                                                                    | La taglierina potrebbe<br>non essere installata<br>correttamente. Vedere<br>"Sostituzione della<br>taglierina della carta" a<br>pagina 263.                                                                                               |
|                                                                 |                                                                                                    | La taglierina della carta<br>potrebbe non essere<br>affilata. Sostituire la<br>taglierina della carta.<br>Vedere "Sostituzione<br>della taglierina della<br>carta" a pagina 263.                                                          |
| ERRORE COMANDO<br>CONTROLLARE                                   | Alla stampante vengono<br>inviati dati corrotti.                                                            | Interrompere la stampa e<br>premere il tasto Pausa                                                                                                    |
| IMPOSTAZIONI<br>DRIVER                                          | La stampante riceve dei<br>dati con un comando<br>errato.                                                   | per 3 secondi.                                                                                                    |
|                                                                 | Il driver della stampante<br>installato non è corretto<br>per la stampante in uso.                          | Interrompere la stampa e<br>premere il tasto Pausa<br>per 3 secondi. Quindi,<br>assicurarsi di installare un<br>driver della stampante<br>corretto per la<br>stampante.                                                                   |

| ERR<br>CORRISPONDENZA<br>APPURARE CHE<br>CARTUCCIA E<br>IMPOSTAZIONI<br>DRIVER<br>CORRISPONDANO | L'opzione cartuccia del<br>driver della stampante<br>non è ancora stata<br>cambiata.                                                                                  | Interrompere la stampa e<br>quindi tenere premuto il<br>tasto Pausa per 3<br>secondi. Infine,<br>selezionare la cartuccia<br>d'inchiostro corretta nel<br>driver della stampante in<br>base alla cartuccia<br>d'inchiostro<br>effettivamente inserita<br>nella stampante. Vedere<br>"Aggiornamento delle<br>informazioni del driver<br>della stampante" a<br>pagina 261. Se si<br>desidera continuare la<br>stampa, premere il tasto<br>Pausa. |
|-------------------------------------------------------------------------------------------------|----------------------------------------------------------------------------------------------------|----------------------------------------------------------------------------------------------------|
|                                                                                                 | È stata installata una<br>cartuccia d'inchiostro<br>non originale Epson.                                                                                              | Per annullare la stampa,<br>premere il tasto Pausa<br>per 3 secondi. Se si<br>desidera continuare la<br>stampa, premere il tasto<br>Pausa.                                                                                                    |
| ERRORE IMPOSTAZ<br>CARTA<br>CARICARE ROTOLO<br>DI CARTA                                         | La carta in rotolo non è<br>sistemata correttamente.                                                                                                    | Caricare la carta in<br>rotolo correttamente e<br>selezionare Taglio<br>automatico attivato D×<br>o Taglio automatico<br>disattivato D. Vedere<br>"Caricamento della<br>carta in rotolo"<br>a pagina 208.                                                                                                    |
| DURATA CARTUCC<br>CONV<br>CARTUCCIA<br>CONVERSIONE<br>QUASI ESAURITA                            | La cartuccia di<br>conversione deve essere<br>sostituita a breve. (La<br>durata rimanente della<br>cartuccia di conversione<br>viene visualizzata sul<br>display LCD) | Procedere alla<br>sostituzione della<br>cartuccia di<br>conversione. Premere il<br>tasto Pausa.                                                                                                    |
| DURATA CARTUCC<br>CONV<br>SOSTITUIRE<br>CARTUCCIA<br>CONVERSIONE CON<br>NUOVA                   | La cartuccia di<br>conversione deve essere<br>sostituita.                                                                                                    | Sostituire la cartuccia di<br>conversione con una<br>nuova cartuccia o<br>completare la<br>sostituzione<br>dell'inchiostro nero<br>premendo il tasto Pausa.                                                                                                    |

| ERRORE IMPOSTAZ<br>CARTA<br>CARICARE FOGLIO<br>DI CARTA SINGOLO                                                                                  | Il percorso della carta è<br>sbagliato.                                                                         | Caricare la carta a fogli<br>singoli appropriata.                                                                                                    |
|----------------------------------------------------------------------------------------------------|----------------------------------------------------------------------------------------------------|----------------------------------------------------------------------------------------------------|
| CARTUCCIA<br>INCHIOSTRO<br>SOSTITUIRE<br>CARTUCCIA<br>D'INCHIOSTRO                                                                               | La cartuccia d'inchiostro è<br>esaurita.                                                                        | Sostituire la cartuccia<br>d'inchiostro esaurita con<br>una nuova. Vedere<br>"Sostituzione delle<br>cartucce d'inchiostro" a<br>pagina 247.                                                                                                    |
| ERR CARTUCCIA<br>INCH<br>SI PREGA<br>D'INSTALLARE LE<br>CARTUCCE<br>CORRETTE                                                                     | E' stata installata una<br>cartuccia d'inchiostro che<br>non può essere utilizzata<br>con questa stampante.     | Rimuovere la cartuccia<br>d'inchiostro ed installarne<br>una che possa essere<br>usata con questa<br>stampante. Vedere<br>"Materiali di consumo" a<br>pagina 367.                                                                                                    |
| CARTUCCIA<br>INCHIOSTRO<br>SI CONSIGLIA DI<br>USARE CARTUCCE<br>D'INCHIOSTRO<br>ORIGINALI EPSON                                                  | La cartuccia d'inchiostro<br>installata non è originale.                                                        | Sostituire la cartuccia<br>d'inchiostro con una<br>cartuccia originale<br>Epson. Vedi "Sostituzione<br>delle cartucce<br>d'inchiostro" a pagina<br>247 e "Materiali di<br>consumo" a pagina 367.                                                                                             |
| CARTUCCIA<br>INCHIOSTRO<br>CARTUCCIA NON<br>ORIGINALE !<br>POTREBBE NON<br>FORNIRE<br>PRESTAZIONI<br>OTTIMALI.<br>CONTINUARE?<br><si no=""></si> | La cartuccia d'inchiostro<br>installata non è originale.                                                        | Selezionare NO (premere<br>il tasto Menu ►) per<br>sostituire la cartuccia<br>d'inchiostro con una<br>cartuccia originale<br>Epson. Vedere<br>"Sostituzione delle<br>cartucce d'inchiostro" a<br>pagina 247. Altrimenti,<br>selezionare SI' (premere il<br>tasto Alimentazione<br>carta ◄ ). |
| CARTUCCIA<br>INCHIOSTRO<br>CIO' POTREBBE<br>INVALIDARE LA<br>GARANZIA EPSON.<br>ACCETTARE?<br><accetto non<br="">ACCETTO&gt;</accetto>           | La cartuccia d'inchiostro<br>installata non è originale.<br>Questo potrebbe<br>invalidare la garanzia<br>EPSON. | Selezionare NO (premere<br>il tasto Menu ►) per<br>sostituire la cartuccia<br>d'inchiostro con una<br>cartuccia originale<br>Epson. Selezionando<br>ACCETTO (premere il<br>tasto Alimentazione<br>carta ) potrebbe<br>invalidare la garanzia<br>EPSON.                                       |

| ERR CARTUCCIA<br>INCH<br>VERIFICARE<br>CARTUCCIA                | E' stata installata una<br>cartuccia d'inchiostro con<br>il codice prodotto errato.                         | Rimuovere la cartuccia<br>d'inchiostro e installare la<br>cartuccia con il codice<br>prodotto corretto.<br>Vedere "Materiali di<br>consumo" a pagina 367.                                                                                                    |
|-----------------------------------------------------------------|----------------------------------------------------------------------------------------------------|----------------------------------------------------------------------------------------------------|
|                                                                 | È installata la cartuccia<br>d'inchiostro nero errata<br>(Nero opaco o Nero<br>fotografico).                | Rimuovere la cartuccia<br>d'inchiostro nero (Black),<br>quindi installare la<br>cartuccia corretta.<br>Oppure, premere il tasto<br>Pausa per eseguire la<br>sostituzione<br>dell'inchiostro nero e<br>cambiare le informazioni<br>sull'inchiostro nero per la<br>stampante.         |
| ERR CARTUCCIA<br>INCH<br>CAMBIO<br>INCHIOSTRO NERO              | È necessario sostituire<br>l'inchiostro nero.                                                               | Selezionare Sì per<br>cambiare l'inchiostro<br>nero (Black); altrimenti,<br>selezionare NO. Vedere<br>"Conversione delle<br>cartucce d'inchiostro<br>nero" a pagina 252.                                                                                                    |
| ERR CARTUCCIA<br>INCH<br>INSTALLARE<br>CARTUCCIA<br>CORRETTA    | E' stata installata una<br>cartuccia d'inchiostro che<br>non può essere utilizzata<br>con questa stampante. | Rimuovere la cartuccia<br>d'inchiostro e installarne<br>una utilizzabile con<br>questa stampante.<br>Vedere "Materiali di<br>consumo" a pagina 367.                                                                                                    |
| ERR CARTUCCIA<br>INCH<br>SOSTITUIRE<br>CARTUCCIA                | Si è verificato un errore<br>durante la lettura o<br>scrittura di dati.                                     | Rimuovere la cartuccia<br>d'inchiostro e<br>reinstallarla. Se questo<br>messaggio viene<br>visualizzato dopo aver<br>reinstallato la cartuccia<br>d'inchiostro, sostituirla<br>con una nuova<br>cartuccia. Vedere<br>"Sostituzione delle<br>cartucce d'inchiostro" a<br>pagina 247. |
| CARTUCCIA<br>ASSENTE<br>INSTALLARE<br>CARTUCCIA<br>D'INCHIOSTRO | Non è stata installata<br>nessuna cartuccia.                                                                | Installare una cartuccia<br>d'inchiostro.                                                                                                    |

| TANICA MANUT<br>PIENA<br>SOSTITUIRE TANICA<br>DI MANUTENZIONE<br>SINISTRA | La tanica di<br>manutenzione sinistra è<br>piena.                      | Sostituire la tanica di<br>manutenzione sinistra<br>con una tanica nuova.<br>Vedere "Sostituzione<br>della tanica di<br>manutenzione"<br>a pagina 262. |
|---------------------------------------------------------------------------|------------------------------------------------------------------------|----------------------------------------------------------------------------------------------------|
| TANICA MANUT<br>PIENA<br>SOSTITUIRE TANICA<br>DI MANUTENZIONE<br>DESTRA   | La tanica di<br>manutenzione destra è<br>piena.                        | Sostituire la tanica di<br>manutenzione destra<br>con una tanica nuova.<br>Vedere "Sostituzione<br>della tanica di<br>manutenzione"<br>a pagina 262.   |
| TANICA MANUT<br>PIENA<br>SOSTITUIRE TANICA<br>DI MANUTENZIONE             | La tanica di<br>manutenzione è piena.                                  | Sostituire la tanica di<br>manutenzione con una<br>nuova. Vedere<br>"Sostituzione della tanica<br>di manutenzione" a<br>pagina 262.                    |
| TANICA QUASI<br>PIENA<br>SOSTITUIRE TANICA<br>DI MANUTENZIONE<br>DESTRA   | La tanica di<br>manutenzione destra è<br>quasi piena.                  | Sostituire la tanica di<br>manutenzione destra<br>con una tanica nuova.<br>Vedere "Sostituzione<br>della tanica di<br>manutenzione"<br>a pagina 262.   |
| TANICA QUASI<br>PIENA<br>SOSTITUIRE TANICA<br>DI MANUTENZIONE             | La tanica di<br>manutenzione è quasi<br>piena.                         | Sostituire la tanica di<br>manutenzione con una<br>nuova. Vedere<br>"Sostituzione della tanica<br>di manutenzione" a<br>pagina 262.                    |
| LEVA INCHIOSTRO<br>ABBASSARE LA LEVA<br>INCHIOSTRO<br>SINISTRA            | La leva degli inchiostri sul<br>vano cartucce sinistro è<br>sollevata. | Abbassare la leva degli<br>inchiostri del vano<br>cartucce sinistro.                                                                                   |
| LEVA INCHIOSTRO<br>ABBASSARE LA LEVA<br>INCHIOSTRO DESTRA                 | La leva degli inchiostri sul<br>vano cartucce destro è<br>sollevata.   | Abbassare la leva degli<br>inchiostri del vano<br>cartucce destro.                                                                                     |
| COPERCHIO<br>APERTO<br>CHIUDERE<br>COPERCHIO                              | Il coperchio anteriore è<br>aperto.                                    | Chiudere il coperchio<br>anteriore.                                                                                                    |

| LEVA RILASCIATA                                                                   | La carta non è caricata.                                                            | Caricare la carta.                                                                                                    |
|-----------------------------------------------------------------------------------|-------------------------------------------------------------------------------------|----------------------------------------------------------------------------------------------------|
| CARICARE CARTA                                                                    |                                                                                     |                                                                                                    |
| LEVA RILASCIATA<br>ABBASSARE LA LEVA<br>D'IMPOSTAZIONE<br>CARTA                   | La leva d'impostazione<br>carta è in posizione<br>rilasciata.                       | Spostare la leva di<br>impostazione carta in<br>posizione chiusa.                                                                                                    |
| CARTUCCIA<br>INCHIOSTRO<br>INSTALLARE<br>CARTUCCIA<br>D'INCHIOSTRO                | La leva degli inchiostri è<br>sollevata ma non è<br>installata alcuna<br>cartuccia. | Installare la cartuccia<br>d'inchiostro, quindi<br>abbassare la leva degli<br>inchiostri.                                                                                                    |
| INCEPPAMENTO<br>CARTA<br>RIMUOVERE CARTA                                          | La carta si è inceppata<br>nella stampante.                                         | Rilasciare la leva di<br>impostazione carta,<br>quindi rimuovere la carta<br>inceppata. Spegnere la<br>stampante e dopo<br>alcuni istanti<br>riaccenderla. Vedere<br>"Rimozione degli<br>inceppamenti della<br>carta" a pagina 315. |
| TANICA MANUT<br>ASSENTE<br>INSTALLARE TANICA<br>DI MANUTENZIONE<br>SINISTRA       | La tanica di<br>manutenzione sinistra non<br>è presente nella<br>stampante.         | Installare la tanica di<br>manutenzione sinistra.                                                                                                    |
| TANICA MANUT<br>ASSENTE<br>INSTALLARE TANICA<br>DI MANUTENZIONE<br>DESTRA         | La tanica di<br>manutenzione destra non<br>è presente nella<br>stampante.           | Installare la tanica di<br>manutenzione destra.                                                                                                    |
| TANICA MANUT<br>ASSENTE<br>INSTALLARE TANICA<br>DI MANUTENZIONE                   | La tanica di<br>manutenzione non è<br>presente nella stampante.                     | Installare la tanica di<br>manutenzione                                                                                                    |
| ERRORE INSTALLAZ<br>F/W<br>AGGIORNAM NON<br>RIUSCITO<br>RIAVVIARE LA<br>STAMPANTE | La stampante non è<br>riuscita ad aggiornare il<br>firmware.                        | Riavviare la stampante e<br>quindi aggiornare<br>nuovamente il firmware.                                                                                                    |

| CARRELLO<br>BLOCCATO<br>RILASCIARE IL<br>BLOCCO DEL<br>CARRELLO | La testina di stampa è<br>bloccata.         | Rimuovere la piastrina<br>metallica sul lato sinistro<br>della testina di stampa<br>per sbloccare la testina.                                                                                                    |
|-----------------------------------------------------------------|---------------------------------------------|----------------------------------------------------------------------------------------------------|
| ERRORE STAMPANTE<br>RIAVVIARE LA<br>STAMPANTE                   | Si è verificato un errore.                  | Riavviare la stampante<br>premendo il tasto<br>Alimentazione.                                                                                                    |
| ERRORE CHIAM<br>ASSISTENZA                                      | La testina di stampa è<br>bloccata.         | Rimuovere la piastrina<br>metallica sul lato sinistro<br>della testina di stampa<br>per sbloccare la testina.                                                                                                    |
|                                                                 | Si è verificato un errore<br>irreversibile. | Spegnere la stampante e<br>dopo alcuni istanti<br>riaccenderla. Se sul<br>display LCD viene<br>visualizzato ancora il<br>messaggio, annotare il<br>codice e contattare il<br>rivenditore. Vedere<br>"Come contattare il<br>centro di assistenza<br>clienti" a pagina 319. |

# La stampante non si accende o non resta accesa

Se la spia Pausa non si accende e l'inizializzazione del meccanismo non si avvia (anche se viene premuto il tasto Alimentazione 🖒 per accendere la stampante), provare ad applicare le soluzioni che seguono.

- □ Spegnere la stampante e accertarsi che il cavo di alimentazione sia collegato saldamente nella stampante.
- Accertarsi che la presa elettrica funzioni e che non sia controllata da un interruttore o da un timer.
- Accertarsi che la tensione fornita alla stampante corrisponda a quella indicata sulla targhetta della stampante. In caso contrario, spegnere la stampante e scollegare immediatamente il cavo di alimentazione. Contattare il rivenditore per assistenza. Vedere "Come contattare il centro di assistenza clienti" a pagina 319.

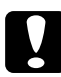

#### Attenzione:

Se la tensione fornita non corrisponde a quella nominale, non ricollegare la stampante alla presa, in quanto potrebbero verificarsi gravi danni.

# La stampante non stampa nulla

## La stampante non è collegata correttamente al computer

Provare una o più tra le seguenti soluzioni:

- □ Spegnere la stampante e il computer. Accertarsi che il cavo d'interfaccia della stampante sia collegato saldamente al terminale corretto del computer.
- □ Accertarsi che le specifiche del cavo d'interfaccia corrispondano a quelle della stampante e del computer.
- □ Accertarsi che il cavo d'interfaccia sia collegato direttamente al computer senza passare attraverso altri dispositivi, come un commutatore stampante o un cavo di prolunga.

# La stampante Epson non è selezionata come stampante predefinita

Se non è già installato, installare il driver della stampante ed effettuare i passaggi che seguono per selezionare la stampante Epson come stampante predefinita.

#### Per Windows XP

- 1. Fare clic sul pulsante Start, scegliere Pannello di controllo, Stampanti e altro hardware e quindi fare clic su Stampanti e fax.
- 2. Fare clic su EPSON Stylus Pro XXXX.
- 3. Selezionare Imposta come predefinita, quindi chiudere la finestra.

## Per Windows Vista:

- 1. Cliccare (2), fare clic su Pannello di controllo, quindi su Hardware e suono, ed infine su Stampanti.
- 2. Fare clic su EPSON Stylus Pro XXXX.
- 3. Selezionare Imposta come predefinita, quindi chiudere la finestra.

## Per Windows 2000

- 1. Fare clic sul pulsante Start, scegliere Impostazioni , quindi fare clic su Stampanti.
- 2. Fare clic su EPSON Stylus Pro XXXX.
- 3. Selezionare Imposta come predefinita, quindi chiudere la finestra Stampanti.

## Per Mac OS X

Accertarsi che il driver della stampante Stylus Pro XXXX sia stato aggiunto in modo corretto al Centro Stampa (per Mac OS X 10.2.x) o all'Utility di configurazione stampante (per Mac OS X 10.3) e che sia correttamente selezionato all'interno del Centro Stampa o dell'Utility di configurazione stampante.

# L'impostazione della porta stampante non corrisponde alla porta cui è collegata la stampante (solo Windows)

Per selezionare la porta della stampante, effettuare i passaggi che seguono.

#### Per Windows XP

- 1. Fare clic sul pulsante Start, scegliere Pannello di controllo, Stampanti e altro hardware e quindi fare clic su Stampanti e fax.
- 2. Fare clic con il pulsante destro del mouse su EPSON Stylus Pro XXXX, quindi scegliere Proprietà.

- 3. Fare clic sulla scheda Porte.
- 4. Accertarsi che la porta della stampante sia selezionata.

### Per Windows Vista:

- 1. Cliccare (2), fare clic su Pannello di controllo, quindi su Hardware e suono, ed infine su Stampanti.
- 2. Fare clic con il pulsante destro del mouse su EPSON Stylus Pro XXXX, quindi scegliere Proprietà.
- 3. Fare clic sulla scheda Porte.

## Per Windows 2000

- 1. Fare clic su Start, scegliere Impostazioni, quindi selezionare Stampanti.
- 2. Fare clic con il pulsante destro del mouse su EPSON Stylus Pro XXXX, quindi scegliere Proprietà.
- 3. Fare clic sulla scheda Porte.
- 4. Accertarsi che la porta della stampante sia selezionata.

## La stampante emette un rumore come se stesse stampando, ma non viene stampato nulla

Provare una o più tra le seguenti soluzioni:

- □ Eseguire l'utility Pulizia testine. Per Windows, vedere "Uso delle utility della stampante" a pagina 31. Per Mac OS X, vedere "Uso delle utility della stampante" a pagina 53.
- □ Se l'utility Pulizia testine non produce alcun risultato, sostituire le cartucce d'inchiostro. Vedere "Sostituzione delle cartucce d'inchiostro" a pagina 247.

# Il risultato di stampa non è quello previsto

## Stampa di caratteri errati o deformati o di pagine vuote

Provare una o più tra le seguenti soluzioni:

- Per Windows, cancellare qualunque lavoro di stampa in sospeso dalla Barra di avanzamento. Vedere "Annullare un lavoro di stampa in attesa" a pagina 29.
- □ Se il problema persiste, spegnere la stampante e il computer. Accertarsi che il cavo d'interfaccia della stampante sia collegato saldamente.

## Margini errati

Provare una o più tra le seguenti soluzioni:

- □ Controllare le impostazioni dei margini nell'applicazione.
- □ Accertarsi che i margini rientrino nell'area stampabile della pagina. Vedere "Area stampabile" a pagina 353.
- Per Windows, selezionare la casella di spunta MOrgini Zero nel menu Carta. Accertarsi che siano appropriate al formato della carta che si sta utilizzando. Vedere "Stampa senza margini" a pagina 87.
- □ Accertarsi che la posizione impostata per la carta sia corretta. Vedere "Utilizzo della carta in rotolo" a pagina 203 o "Uso di supporti a fogli singoli" a pagina 230.

## Immagine invertita

Per Mac OS X, deselezionare l'impostazione Ribaltamento Orizzontale nella finestra di dialogo Impostazioni stampante. Vedere la guida in linea per maggiori informazioni.

# I colori stampanti differiscono dai colori visualizzati sullo schermo

Provare una o più tra le seguenti soluzioni:

- Regolare Densità COlore nella finestra di dialogo Configurazione Carta. Vedere la guida in linea per maggiori informazioni.
- □ Accertarsi che l'impostazione del supporto corrisponda al tipo di carta utilizzato.
- Poiché i monitor e le stampanti sono caratterizzati da metodi di generazione dei colori diversi, i colori stampati non corrisponderanno sempre perfettamente ai colori visualizzati sullo schermo. Tuttavia, sono disponibili i sistemi di simulazione dei colori citati in precedenza per risolvere tali differenze di colore.

Per Mac OS X, selezionare COlOrSy∩⊂ nella finestra di dialogo Stampa in Colore per regolare la corrispondenza dei colori sul proprio sistema. Vedere la guida in linea per maggiori informazioni.

D È possibile produrre immagini più nitide con colori più vivaci.

Per Windows, selezionare la modalità Personalizzata nel menu Principale, selezionare Photo Enhance, quindi fare clic su Avanzate per eseguire le impostazioni Photo Enhance.. Vedere la guida in linea per maggiori informazioni.

Per Windows, selezionare la modalità Personalizzata nel menu Principale, selezionare Controlli colore, quindi fare clic su Avanzate per regolare colore, luminosità, ecc. come richiesto. Vedere la guida in linea per maggiori informazioni.

Per Mac OS X, scegliere Regolazione colore nella finestra di dialogo Stampa con Colore selezionato. Vedere la guida in linea per maggiori informazioni.

## Le linee rette appaiono spostate

Eseguire l'allineamento della testina. Se il problema persiste, eseguire la pulizia della testina. Per Windows, vedere "Uso delle utility della stampante" a pagina 31. Per Mac OS X, vedere "Uso delle utility della stampante" a pagina 53.

## La stampa presenta macchie sul bordo inferiore

Provare una o più tra le seguenti soluzioni:

- □ Se la carta è curvata verso il lato stampabile, appiattirla o incurvarla leggermente in senso opposto.
- □ Per Windows, se si utilizzano i supporti speciali Epson, controllare l'impostazione di Supporto nel menu Principale. Vedere la guida in linea per maggiori informazioni.

Per Mac OS X, se si utilizzano i supporti speciali Epson, controllare l'impostazione di Supporto nella finestra di dialogo Stampa con l'opzione Impostazioni di stampa selezionata. Vedere la guida in linea per maggiori informazioni.

Per tipi di carta diversi da Epson, registrare e selezionare lo spessore della carta nel modo Menu. Accertarsi che sia appropriata al tipo di carta che si sta utilizzando. Vedere "Definizione delle impostazioni della carta" a pagina 189.

□ Impostare il valore di SPESSORE su LARGO in IMPOSTAZ.STAMPANTE del modo Menu. Vedere "IMPOSTAZ.STAMPANTE" a pagina 164.

# La qualità di stampa potrebbe essere migliore

Fare clic sul sottotitolo sotto l'illustrazione che assomiglia di più al tipo di stampa utilizzato.

| "Bande orizzontali" a pagina 304                                                 | "Allineamento difettoso o bande<br>verticali" a pagina 305 |
|----------------------------------------------------------------------------------|------------------------------------------------------------|
|                                                                                  |                                                            |
| "I documenti a colori vengono<br>stampati solo in bianco e nero" a<br>pagina 308 | "Stampa sbiadita o spazi vuoti" a<br>pagina 306            |
|                                                                                  |                                                            |
| "Stampa offuscata o macchiata"<br>a pagina 307                                   |                                                            |

Se si incontrano problemi di qualità di stampa, provare le selezioni qui proposte.

## Bande orizzontali

Provare una o più tra le seguenti soluzioni:

□ Se si utilizza Windows, controllare l'impostazione di Supporto nel menu Principale. Accertarsi che sia appropriata al tipo di carta che si sta utilizzando. Vedere la guida in linea per maggiori informazioni.

Per Mac OS X, controllare l'impostazione di Supporto nella finestra di dialogo Stampa con l'opzione Impostazioni di stampa selezionata. Accertarsi che sia corretta per la carta che si sta utilizzando; consulare la guida in linea per maggiori informazioni.

- Accertarsi che il lato stampabile della carta sia rivolto verso l'alto.
- □ Eseguire l'utility Pulizia testine per pulire gli eventuali ugelli d'inchiostro ostruiti. Per Windows, vedere "Uso delle utility della stampante" a pagina 31. Per Mac OS X, vedere "Uso delle utility della stampante" a pagina 53.

È possibile inoltre effettuare la pulizia degli ugelli della testina di stampa tramite il pannello di controllo. Per la pulizia degli ugelli della testina di stampa, premere il tasto M⊖∩u ▶ per 3 secondi.

- □ Controllare l'impostazione di alimentazione carta. Ridurre il valore per migliorare l'effetto banda chiaro ed aumentarlo per l'effetto banda scuro. Vedere la guida in linea per maggiori informazioni.
- □ Controllare la spia di controllo inchiostro. Se necessario, sostituire le cartucce d'inchiostro. Vedere "Sostituzione delle cartucce d'inchiostro" a pagina 247.

## Allineamento difettoso o bande verticali

Provare una o più tra le seguenti soluzioni:

Se si utilizza Windows, deselezionare l'impostazione Alta velocità nella finestra di dialogo Opzioni qualità. Vedere la guida in linea per maggiori informazioni.

Per Mac OS X, deselezionare l'opzione Alta velocità nelle Impostazioni di stampa selezionate nel dialogo Stampa. Vedere la guida in linea per maggiori informazioni.

□ Eseguire l'utility Allineamento testine. Per Windows, vedere "Uso delle utility della stampante" a pagina 31. Per Mac OS X, vedere "Uso delle utility della stampante" a pagina 53.

## Stampa sbiadita o spazi vuoti

Provare una o più tra le seguenti soluzioni:

- □ Accertarsi che le cartucce d'inchiostro non siano scadute. La data di scadenza è riportata sull'etichetta sull'esterno della cartuccia d'inchiostro.
- Se si utilizza Windows, controllare l'impostazione di Supporto nel menu Principale. Accertarsi che sia appropriata al tipo di carta che si sta utilizzando. Vedere la guida in linea per maggiori informazioni.

Per Mac OS X, controllare l'impostazione di Supporto nella finestra di dialogo Stampa con l'opzione Impostazioni di stampa selezionata. Accertarsi che sia appropriata al tipo di carta che si sta utilizzando. Vedere la guida in linea per maggiori informazioni.

□ Eseguire l'utility Pulizia testine per pulire gli eventuali ugelli d'inchiostro ostruiti. Per Windows, vedere "Uso delle utility della stampante" a pagina 31. Per Mac OS X, vedere "Uso delle utility della stampante" a pagina 53.

È possibile inoltre effettuare la pulizia degli ugelli della testina di stampa tramite il pannello di controllo. Per la pulizia degli ugelli della testina di stampa, premere il tasto M⊖∩u ▶ per 3 secondi.

- □ Controllare la spia di controllo inchiostro. Se necessario, sostituire le cartucce d'inchiostro. Vedere "Sostituzione delle cartucce d'inchiostro" a pagina 247.
- Nella finestra Configurazione Carta, impostare Anima rotolo su Standard. Vedere la guida in linea per maggiori informazioni.

## Stampa offuscata o macchiata

Provare una o più tra le seguenti soluzioni:

Se si utilizza Windows, controllare l'impostazione di Supporto nel menu Principale. Accertarsi che sia appropriata al tipo di carta che si sta utilizzando. Vedere la guida in linea per maggiori informazioni.

Per Mac OS X, controllare l'impostazione di Supporto nella finestra di dialogo Stampa con l'opzione Impostazioni di stampa selezionata. Accertarsi che sia appropriata al tipo di carta che si sta utilizzando. Vedere la guida in linea per maggiori informazioni.

- □ Se la carta che si sta utilizzando non è supportata dal driver della stampante, effettuare l'impostazione dello spessore carta nel modo Menu. Vedere "CARTA PERSONALIZZATA" a pagina 173.
- □ Accertarsi che la carta usata sia asciutta e che il lato stampabile sia rivolto verso l'alto. Accertarsi inoltre di utilizzare il tipo di carta corretto. Per le specifiche sulla carta, vedere "Carta" a pagina 357.
- Potrebbe essersi verificata una perdita d'inchiostro all'interno della stampante; pulire l'interno della stampante con un panno morbido e pulito.
- □ Eseguire l'utility Pulizia testine. Per Windows, vedere "Uso delle utility della stampante" a pagina 31. Per Mac OS X, vedere "Uso delle utility della stampante" a pagina 53.

È possibile inoltre effettuare la pulizia degli ugelli della testina di stampa tramite il pannello di controllo. Per la pulizia degli ugelli della testina di stampa, premere il tasto M⊖∩u ► per 3 secondi.

# l documenti a colori vengono stampati solo in bianco e nero

Provare una o più tra le seguenti soluzioni:

- □ Accertarsi che le impostazioni dei dati sui colori nell'applicazione siano corrette.
- Per Windows, assicurarsi che Colore o Colore/B&N Foto sia selezionato nel menu Principale. Vedere la guida in linea per maggiori informazioni.

Per Mac OS X, assicurarsi che Colore o Colore/B&N Foto sia selezionato nella finestra di dialogo Stampa con l'opzione Impostazioni di stampa selezionata. Vedere la guida in linea per maggiori informazioni.

# La velocità di stampa potrebbe essere superiore

Provare una o più tra le seguenti soluzioni:

Se si utilizza Windows, selezionare l'impostazione Alta velocità nella finestra di dialogo Opzioni qualità. Vedere la guida in linea per maggiori informazioni.

Per Mac OS X, selezionare l'opzione Alta velocità nelle Impostazioni di stampa selezionate nel dialogo Stampa. Vedere la guida in linea per maggiori informazioni.

Per Windows, selezionare Opzioni qualità per la Qualità di stampa nel menu Principale. Nella finestra di dialogo Opzioni qualità, spostare il cursore verso Velocità per aumentare la velocità di stampa. Vedere la guida in linea per maggiori informazioni.

In Mac OS X, per aumentare la velocità di stampa selezionare il modo Automatico e spostare il dispositivo di scorrimento verso Velocità nella finestra di dialogo Stampa con l'opzione Impostazioni di stampa selezionata. Vedere la guida in linea per maggiori informazioni.

- □ Non eseguire troppe applicazioni contemporaneamente. Chiudere eventuali applicazioni non utilizzate in quel momento.
- □ Cambiare l'interfaccia del computer in USB 2.0.
- **C**ancellare i file non più necessari per liberare spazio sul disco rigido.

## La carta in rotolo non viene tagliata

Provare una o più tra le seguenti soluzioni:

- Accertarsi che il coperchio della taglierina sia impostato correttamente. Vedere "Sostituzione della taglierina della carta" a pagina 263.
- Accertarsi che sul display LCD sia impostato il Taglio automatico attivato ⊕≈ come origine carta. In caso contrario, premere il tasto Origine carta ◄ per selezionarlo.
- Accertarsi che nel driver della stampante sia selezionato Taglio normale, Taglio singolo o Taglio doppio come funzione di taglio automatico. Vedere "Taglio carta in rotolo per la stampa senza margini" a pagina 97.
- Tagliare la carta in rotolo manualmente, se necessario. Controllare che lo spessore della carta del rotolo caricato nella stampante corrisponda alle specifiche della carta (vedere "Carta" a pagina 357). In caso affermativo, la lama della taglierina potrebbe essere spuntata e necessitare di sostituzione. Vedere "Sostituzione della taglierina della carta" a pagina 263.

#### Nota:

Se si utilizza carta diversa dai supporti speciali Epson, consultare la documentazione fornita con la carta o contattare il proprio fornitore.

# Si verificano frequenti problemi di alimentazione o inceppamento della carta

Provare una o più tra le seguenti soluzioni:

Prima di caricare la carta nell'apposita feritoia di inserimento, regolare il valore di aspirazione carta.

Per regolare l'aspirazione della carta utilizzando il driver della stampante, vedere la guida in linea per maggiori informazioni

Per regolare l'aspirazione della carta tramite il pannello di controllo, vedere "CARTA PERSONALIZZATA" a pagina 173.

- □ Accertarsi che la carta non sia piegata o sgualcita.
- □ Accertarsi che la carta sia appiattita.
- □ Accertarsi che la stampa sia eseguita nell'intervallo di temperature consigliato.
- □ Accertarsi che la carta non sia umida.
- □ Accertarsi che la carta non sia troppo spessa o troppo sottile. Vedere "Carta" a pagina 357.
- □ Accertarsi che all'interno della stampante non vi siano oggetti estranei.
- Se si utilizza Windows, controllare l'impostazione di Supporto nel menu Principale. Accertarsi che sia appropriata al tipo di carta che si sta utilizzando. Vedere la guida in linea per maggiori informazioni.

Per Mac OS X, controllare l'impostazione di Supporto nella finestra di dialogo Stampa con l'opzione Impostazioni di stampa selezionata. Accertarsi che sia appropriata al tipo di carta che si sta utilizzando. Vedere la guida in linea per maggiori informazioni.

- Accertarsi che l'impostazione di distanza del rullo corrisponda alla carta che si sta utilizzando. È possibile cambiare l'impostazione di distanza del rullo nel menu IMPOSTAZ. STAMPANTE del modo Menu. Vedere "SPESSORE" a pagina 164.
- Per i supporti speciali non Epson, controllare il tipo di carta selezionata in CARTA PERSONALIZZATA del modo Menu. Vedere "Definizione delle impostazioni della carta" a pagina 189.

Ogni volta che si caricano supporti speciali non Epson, verificare il corretto caricamento della carta prima di stampare.

Per rimuovere un inceppamento della carta, vedere "Rimozione degli inceppamenti della carta" a pagina 315.

# La carta in rotolo non viene espulsa correttamente

Il rotolo di carta è avvolto in modo troppo stretto e potrebbe incurvarsi mentre viene alimentato. In tal caso, montare le guide della carta sulla stampante.

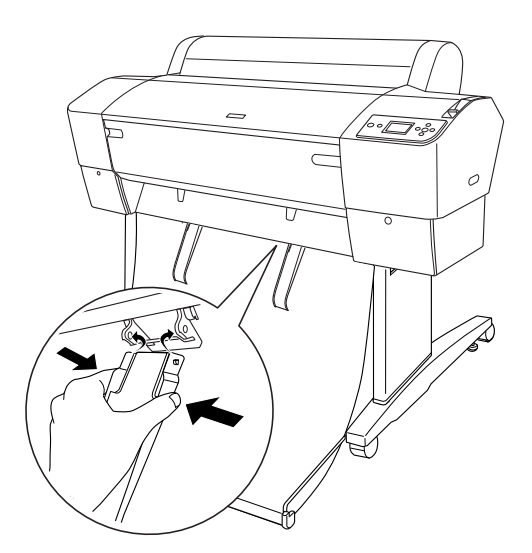

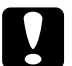

#### Attenzione:

Le guide della carta devono essere usate solo quando la carta si incurva durante l'alimentazione; in caso contrario, le stampe possono venire danneggiate.

#### Nota:

I modelli EPSON Stylus Pro 7880/7880C/7450 dispongono di due guide della carta mentre i modelli EPSON Stylus Pro 9880/9880C/9450 ne hanno cinque.

# Alimentazione della carta in avanti

Montare le guide della carta sulla stampante in modo che appoggino sulla parte frontale del basket di raccolta carta.

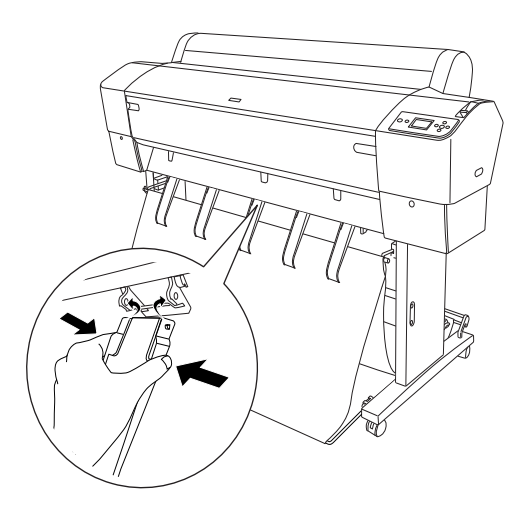

# Alimentazione della carta all'indietro

Montare le guide della carta sulla stampante in modo che appoggino sulla parte posteriore del basket di raccolta carta.

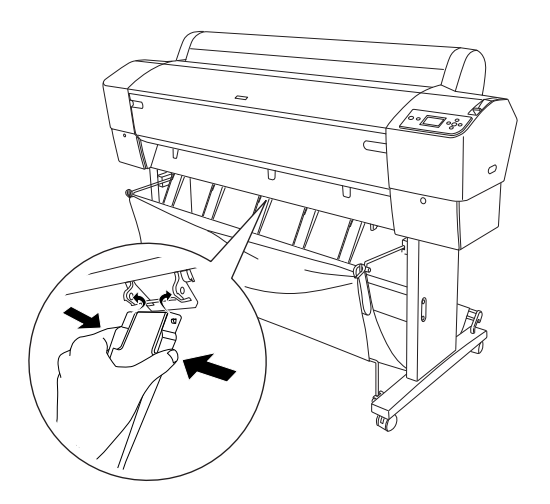

Quindi, premere delicatamente la parte superiore di ciascuna guida della carta e riportarla in posizione arretrata per consentire alla stampa di fuoriuscire in modo corretto.

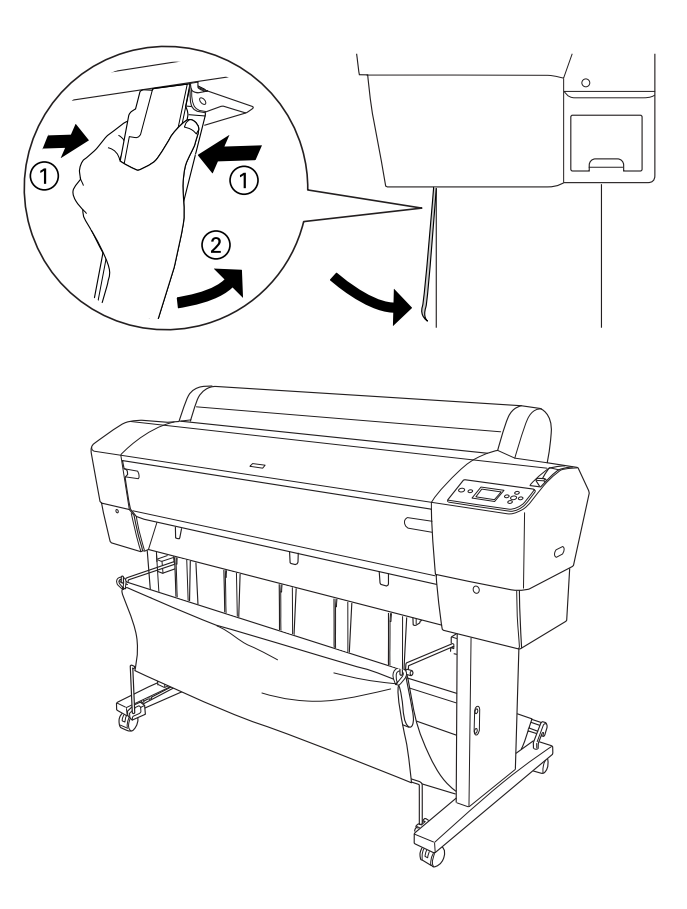

# Rimozione degli inceppamenti della carta

Per rimuovere la carta inceppata, eseguire questi passaggi:

- 1. Se la carta a rotolo si è inceppata, tagliare la carta in corrispondenza della feritoia di inserimento carta.
- 2. Spostare la leva di impostazione carta in posizione di rilascio per rilasciare la carta.

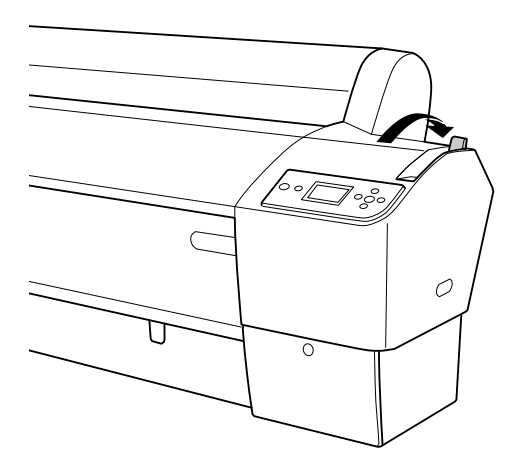

3. Aprire il coperchio frontale, se necessario.

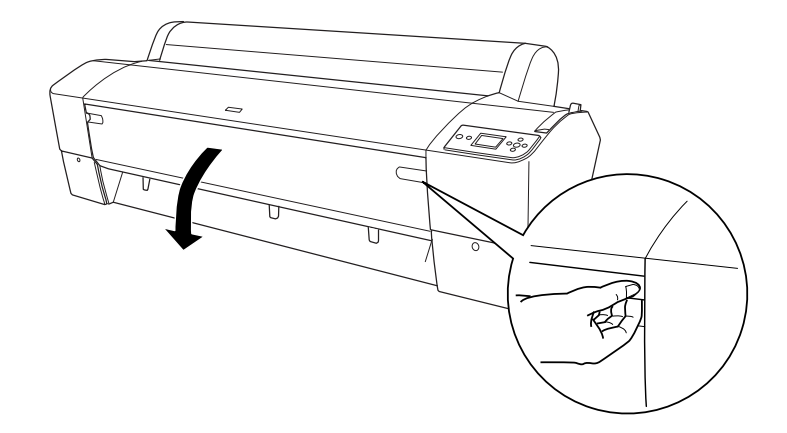

4. Far scendere delicatamente la carta inceppata.

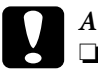

#### Attenzione:

- Non toccare il circuito stampato sulla testina di stampa mentre si maneggia la carta inceppata.
- □ Attenzione a non toccare le parti evidenziate qui sotto, altrimenti si potrebbe danneggiare la stampante.

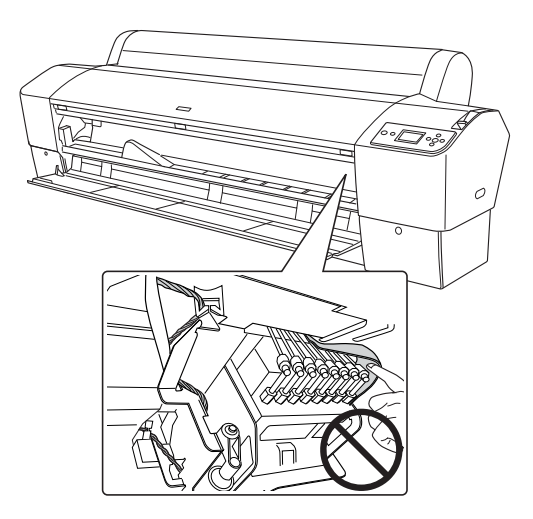

- 5. Chiudere il coperchio frontale, se necessario, quindi premere il tasto Alimentazione 🖒 per spegnere e riaccendere la stampante.
- 6. Assicurarsi che la spia di controllo carta sia accesa e che sul display LCD sia visualizzato CARTA ESAURITA. CARICARE CARTA. Per caricare la carta, vedere "Utilizzo della carta in rotolo" a pagina 203 o "Uso di supporti a fogli singoli" a pagina 230.

Se in seguito la stampa non riprende, accertarsi che le testine di stampa siano nella posizione di riposo (completamente a destra). Se non si trovano in questa posizione, accendere la stampante, attendere finché la testine di stampa non si spostano nella posizione di riposo, quindi spegnere la stampante.

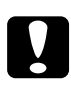

#### Attenzione:

Se le testine di stampa non sono lasciate nella posizione di riposo, la qualità di stampa può risultare ridotta.

# Risoluzione dei problemi dell'unità opzionale di riavvolgimento automatico carta in rotolo

Provare una o più tra le seguenti soluzioni:

- □ Il rotolo di carta potrebbe non essere sufficientemente allentato intorno all'unità opzionale di riavvolgimento automatico. Accertarsi che tra il rotolo di carta e il cilindro di riavvolgimento la carta sia sufficientemente allentata. Vedere "Caricamento della carta in rotolo sul cilindro di riavvolgimento" a pagina 219.
- ❑ L'interruttore A∪to sull'unità opzionale di riavvolgimento automatico potrebbe non essere posizionato nella direzione desiderata. Selezionare una direzione utilizzando l'interruttore A∪to sulla scatola di comando. Vedere "Riavvolgimento delle stampe" a pagina 226.
- Se la spia S⊖∩SOT lampeggia lentamente mentre non è in corso una stampa, potrebbe esserci un ostacolo esterno tra il rilevatore e l'emettitore, oppure la regolazione del sensore potrebbe non essere stata eseguita correttamente. Verificare che non vi siano ostacoli dove la carta viene riavvolta o regolare la posizione del sensore. Vedere "Regolazione del sensore" a pagina 217.
- □ Se la spia S⊖∩SOT continua a lampeggiare, la stampante stamperà il lavoro per circa tre metri, quindi la stampa si interromperà. Spostare la leva di impostazione carta in posizione rilasciata, quindi controllare che il rotolo di carta sia installato correttamente e che non vi siano ostacoli esterni nell'area di rilevamento del sensore. Se il rotolo di carta non è installato correttamente, avvolgere la carta in eccesso e spostare la leva di impostazione carta in posizione chiusa.
- □ Se la spia S⊖∩SOr lampeggia in rapida sequenza, l'unità di riavvolgimento automatico è bloccata. Spegnere e riaccendere la stampante.
- □ Se la spia S⊖∩SOr è spenta, il cavo del sensore potrebbe non essere collegato correttamente. Controllare il collegamento dei cavi del sensore.

# Come contattare il centro di assistenza clienti

## Prima di contattare Epson

Se il prodotto Epson non sta funzionando correttamente e non si riesce a risolvere il problema applicando le soluzioni proposte nella documentazione del prodotto, contattare il centro di assistenza clienti. Se l'assistenza cliente per la vostra zona non è elencata qui sotto, contattare il rivenditore dove è stato acquistato il prodotto.

Il centro di assistenza potrà rispondere con maggiore celerità se vengono fornite le seguenti informazioni:

- Numero di serie del prodotto (l'etichetta del numero di serie si trova solitamente sul retro del prodotto.)
- □ Modello del prodotto
- Versione del software del prodotto (fare clic su Info su, Info versione, o su un pulsante simile nel software del prodotto.)
- □ Marca e modello del computer
- □ Il nome e la versione del sistema operativo del computer
- □ Nome e versione delle applicazioni usate di solito con il prodotto

## Assistenza agli utenti residenti in America settentrionale

Epson fornisce i servizi di supporto tecnico elencati qui sotto.

## Supporto Internet

Visitare il sito web di assistenza Epson all'indirizzo http://support.epson.com e selezionare il prodotto interessato per trovare le soluzioni ai problemi più ricorrenti. E' possibile scaricare driver e documentazioni, accedere alle risposte alle domande ricorrenti e avere consigli sulla risoluzione dei problemi, oppure inviare una email con le domande da fare a Epson.

## Parlare con un addetto all'assistenza

Chiamare: (562) 276-1300 (U.S.), e (905) 709-9475 (Canada), dalle 6 am alle 6 pm, Pacific Time, dal Lunedì al Venerdì. Potrebbero essere applicate delle tariffe di chiamata o per lunga distanza.

Prima di chiamare l'assistenza Epson, preparare le seguenti informazioni:

- □ Nome del prodotto
- □ Numero di serie del prodotto
- □ Prova di acquisto (come lo scontrino del negozio) e data di acquisto
- □ Configurazione del computer
- Descrizione del problema

#### Nota:

Per ottenere assistenza su come utilizzare qualsiasi altro software presente nel computer, consultare la documentazione di quel software per avere informazioni sul supporto tecnico.

## Acquistare prodotti di consumo ed accessori

E' possibile acquistare cartucce originali Epson, nastri, carta ed accessori presso un rivenditore autorizzato Epson. Per trovare il rivenditore più vicino, chiamare 800-GO-EPSON (800-463-7766). E' anche possibile acquistare online all'indirizzo http://www.epsonstore.com (vendite U.S.) o http://www.epson.ca (vendite in Canada).

## Assistenza per gli utenti residenti in Europa

Consultate il vostro **Documento di garanzia paneuropeo** per ottenere informazioni su come contattare l'assistenza clienti EPSON.

## Assistenza per gli utenti residenti in Australia

Epson Australia desidera fornirvi un servizio clienti di alto livello. Oltre alla documentazione sul prodotto, vi forniamo le seguenti fonti per ottenere informazioni:

#### Il vostro rivenditore

Non dimenticatevi che il vostro rivenditore è spesso in grado di identificare e risolvere i problemi. Il rivenditore dovrebbe sempre essere la prima chiamata per avere consigli su un problema; spesso possono risolvere i problemi in modo rapido e semplice, oppure dare consigli sul prossimo passo da fare.

#### Indirizzo Internet http://www.epson.com.au

Accedere alle pagine Epson Australia World Wide Web pages. Vale la pena di usare il modem per fare una visita! Il sito offre un'area dove scaricare driver, punti di contatto Epson, informazioni sui nuovi prodotti e supporto tecnico (email).

## Helpdesk Epson

L'assistenza Epson viene fornita come backup finale per essere sicuri che i nostri clienti possano accedere ai consigli. Gli operatori del centro di assistenza possono assistervi durante l'installazione, la configurazione e il funzionamento del vostro prodotto Epson. Il nostro personale di assistenza pre-vendita può fornire documentazione sui nuovi prodotti Epson e comunicare dove si trova il rivenditore o il centro di assistenza più vicino. Molti tipi di domande possono essere riposte qui.

I numeri del centro di assistenza sono:

| Telefono: | 1300 361 054   |
|-----------|----------------|
| Fax:      | (02) 8899 3789 |

Vi consigliamo di avere a portata di mano tutte le informazioni più importanti quando telefonate. Più informazioni avete, e più celermente potremo aiutarvi a risolvere il problema. Queste informazioni comprendono la documentazione del vostro prodotto Epson, il tipo di computer, il sistema operativo, le applicazioni e qualsiasi altra informazioni che pensate possa servire.

## Assistenza per gli utenti residenti a Singapore.

Fonti di informazione, assistenza e servizi disponibili da Epson Singapore sono:

World Wide Web (http://www.epson.com.sg)

Sono disponibili informazioni sulle specifiche di un prodotto, driver da scaricare, risposte alle domandi ricorrenti (FAQ), domande sulla vendita, e supporto tecnico via email.

## Epson HelpDesk (Telefono: (65) 6586 3111)

Il nostro team di assistenza può assistervi telefonicamente su:

Domande sulla vendita e sulle informazioni di un prodotto

- Domande sull'utilizzo o su un problema per un prodotto
- Domande sul servizio di riparazione e sulla garanzia

## Assistenza per gli utenti residenti in Tailandia

I contatti per ottenere informazioni, supporto e servizi sono:

## World Wide Web (http://www.epson.co.th)

Sono disponibili informazioni sulle specifiche di un prodotto, driver da scaricare, risposte alle domandi ricorrenti (FAQ), e indirizzi email.

Epson Hotline (Telefono: (66)2-670-0333)

Il nostro team di assistenza può assistervi telefonicamente su:

- Domande sulla vendita e sulle informazioni di un prodotto
- Domande sull'utilizzo o su un problema per un prodotto
- Domande sul servizio di riparazione e sulla garanzia

## Assistenza per gli utenti residenti in Vietnam

I contatti per ottenere informazioni, supporto e servizi sono:

| Epson Hotline (Telefono): | 84-8-823-9239                                                |
|---------------------------|--------------------------------------------------------------|
| Centro di assistenza:     | 80 Truong Dinh Street, District 1,<br>Hochiminh City Vietnam |

## Assistenza per gli utenti residenti in Indonesia

I contatti per ottenere informazioni, supporto e servizi sono:

World Wide Web (http://www.epson.co.id)

- □ Informazioni sulle specifiche di un prodotto, driver da scaricare
- □ Risposte alle domande ricorrenti (FAQ), domande sulla vendita, domande tramite email

#### Epson Hotline

- Domande sulla vendita e sulle informazioni di un prodotto
- □ Supporto tecnico

| Telefono | (62) 21-572 4350 |
|----------|------------------|
| Fax      | (62) 21-572 4357 |

## Centro di assistenza Epson

| Jakarta | Mangga Dua Mall 3rd floor No 3A/B |
|---------|-----------------------------------|
|         | JI. Arteri Mangga Dua,            |
|         | Jakarta                           |
|         | Telefono/Fax: (62) 21-62301104    |

| Bandung    | Lippo Center 6th floor<br>JI. Gatot Subroto No.2<br>Bandung<br>Telefono/Fax: (62) 22-7303766                          |
|------------|----------------------------------------------------------------------------------------------------|
| Surabaya   | Hitech Mall It IIB No. 12<br>JI. Kusuma Bangsa 116 – 118<br>Surabaya Telefono: (62) 31-5355035<br>Fax: (62)31-5477837 |
| Yogyakarta | Hotel Natour Garuda<br>Jl. Malioboro No. 60<br>Yogyakarta<br>Telefono: (62) 274-565478                                |
| Medan      | Wisma HSBC 4th floor<br>Jl. Diponegoro No. 11<br>Medan<br>Telefono/Fax: (62) 61-4516173                               |
| Makassar   | MTC Karebosi Lt. III Kav. P7-8<br>JI. Ahmad Yani No.49<br>Makassar<br>Telefono: (62)411-350147/411-350148             |
## Assistenza per gli utenti residenti ad Hong Kong

Per ottenere supporto tecnico oltre ad altri servizi post-vendita, gli utenti sono invitati a contattare Epson Hong Kong Limited.

### Internet Home Page

Epson Hong Kong ha creato una home page locale sia in lingua Cinese che in lingua Inglese su Internet per fornire agli utenti le seguenti informazioni:

- □ Informazioni sul prodotto
- □ Risposte alle domande ricorrenti (FAQ)
- Ultime versioni dei driver per i prodotti Epson

Gli utenti possono visitare la nostra pagina Web all'indirizzo:

http://www.epson.com.hk

### Linea di supporto tecnico

Potete anche contattare il nostro personale tecnico ai seguenti numeri di telefono e fax:

| Telefono: | (852) 2827-8911 |
|-----------|-----------------|
| Fax:      | (852) 2827-4383 |

### Assistenza per gli utenti residenti in Malesia

I contatti per ottenere informazioni, supporto e servizi sono:

World Wide Web (http://www.epson.com.my)

- □ Informazioni sulle specifiche di un prodotto, driver da scaricare
- □ Risposte alle domande ricorrenti (FAQ), domande sulla vendita, domande tramite email

### Epson Trading (M) Sdn. Bhd.

Head Office.

| Telefono: | 603-56288288     |  |  |  |
|-----------|------------------|--|--|--|
| Fax:      | 603-56288388/399 |  |  |  |

### Helpdesk Epson

 Domande sulla vendita e sulle informazioni di un prodotto (Infoline)

Telefono: 603-56288222

Domande su servizi di riparazione e garanzi, uso del prodotto e supporto tecnico (Techline)

Telefono: 603-56288333

### Assistenza per gli utenti residenti in India

I contatti per ottenere informazioni, supporto e servizi sono:

World Wide Web (http://www.epson.co.in)

Sono disponibibili informazioni sulle specifiche di un prodotto, driver da scaricare, e domande sui prodotti.

### Epson India Head Office - Bangalore

| Telefono: | 080-30515000 |
|-----------|--------------|
| Fax:      | 30515005     |

Uffici regionali Epson India:

| Luogo      | Numero di telefono                  | Numero di fax |
|------------|-------------------------------------|---------------|
| Mumbai     | 022-28261515 /16/17                 | 022-28257287  |
| Delhi      | 011-30615000                        | 011-30615005  |
| Chennai    | 044-30277500                        | 044-30277575  |
| Kolkata    | 033-22831589 / 90                   | 033-22831591  |
| Hyderabad  | 040-66331738/ 39                    | 040-66328633  |
| Cochin     | 0484-2357950                        | 0484-2357950  |
| Coimbatore | 0422-2380002                        | NA            |
| Pune       | 020-30286000 /30286001<br>/30286002 | 020-30286000  |
| Ahmedabad  | 079-26407176 / 77                   | 079-26407347  |

### Helpline

Per assistenza, info sui prodotti o per ordinare le cartucce - 18004250011 (9AM - 9PM) - Si tratta di un numero verde gratuito.

Per assistenza (CDMA & utenti mobili) - 3900 1600 (9AM - 6PM) Prefisso locale codice STD

### Assistenza per gli utenti residenti nelle Filippine

Per ottenere supporto tecnico e altri servizi post-vendita, gli utenti sono pregati di contattare Epson Philippines Corporation ai numeri di telefono e di fax e all'indirizzo email sotto riportati:

| Telefono: | (63) 2-813-6567              |
|-----------|------------------------------|
| Fax:      | (63) 2-813-6545              |
| E-mail:   | epchelpdesk@epc.epson.com.ph |

### World Wide Web (http://www.epson.com.ph)

Sono disponibili informazioni sulle specifiche di un prodotto, driver da scaricare, risposte alle domandi ricorrenti (FAQ), e domande tramite email.

## Epson Helpdesk (Telefono: (63) 2-813-6567)

Il nostro team di assistenza può assistervi telefonicamente su:

- Domande sulla vendita e sulle informazioni di un prodotto
- Domande sull'utilizzo o su problemi relativi ad un prodotto
- Domande sul servizio di riparazione e sulla garanzia

# Informazioni sulla carta

Epson offre supporti studiati appositamente per stampanti a getto d'inchiostro per soddisfare la maggior parte delle esigenze di stampa ad alta qualità.

| Opzione                     | Spiegazione                                                                                                    |
|-----------------------------|----------------------------------------------------------------------------------------------------|
| Nome supporto               | Descrive il nome del supporto.                                                                                                    |
| Applicazione<br>consigliata | Descrive l'applicazione consigliata per il supporto.                                                                                                    |
| Dimensione                  | Descrive il formato della carte per i fogli singoli e la<br>larghezza della carta in rotolo.                                                                                                    |
| Spessore                    | Descrive lo spessore per ogni supporto.                                                                                                    |
| Diametro anima              | Descrive il diametro dell'anima della carta in rotolo.                                                                                                    |
| Tensione rullo di           | Descrive la tensione del rullo di alloggiamento.                                                                                                    |
| alloggiamento               | Normale: modalità di tensione normale<br>Alta: modalità di tensione alta                                                                                                    |
| Senza margini               | Descrive se è disponibile la stampa senza margini.                                                                                                    |
|                             | R o Raccomandato: R sta per Raccomandato La<br>carta consigliata per la stampa senza margini.<br>Possibile: è possibile stampare senza margini.*<br>Impossibile: non è possibile stampare senza<br>margini.                                                                                                    |
|                             | * E' possibile stamapre senza margini su carta; in<br>ogni caso, la qualità della stampa potrebbe<br>deteriorarsi oppure produrre dei margini non<br>desiderati dovuto all'espansione o al risucchio<br>della carta. Inoltre, alcuni tipi di carta normale non<br>può essere utilizzata per la stampa senza margini.                                                                                          |
| Profilo ICC                 | Descrive il profilo ICC per il tipo di supporto. Viene<br>mostrato come nome del profilo nel driver della<br>stampante o nell'applicazione. Il nome del file del<br>profilo viene utilizzato come nome del profilo nel<br>driver della stampante o nell'applicazione. Ogni<br>profilo viene fornito per i tipi di carta con i quali si<br>può utilizzare sia l'inchiostro Nero fotografico che<br>Nero opaco. |

| Opzione                                        | Spiegazione                                                                                                    |
|------------------------------------------------|----------------------------------------------------------------------------------------------------|
| Tipo di supporto del<br>driver della stampante | Descrive il tipo di supporto del driver della<br>stampante. Accertarsi di abbinare il tipo di<br>supporto impostato nel driver della stampante con<br>la carta caricata nella stampante, altrimenti la<br>qualità di stampa potrebbe diminuire. |
| Taglio automatico                              | Descrive se l'opzione Taglio automatico è<br>supportata.                                                                                                    |
|                                                | Y: Taglio automatico è supportato.<br>N: Taglio automatico non è supportato. Utilizzare<br>una taglierina venduta in un negozio per tagliare<br>la carta.                                                                                       |

## Carta in rotolo

| Premium Glossy Photo Paper (250) (Carta fotografica lucida Premium (250)) |                                   |                                             |                                                      |                                               |                                       |
|---------------------------------------------------------------------------|-----------------------------------|---------------------------------------------|------------------------------------------------------|-----------------------------------------------|---------------------------------------|
| Applicazione co                                                           | nsigliata                         | Fotografie / Prova di contatto              |                                                      |                                               |                                       |
| Dimensione                                                                |                                   | Senza<br>margini                            | Spessore                                             | Diametro<br>anima                             | Tensione<br>rullo di<br>alloggiamento |
| 406 mm                                                                    | 16"                               | R                                           | 0,27 mm                                              | 3"                                            | Normale                               |
| 610 mm                                                                    | 24"                               |                                             |                                                      |                                               |                                       |
| 914 mm                                                                    | 36"                               |                                             |                                                      |                                               |                                       |
| 1,118 mm                                                                  | 44"                               |                                             |                                                      |                                               |                                       |
| Profilo ICC                                                               |                                   | Tipo di supporto del driver della stampante |                                                      | Taglio<br>automatico                          |                                       |
| Photo Black<br>(Nero<br>fotografico)                                      | Matte<br>Black<br>(Nero<br>opaco) | Photo<br>Paper<br>(Carta<br>fotografica)    | Premium G<br>Photo Pap<br>(Carta foto<br>lucida Prer | Blossy<br>er (250)<br>ografica<br>nium (250)) | Y                                     |
| Pro9880_7880<br>PGPP250.icc                                               | -                                 |                                             |                                                      |                                               |                                       |

| Premium Semigloss Photo Paper (250) (Carta fotografica semilucida Premium (250)) |                                |                                             |                                                                                              |                      |                                       |
|----------------------------------------------------------------------------------|--------------------------------|---------------------------------------------|----------------------------------------------------------------------------------------------|----------------------|---------------------------------------|
| Applicazione                                                                     | consigliata                    | Fotografie / Prova di contatto              |                                                                                              |                      |                                       |
| Dimensione                                                                       |                                | Senza<br>margini                            | Spessore                                                                                     | Diametro<br>anima    | Tensione<br>rullo di<br>alloggiamento |
| 406 mm                                                                           | 16"                            | R                                           | 0,27 mm                                                                                      | 3"                   | Normale                               |
| 610 mm                                                                           | 24"                            |                                             |                                                                                              |                      |                                       |
| 914 mm                                                                           | 36"                            |                                             |                                                                                              |                      |                                       |
| 1,118 mm                                                                         | 44"                            |                                             |                                                                                              |                      |                                       |
| Profilo ICC                                                                      | ·                              | Tipo di supporto del driver della stampante |                                                                                              | Taglio<br>automatico |                                       |
| Photo Black<br>(Nero<br>fotografico)                                             | Matte Black<br>(Nero<br>opaco) | PhotoPaper<br>(Carta<br>fotografica)        | Premium Semigloss<br>Photo Paper (250)<br>(Carta fotografica<br>semilucida Premium<br>(250)) |                      | Y                                     |
| Pro9880_7880<br>PSPP250.icc                                                      | -                              |                                             |                                                                                              |                      |                                       |

| Premium Luster Photo Paper (260) (Carta fotografica brillante Premium (260)) |                                                      |                                          |                                                                                       |                   |                                       |  |
|------------------------------------------------------------------------------|------------------------------------------------------|------------------------------------------|---------------------------------------------------------------------------------------|-------------------|---------------------------------------|--|
| Applicazione co                                                              | nsigliata                                            | Fotografia                               |                                                                                       |                   |                                       |  |
| Dimensione                                                                   |                                                      | Senza<br>margini                         | Spessore                                                                              | Diametro<br>anima | Tensione<br>rullo di<br>alloggiamento |  |
| 254 mm                                                                       | 10"                                                  | R                                        | 0,27 mm                                                                               | 3"                | Normale                               |  |
| 300 mm                                                                       |                                                      |                                          |                                                                                       |                   |                                       |  |
| 406 mm                                                                       | 16"                                                  |                                          |                                                                                       |                   |                                       |  |
| 508 mm                                                                       | 20"                                                  | Impossibile                              |                                                                                       |                   |                                       |  |
| 610 mm                                                                       | 24"                                                  | R                                        |                                                                                       |                   |                                       |  |
| 914 mm                                                                       | 36"                                                  |                                          |                                                                                       |                   |                                       |  |
| 1,118 mm                                                                     | 44"                                                  |                                          |                                                                                       |                   |                                       |  |
| Profilo ICC                                                                  | filo ICC Tipo di supporto del driver della stampante |                                          |                                                                                       |                   | Taglio<br>automatico                  |  |
| Photo Black<br>(Nero<br>fotografico)<br>Pro9880_7880<br>PLPP260.icc          | Matte<br>Black<br>(Nero<br>opaco)<br>-               | Photo<br>Paper<br>(Carta<br>fotografica) | Premium Luster Photo<br>Paper (260) (Carta<br>fotografica brillante<br>Premium (260)) |                   | Y                                     |  |

| Photo Paper Gloss 250 (Carta fotografica lucida 250)) |                                             |                                       |                                                             |                   |                                       |  |
|-------------------------------------------------------|---------------------------------------------|---------------------------------------|-------------------------------------------------------------|-------------------|---------------------------------------|--|
| Applicazione co                                       | onsigliata                                  | Fotografia                            |                                                             |                   |                                       |  |
| Dimensione                                            |                                             | Senza<br>margini                      | Spessore                                                    | Diametro<br>anima | Tensione<br>rullo di<br>alloggiamento |  |
| 432 mm                                                | 17"                                         | R                                     | 0,25 mm                                                     | 3"                | Normale                               |  |
| 610 mm                                                | 24"                                         |                                       |                                                             |                   |                                       |  |
| 914 mm                                                | 36"                                         |                                       |                                                             |                   |                                       |  |
| 1,118 mm 44"                                          |                                             |                                       |                                                             |                   |                                       |  |
| Profilo ICC                                           | Tipo di supporto del driver della stampante |                                       | Taglio<br>automatico                                        |                   |                                       |  |
| Photo Black<br>(Nero<br>fotografico)                  | Matte<br>Black<br>(Nero<br>opaco)           | Photo Paper<br>(Carta<br>fotografica) | Photo Paper Gloss 250<br>(Carta fotografica<br>lucida 250)) |                   | Y                                     |  |
| Pro9880_7880<br>PPG250.icc                            | -                                           |                                       |                                                             |                   |                                       |  |

| Premium Glossy Photo Paper (250) (Carta fotografica lucida Premium (250)) |                             |                                                                                            |               |                                            |                                       |
|---------------------------------------------------------------------------|-----------------------------|--------------------------------------------------------------------------------------------|---------------|--------------------------------------------|---------------------------------------|
| Applicazione co                                                           | nsigliata                   | Fotografie / Prova di contatto                                                             |               |                                            |                                       |
| Dimensione                                                                |                             | Senza<br>margini                                                                           | Spes-<br>sore | Dia-<br>metro<br>anima                     | Tensione<br>rullo di<br>alloggiamento |
| 420 mm (A2)                                                               | 420 mm (A2)                 |                                                                                            | 0,18          | 2"                                         | Normale                               |
| 610 mm                                                                    | 24"                         | R                                                                                          | mm            |                                            |                                       |
| 914 mm                                                                    | 36"                         |                                                                                            |               |                                            |                                       |
| 1,118 mm                                                                  | 44"                         |                                                                                            |               |                                            |                                       |
| Profilo ICC                                                               |                             | Tipo di supporto del driver della stampante                                                |               | ver                                        | Taglio<br>automatico                  |
| Photo Black<br>(Nero<br>fotografico)                                      | Matte Black<br>(Nero opaco) | Photo Paper<br>(Carta Photo Po<br>fotografica) (250) (Ca<br>fotograf<br>lucida P<br>(250)) |               | emium Glossy Y<br>10to Paper<br>50) (Carta |                                       |
| Pro9880_7880<br>PGPP170.icc                                               | Pro9450_7450<br>PGPP170.icc |                                                                                            |               | remium                                     |                                       |

| Premium Semigloss Photo Paper (170) (Carta fotografica semilucida Premium (170)) |                             |                                                |                                                                                                   |                        |                                       |  |  |
|----------------------------------------------------------------------------------|-----------------------------|------------------------------------------------|---------------------------------------------------------------------------------------------------|------------------------|---------------------------------------|--|--|
| Applicazione co                                                                  | onsigliata                  | Fotografie / F                                 | Prova di d                                                                                        | contatto               |                                       |  |  |
| Dimensione                                                                       |                             | Senza<br>margini                               | Spes-<br>sore                                                                                     | Dia-<br>metro<br>anima | Tensione<br>rullo di<br>alloggiamento |  |  |
| 420 mm (A2)                                                                      |                             | Impossibile                                    | 0,18                                                                                              | 2"                     | Normale                               |  |  |
| 610 mm                                                                           | 24"                         | R                                              | 111111                                                                                            |                        |                                       |  |  |
| 914 mm                                                                           | 36"                         |                                                |                                                                                                   |                        |                                       |  |  |
| 1,118 mm                                                                         | 44"                         |                                                |                                                                                                   |                        |                                       |  |  |
| Profilo ICC                                                                      |                             | Tipo di supporto del driver<br>della stampante |                                                                                                   |                        | Taglio<br>automatico                  |  |  |
| Photo Black<br>(Nero<br>fotografico)                                             | Matte Black<br>(Nero opaco) | Photo<br>Paper<br>(Carta<br>fotografica)       | Premium<br>SemiglossPhoto<br>Paper (170)<br>(Carta<br>fotografica<br>semilucida<br>Premium (170)) |                        | Y                                     |  |  |
| Pro9880_7880<br>PSPP170.icc                                                      | Pro9450_7450<br>PSPP170.icc | lologialica)                                   |                                                                                                   |                        |                                       |  |  |

| Doubleweight Matte Paper (Carta opaca Matte doppio spessore) |                             |                                                |                                             |                        |                                       |  |
|--------------------------------------------------------------|-----------------------------|------------------------------------------------|---------------------------------------------|------------------------|---------------------------------------|--|
| Applicazione co                                              | onsigliata                  | Segnaletica / Fotografie / Prove interne       |                                             |                        |                                       |  |
| Dimensione                                                   |                             | Senza<br>margini                               | Spes-<br>sore                               | Dia-<br>metro<br>anima | Tensione<br>rullo di<br>alloggiamento |  |
| 610 mm                                                       | 24"                         | R                                              | 0,21<br>mm                                  | 2"                     | Normale                               |  |
| 914 mm                                                       | 36"                         |                                                |                                             |                        |                                       |  |
| 1,118 mm                                                     | 44"                         |                                                |                                             |                        |                                       |  |
| Profilo ICC                                                  |                             | Tipo di supporto del driver<br>della stampante |                                             |                        | Taglio<br>automatico                  |  |
| Photo Black<br>(Nero<br>fotografico)                         | Matte Black<br>(Nero opaco) | Matte<br>Paper<br>(Carta                       | Doubleweight<br>Matte Paper<br>(Carta opaca |                        | Y                                     |  |
| Pro9880_7880<br>DWMP_PK.icc                                  | Pro9880_7880<br>DWMP_MK.icc | opaca) Matte<br>spess                          |                                             | e)                     |                                       |  |
|                                                              | Pro9450_7450<br>DWMP.icc    |                                                |                                             |                        |                                       |  |

| Singleweight Matte Paper (Carta opaca grammatura leggera) |                             |                                                        |                                             |                        |                                       |  |
|-----------------------------------------------------------|-----------------------------|--------------------------------------------------------|---------------------------------------------|------------------------|---------------------------------------|--|
| Applicazione co                                           | nsigliata                   | Segnaletica / Fotografie / Prove interne               |                                             |                        |                                       |  |
| Dimensione                                                |                             | Senza<br>margini                                       | Spes-<br>sore                               | Dia-<br>metro<br>anima | Tensione<br>rullo di<br>alloggiamento |  |
| 432 mm                                                    | 17"                         | Possibile                                              | 0,14<br>mm                                  | 2"                     | Normale                               |  |
| 610 mm                                                    | 24"                         |                                                        |                                             |                        |                                       |  |
| 914 mm                                                    | 36"                         |                                                        |                                             |                        |                                       |  |
| 1,118 mm                                                  | 44"                         |                                                        |                                             |                        |                                       |  |
| Profilo ICC                                               |                             | Tipo di supporto del driver<br>della stampante         |                                             |                        | Taglio<br>automatico                  |  |
| Photo Black<br>(Nero<br>fotografico)                      | Matte Black<br>(Nero opaco) | MatteSingleweightYPaperMatte PaperY(Carta(Carta opaca) | Singleweight<br>Matte Paper<br>(Carta opaca |                        | Y                                     |  |
| Pro9880_7880<br>SWMP_PK.icc                               | Pro9880_7880<br>SWMP_MK.icc | opaca) gramma<br>leggera)                              |                                             | )                      |                                       |  |
|                                                           | Pro9450_7450<br>SWMP.icc    |                                                        |                                             |                        |                                       |  |

| Epson Proofing Paper White Semimatte (Carta bianca semiopaca Epson) |                             |                                                                                              |                     |                               |                                       |  |
|---------------------------------------------------------------------|-----------------------------|----------------------------------------------------------------------------------------------|---------------------|-------------------------------|---------------------------------------|--|
| Applicazione co                                                     | nsigliata                   | Prove contrattuali                                                                           |                     |                               |                                       |  |
| Dimensione                                                          |                             | Senza<br>margini                                                                             | Spes-<br>sore       | Dia-<br>metro<br>anima        | Tensione<br>rullo di<br>alloggiamento |  |
| 329 mm                                                              | 13"                         | Possibile                                                                                    | 0,25<br>mm          | 3"                            | Normale                               |  |
| 432 mm                                                              | 17"                         |                                                                                              |                     |                               |                                       |  |
| 610 mm                                                              | 24"                         |                                                                                              |                     |                               |                                       |  |
| 914 mm                                                              | 36"                         |                                                                                              |                     |                               |                                       |  |
| 1,118 mm                                                            | 44"                         |                                                                                              |                     |                               |                                       |  |
| Profilo ICC                                                         |                             | Tipo di supporto del driver<br>della stampante                                               |                     |                               | Taglio<br>automatico                  |  |
| Photo Black<br>(Nero<br>fotografico)                                | Matte Black<br>(Nero opaco) | Proofing Epson Proofing<br>Paper Paper White<br>(Carta Semimatte<br>revisione) (Carta bianca |                     | oofing<br>hite<br>te<br>ianca | Y                                     |  |
| Pro9880_7880<br>Proof_WS.icc                                        | -                           |                                                                                              | semiopaca<br>Epson) |                               |                                       |  |

| Epson Proofing Paper Publication (Carta per prove di pubblicazioni Epson) |                             |                                                |                                                            |                        |                                       |  |
|---------------------------------------------------------------------------|-----------------------------|------------------------------------------------|------------------------------------------------------------|------------------------|---------------------------------------|--|
| Applicazione co                                                           | onsigliata                  | Prove contrattuali                             |                                                            |                        |                                       |  |
| Dimensione                                                                |                             | Senza<br>margini                               | Spe-<br>ssore                                              | Dia-<br>metro<br>anima | Tensione<br>rullo di<br>alloggiamento |  |
| 329 mm                                                                    | 13"                         | Possibile                                      | 0,2 mm                                                     | 3"                     | Normale                               |  |
| 432 mm                                                                    | 17"                         |                                                |                                                            |                        |                                       |  |
| 610 mm                                                                    | 24"                         |                                                |                                                            |                        |                                       |  |
| 914 mm                                                                    | 36"                         |                                                |                                                            |                        |                                       |  |
| 1,118 mm                                                                  | 44"                         |                                                |                                                            |                        |                                       |  |
| Profilo ICC                                                               |                             | Tipo di supporto del driver<br>della stampante |                                                            |                        | Taglio<br>automatico                  |  |
| Photo Black<br>(Nero<br>fotografico)                                      | Matte Black<br>(Nero opaco) | Proofing<br>Paper<br>(Carta                    | Epson Proofing<br>Paper Publication<br>(Carta per prove di |                        | Y                                     |  |
| Pro9880_7880<br>Proof_Pub.icc                                             | -                           | revisione) pubblicazi<br>Epson)                |                                                            |                        |                                       |  |

| Enhanced Matte                       | Paper (Carta op             | aca extra)                                                          |                                                |                        |                                       |  |
|--------------------------------------|-----------------------------|---------------------------------------------------------------------|------------------------------------------------|------------------------|---------------------------------------|--|
| Applicazione consigliata             |                             | Segnaletica / Fotografie / Riproduzioni<br>artistiche / Prove       |                                                |                        |                                       |  |
| Dimensione                           |                             | Senza<br>margini                                                    | Spes-<br>sore                                  | Dia-<br>metro<br>anima | Tensione<br>rullo di<br>alloggiamento |  |
| 432 mm                               | 17"                         | Possibile                                                           | 0,25                                           | 3"                     | Normale                               |  |
| 610 mm                               | 24"                         | -                                                                   | rnm                                            |                        |                                       |  |
| 914 mm                               | 36"                         |                                                                     |                                                |                        |                                       |  |
| 1,118 mm                             | 44"                         |                                                                     |                                                |                        |                                       |  |
| Profilo ICC                          |                             | Tipo di supporto del driver<br>della stampante                      |                                                |                        | Taglio<br>automatico                  |  |
| Photo Black<br>(Nero<br>fotografico) | Matte Black<br>(Nero opaco) | Matte Enhanced Matte Y<br>Paper Paper (Carta<br>(Carta opaca extra) | Enhanced Matte<br>Paper (Carta<br>opaca extra) |                        | Y                                     |  |
| Pro9880_7880<br>EMP_PK.icc           | Pro9880_7880<br>EMP_MK.icc  | opaca)                                                              |                                                |                        |                                       |  |
|                                      | Pro9450_7450<br>EMP.icc     |                                                                     |                                                |                        |                                       |  |

| Watercolor Pape                      | Watercolor Paper-Radiant White (Carta acquerello "Radiant White") |                                                |                                                                                  |                        |                                       |  |  |
|--------------------------------------|-------------------------------------------------------------------|------------------------------------------------|----------------------------------------------------------------------------------|------------------------|---------------------------------------|--|--|
| Applicazione co                      | nsigliata                                                         | Fotografie / Riproduzioni artistiche           |                                                                                  |                        |                                       |  |  |
| Dimensione                           |                                                                   | Senza<br>margini                               | Spes-<br>sore                                                                    | Dia-<br>metro<br>anima | Tensione<br>rullo di<br>alloggiamento |  |  |
| 610 mm                               | 24"                                                               | Possibile                                      | 0,29                                                                             | 3"                     | Alta                                  |  |  |
| 914 mm                               | 36"                                                               |                                                |                                                                                  |                        |                                       |  |  |
| 1,118 mm                             | 44"                                                               |                                                |                                                                                  |                        |                                       |  |  |
| Profilo ICC                          |                                                                   | Tipo di supporto del driver<br>della stampante |                                                                                  |                        | Taglio<br>automatico                  |  |  |
| Photo Black<br>(Nero<br>fotografico) | Matte Black<br>(Nero opaco)                                       | Fine Art<br>Paper<br>(Carta                    | Watercolor<br>Paper-Radiant<br>White (Carta<br>acquerello<br>"Radiant<br>White") |                        | Y                                     |  |  |
| Pro9880_7880<br>WCRW_PK.icc          | Pro9880_7880<br>WCRW_MK.icc                                       | cazioni<br>artistiche)                         |                                                                                  |                        |                                       |  |  |

| UltraSmooth Fine Art Paper (Carta ultraliscia per applicazioni artistiche) |                              |                                                            |               |                                                    |                                       |  |
|----------------------------------------------------------------------------|------------------------------|------------------------------------------------------------|---------------|----------------------------------------------------|---------------------------------------|--|
| Applicazione co                                                            | onsigliata                   | Fotografie / Riproduzioni artistiche                       |               |                                                    |                                       |  |
| Dimensione                                                                 |                              | Senza<br>margini                                           | Spes-<br>sore | Dia-<br>metro<br>anima                             | Tensione<br>rullo di<br>alloggiamento |  |
| 432 mm                                                                     | 17"                          | Possibile                                                  | 0,32          | 3"                                                 | Alta                                  |  |
| 610 mm                                                                     | 24"                          |                                                            |               |                                                    |                                       |  |
| 1,118 mm                                                                   | 44"                          |                                                            |               |                                                    |                                       |  |
| Profilo ICC                                                                |                              | Tipo di supporto del driver<br>della stampante             |               |                                                    | Taglio<br>automatico                  |  |
| Photo Black<br>(Nero<br>fotografico)                                       | Matte Black<br>(Nero opaco)  | Fine Art UltraSmo<br>Paper Fine Art F<br>(Cartaper (Cartau |               | UltraSmooth<br>Fine Art Paper<br>(Cartaultraliscia |                                       |  |
| Pro9880_7880<br>USFAP_PK.icc                                               | Pro9880_7880<br>USFAP_MK.icc | cazioni<br>artistiche)                                     | artistich     | e)                                                 |                                       |  |

| Textured Fine Art Paper (Carta ruvida per applicazioni artistiche) |                             |                                                  |               |                         |                                       |  |
|--------------------------------------------------------------------|-----------------------------|--------------------------------------------------|---------------|-------------------------|---------------------------------------|--|
| Applicazione co                                                    | onsigliata                  | Fotografie / Riproduzioni artistiche             |               |                         |                                       |  |
| Dimensione                                                         |                             | Senza<br>margini                                 | Spes-<br>sore | Dia-<br>metro<br>anima  | Tensione<br>rullo di<br>alloggiamento |  |
| 432 mm                                                             | 17"                         | Possibile                                        | 0,37<br>mm    | 3"                      | Alta                                  |  |
| 610 mm                                                             | 24"                         |                                                  |               |                         |                                       |  |
| 914 mm                                                             | 36"                         |                                                  |               |                         |                                       |  |
| 1,118 mm                                                           | 44"                         |                                                  |               |                         |                                       |  |
| Profilo ICC                                                        |                             | Tipo di supporto del driver<br>della stampante   |               |                         | Taglio<br>automatico                  |  |
| Photo Black<br>(Nero<br>fotografico)                               | Matte Black<br>(Nero opaco) | Fine Art Textu<br>Paper Art P<br>(Carta per (Car |               | d Fine<br>per<br>ruvida | Ν                                     |  |
| Pro9880_7880<br>TFAP_PK.icc                                        | Pro9880_7880<br>TFAP_MK.icc | cazioni<br>artistiche)                           | artistiche)   |                         |                                       |  |

| Canvas (Tela)                        | Canvas (Tela)                 |                                                |               |                        |                                        |  |
|--------------------------------------|-------------------------------|------------------------------------------------|---------------|------------------------|----------------------------------------|--|
| Applicazione co                      | nsigliata                     | Fotografie / Riproduzioni artistiche           |               |                        |                                        |  |
| Dimensione                           |                               | Senza<br>margini                               | Spes-<br>sore | Dia-<br>metro<br>anima | Tensione r<br>ullo di<br>alloggiamento |  |
| 610 mm                               | 24"                           | Possibile                                      | 0,46          | 2"                     | Normale                                |  |
| 914 mm                               | 36"                           |                                                |               |                        |                                        |  |
| 1,118 mm                             | 44"                           |                                                |               |                        |                                        |  |
| Profilo ICC                          |                               | Tipo di supporto del driver<br>della stampante |               |                        | Taglio<br>automatico                   |  |
| Photo Black<br>(Nero<br>fotografico) | Matte Black<br>(Nero opaco)   | Fine Art<br>Paper<br>(Carta                    | Canvas (Tela) |                        | Ν                                      |  |
| Pro9880_7880<br>Canvas_PK.icc        | Pro9880_7880<br>Canvas_MK.icc | appli<br>cazioni<br>artistiche)                |               |                        |                                        |  |

# Fogli singoli

| Premium Glossy Photo Paper (Carta fotografica lucida Premium) |                             |                                             |                                                                        |  |  |  |
|---------------------------------------------------------------|-----------------------------|---------------------------------------------|------------------------------------------------------------------------|--|--|--|
| Applicazione consigliata                                      |                             | Fotografie / Prova di contatto              |                                                                        |  |  |  |
| Dimensione                                                    |                             | Senza margini                               | Spessore                                                               |  |  |  |
| Super A3/B                                                    |                             | Possibile                                   | 0,27 mm                                                                |  |  |  |
| Profilo ICC                                                   |                             | Tipo di supporto del driver della stampante |                                                                        |  |  |  |
| Photo Black<br>(Nero<br>fotografico)                          | Matte Black<br>(Nero opaco) | Photo Paper<br>(Carta<br>fotografica)       | Premium Glossy Photo<br>Paper (Carta<br>fotografica lucida<br>Promium) |  |  |  |
| Pro9880_7880<br>PGPP.icc                                      | -                           | ]                                           |                                                                        |  |  |  |

| Premium Semigloss Photo Paper (Carta fotografica semilucida Premium) |                             |                                             |                                                                   |  |  |  |
|----------------------------------------------------------------------|-----------------------------|---------------------------------------------|-------------------------------------------------------------------|--|--|--|
| Applicazione consigliata                                             |                             | Fotografie / Prova di contatto              |                                                                   |  |  |  |
| Dimensione                                                           |                             | Senza margini                               | Spessore                                                          |  |  |  |
| Super A3/B                                                           |                             | Possibile                                   | 0,27 mm                                                           |  |  |  |
| Profilo ICC                                                          |                             | Tipo di supporto del driver della stampante |                                                                   |  |  |  |
| Photo Black<br>(Nero<br>fotografico)                                 | Matte Black<br>(Nero opaco) | Photo Paper<br>(Carta<br>fotografica)       | Premium Semigloss<br>Photo Paper (Carta<br>fotografica semilucida |  |  |  |
| Pro9880_7880<br>PSPP.icc                                             | -                           |                                             |                                                                   |  |  |  |

| Premium Luster Photo Paper (Carta fotografica brillante Premium) |                             |                                             |                                                               |
|------------------------------------------------------------------|-----------------------------|---------------------------------------------|---------------------------------------------------------------|
| Applicazione consigliata                                         |                             | Fotografie / Prova di contatto              |                                                               |
| Dimensione                                                       |                             | Senza margini                               | Spessore                                                      |
| Super A3/B                                                       |                             | Possibile                                   | 0,27 mm                                                       |
| Profilo ICC                                                      |                             | Tipo di supporto del driver della stampante |                                                               |
| Photo Black<br>(Nero<br>fotografico)                             | Matte Black<br>(Nero opaco) | Photo Paper<br>(Carta<br>fotografica)       | Premium Luster Photo<br>Paper (Carta<br>fotografica brillante |
| Pro9880_7880<br>PLPP.icc                                         | -                           |                                             | Premium)                                                      |

| Singleweight Matte Paper (Carta opaca grammatura leggera) |                             |                                             |                                                                 |
|-----------------------------------------------------------|-----------------------------|---------------------------------------------|-----------------------------------------------------------------|
| Applicazione consigliata                                  |                             | Segnaletica / Fotografie / Prove interne    |                                                                 |
| Dimensione                                                |                             | Senza margini                               | Spessore                                                        |
| Super A3/B                                                |                             | Possibile                                   | 0,14 mm                                                         |
| A2                                                        |                             | Impossibile                                 |                                                                 |
| US C                                                      |                             | Possibile                                   |                                                                 |
| Profilo ICC                                               |                             | Tipo di supporto del driver della stampante |                                                                 |
| Photo Black<br>(Nero<br>fotografico)                      | Matte Black<br>(Nero opaco) | Matte Paper<br>(Carta opaca)                | Singleweight Matte<br>Paper (Carta opaca<br>grammatura leggera) |
| Pro9880_7880<br>SWMP_PK.icc                               | Pro9880_7880<br>SWMP_MK.icc |                                             |                                                                 |
|                                                           | Pro9450_7450<br>SWMP.icc    |                                             |                                                                 |

| Photo Quality Ink Jet Paper (Carta di qualità fotografica per getto d'inchiostro) |                              |                                             |                                                                                           |
|-----------------------------------------------------------------------------------|------------------------------|---------------------------------------------|-------------------------------------------------------------------------------------------|
| Applicazione consigliata                                                          |                              | Segnaletica / Fotografie / Prove interne    |                                                                                           |
| Dimensione                                                                        |                              | Senza margini                               | Spessore                                                                                  |
| A4                                                                                |                              | Impossibile                                 | 0,12 mm                                                                                   |
| Lettera                                                                           |                              |                                             |                                                                                           |
| Profilo ICC                                                                       |                              | Tipo di supporto del driver della stampante |                                                                                           |
| Photo Black<br>(Nero<br>fotografico)                                              | Matte Black<br>(Nero opaco)  | Matte Paper<br>(Carta opaca)                | Photo Quality Ink Jet<br>Paper (Carta di qualità<br>fotografica per getto<br>d'inspirato) |
| Pro9880_7880<br>PQIJP_PK.icc                                                      | Pro9880_7880<br>PQIJP_MK.icc |                                             | a inchiostroj                                                                             |
|                                                                                   | Pro9450_7450<br>PQIJP.icc    |                                             |                                                                                           |

| Epson Proofing Paper White Semimatte (Carta bianca semiopaca Epson) |                             |                                             |                                                          |
|---------------------------------------------------------------------|-----------------------------|---------------------------------------------|----------------------------------------------------------|
| Applicazione consigliata                                            |                             | Prove contrattuali                          |                                                          |
| Dimensione                                                          |                             | Senza margini                               | Spessore                                                 |
| Super A3/B                                                          |                             | Possibile                                   | 0,25 mm                                                  |
| Profilo ICC                                                         |                             | Tipo di supporto del driver della stampante |                                                          |
| Photo Black<br>(Nero<br>fotografico)                                | Matte Black<br>(Nero opaco) | Proofing Paper<br>(Carta revisione)         | Epson Proofing Paper<br>White Semimatte<br>(Carta bianca |
| Pro9880_7880<br>Proof_WS.icc                                        | -                           |                                             | semiopaca epson)                                         |

| Enhanced Matte Paper (Carta opaca extra) |                             |                                                               |                                                |
|------------------------------------------|-----------------------------|---------------------------------------------------------------|------------------------------------------------|
| Applicazione consigliata                 |                             | Segnaletica / Fotografie / Riproduzioni<br>artistiche / Prove |                                                |
| Dimensione                               |                             | Senza margini                                                 | Spessore                                       |
| Super A3/B                               |                             | Possibile                                                     | 0,26 mm                                        |
| A2                                       |                             | Impossibile                                                   |                                                |
| US C                                     |                             | Possibile                                                     |                                                |
| Profilo ICC                              |                             | Tipo di supporto del driver della stampante                   |                                                |
| Photo Black<br>(Nero<br>fotografico)     | Matte Black<br>(Nero opaco) | Matte Paper<br>(Carta opaca)                                  | Enhanced Matte<br>Paper (Carta opaca<br>extra) |
| Pro9880_7880<br>EMP_PK.icc               | Pro9880_7880<br>EMP_MK.icc  |                                                               |                                                |
|                                          | Pro9450_7450<br>EMP.icc     |                                                               |                                                |

| Archival Matte Paper (Carta opaca da archivio fotografico) |                                             |                                                               |                                                                  |
|------------------------------------------------------------|---------------------------------------------|---------------------------------------------------------------|------------------------------------------------------------------|
| Applicazione consigliata                                   |                                             | Segnaletica / Fotografie / Riproduzioni<br>artistiche / Prove |                                                                  |
| Dimensione                                                 |                                             | Senza margini                                                 | Spessore                                                         |
| Super A3/B                                                 |                                             | Possibile                                                     | 0,26 mm                                                          |
| Profilo ICC                                                |                                             | Tipo di supporto del driver della stampante                   |                                                                  |
| Photo Black<br>(Nero<br>fotografico)                       | Matte Black<br>(Nero opaco)                 | Matte Paper<br>(Carta opaca)                                  | Archival Matte Paper<br>(Carta opaca da<br>archivio fotografico) |
| Pro9880_7880<br>ARMP_PK.icc                                | Pro9880_7880<br>ARMP_MK.icc<br>Pro9450_7450 |                                                               |                                                                  |
|                                                            | ARMP.icc                                    |                                                               |                                                                  |

| Watercolor Paper-Radiant White (Carta acquerello "Radiant White") |                             |                                              |                                                                            |
|-------------------------------------------------------------------|-----------------------------|----------------------------------------------|----------------------------------------------------------------------------|
| Applicazione consigliata                                          |                             | Fotografie / Riproduzioni artistiche         |                                                                            |
| Dimensione                                                        |                             | Senza margini                                | Spessore                                                                   |
| Super A3/B                                                        |                             | Possibile                                    | 0,29 mm                                                                    |
| Profilo ICC                                                       |                             | Tipo di supporto del driver della stampante  |                                                                            |
| Photo Black<br>(Nero<br>fotografico)                              | Matte Black<br>(Nero opaco) | Fine Art Paper<br>(Carta per<br>applicazioni | Watercolor<br>Paper-Radiant White<br>(Carta acquerello<br>"Padiant White") |
| Pro9880_7880<br>WCRW_PK.icc                                       | Pro9880_7880<br>WCRW_MK.icc |                                              |                                                                            |

| UltraSmooth Fine Art Paper (Carta ultraliscia per applicazioni artistiche) |                              |                                                             |                                                                                     |
|----------------------------------------------------------------------------|------------------------------|-------------------------------------------------------------|-------------------------------------------------------------------------------------|
| Applicazione consigliata                                                   |                              | Fotografie / Riproduzioni artistiche                        |                                                                                     |
| Dimensione                                                                 |                              | Senza margini                                               | Spessore                                                                            |
| Super A3/B                                                                 |                              | Possibile                                                   | 0,46 mm                                                                             |
| A2                                                                         |                              | Impossibile                                                 |                                                                                     |
| US C                                                                       |                              | Possibile                                                   |                                                                                     |
| Profilo ICC                                                                |                              | Tipo di supporto del driver della stampante                 |                                                                                     |
| Photo Black<br>(Nero<br>fotografico)                                       | Matte Black<br>(Nero opaco)  | Fine Art Paper<br>(Carta per<br>applicazioni<br>artistiche) | UltraSmooth Fine Art<br>Paper (Carta ultraliscia<br>per applicazioni<br>artistiche) |
| Pro9880_7880<br>USFAP_PK.icc                                               | Pro9880_7880<br>USFAP_MK.icc |                                                             |                                                                                     |

| Velvet Fine Art Paper (Carta vellutata per applicazioni artistiche) |                             |                                                               |                                                                           |
|---------------------------------------------------------------------|-----------------------------|---------------------------------------------------------------|---------------------------------------------------------------------------|
| Applicazione consigliata                                            |                             | Fotografie / Riproduzioni artistiche                          |                                                                           |
| Dimensione                                                          |                             | Senza margini                                                 | Spessore                                                                  |
| Super A3/B                                                          |                             | Possibile                                                     | 0,48 mm                                                                   |
| A2                                                                  |                             | Impossibile                                                   |                                                                           |
| US C                                                                |                             | Possibile                                                     |                                                                           |
| Profilo ICC                                                         |                             | Tipo di supporto del driver della stampante                   |                                                                           |
| Photo Black<br>(Nero<br>fotografico)                                | Matte Black<br>(Nero opaco) | Fine Art Paper<br>(Carta per<br>applicazioni<br>- artistiche) | Velvet Fine Art Paper<br>(Carta vellutata per<br>applicazioni artistiche) |
| Pro9880_7880<br>VFAP_PK.icc                                         | Pro9880_7880<br>VFAP_MK.icc |                                                               |                                                                           |

| Textured Fine Art Paper (Carta ruvida per applicazioni artistiche) |                             |                                                             |                                                                          |
|--------------------------------------------------------------------|-----------------------------|-------------------------------------------------------------|--------------------------------------------------------------------------|
| Applicazione consigliata                                           |                             | Fotografie / Riproduzioni artistiche                        |                                                                          |
| Dimensione                                                         |                             | Senza margini                                               | Spessore                                                                 |
| 24" × 30"                                                          |                             | Possibile                                                   | 0,69 mm                                                                  |
| 30" × 40"                                                          |                             | Impossibile                                                 |                                                                          |
| Profilo ICC                                                        |                             | Tipo di supporto del driver della stampante                 |                                                                          |
| Photo Black<br>(Nero<br>fotografico)                               | Matte Black<br>(Nero opaco) | Fine Art Paper<br>(Carta per<br>applicazioni<br>artistiche) | Textured Fine Art Paper<br>(Carta ruvida per<br>applicazioni artistiche) |
| Pro9880_7880<br>TFAP_PK.icc                                        | Pro9880_7880<br>TFAP_MK.icc |                                                             |                                                                          |

| Enhanced Matte Poster Board (Cartoncino opaco extra) |                             |                                                                            |                                                     |
|------------------------------------------------------|-----------------------------|----------------------------------------------------------------------------|-----------------------------------------------------|
| Applicazione consigliata                             |                             | Segnaletica / Riproduzioni artistiche / Prove<br>per interni               |                                                     |
| Dimensione                                           |                             | Senza margini                                                              | Spessore                                            |
| 24" × 30"                                            |                             | Possibile                                                                  | 1,3 mm                                              |
| 30" × 40"                                            |                             | Impossibile                                                                |                                                     |
| Profilo ICC                                          |                             | Tipo di supporto del driver della stampante                                |                                                     |
| Photo Black<br>(Nero<br>fotografico)                 | Matte Black<br>(Nero opaco) | Others (Altre)<br>Enhanced Mat<br>Poster Board<br>(Cartoncino op<br>extra) | Enhanced Matte<br>Poster Board<br>(Cartoncino opaco |
| Pro9880_7880<br>EMPB_PK.icc                          | Pro9880_7880<br>EMPB_MK.icc |                                                                            | exilu)                                              |

## Sito Web del Supporto tecnico

Il sito web del supporto tecnico Epson fornisce assistenza su problemi che l'utente non riesce a risolvere dopo aver consultato le informazioni sulla risoluzione dei problemi contenute nella documentazione della stampante. Se si dispone di un Web browser e ci si può collegare ad Internet, accedere al sito all'indirizzo:

http://support.epson.net/index.htm?product=Stylus\_Pro\_7450

http://support.epson.net/index.htm?product=Stylus\_Pro\_7880

http://support.epson.net/index.htm?product=Stylus\_Pro\_7880C

http://support.epson.net/index.htm?product=Stylus\_Pro\_9450

http://support.epson.net/index.htm?product=Stylus\_Pro\_9880

http://support.epson.net/index.htm?product=Stylus\_Pro\_9880C

Per ottenere i driver più aggiornati, le risposte alle domande ricorrente, i manuali o altri materiali scaricabili, andare sul sito all'indirizzo:

http://www.epson.com

Quindi selezionare la sezione relativa all'assistenza del sito Web Epson locale.

# Capitolo 8 Informazioni sul prodotto

## Specifiche della stampante

## Stampa

| Metodo di<br>stampa      | A getto d'inchiostro                          |                                                                                                    |
|--------------------------|-----------------------------------------------|----------------------------------------------------------------------------------------------------|
| Configurazione<br>ugelli | EPSON Stylus Pro<br>9450/7450                 | Nero: 180 ugelli × 2<br>(Matte Black (Nero opaco) × 2)                                                                                                    |
|                          |                                               | Colore: 180 ugelli × 6<br>(Cyan (Ciano) × 2, Magenta<br>(Magenta) × 2, Yellow (Giallo) × 2)                                                                                   |
|                          | EPSON Stylus Pro<br>9880/9880C/<br>7880/7880C | Nero: 180 ugelli × 3<br>(Photo Black (Nero fotografico) o<br>Matte Black (Nero opaco), Light Black<br>(Nero chiaro), Light Light Black (Nero<br>extra chiaro))                |
|                          |                                               | Colore: 180 ugelli × 5<br>(Cyan (Ciano), Vivid Magenta<br>(Magenta vivace), Light Cyan (Ciano<br>chiaro), Vivid Light Magenta<br>(Magente chiaro vivace), Yellow<br>(Giallo)) |

| Modo carattere | Passo carattere | Colonne di stampa                         |
|----------------|-----------------|-------------------------------------------|
|                | 10 cpi*         | 237 (EPSON Stylus Pro<br>7880/7880C/7450) |
|                |                 | 437 (EPSON Stylus Pro<br>9880/9880C/9450) |

\* caratteri per pollice

| Modo grafica<br>raster<br>(EPSON Stylus<br>Pro 7880/<br>7880C/7450) | Risoluzione<br>orizzontale | Larghezza<br>stampabile     | Punti disponibili |
|---------------------------------------------------------------------|----------------------------|-----------------------------|-------------------|
|                                                                     | 360 dpi*                   | 617,6 mm<br>(24,31 pollici) | 8,753             |
|                                                                     | 720 dpi                    | 617,6 mm<br>(24,31 pollici) | 17,506            |
|                                                                     | 1440 dpi                   | 617,6 mm<br>(24,31 pollici) | 35,013            |
|                                                                     | 2880 dpi                   | 617,6 mm<br>(24,31 pollici) | 70,027            |

\* punti per pollice

| Modo grafica<br>raster<br>(EPSON Stylus<br>Pro 9880/<br>9880C/9450) | Risoluzione<br>orizzontale | Larghezza<br>stampabile      | Punti disponibili |
|---------------------------------------------------------------------|----------------------------|------------------------------|-------------------|
|                                                                     | 360 dpi*                   | 1125,6 mm<br>(44,31 pollici) | 15,953            |
|                                                                     | 720 dpi                    | 1125,6 mm<br>(44,31 pollici) | 31,906            |
|                                                                     | 1440 dpi                   | 1125,6 mm<br>(44,31 pollici) | 63,813            |
|                                                                     | 2880 dpi                   | 1125,6 mm<br>(44,31 pollici) | 127,627           |

\* punti per pollice

| Risoluzione                        | Massimo 2880 × 1440 dpi                                            |
|------------------------------------|--------------------------------------------------------------------|
| Direzione di stampa                | Bidirezionale                                                      |
| Codice controllo                   | ESC/P Raster                                                       |
| Spaziatura linea                   | 1/6 di pollice o programmabile in incrementi di 1/1.440 di pollice |
| Velocità di alimentazione<br>carta | 245 ± 10 millisecondi per linea da 1/6 di<br>pollice               |
| RAM                                | 64 MB (EPSON Stylus Pro 7880/7880C/7450)                           |
|                                    | 128 MB (EPSON Stylus Pro 9880/9880C/9450)                          |
| Tabelle caratteri                  | PC 437 (USA, Europa Standard)<br>PC 850 (Multilingue)              |
| Set caratteri                      | EPSON Courier 10 cpi                                               |

## Area stampabile

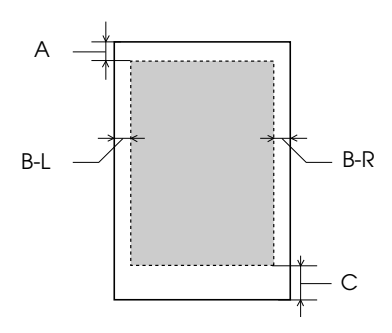

| А   | Carta in rotolo | ll margine superiore minimo è di 3,0 mm (0.12")  |
|-----|-----------------|--------------------------------------------------|
|     | Fogli singoli   | ll margine superiore minimo è di 3,0 mm (0.12")  |
| B-L | Carta in rotolo | ll margine sinistro minimo è di 0,0 mm (0")      |
|     | Fogli singoli   | ll margine sinistro minimo è di 0,0 mm (0")      |
| B-R | Carta in rotolo | ll margine destro minimo è di 0,0 mm (0")        |
|     | Fogli singoli   | ll margine destro minimo è di 0,0 mm (0")        |
| С   | Carta in rotolo | ll margine inferiore minimo è di 3,0 mm (0.12")  |
|     | Fogli singoli   | ll margine inferiore minimo è di 14,0 mm (0.55") |

Per la carta in rotolo, è possibile selezionare i seguenti margini utilizzando il pannello di controllo come indicato di seguito. Per informazioni dettagliate, vedere "MARGINE CARTA ROTOLO" a pagina 166.

| Parametro        | А     | B-L   | B-R   | С     |
|------------------|-------|-------|-------|-------|
| SUP/INF 15 mm    | 15 mm | 3 mm  | 3 mm  | 15 mm |
| SUP 35/INF 15 mm | 35 mm | 3 mm  | 3 mm  | 15 mm |
| 15 mm            | 15 mm | 15 mm | 15 mm | 15 mm |
| 3 mm             | 3 mm  | 3 mm  | 3 mm  | 3 mm  |

Nota:

La stampante rileva automaticamente le dimensioni della carta caricata. I dati di stampa che superano l'area di stampa della carta non possono essere stampati.

## Specifiche meccaniche

| Metodo di<br>alimentazione della<br>carta | A frizione                                                                                                    |
|-------------------------------------------|----------------------------------------------------------------------------------------------------|
| Percorso carta                            | Carta in rotolo                                                                                                    |
|                                           | Fogli singoli (inserimento manuale)                                                                                                    |
| Dimensioni                                | EPSON Stylus Pro 7880/7880C/7450 (senza<br>piedistallo):<br>Larghezza: 1178 mm (47,12 pollici)<br>Profondità: 501 mm (20,04 pollici)<br>Altezza: 560 mm (22,4 pollici)<br>EPSON Stylus Pro 9880/9880C/9450:<br>Larghezza: 1,702 mm (68,08 pollici)<br>Profondità: 678 mm (27,12 pollici) |
| Peso                                      | EPSON Stylus Pro 7880/7880C/7450:<br>Circa 49 kg (107,8 libbre) senza prodotti di<br>consumo<br>EPSON Stylus Pro 9880/9880C/9450:<br>Circa 90 kg (198 libbre) senza prodotti di<br>consumo<br>Piedistallo:<br>Circa 10,5 kg (23,1 lb)                                                    |

## Elettriche

| Tensione nominale                    | Da 100 a 240 V                                  |
|--------------------------------------|-------------------------------------------------|
| Tensione d'ingresso                  | Da 90 a 264 V                                   |
| Frequenza nominale                   | Da 50 a 60 Hz                                   |
| Frequenza in ingresso                | Da 49 a 61 Hz                                   |
| Assorbimento di corrente<br>nominale | 1,0 - 0,5 A                                     |
| Consumo elettrico                    | EPSON Stylus Pro 7880/7880C/7450:<br>Circa 50 W |
|                                      | EPSON Stylus Pro 9880/9880C/9450:<br>Circa 58 W |
|                                      | 6 W o meno in modo Sleep ()                     |
|                                      | 1 W o meno in modo Power off                    |

### Nota:

*Controllare la targhetta posta sul retro della stampante per informazioni sulla tensione.* 

## Specifiche ambientali

| Temperatura | Funzionamento                  | Da 10 a 35°C (da 50 a 95°F)   |
|-------------|--------------------------------|-------------------------------|
|             | Qualità di stampa<br>garantita | Da 15 a 25°C (da 59 a 77°F)   |
|             | Immagazzinamento               | Da -20 a 40°C (da -4 a 104°F) |
| Umidità     | Funzionamento                  | Da 20 a 80% UR*               |
|             | Qualità di stampa<br>garantita | Da 40 a 60% UR*               |
|             | Immagazzinamento               | Da 20 a 85% UR**              |

- \* Senza condenza
- \*\* Conservata nella confezione di spedizione

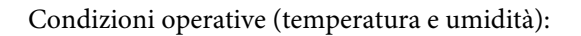

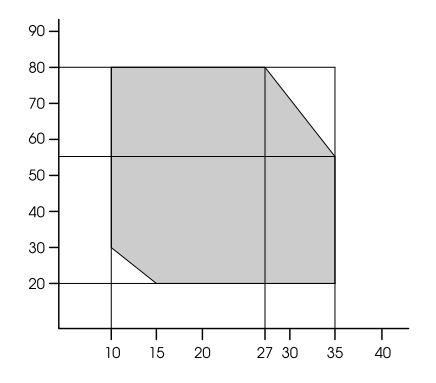

## Standard e approvazioni

| Sicurezza | UL 60950<br>CSA No. 60950                                                                          |                   |
|-----------|----------------------------------------------------------------------------------------------------|-------------------|
|           |                                                                                                    |                   |
|           | Direttiva sulle basse tensioni<br>73/23/EEC                                                        | EN 60950          |
| EMC       | FCC parte 15 paragrafo B classe B<br>CAN/CAS-CEI/IEC CISPR 22 Classe B<br>AS/NZS CISPR 22 classe B |                   |
|           |                                                                                                    |                   |
|           |                                                                                                    |                   |
|           | Direttiva EMC 89/336/ECC                                                                           | EN 55022 Classe B |
|           |                                                                                                    | EN 55024          |
|           |                                                                                                    | EN 61000-3-2      |
|           |                                                                                                    | EN 61000-3-3      |

## Carta

Carta in rotolo:

| Formato (Epson   | 203 mm (8 pollici) a 610 mm (24,4 pollici) (largh.) :                                                                             |  |
|------------------|----------------------------------------------------------------------------------------------------|--|
| Stylus Pro 7880/ | 45000 mm (1800 pollici) (lungh.) con diametro                                                                                     |  |
| 7880C/7450)      | interno di 2 pollici                                                                                                    |  |
|                  | 203 mm (8 pollici) a 610 mm (24,4 pollici) (largh.) ×<br>202000 mm (8080 pollici) (lungh.) con diametro<br>interno di 3 pollici   |  |
| Formato (Epson   | 203 mm (8 pollici) a 1.118 mm (44,72 pollici) (largh.)×                                                                           |  |
| Stylus Pro 9880/ | 45000 mm (1800 pollici) (lungh.) con diametro                                                                                     |  |
| 9880C/9450)      | interno di 2 pollici                                                                                                    |  |
|                  | 203 mm (8 pollici) a 1.118 mm (44,72 pollici) (largh.)×<br>202000 mm (8080 pollici) (lungh.) con diametro<br>interno di 3 pollici |  |

| Diametro esterno               | 103 mm (4,12 pollici) massimo quando il doppio rullo<br>di alloggiamento carta in rotolo 2/3 è impostato su<br>2 pollici |
|--------------------------------|----------------------------------------------------------------------------------------------------|
|                                | 150 mm (6 pollici) massimo quando il doppio rullo di<br>alloggiamento carta in rotolo 2/3 è impostato su 3<br>pollici    |
| Tipi di carta                  | Carta comune, carte e supporti speciali distribuiti da<br>Epson                                                          |
| Spessore<br>(per carta comune) | Da 0,08 a 0,11 mm (da 0,003 a 0,004 pollici)                                                                             |
| Peso<br>(per carta comune)     | Da 64 gf/m² (17 lb) a 90 gf/m² (24 lb)                                                                                   |

#### Fogli singoli:

| Dimensione                     | EPSON Stylus Pro 7880/7880C/7450:Da<br>203 a 610 mm (largh.) × da 279 a 1580 mm (lungh.)  |  |
|--------------------------------|-------------------------------------------------------------------------------------------|--|
|                                | EPSON Stylus Pro 9880/9880C/9450:Da<br>203 a 1118 mm (largh.) × da 279 a 1580 mm (lungh.) |  |
| Tipi di carta                  | Carta comune, carte e supporti speciali distribuiti da<br>Epson                           |  |
| Spessore<br>(per carta comune) | Da 0,08 a 0,11 mm (da 0,003 a 0,004 pollici)                                              |  |
| Peso<br>(per carta comune)     | Da 64 gf/m² (17 lb) a 90 gf/m² (24 lb)                                                    |  |

#### Nota:

- Poiché la qualità di qualsiasi particolare marca o tipo di carta potrebbe essere modificata dal produttore in qualsiasi momento, Epson non può arantire la qualità di qualsiasi marca o tipo di carta che non sia Epson. Prima di acquistare grosse quantità di carta o prima di stampare grossi lavori, fare sempre dei test di prova.
- □ La carta di bassa qualità potrebbe ridurre la qualità della stampa e causare inceppamenti o altri problemi. In caso di problemi di questo tipo, passare ad un tipo di carta di qualità più elevata.
- **General Se la carta è arricciata o piegata, prima di caricarla va appiattita.**

### Formato

| Formato carta in       | Letter (8,5 ×11 pollici, 215,9 × 279,4 mm) |  |  |
|------------------------|--------------------------------------------|--|--|
| rotolo e fogli singoli | USB (11 $\times$ 17 pollici)               |  |  |
|                        | US C (17 × 22 pollici)                     |  |  |
|                        | US D (22 $\times$ 34 pollici)              |  |  |
|                        | US E (34 $	imes$ 44 pollici)*              |  |  |
|                        | A4 (210 × 297 mm)                          |  |  |
|                        | A3 (297 $\times$ 420 mm)                   |  |  |
|                        | A3/B+ (329 × 483 mm)                       |  |  |
|                        | A2 (420 × 594 mm)                          |  |  |
|                        | A1 (594 × 841 mm)                          |  |  |
|                        | Super A1 (24 $\times$ 36 pollici)          |  |  |
|                        | A0 (841 × 1189 mm)*                        |  |  |
|                        | A0+ (914 × 1292 mm)*                       |  |  |
|                        | B5 (182 × 257 mm)                          |  |  |
|                        | B4 (257 × 364 mm)                          |  |  |
|                        | B3 (364 × 514 mm)                          |  |  |
|                        | B2 (515 × 728 mm)                          |  |  |
|                        | B1 (728 × 1030 mm)*                        |  |  |
|                        | B1 (Orizzontale 1030 $\times$ 728 mm)*     |  |  |
|                        | B0 (1.030 × 1456 mm)*                      |  |  |
|                        | Super B0 (1118 × .580 mm)*                 |  |  |
|                        | $44 \times 36$ pollici*                    |  |  |
|                        | $30 \times 24$ pollici                     |  |  |
|                        | $16 \times 20$ pollici                     |  |  |
|                        | $11 \times 14$ pollici                     |  |  |
|                        | $8 \times 10$ pollici                      |  |  |
|                        | $60 \times 90$ cm                          |  |  |
|                        | $40 \times 60 \text{ cm}$                  |  |  |
|                        | $30 \times 40$ cm                          |  |  |
|                        |                                            |  |  |

\* solo per l'uso con EPSON Stylus Pro 9880/9880C/9450.

## Cartucce d'inchiostro

| Colori             | EPSON Stylus Pro<br>9450/7450                                                                                      | Matte Black (Nero opaco)                 |  |
|--------------------|----------------------------------------------------------------------------------------------------|------------------------------------------|--|
|                    |                                                                                                    | Cyan (Ciano)                             |  |
|                    |                                                                                                    | Magenta (Magenta)                        |  |
|                    |                                                                                                    | Yellow (Giallo)                          |  |
|                    | EPSON Stylus Pro<br>9880/9880C/7880/<br>7880C                                                                      | Photo Black (Nero fotografico)           |  |
|                    |                                                                                                    | Matte Black (Nero opaco)                 |  |
|                    |                                                                                                    | Light Black (Nero chiaro)                |  |
|                    |                                                                                                    | Light Light Black (Nero extra<br>chiaro) |  |
|                    |                                                                                                    | Cyan (Ciano)                             |  |
|                    |                                                                                                    | Vivid Magenta (Magenta<br>vivace)        |  |
|                    |                                                                                                    | Yellow (Giallo)                          |  |
|                    |                                                                                                    | Light Cyan (Ciano chiaro)                |  |
|                    |                                                                                                    | Light Magenta (Magenta chiaro)           |  |
| Durata<br>cartucce | 2 anni dalla data di produzione in confezione chiusa.                                                              |                                          |  |
|                    | Entro 6 mesi dall'apertura della confezione.                                                                       |                                          |  |
| Temperatura        | Immagazzinamento<br>(non installata)                                                                               | Da -20 a 40°C (da -4 a 104°F)            |  |
|                    |                                                                                                    | 1 mese a 40°C (104°F)                    |  |
|                    | Immagazzinamento<br>(installata)                                                                                   | Da -20 a 40°C (da -4 a 104°F)            |  |
|                    |                                                                                                    | 1 mese a 40°C (104°F)                    |  |
| Capacità           | 110 ml                                                                                                    |                                          |  |
|                    | 220 ml                                                                                                    |                                          |  |
| Dimensioni         | 110 ml/220 ml:<br>27,1 mm (L) × 185 mm (P) × 107 mm (A)<br>(1,08 pollici (L) × 7,4 pollici (P) × 4,28 pollici (A)) |                                          |  |
| Peso               | 110 ml: circa 250 g (8,82                                                                                          | nl: circa 250 g (8,82 once)              |  |
|                    | 220 ml: circa 370 g (13,05 once)                                                                                   |                                          |  |
### Nota:

- □ Le cartucce d'inchiostro fornite con la stampante vengono parzialmente utilizzate durante l'installazione iniziale. Per ottenere delle stampe di ottima qualità, la testina di stampa della stampante deve essere piena di inchiostro. Questo processo unico consuma una certa quantità d'inchiostro e quindi queste cartucce stampano meno pagine rispetto alle cartucce d'inchiostro normali.
- Il consumo effettivo d'inchiostro potrebbe variare a seconda delle immagini che si stanno stampando, dal tipo di carta utilizzato, dalla frequenza delle stampe e dalle condizioni ambientali come la temperatura.
- Per garantirvi una qualità di stampa ottimale e per migliorare protezione della testina di stampa, nella cartuccia rimane una riserva d'inchiostro variabile quando la stampante indica di sostituire la cartuccia.
- Dell'inchiostro viene consumato durante le seguenti operazioni: pulizia della testina di stampa e carica d'inchiostro quando viene installata una nuova cartuccia.
- Per mantenere una buona qualità di stampa, si consiglia di stampare alcune pagine ogni tanto.

# Requisiti di sistema

Il vostro computer dovrebbe soddisfare i seguenti requisiti di sistema per utilizzare il driver della stampante.

# Per l'uso della stampante con Windows

Il computer deve inoltre soddisfare i seguenti requisiti di sistema:

| Sistema operativo      | Windows Vista x64, Vista, XP x64, XP, 2000                                                                                                    |
|------------------------|----------------------------------------------------------------------------------------------------|
| CPU                    | Epson Stylus Pro 7880/7880C/7450:<br>Processore Pentium 4 1.6 GHz o superiore<br>Epson Stylus Pro 9880/9880C/9450:<br>Processore Pentium 4 1.8 GHz o superiore |
| Memoria                | 256 MB di RAM o superiore                                                                                                    |
| Spazio libero su disco | 8 GB o più di spazio libero su disco                                                                                                    |
| Interfaccia            | USB 2.0 High Speed                                                                                                    |
|                        | Ethernet 10BaseT/100BaseTX                                                                                                    |
| Display                | Risoluzione SVGA (800 $\times$ 600) o superiore                                                                                                    |

#### Nota:

- Der Windows 2000, è necessario registrarsi come utente con diritti di amministratore (un utente appartenente al gruppo Amministratori).
- Per Windows XP/Vista, è necessario registrarsi come utente con account di Amministratore. Non è possibile installare il driver della stampante con un account limitato. Durante l'installazione del software della stampante in Windows Vista, potrebbe essere richiesta la password. Se viene richiesta la password, digitarla e continuare l'operazione.

# Uso della stampante con Mac OS X

| Sistema operativo      | Computer Macintosh su base PowerPC con<br>sistema operativo Mac OS X 10.2.8 o successivo<br>Computer Macintosh su base Intel con Rosetta                        |
|------------------------|----------------------------------------------------------------------------------------------------|
| CPU                    | Epson Stylus Pro 7880/7880C/7450:<br>Processore PowerPC G4 1.0GHz o superiore<br>Epson Stylus Pro 9880/9880C/9450:<br>Processore PowerPC G4 1.25GHz o superiore |
| Memoria                | Almeno 256 MB di memoria disponibile                                                                                                    |
| Spazio libero su disco | 8 GB o più di spazio libero su disco                                                                                                    |

# Specifiche dell'interfaccia

La stampante è dotata di un'interfaccia USB e di un'interfaccia Ethernet.

# Interfaccia USB

L'interfaccia USB incorporata della stampante è basata sugli standard definiti nelle specifiche Universal Serial Bus Specifications Revision 2.0, Universal Serial Bus Specification Revision 1.1 e Universal Serial Bus Device Class Definition for Printing Devices Version 1.1. Questa interfaccia ha le seguenti caratteristiche.

| Standard                       | Basata sulle specifiche Universal Serial Bus<br>Specifications Revision 2.0, Universal Serial Bus<br>Specification Revision 1,1, Universal Serial Bus<br>Device Class Definition for Printing Devices<br>Version 1.1 |
|--------------------------------|----------------------------------------------------------------------------------------------------|
| Velocità di trasmissione       | 480 Mbps (Modo High Speed)<br>12 Mbps (Full Speed Device)                                                                                                    |
| Codifica dati                  | NRZI                                                                                                    |
| Connettore adattabile          | USB SeriesB                                                                                                    |
| Lunghezza cavo<br>raccomandata | 5 metri (5,5 yard)                                                                                                    |

#### Nota:

L'interfaccia USB è supportata soltanto da computer con connettore USB e sistema operativo Windows XP, Vista, 2000 o Mac OS X.10.x.

# Interfaccia Ethernet

La stampante dispone di un'interfaccia Ethernet incorporata. Utilizza un cavo 10BaseT e 100BaseTX STP (cavo schermato a coppie ritorte) tramite il connettore RJ-45 per collegarsi ad una rete.

# Capitolo 9 **Opzioni e materiali di consumo**

# Opzioni

Per la stampante, sono disponibili le seguenti opzioni.

#### Nota:

La disponibilità delle opzioni e dei materiali di consumo varia a seconda del paese.

# Rullo di alloggiamento carta in rotolo

Per utilizzare i rulli di alloggiamento opzionali, vedere "Utilizzo della carta in rotolo" a pagina 203.

| Doppio rullo di alloggiamento carta in rotolo da 2/3<br>pollici<br>(per Stylus Pro 9880/9880C/9450)                    | C12C811151 |
|----------------------------------------------------------------------------------------------------|------------|
| Doppio rullo di alloggiamento carta in rotolo da 2/3<br>pollici (Tensione elevata)<br>(per Stylus Pro 9880/9880C/9450) | C12C811152 |
| Doppio rullo di alloggiamento carta in rotolo da 2/3<br>pollici<br>(per Stylus Pro 7880/7880C/7450)                    | C12C811161 |
| Doppio rullo di alloggiamento carta in rotolo da 2/3<br>pollici (Tensione elevata)<br>(per Stylus Pro 7880/7880C/7450) | C12C811155 |
| Cinghia di fissaggio carta in rotolo                                                                                   | C12C890121 |

# Unità di riavvolgimento automatico carta in rotolo

Questa opzione è disponibile solo per la Stylus Pro 9880/9880C/9450. Questa opzione riavvolge automaticamente i documenti sul rotolo di carta stampata. L'unità contiene il cilindro di riavvolgimento carta in rotolo, un carrello e un'unità mobile che vengono fissati alla stampante e un nastro di bozza. Per l'installazione e l'utilizzo di questa opzione, consultare la *Guida utente dell'Unità di riavvolgimento automatico carta in rotolo* opzionale.

| Unità di riavvolgimento automatico carta in rotolo | C12C815251 |
|----------------------------------------------------|------------|
| Cilindro di riavvolgimento carta in rotolo         | C12C815121 |

# Taglierina manuale

Questa opzione consente di tagliare manualmente il rotolo di carta stampata. Per l'installazione e l'utilizzo della taglierina, consultare il manuale di accompagnamento.

| Taglierina manuale<br>(per Stylus Pro 9880/9880C/9450) | C12C815182 |
|--------------------------------------------------------|------------|
| Taglierina manuale<br>(per Stylus Pro 7880/7880C/7450) | C12C815231 |
| Lama di ricambio della taglierina manuale              | C12C815192 |

# Materiali di consumo

Per la stampante sono disponibili i seguenti materiali di consumo.

# Taglierina carta

Se si nota che il bordo della carta non viene tagliato in modo netto, è possibile sostituire la lama della taglierina. Vedere "Sostituzione della taglierina della carta" a pagina 263.

Lama di ricambio della taglierina automatica C12C815291

# Tanica di manutenzione

Questa tanica assorbe il liquido scaricato. Se si riempie, occorre sostituirla. Vedere "Sostituzione della tanica di manutenzione" a pagina 262.

Tanica di manutenzione

C12C890191

# Cartucce d'inchiostro

Per la sostituzione delle cartucce d'inchiostro, vedere "Sostituzione delle cartucce d'inchiostro" a pagina 247 .

*Nota: Il codice del prodotto varia a seconda dei paesi.* 

Cartucce d'inchiostro per EPSON Stylus Pro 9450/7450

| Cartuccia d'inchiostro Matte Black (Nero opaco) | 110 ml: T6118<br>220 ml: T6128 |
|-------------------------------------------------|--------------------------------|
| Cartuccia d'inchiostro Cyan (Ciano)             | 110 ml: T6112<br>220 ml: T6122 |
| Cartuccia d'inchiostro Magenta (Magenta)        | 110 ml: T6113<br>220 ml: T6123 |
| Cartuccia d'inchiostro Yellow (Giallo)          | 110 ml: T6114<br>220 ml: T6124 |

### Cartucce d'inchiostro per EPSON Stylus Pro 9880/9880C/7880/7880C

| Cartuccia d'inchiostro Photo Black (Nero fotografico)                 | 110 ml: T6021<br>220 ml: T6031, T6041   |
|-----------------------------------------------------------------------|-----------------------------------------|
| Cartuccia d'inchiostro Matte Black (Nero opaco)                       | 110 ml: T6118<br>220 ml: T6128          |
| Cartuccia d'inchiostro Cyan (Ciano)                                   | 110 ml: T6022<br>220 ml: T6032, T6042   |
| Cartuccia d'inchiostro Vivid Magenta<br>(Magenta vivace)              | 110 ml: T6023<br>220 ml: T6033, T6043   |
| Cartuccia d'inchiostro Yellow (Giallo)                                | 110 ml: T6024<br>220 ml: T6034, T6044   |
| Cartuccia d'inchiostro Light Cyan (Ciano<br>chiaro)                   | 110 ml: T6025<br>220 ml: T6035, T6045   |
| Cartuccia d'inchiostro Vivid Light Magenta<br>(Magenta chiaro vivace) | 110 ml: T6026<br>220 ml: T6036, T6046   |
| Cartuccia d'inchiostro Light Black (Nero<br>chiaro)                   | 110 ml: T6027<br>220 ml: T6037, T6047   |
| Cartuccia d'inchiostro Light Light Black (Nerce extra chiaro)         | 0 110 ml: T6029<br>220 ml: T6039, T6049 |

# Supporti speciali Epson

La stampante gestisce in modo ottimale la maggior parte dei tipi di carta comune. Epson offre inoltre supporti studiati appositamente per stampanti a getto d'inchiostro per soddisfare la maggior parte delle esigenze di stampa ad alta qualità. Per informazioni dettagliate, vedere "Informazioni sulla carta" a pagina 329.

#### Nota:

- La disponibilità dei supporti di stampa speciali varia a seconda dei paesi.
- □ I nomi di alcuni supporti di stampa speciali variano a seconda dei paesi. Utilizzare il codice del prodotto per verificare il tipo di supporto speciale necessario o a disposizione.
- Per le informazioni più aggiornate sui supporti disponibili nella propria area, visitare il sito web dell'assistenza clienti Epson. Vedere "Come contattare il centro di assistenza clienti" a pagina 319.

# Glossario

Le definizioni che seguono si riferiscono specificatamente alle stampanti.

#### allineamento testina

Operazione di correzione di eventuali disallineamenti delle testine di stampa. Verranno corrette le bande verticali.

#### applicazione

Programma che consente di svolgere una particolare attività, come l'elaborazione di testi o la pianificazione finanziaria.

#### area stampabile

Area della pagina su cui la stampante può stampare. È inferiore al formato reale del foglio in quanto tiene conto dei margini.

#### ASCII

American Standard Code for Information Interchange. Sistema di codifica standardizzato per assegnare codici numerici alle lettere e ai simboli.

#### bit

Numero binario (0 o 1) che rappresenta la più piccola unità di informazione utilizzata da una stampante o da un computer.

#### Barra di avanzamento

Barra che mostra l'avanzamento del lavoro di stampa corrente in Windows.

#### buffer

Zona di memoria della stampante utilizzata per memorizzare i dati prima della stampa.

#### byte

Unità di informazione composta da otto bit.

#### ColorSync

Software per Macintosh ideato per consentire di ottenere output a colori di tipo WYSIWYG ("What You See Is What You Get": ciò che vedi è ciò che otterrai). Questo software riproduce in stampa i colori esattamente come sono visualizzati sullo schermo.

#### caratteri per pollice (cpi)

Unità di misura del formato dei caratteri del testo, detto a volte passo di stampa.

#### СМҮК

Acronimo di Ciano (blu-verde), Magenta, Yellow (giallo) e blacK (nero). Questi inchiostri colorati vengono usati per produrre tutti i colori in stampa secondo il modello sottrattivo.

#### controllo ugelli

Metodo per controllare il funzionamento della stampante. Quando si esegue un controllo degli ugelli, la stampante stampa la versione del firmware (ROM) ed un motivo di controllo degli ugelli.

#### cartuccia d'inchiostro

Cartuccia che contiene l'inchiostro.

#### coda di stampa

Se la stampante è connessa in rete, i lavori di stampa inviati alla stampante mentre questa è occupata vengono memorizzati in un'area di attesa, o coda di stampa, finché non è possibile stamparli.

#### corrispondenza dei colori

Metodo di elaborazione dei dati relativi ai colori che fa sì che i colori visualizzati sullo schermo del computer corrispondano il più possibile ai colori ottenuti in stampa. È disponibile un'ampia gamma di software per la corrispondenza dei colori. Vedere anche *ColorSync* e *sRGB*.

#### cavo d'interfaccia

Cavo che collega il computer alla stampante.

#### colori sottrattivi

Colori prodotti da pigmenti che assorbono alcuni colori della luce e ne riflettono altri. Vedere anche *CMYK*.

#### срі

Vedere caratteri per pollice.

#### driver stampante

Programma software che invia comandi per l'utilizzo delle funzioni di una particolare stampante. Viene spesso indicato per brevità "driver". Vedere anche *driver*.

#### default

Valore o impostazione che ha effetto dal momento dell'accensione, ripristino o inizializzazione di un dispositivo.

#### diffusione di errore

Il metodo a diffusione di errore mescola i singoli punti di colore con i colori dei punti circostanti per riprodurre l'aspetto dei colori naturali. Mescolando i punti di colore, la stampante è in grado di produrre colori eccezionali e sottili gradazioni di colore. Questo metodo è adatto per la stampa di documenti contenenti immagini grafiche ricche di dettagli o fotografie.

#### DMA

Acronimo di "Direct Memory Access" (accesso diretto alla memoria). Tecnica di trasferimento dati che non utilizza la CPU del computer e abilita la comunicazione diretta tra la memoria del computer e le periferiche (come le stampanti).

#### driver

Programma che invia istruzioni ad una periferica per computer per specificare le funzioni da eseguire. Ad esempio, il driver della stampante riceve dati di stampa dal programma di elaborazione testi ed invia alla stampante istruzioni su come stampare questi dati.

#### dpi

Punti per pollice. Il valore in dpi misura la risoluzione. Vedere anche risoluzione.

#### ESC/P

Abbreviazione di Epson Standard Code for Printers. Questo sistema di comandi consente di controllare la stampante dal computer. È standard per tutte le stampanti Epson ed è supportato dalla maggior parte dei programmi applicativi per personal computer.

#### ESC/P Raster

Linguaggio di comandi che consente di controllare la stampante dal computer. I comandi di questo linguaggio consentono di ottenere caratteristiche tipiche delle stampanti laser, come stampa grafica avanzata.

#### effetto banda

Linee orizzontali che appaiono a volte durante la stampa di grafici. Ciò si verifica quando le testine di stampa non sono allineate. Vedere anche *MicroWeave*.

#### guida in linea

Informazioni utili relative alla finestra di dialogo corrente.

#### getto d'inchiostro

Metodo di stampa in cui le lettere e i simboli vengono formati da un insieme di goccioline d'inchiostro spruzzate sulla carta.

#### font

Stile di un tipo di carattere classificato da un nome di famiglia.

#### interfaccia

Collegamento fra il computer e la stampante. Un'interfaccia seriale trasmette i dati un bit per volta.

#### impostazioni SelecType

Impostazioni definite utilizzando il pannello di controllo della stampante. Nel modo SelecType è possibile definire le varie impostazioni della stampante non disponibili utilizzando il driver della stampante, come test di stampa.

#### inizializzazione

Operazione che ripristina la stampante alle impostazioni predefinite iniziali (serie di condizioni fisse). Viene eseguita ogni volta che la stampante viene accesa o ripristinata.

#### interfaccia seriale

Vedere interfaccia.

#### LCD

Acronimo di "Liquid Crystal Display" (display a cristalli liquidi). Mostra vari messaggi in base allo stato della stampante.

#### luminosità

Quantità di chiaro o di scuro di un'immagine.

#### matrice di punti

Metodo di stampa in cui ciascuna lettera o simbolo viene formato da un motivo (matrice) di singoli punti.

#### mezzetinte

Motivi di punti neri o a colori usati per riprodurre un'immagine.

#### modo di stampa

Numero di punti per pollice utilizzati per rappresentare un'immagine. EPSON Stylus Pro 9450/7450 dispone di tre impostazioni di modalità di stampa: SuperFine (1440 dpi), Fine (720 dpi), e Normale (360 dpi). EPSON Stylus Pro 9880/9880C/7880/7880C dispone di quattro impostazioni di modalità di stampa: SuperPhoto (2880 dpi), SuperFine (1440 dpi), Fine (720 dpi), e Normale (360 dpi).

#### mezzetinte

Metodo che usa motivi di punti per rappresentare un'immagine. La stampa a mezzetinte rende possibile la riproduzione di varie tonalità di grigio utilizzando solo punti neri, oppure un numero pressoché infinito di colori utilizzando solo pochi colori per i punti. Vedere anche *mezzetinte*.

#### memoria

Parte del sistema elettronico della stampante che viene utilizzata per memorizzare le informazioni (dati). Alcune informazioni sono fisse e vengono usate per controllare la modalità di funzionamento della stampante. Le informazioni inviate alla stampante dal computer vengono memorizzate temporaneamente nella memoria. Vedere anche *RAM* e *ROM*.

#### MicroWeave

Metodo di stampa in cui le immagini vengono stampate con passi ad incrementi inferiori per ridurre la possibilità di effetto banda e produrre immagini di qualità laser. Vedere anche *effetto banda*.

#### monocromatico

Stampa con un solo colore d'inchiostro, di solito nero.

#### pulizia testine

Operazione di pulizia di eventuali ugelli intasati per una stampa corretta.

#### Photo Enhance

Software Epson che regola la sfumatura di tonalità per correggere e cambiare la nitidezza dei dati dell'immagine.

#### porta

Canale d'interfaccia attraverso il quale vengono trasmessi i dati tra le periferiche.

#### RAM

Acronimo di "Random Access Memory". Zona di memoria della stampante utilizzata come buffer e per memorizzare i caratteri definiti dall'utente. Tutti i dati memorizzati nella RAM vengono persi quando si spegne la stampante.

#### reset

Operazione che ripristina la stampante alle impostazioni predefinite spegnendo e riaccendendo la stampante.

#### risoluzione

Numero di punti per pollice utilizzati per rappresentare un'immagine.

#### reti peer-to-peer

Windows 98 supporta i collegamenti in rete di tipo peer-to-peer. Qualunque computer può accedere alle risorse di un computer connesso alla rete.

#### ROM

Acronimo di "Read Only Memory". Zona di memoria della stampante a sola lettura che non può essere utilizzata per memorizzare dati. Le informazioni memorizzate nella ROM vengono mantenute anche quando si spegne la stampante.

#### RGB

Acronimo di Red, Green, Blue (rosso, verde, blu). Questi colori, emessi dai fosfori irradiati dal cannone elettronico del tubo catodico (CRT) del monitor del computer, sono utilizzati per produrre tutti i colori dello schermo secondo il modello additivo.

#### spool

Prima fase del processo di stampa, in cui il software della stampante converte i dati di stampa in codici interpretabili dalla stampante. Questi dati vengono poi inviati direttamente alla stampante o al server di stampa.

#### stampa Economy

Modalità di stampa in cui le immagini vengono stampate usando un numero inferiore di punti per risparmiare inchiostro.

#### scala di grigio

Scala di sfumature di grigio dal bianco al nero. La scala di grigi viene usata per rappresentare i colori con il solo inchiostro nero.

#### Spool Manager

Programma software che converte i dati di stampa in codici interpretabili dalla stampante. Vedere anche *spool*.

#### sRGB

Software per Windows ideato per consentire di ottenere output a colori di tipo WYSIWYG ("What You See Is What You Get": ciò che vedi è ciò che otterrai). Questo software riproduce in stampa i colori esattamente come sono visualizzati sullo schermo.

#### stampante locale

Stampante collegata direttamente alla porta del computer tramite un cavo d'interfaccia.

#### supporto

Materiali su cui vengono stampati i dati, come carta in rotoli o fogli singoli, carta comune e carta speciale.

#### stampa ad alta velocità

Tecnica con cui le immagini vengono stampate spostando la testina di stampa in entrambe le direzioni. Questa funzione accelera la stampa.

#### Status Monitor

Programma software che consente di controllare lo stato della stampante.

#### ugello

Minuscoli tubicini nella testina di stampa attraverso i quali l'inchiostro viene spruzzato sulla pagina. La qualità di stampa potrebbe ridursi se gli ugelli della testina di stampa sono intasati.

#### unità

Dispositivo di memoria, come un CD-ROM, disco rigido o disco floppy. In Windows, a ciascuna unità viene assegnata una lettera per facilitarne la gestione.

#### utility

Programma per eseguire funzioni specifiche, relative di solito alla manutenzione del sistema.

#### WYSIWYG

Acronimo di "What You See Is What You Get" (ciò che vedi è ciò che otterrai). Questo termine viene usato per indicare la corrispondenza fra la stampa e ciò che appare sullo schermo.

# Indice

# A

Adatta alla pagina, 99 Allineamento testina, 179 Annullamento della stampa (Windows), 27 Annullare la stampa (Mac OS X), 50 Assistenza clienti, 319

### В

Basket di raccolta carta, 239

# С

Caricamento della carta in rotolo, 208 Caricamento di fogli singoli, 230 Carta in rotolo caricamento, 208 tipo supporto, 369 Carta spessa, 236 Cartucce d'inchiostro, 247, 252, 367 Cartucce d'inchiostro nero, 252 ColorSync, 70

### D

Disinstalla (Mac OS X), 57 Disinstalla (Windows), 38 Doppio rullo di alloggiamento carta in rotolo, 203 Driver ICM, 66

### Ε

EPSON Printer Utility2, 42 EPSON StatusMonitor (Mac OS X), 55 EPSON Status Monitor 3 (Windows), 33

### F

Foglio di stato, 193 Fogli singoli tipo supporto, 369 uso, 230

### G

Guida (Mac OS X), 47 Guida in linea (Windows), 23

### Η

Host ICM, 70

### I

Indicazione di errore, 286 Ingrandire il formato di stampa, 99

### L

Linea pagina, 214

### М

Materiali di consumo, 367 Messaggi di errore, 30 Messaggi di stato, 151 Modo Manutenzione, 194 Modo Menu, 155 allineamento testina, 175 configurazione carta, 173 impostazione stampante, 164 menu, 156 procedura di impostazione, 162 Motivo di controllo ugelli, 177

# Ν

Note per i supporti, 201

# 0

Opzioni, 365

### Ρ

Personalizzata, 100 Photo Enhance (Windows), 81 Pulizia stampante, 271

### R

Regolazione margine carta, 87 Requisiti di sistema Windows, 362 Ridurre il formato di stampa, 99 Risoluzione dei problemi, 286 Rullo di alloggiamento installazione della carta in rotolo, 203 installazione e rimozione, 206 rimozione della carta in rotolo, 205

### S

Sostituzione Cartucce d'inchiostro, 247 Tanica manutenzione, 262 Specifiche elettriche, 355 interfaccia, 364 Standard e approvazioni, 357 Spessore carta, 189 Stampa di foto in bianco e nero, 83 Stampa pagine per foglio, 108 Stampa senza margini, 87 Stampa striscione, 127 Stampa su carta personalizzata, 121 Stampa su manifesto con margini, 111 Supporti speciali EPSON, 201, 329, 369 Supporto tecnico, 319, 349

### T

Taglierina carta, 263 Tanica manutenzione, 262 Tasti, 147 Tipi di carta supportati per la stampa senza margini, 89 Trasporto della stampante, 276

### U

Utility della stampante (Mac OS X), 53 Utility della stampante (Windows), 31